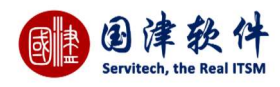

# 国津 Servitech ITSM 系统的操作指南

| 文件状态:   | 文 件 名 | GuoJinSoft_Servitech _Ver 3.3RC_User_Guide |
|---------|-------|--------------------------------------------|
| [ ]草稿   | 版权    | 珠海国津软件科技有限公司                               |
| [√]正式发布 |       |                                            |
| [ ]正在修改 |       |                                            |

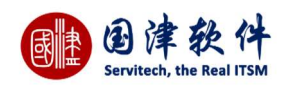

| 目录 | R |
|----|---|
|----|---|

| 前言               | 9  |
|------------------|----|
| 读者               | 9  |
| 系统特色             | 9  |
| 1.登录             |    |
| 1.1 登录操作         |    |
| 2 我的首页           |    |
| 2.1 我的面板         |    |
| 2.2 图标快速访问       |    |
| 2.3 日程表          |    |
| 2.4 坐席           |    |
| 2.5 服务目录         |    |
| 2.6 全文检索         |    |
| 2.7Ahoova 机器人    | 20 |
| 3 服务台            | 20 |
| 3.1 请求列表         | 20 |
| 3.1.1 请求统计面板     | 21 |
| 3.1.2 新增请求       | 21 |
| 3.1.3 服务目录导航     | 22 |
| 3.1.4 类似请求以及类似知识 |    |
| 3.1.5 编辑请求       | 23 |
| 3.1.6 删除请求       | 24 |
| 3.1.7 搜案请求       |    |
| 3.1.8 请氷过滤器      |    |
| 3.1.9 史多傑作       |    |
| 3.1.10 请氷列子段控制   |    |
| 3.2 頂水许侗         |    |
| 3.2.1 详细信息       |    |
| 3.2.2 大떣॥直坝      |    |
| 5.2.5 附于         |    |
| 3.2.4 加住历史任为     |    |
| 3.2.5 加文化水       |    |
| 3.2.0 任力         |    |
| 3.2.7 起版次风中      | 33 |
| 3.2.9 历史邮件       | 34 |
| 3.2.10 类似请求      | 34 |
| 3.2.11 关联请求      |    |
| 3.2.12 关联问题      |    |
| 3.2.13 关联变更      |    |
| 3.2.14 回访事项      |    |
| 3.3 请求流程动作       |    |
|                  |    |

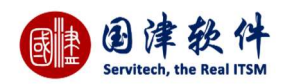

|       | 3.3.1 请求审批          | 36 |
|-------|---------------------|----|
|       | 3.3.2 请求提取          | 37 |
|       | 3.3.3 请求指派          | 37 |
|       | 3.3.4 开启流程          | 38 |
|       | 3.3.5 指派二线          | 38 |
|       | 3.3.6 指派三线          | 39 |
|       | 3.3.7 指派四线          | 39 |
|       | 3.3.8 处理备注          | 40 |
|       | 3.3.9 处理完成          | 40 |
|       | 3.3.10 请求再指派        | 40 |
|       | 3.3.11 请求退回         | 41 |
|       | 3.3.12 请求重新开启       | 42 |
|       | 3.3.13 关闭请求         | 42 |
|       | 3.3.14 请求回访         | 42 |
|       | 3.3.15 流程跟踪         | 43 |
|       | 3.3.16 邮件回复         | 43 |
|       | 3.3.17 自助解决         | 44 |
|       | 3.3.18 挂起           | 44 |
|       | 3.3.19 解除挂起         | 45 |
|       | 3.3.20 流程重新开启       | 45 |
|       | 3.3.21 请求关闭提交审批     | 46 |
|       | 3.3.22 请求描述不全退回请求人  | 47 |
|       | 3.3.23 长时间未回复重新进行回访 | 47 |
|       | 3.3.24 重新匹配服务水平     | 48 |
|       | 3.3.25 任务提取         | 48 |
|       | 3.3.26 任务重新指派       | 48 |
|       | 3.3.27 升级申请         | 49 |
|       | 3.3.28 请求升级         | 49 |
| 4 问题管 | 理                   | 50 |
| 4.1   | 问题列表                | 50 |
|       | 4.1.1 问题统计面板        | 50 |
|       | 4.1.2 新增问题          | 50 |
|       | 4.1.3 编辑问题          | 51 |
|       | 4.1.4 删除问题          | 53 |
|       | 4.1.5 搜索问题          | 53 |
|       | 4.1.6 问题过滤器         | 53 |
|       | 4.1.7 更多操作          | 54 |
|       | 4.1.8 问题列字段设置       | 56 |
| 4.2   | 问题详情                | 57 |
|       | 4.2.1 扩展信息          | 57 |
|       | 4.2.12 流程历史任务       | 57 |
|       | 4.2.2 附件            | 58 |
|       | 4.2.3 问题处理          | 58 |
|       | 4.2.4 解决方案          | 60 |
|       |                     |    |

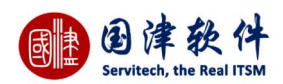

5

|     | 4.2.5 历史记录      | 60 |
|-----|-----------------|----|
|     | 4.2.6 历史邮件      | 60 |
|     | 4.2.7 关联配置项     | 61 |
|     | 4.2.8 关联服务      | 61 |
|     | 4.2.9 关联请求      | 61 |
|     | 4.2.10 关联变更     | 61 |
|     | 4.2.11 任务       | 62 |
|     | 4.2.12 进展及成本    | 62 |
| 4.3 | 问题流程动作          | 63 |
|     | 4.3.1 指派技术员     | 63 |
|     | 4.3.2 任务提取      | 64 |
|     | 4.3.3 任务重新指派    | 64 |
|     | 4.3.4 分析完成      | 65 |
|     | 4.3.5 提交评审      | 65 |
|     | 4.3.6 问题通过      | 66 |
|     | 4.3.7 退回分析问题    | 66 |
|     | 4.3.8 退回解决问题    | 67 |
|     | 4.3.9 关闭问题      | 67 |
|     | 4.3.10 问题重新开启   | 68 |
|     | 4.3.11 流程跟踪     | 68 |
|     | 4.3.12 标记为已知错误  | 69 |
|     | 4.3.13 取消已知错误标记 | 69 |
| 变更管 | 理               | 70 |
| 5.1 | 变更列表            | 70 |
|     | 5.1.1 变更统计面板    | 70 |
|     | 5.1.2 新增变更      | 70 |
|     | 5.1.3 编辑变更      | 71 |
|     | 5.1.4 删除变更      | 72 |
|     | 5.1.5 搜索变更      | 72 |
|     | 5.1.6 变更导出      | 73 |
|     | 5.1.7 变更工单      | 73 |
|     | 5.1.9 变更过滤器     | 74 |
|     | 5.1.10 变更列字段设置  | 75 |
| 5.2 | 变更详情            | 75 |
|     | 5.2.1 关联配置项     | 76 |
|     | 5.2.2 关联服务      | 76 |
|     | 5.2.3 关联请求      | 76 |
|     | 5.2.4 关联问题      | 77 |
|     | 5.2.5 变更计划      | 77 |
|     | 5.2.6 变更附件      | 78 |
|     | 5.2.7 变更审批      | 79 |
|     | 5.2.8 变更任务      | 79 |
|     | 5.2.9 进展及成本     | 80 |
|     | 5.2.10 历史记录     | 80 |
|     |                 |    |

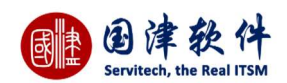

|       | 5.2.11 流程历史任务            | 81  |
|-------|--------------------------|-----|
|       | 5.2.12 变更扩展信息            | 81  |
|       | 5.2.13 历史邮件              | 81  |
| 5.3   | 变更流程动作                   | 81  |
|       | 5.3.1 指派技术员              | 81  |
|       | 5.3.2 任务重新指派             | 82  |
|       | 5.3.3 提交变更计划             | 82  |
|       | 5.3.4 成员审批(审批人员登录系统进行审批) | 82  |
|       | 5.3.5 所有变更实施完成           | 83  |
|       | 5.3.6 复审通过               | 83  |
|       | 5.3.7 退回变更实施             | 84  |
|       | 5.3.8 任务提取               | 84  |
|       | 5.3.9 流程跟踪               | 85  |
|       | 5.3.10 重新开启              | 85  |
| 6 配置管 | 聲理                       | 86  |
| 6.1   | 配置项列表                    | 86  |
|       | 6.1.1 配置项分类              | 86  |
|       | 6.1.2 配置项统计              | 87  |
|       | 6.1.3 添加配置项              | 87  |
|       | 6.1.4 删除配置项              | 88  |
|       | 6.1.5 编辑配置项              | 89  |
|       | 6.1.6 搜索配置项              | 89  |
|       | 6.1.7 配置项导出              | 90  |
|       | 6.1.8 配置项过滤器             | 90  |
|       | 6.1.9 配置项详情              | 91  |
|       | 6.1.10 附件                | 92  |
|       | 6.1.11 关联配置项             | 92  |
|       | 6.1.12 关联请求              | 93  |
|       | 6.1.13 关联变更              | 94  |
|       | 6.1.14 相关联的问题            | 94  |
|       | 6.1.15 从 CSV 导入配置项       | 94  |
|       | 6.1.16 历史更新              | 95  |
|       | 6.1.27 二维码               | .96 |
| 7 发布管 | 建                        | 96  |
| 7.1   | 发布列表                     | 96  |
|       | 7.1.1 新增发布               | 96  |
|       | 7.1.2 编辑发布               | 97  |
|       | 7.1.3 删除发布               | 97  |
|       | 7.1.4 搜索发布               | 97  |
|       | 7.1.5 设置列字段              | 98  |
|       | 7.1.6 发布工单               | 99  |
|       | 7.1.7 发布统计面板             | 99  |
| 7.2   | 发布详细                     | 100 |
|       | 7.2.1 发布计划               | 100 |
|       |                          |     |

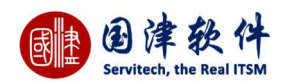

| 7.2.2 流程历史任务       |  |
|--------------------|--|
| 7.2.3 历史记录         |  |
| 7.2.4 关联变更         |  |
| 7.3 发布流程动作         |  |
| 7.3.1 指派技术员        |  |
| 7.3.2 任务重新指派       |  |
| 7.3.3 提交发布经理审核     |  |
| 7.3.4 发布经理审核通过     |  |
| 7.3.5 发布经理审核不通过    |  |
| 7.3.6 发布构建完成       |  |
| 7.3.7 变更完成         |  |
| 7.3.8 发布实施校验、审核通过  |  |
| 7.3.9 发布实施校验、审核不通过 |  |
| 7.3.10 更新 CMDB 完成  |  |
| 7.3.11 发布完成        |  |
| 7.3.12 取消发布        |  |
| 7.3.13 重新开启        |  |
| 7.3.14 发布流程跟踪图     |  |
| 8 项目管理             |  |
| 8.1 项目列表           |  |
| 8.1.1 项目统计         |  |
| 8.1.2 新增项目         |  |
| 8.1.3 服务目录导航       |  |
| 8.1.4 类似项目         |  |
| 8.1.5 编辑项目         |  |
| 8.1.6 删除项目         |  |
| 8.1.7 搜索项目         |  |
| 8.1.8 项目导出         |  |
| 8.1.9 项目工单         |  |
| 8.1.10 项目过滤器       |  |
| 8.1.11 项目列字段控制     |  |
| 8.2 项目详情           |  |
| 8.2.1 详细信息         |  |
| 8.2.2 关联配置项        |  |
| 8.2.3 附件           |  |
| 8.2.4 流程历史任务       |  |
| 8.2.5 历史记录         |  |
| 8.2.6 任务           |  |
| 8.2.7 进展及成本        |  |
| 8.2.8 人员行程管理       |  |
| 8.2.9 历史邮件         |  |
| 8.2.10 类似项目        |  |
| 8.2.11 关联请求        |  |
| 8.2.12 关联问题        |  |
|                    |  |

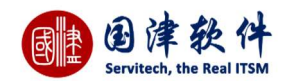

| 8.2.13 关联变更       |     |
|-------------------|-----|
| 9 服务级别管理          |     |
| 9.1 SLA 协议管理      |     |
| 9.1.1 添加 SLA 协议   |     |
| 9.1.2 编辑 SLA 协议   |     |
| 9.1.3 搜索 SLA 协议   |     |
| 9.1.4 删除 SLA 协议   |     |
| 9.1.5 SLA 服务协议    |     |
| 9.1.6 服务水平        |     |
| 9.1.7 自动升级        |     |
| 9.1.8 SLA 逾期通知技术员 |     |
| 10 知识库            |     |
| 10.1 知识库列表        |     |
| 10.1.1 知识信息       |     |
| 10.1.2 新增知识       |     |
| 10.1.3 编辑知识       |     |
| 10.1.4 删除知识       |     |
| 10.1.5 搜索知识       |     |
| 10.1.6 知识库全文搜索    |     |
| 10.1.7 知识库过滤器     |     |
| 10.1.8 知识库导出/导入   |     |
| 10.1.9 知识库评价      |     |
| 11 报表输出           |     |
| 11.1 静态报表         |     |
| 11.1.1 请求报表模版     |     |
| 11.1.2 问题报表模版     | 140 |
| 11.1.3 变更报表模版     | 141 |
| 11.1.4 知识报表模版     | 143 |
| 11.1.5 配置项报表模版    | 145 |
| 11.1.6 用户回访报表模版   | 152 |
| 11.2 自定义报表        | 155 |
| 11.2.1 多项分组统计报表   | 155 |
| 11.2.2 单项分组统计报表   | 156 |
| 11.2.3 交叉报表       | 157 |
| 11.2.2 KPI 统计报表   | 157 |
| 11.3 定期报表         |     |
| 11.4 上传报表         | 159 |
| 11 辅助工具           |     |
| 11.1 公告管理         |     |
| 11.2 手机短信管理       |     |
| 11.3 邮件管理         |     |
| 11.4 消息管理         |     |
| 11.5 个人任务         |     |
| 11.6 日程表          |     |

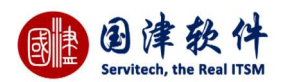

| 11.8 技术员繁忙度 |     |
|-------------|-----|
| 11.9 导出下载管理 | 169 |
| 11.10 人员位置  | 169 |
| 12 人员位置     | 170 |
| 13 巡检与排班    | 170 |
| 13.1 排班管理   | 170 |
| 13.2 巡检管理   | 171 |
| 术语表         |     |
|             |     |

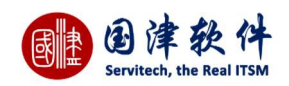

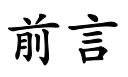

《国津 Servitech 用户操作指南》主要描述了如何使用操作国津 ITSM 帮助台系统;其实 ITSM 并不是一个新概念,那么为什么现在才 开始引起人们的注意呢?事实是,以前客户在进行 IT 系统的建设时更多的关注业务,IT 跟着业务跑,例如金融客户忙于 Core - banking、 Internet - Banking 等业务,电信客户关注的是计费系统、BOSS 等,制造客户上 ERP 系统等,而目前企业信息化建设已初具规模,业 务系统基本已告一段落,而下一步关注的重点则从技术转向管理,如何能让这些系统更好运行起来,如何提高管理效率。国家信息化 评测中心的胡建生副主任对此非常关切,"目前国内企业每年 IT 投入达近万亿元,如何将以前的、现在的以及未来的 IT 投入有效的管 理起来,落实有效益的信息化,这是我们目前最关心的问题。事实上,在信息化建设初期,也确实发现了很多问题,造成 IT 投资浪费。 因此以效能为导向推动企业信息化建设,加强对 IT 基础设施的管理是我们目前的工作重点。而 ITSM 正是基于这样一种理念。 此系统包括:

- ▶ 服务台
- ▶ 问题管理
- ➢ 变更管理
- ▶ 发布管理
- ▶ 配置管理
- ▶ 项目管理
- ▶ 服务级别管理
- ▶ 知识库
- ▶ 报表输出
- ➤ 辅助工具
- 系统设置(另详见[系统设置的用户指南])

# 读者

本指南适用于:

- ➢ ITSM 管理员
- ▶ 技术员
- ➢ 普通终端用户

# 系统特色

基于目前国际通行的 IT 服务管理标准--ITIL 理念,易于实施和使用;避免了国外同行软件过于复杂难以实施的问题。IT helpdesk 可以 是用户自助的,也可以是由专业 Helpdesk 支持的。IT helpdesk 系统包括了呼叫 SLA(服务水平协议)跟进与管理、呼叫分配与转包, 还有 IT 固定资产管理(包括固定资产关系图) 知识库管理、变更管理、问题管理等等基础的 ITIL 模块。客户可以直接使用在线的 IT helpdesk 系统,我们以 SAAS 方式提供年度的在线服务,也可以购买我们的软件许可(License),在客户自己的服务器上安装服务器 端的软件。

有中文简体、繁体、英文、日文四种版本,有适合企业内部用的 ITIL 系统,也有适合 IT 外包服务商使用的版本。适合各类不同企业的 需求。有在线演示版本可以随时免费试用。与传统的 IT helpdesk 想比较,国津 helpdesk 管理系统是我们基于 ITIL 多年的实践经验开发 出来的,并且已经在外资企业成功应用了的系统,出来传统的帮助台工程师的入口外,还提供了自助服务入口(Self-service portal),让 IT 以外的终端用户甚至相关的客户与供应商也能登记并跟踪呼叫,增强多方的互动性以达到最佳的 IT 服务效果。系统操作和用户支 持有很用户友善(user-friendly)

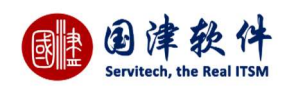

# 1.登录

# 1.1 登录操作

对于安装在本地的用户来讲,是不需要注册账号的,系统默认指定了 3 个角色的用户(管理员、技术员、终端用户) 。通过登录,系 统会自动识别当前用户是属于哪种角色权限。另外,若需要操作具体的功能,需要登录到系统后,方可进行操作。 **具体操作步骤:**首先,输入有效的用户名、密码——>选择语言版本,系统默认为"简体中文"(除此之外,还有繁体中文、英文、日文

版本)——>若在"记住当前账号和密码"的选择框内打勾后,只要不注销此用户,系统会保存登录的账号——>点击<mark>————</mark>按钮或按"回 车"就可以登录到系统中了。

登录

注:1.用户连续输错3次密码后,系统会弹出验证码,输入正确密码跟验证码后才能正常登录;

2.用户连续输错 5 次密码后,系统自动禁用该用户,需要管理员后台启用后才能正常登录;

3.勾选简洁风格项,系统会进入简洁风格页面。

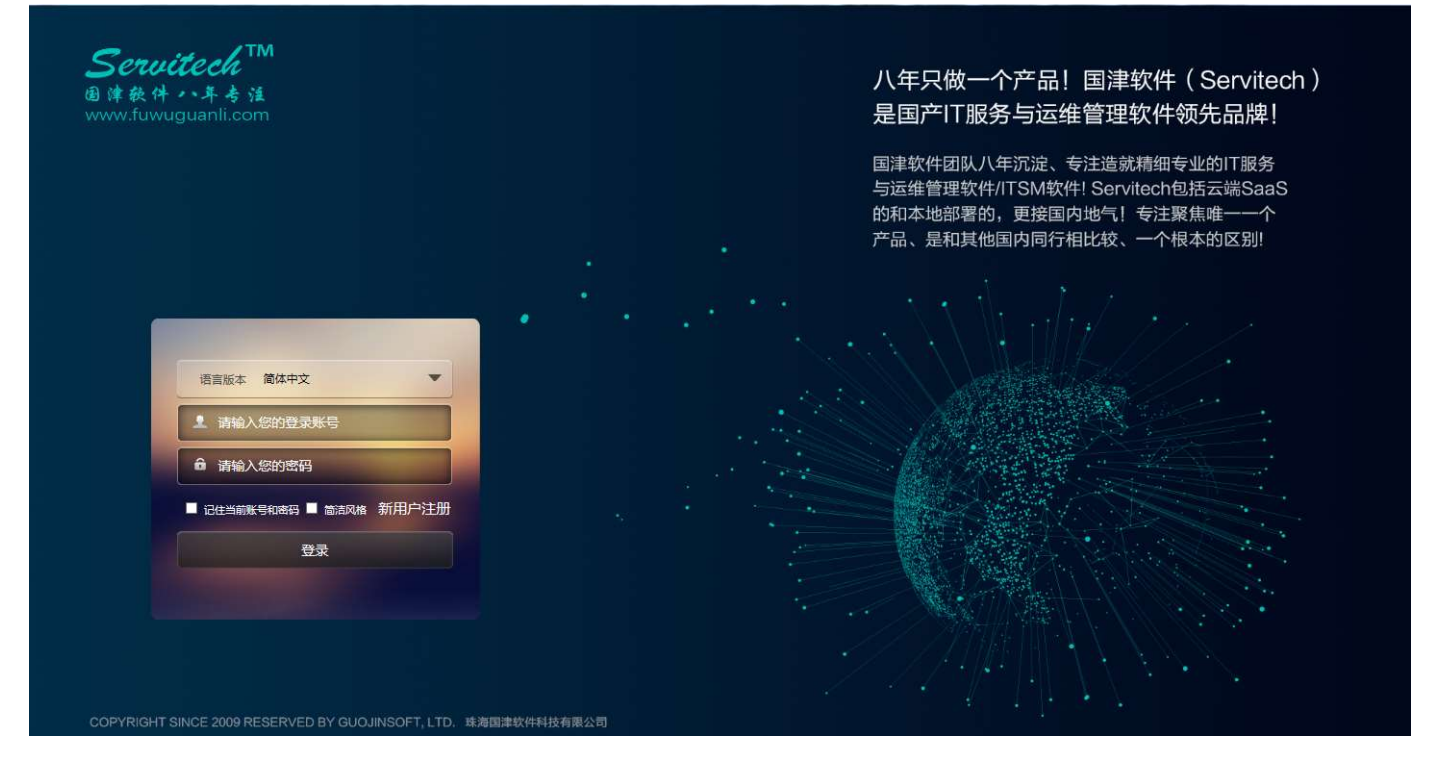

# 2 我的首页

# 2.1 我的面板

门户面板主要用来查看当前用户信息,此页面的面板可由用户自定义需要查看的面板,系统有 6 个常用视图(待响应的请求、流 程任务统计、知识分类统计、知识数量最多的服务目录、变更分类统计、配置项状态统计);还有过滤器视图、报表视图、配置项快 速检索,这些都可以到配置页面定义好后,在门户页面显示可见即可。

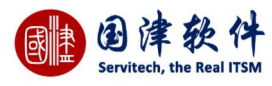

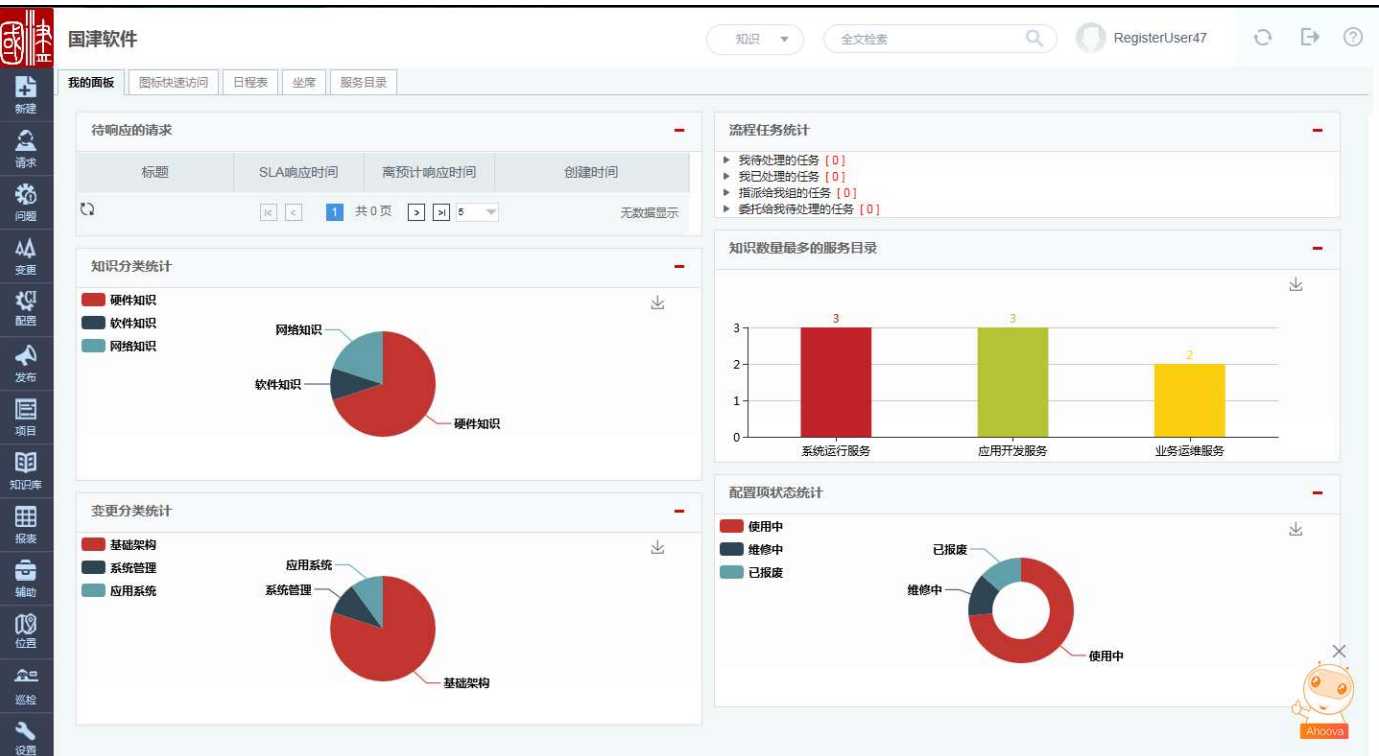

**门户面板配置**:通过点击门户左上角处的"门户面板配置"文字链接,进入到配置页面,此页面是用来控制门户页面的面板显示、默 认显示列数以及列宽设置,右边是预览面板,通过点击需要显示的面板右下角的绿色勾勾后,面板就会自动显示到左边的面板中,调 整要显示的位置后,点击""保存"按钮进行提交后,到门户页面刷新即可看到效果。

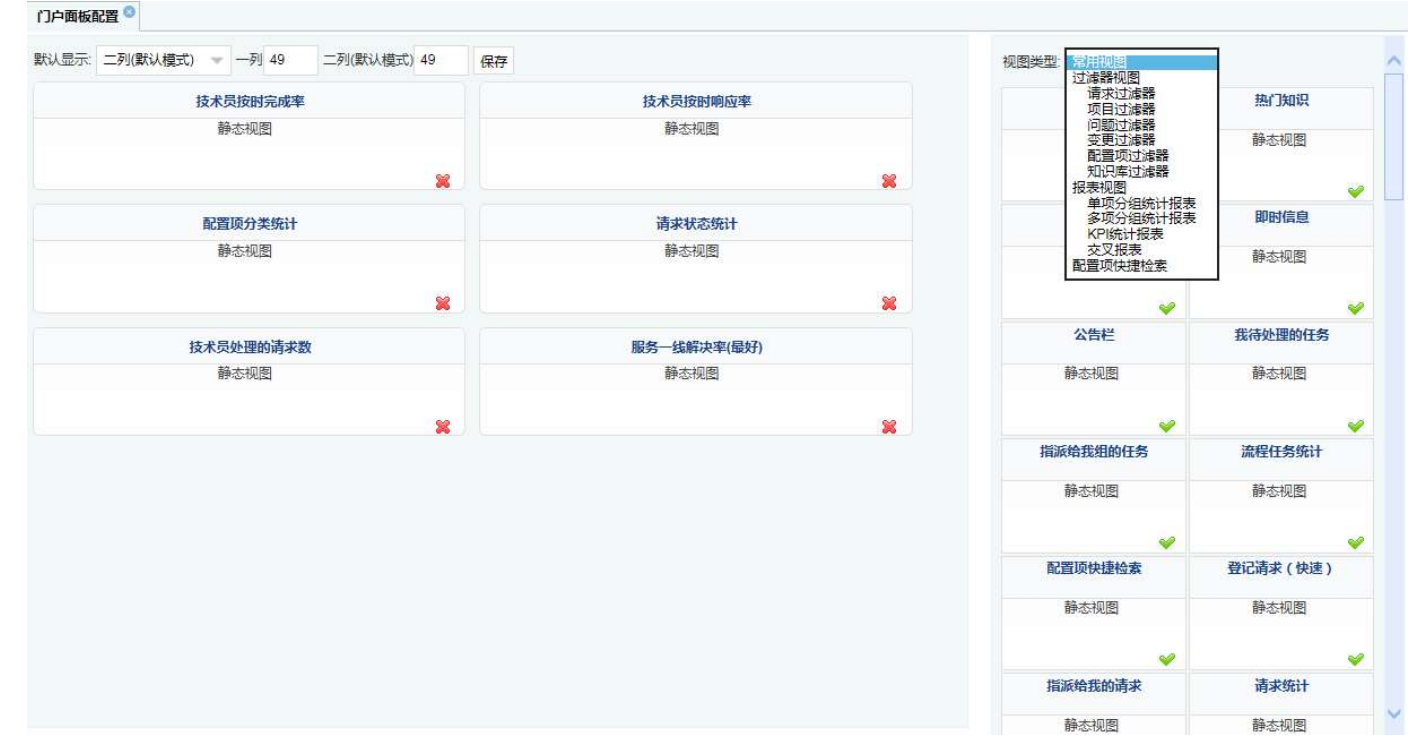

# 2.2 图标快速访问

登录系统后,会进入到快捷访问页面,通过点击页面上的图标,可快速进入到想要去的页面进行查看或操作。例如 :点击"服务台" 图标,就会进入到"请求列表"页面。

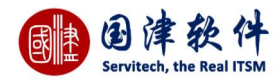

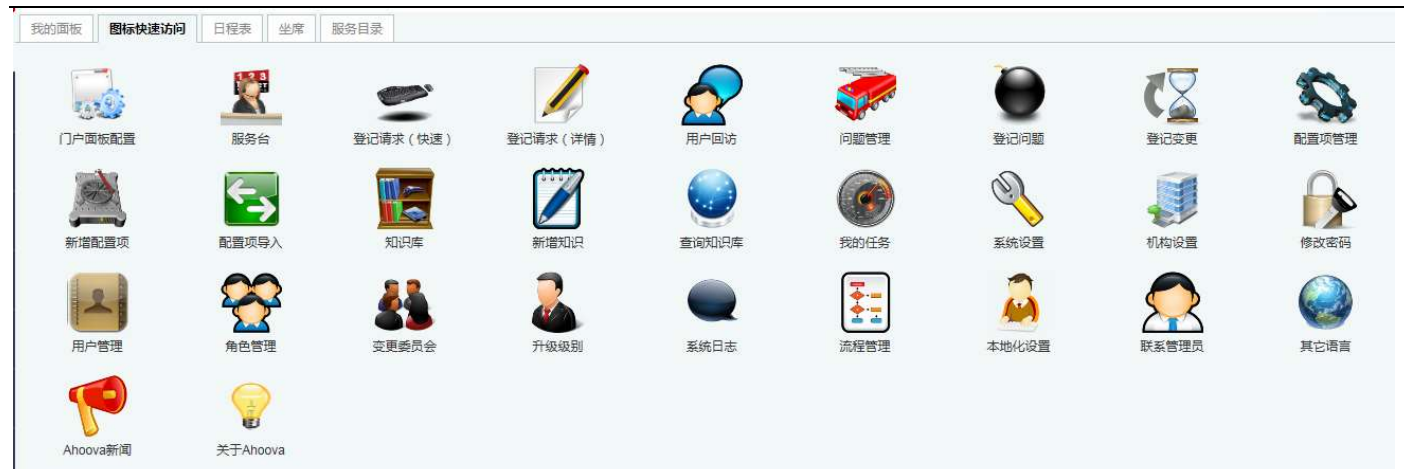

# 2.3 日程表

#### 2.3.1 日程表管理

主要用来显示当前用户需要完成的任务,通过点击任务标题后,会弹出详细框进行查看;日程表上每条任务的颜色分别代表任务所处 的状态:

a.天蓝色代表新建的任务;

b.深蓝色代表处理中的任务;

c.绿色则代表处理完成的任务。

| 我的面板 | 图标快速访问 | 日程表 | 坐席 | 服务目录 |         |      |    |   |    |   |           |   |    |        |
|------|--------|-----|----|------|---------|------|----|---|----|---|-----------|---|----|--------|
| 0 0  | 今天     |     |    | 全部任务 | 其他技术员任务 | 我的任务 | 导出 |   |    | 2 | 2017 - 12 |   |    | 月周日    |
| 田地文1 | B      | 26  | -  | 27   | Ξ       | 28   |    | Ξ | 29 | 四 | 30        | Б | 1  | *      |
|      |        | 3   |    | 4    |         | 5    |    |   | 6  |   | 7         |   | 8  | ş      |
|      |        | 10  |    | 11   |         | 12   |    |   | 13 |   | 14        |   | 15 | 16     |
|      |        | 17  |    | 18   |         | 19   |    |   | 20 |   | 21        |   | 22 | 23     |
|      |        | 24  |    | 25   |         | 26   |    |   | 27 |   | 28        |   | 29 | 30     |
|      |        | 31  |    | ŧ    |         | 2    |    |   | 3  |   | 4         |   | 5  | ×      |
|      |        |     |    |      |         |      |    |   |    |   |           |   |    | Ahoova |

### 2.3.2 添加日程表任务

在日期表格内双击鼠标——>弹出新增框,然后进行任务添加——>再进行提交,系统根据开始和结束时间自动会显示到日程表中 另外,此日程表上的任务也会自动添加到[辅助工具]-[个人任务]列表页面进行管理。

注:

1. 任务类型可以选择是个人任务或者是排班任务;

2. 可以设置该任务的周期是否为周循环。

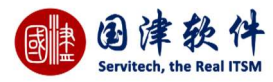

| 改善人                              |                                                                      |                             | 0         |
|----------------------------------|----------------------------------------------------------------------|-----------------------------|-----------|
| <del>1</del> 务类型                 | 请选择                                                                  |                             | *         |
| 示题                               |                                                                      |                             |           |
| 地点                               |                                                                      |                             |           |
|                                  |                                                                      |                             |           |
| 任务描述                             |                                                                      |                             |           |
| 王务描述<br>盾环周期                     | ●不循环 〇按周                                                             | 间循环                         |           |
| 任务描述<br>循环周期<br>计划开始时间           | ●不循环 〇 按周<br>2017-12-06                                              | )循环<br>16:31:50             | ☑全天(24小时) |
| 任务描述<br>循环周期<br>计划开始时间<br>计划结束时间 | <ul> <li>不循环 〇 按周</li> <li>2017-12-06</li> <li>2017-12-06</li> </ul> | )循环<br>16:31:50<br>18:00:00 | ☑全天(24小时) |

## 2.3.3 编辑日程表任务

若需要编辑,需要点击打开此任务的详细框——>然后,再点击左上角处的[编辑]链接——>进入到编辑页面,再进行修改保存即可

V

| 任务:1    |         |              |          |                     | ×   |
|---------|---------|--------------|----------|---------------------|-----|
| Ø 🗓     | 开始处理    | 处理备注         | 查看处理记录   |                     |     |
| 负责人     | 王捷文     |              | 创建者      | 王捷文                 |     |
| 标题      | 1       |              | 地点       | 1                   |     |
| 任务描述    | 1       |              |          |                     |     |
| 任务类型    | 事件任务    | 5            |          |                     |     |
| 任务状态    | 新建      |              | 全天(24小时) | 否                   |     |
| 计划开始时间  | 2017-11 | -22 15:14:32 | 计划结束时间   | 2017-11-30 15:14:34 |     |
| 实际处理开始的 | 时间      |              | 实际处理结束时间 |                     |     |
| 实际处理时长  | 0天0小时   | 时0分钟         | 预估时长     | 192小时0分钟            |     |
| 274     |         | 211          |          | 24                  | 11. |

#### 2.3.4 删除日程表任务

若需要删除,需要点击打开此任务的详细框——>然后,再点击左上角处的[删除]链接——>弹出删除询问框——>确认删除即可。

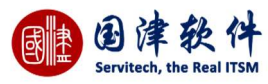

| 提示信息         | ×  |
|--------------|----|
| 确实要删除选择的数据吗? |    |
|              |    |
| 确认           | 取消 |
|              | 1. |

### 2.3.5 全部日程表任务

点击[全部任务]按钮后,日程表上将显示所有人员的任务。

### 2.3.6 搜索其他技术员任务

点击[其他技术员任务]按钮后,弹出"搜索"按钮,如图示——>输入关键字后,再进行搜索,系统根据条件,将搜索任务结果显示到日 程表上

| 技术员  |     | 0 |
|------|-----|---|
| 标题   |     |   |
| 任务类型 | 请选择 | Ŧ |

### 2.3.7 开始处理任务

点击日程表的任务,弹出任务详细框——>指派到的技术员可以通过点击"开始处理"按钮——>系统右下角会弹出开始处理的提示, 并且在处理结果字段会显示开始处理的时间和处理人信息。

| A        | ALL TREATS AN       | *=0.000  |                     |
|----------|---------------------|----------|---------------------|
|          | 元成 处理审注             | 宣有处埋记束   |                     |
| 负责人      | 王捷文                 | 创建者      | 王捷文                 |
| 标题       | 1                   | 地点       | 1                   |
| 任务描述     | 1                   |          |                     |
| 任务类型     | 事件任务                |          |                     |
| 任务状态     | 处理中                 | 全天(24小时) | 否                   |
| 计划开始时间   | 2017-11-22 15:14:32 | 计划结束时间   | 2017-11-30 15:14:34 |
| 实际处理开始时间 | 2017-12-04 16:33:03 | 实际处理结束时间 |                     |
| 实际处理时长   | 0小时0分钟              | 预估时长     | 192小时0分钟            |

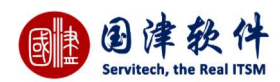

#### 2.3.8 处理完成任务

点击日程表的任务,弹出任务详细框——>指派到的技术员若处理完成,就可以点击"处理完成"按钮后——>弹出"处理完成"框,如图 示——>确认实际开始、结束时间、以及处理时长,也可以填写完处理结果后——>点击"保存"按钮进行提交后,结果显示到该任务的 详细框中。

| 际处理开始时间 | 2017-12-0 | 04 16:33:03               |   |    |   |    |
|---------|-----------|---------------------------|---|----|---|----|
| 际处理结束时间 | 2017-12-0 | ) <mark>4 16:33:16</mark> |   |    |   |    |
| 际处理时长   | 0         | 天                         | 0 | 小时 | 0 | 分钟 |
| 理结果     |           |                           |   |    |   | 9  |

#### 2.3.9 任务处理备注

点击日程表的任务,弹出任务详细框——>指派到的技术员若需要随时填写备注,就可以点击"处理备注"按钮后——>详细页面就会 自动显示任务备注框,如图示——>输入备注信息后,点击"保存"按钮进行提交成功后,备注信息就会显示到该任务的详细的处理结果 内。

| / 前 处理                             | 完成 处理备注                                           | 查看处理记录                         |                     |
|------------------------------------|---------------------------------------------------|--------------------------------|---------------------|
|                                    |                                                   |                                |                     |
|                                    |                                                   |                                |                     |
| 保存                                 |                                                   |                                |                     |
| 负责人                                | 王捷文                                               | 创建者                            | 王捷文                 |
| 标题                                 | 1                                                 | 地点                             | 1                   |
| 任务描述                               | 1                                                 |                                |                     |
| 1-C-4-246-000                      | 事件任务                                              |                                |                     |
| 社会类型                               |                                                   | AT (2118)                      | 否                   |
| 任务类型<br>任务状态                       | 处理中                                               | 至大(24小时)                       |                     |
| 任务关型<br>任务状态<br>计划开始时间             | 处理中<br>2017-11-22 15:14:32                        | 全大(24小时)<br>计划结束时间             | 2017-11-30 15:14:34 |
| 任务关型<br>任务状态<br>计划开始时间<br>实际处理开始时间 | 处理中<br>2017-11-22 15:14:32<br>2017-12-04 16:33:03 | 至大(24小时)<br>计划结束时间<br>实际处理结束时间 | 2017-11-30 15:14:34 |

2.3.10 任务导出

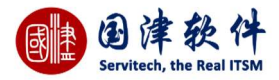

若想要到处日程表上的任务信息,可通过点击"导处"按钮,弹出下载框——>选择文件的保存位置——>点击"确定"按钮后,等待 导出成功后,就可以到文件保存位置进行查看。

| ternet Explorer          |  |
|--------------------------|--|
| 要对 Task.csv 执行什么操作?      |  |
| 大小: 143 字节               |  |
| 类型: Microsoft Excel 2003 |  |
| 未源: www.itsmbsm.com      |  |
| → 打开(O)                  |  |
| 不自动保存文件。                 |  |
| → 保存(S)                  |  |
|                          |  |
| ⇒ 另存为( <u>A</u> )        |  |
|                          |  |

# 2.4 坐席

## 2.4.1 呼叫中心的集成

| 主要是用来管 | 理软件与呼叫中心 | 的集成  |     |              |   |       |      |  |
|--------|----------|------|-----|--------------|---|-------|------|--|
| 我的面板   | 图标快速访问   | 日程表  | 坐席  | 服务目录         |   |       |      |  |
| 连接状态   | 连接失败     | 呼入的电 | 话号码 | 0756-2210327 | × | 〇弹屏测试 | 所有通道 |  |
| 通道     | Ē        | 类型   |     | 状态           | 뷧 | 骤     | 电话   |  |
|        |          |      |     |              |   |       |      |  |

### 2.4.2 来电显示

帮助台工程师登录系统,当有电话打进呼叫中心时,[门户]—[坐席]页面会弹出客户的来电显示(客户信息需要在用户管理页面进行设 置),如图示:

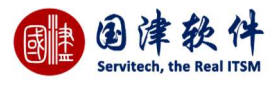

|   |            |      | 27525 SSE |          |      |             |  |
|---|------------|------|-----------|----------|------|-------------|--|
|   |            | 拨入的电 | 包话号码:13   | 00000000 | 00   |             |  |
|   |            | maka | 详细信息      | 关联配置项    | 关联请求 |             |  |
| D | 用尸蛛与       | 用尸省  | 所属机构      | 国津软件     |      |             |  |
| 2 | technician | 技术员  | 用户状态      | 启用       | 性别   | 女           |  |
|   |            |      | 用户姓氏      | 技术员      | 用户名字 |             |  |
|   |            |      | 用户职称      | 技术员      | 职务   |             |  |
|   | 创建请求       |      | 证件号       |          |      |             |  |
|   |            |      | 姓名拼音      |          | 生日   |             |  |
|   |            |      | QQ/MSN    |          | 手机   | 13000000000 |  |
|   |            |      | 电话        |          | 传真   |             |  |
|   |            |      | 邮件        |          |      |             |  |
|   |            |      | 办公地址      |          |      |             |  |
|   |            |      | 描述        |          |      |             |  |
|   |            |      |           |          |      |             |  |
|   |            |      |           |          |      |             |  |

## 2.4.3 关联配置项

帮助台工程师可以查看打进电话的客户正在使用中的以及拥有的关联配置项(for which the caller is the user or the owner), 如图示:

|    |            |      |         | 00000000 | 20       |             |        |
|----|------------|------|---------|----------|----------|-------------|--------|
|    |            | 扳入的声 | 电话号码:13 | 00000000 | 00       |             |        |
| ID | 用户账号       | 用户名  | 详细信息    | 关联配置项    | 关联请求     |             |        |
| 2  | technician | 技术员  | 分类      | 编        | <b>₽</b> | 名称          | 状态     |
|    |            |      | 硬件      | PC2      | 001      | 小米电脑        | 使用中    |
|    |            |      | 0       |          | 1 共1页 [  | > >  15 🐨 1 | -1 共1条 |
|    | 创建请求       |      |         |          |          |             |        |
|    |            |      |         |          |          |             |        |
|    |            |      |         |          |          |             |        |
|    |            |      |         |          |          |             |        |
|    |            |      |         |          |          |             |        |
|    |            |      |         |          |          |             |        |
|    |            |      |         |          |          |             |        |
|    |            |      |         |          |          |             |        |

# 2.4.4 关联请求

可以查看打进电话的客户曾经登记过的相关请求,如图示:

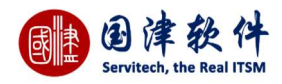

来电显示

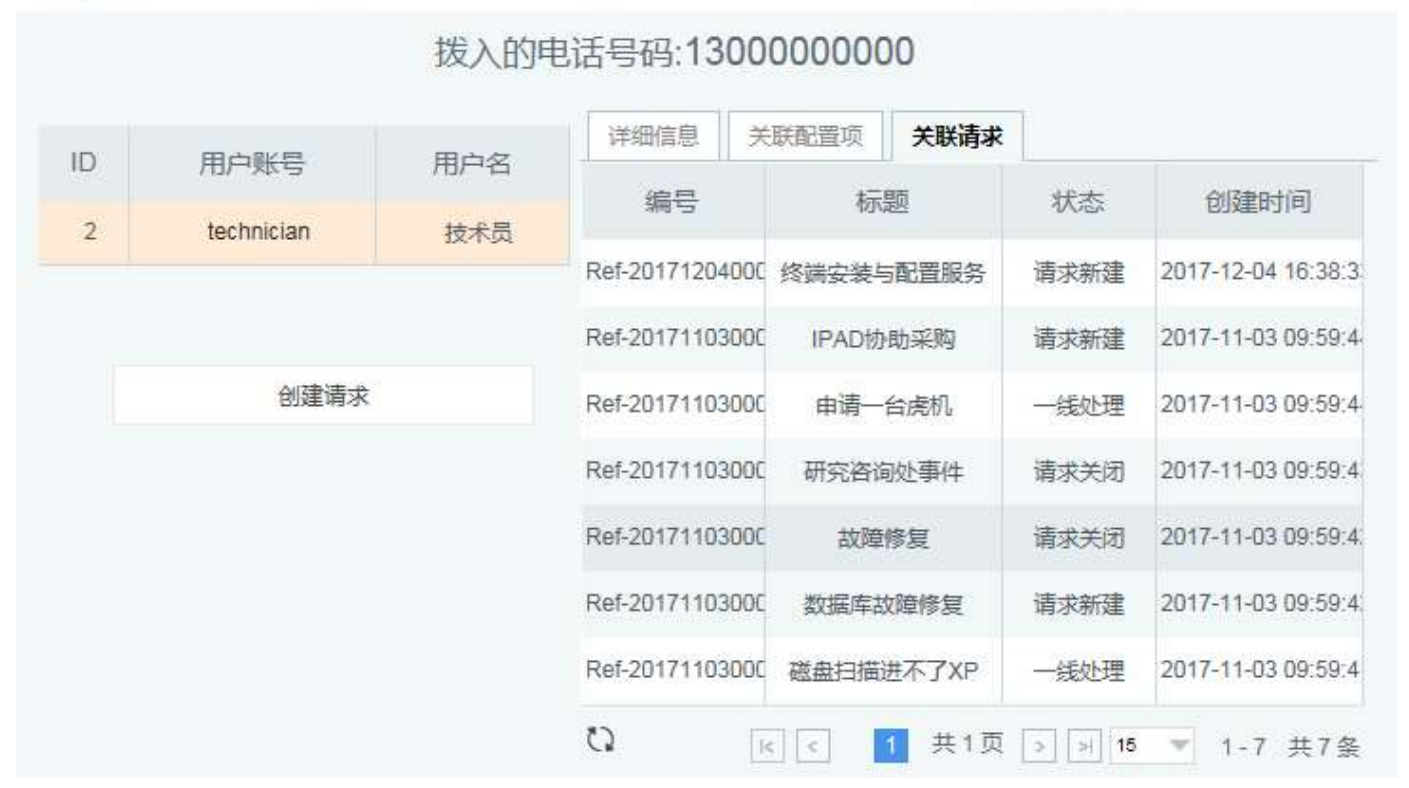

#### 2.4.5 创建请求

通过点击"创建请求"按钮,进入到新增请求页面,系统自动获取"所属客户"以及"登记人",再根据打电话客户反馈的情况,登记一条请 求,最后提交到请求列表处理。如图示:

| in/ | 图标快速访问 | 日程表        | 坐席          | 服务目录      | 新增请求 🔍 |   |          |         |          |   |
|-----|--------|------------|-------------|-----------|--------|---|----------|---------|----------|---|
| ē   | ち 返回列表 | 日保有        | 予为模板        | 请求内容模板    | ā 请选择  | * | ≔ 服务目录导航 | :无法上网 🕜 |          |   |
| 信息  | 1      |            |             |           |        |   |          |         |          |   |
| *   | 所属客户   | 国津软件       |             |           |        |   | 8        | *请求用户   | 技术员      | 9 |
| *   | 请求分类   |            |             |           |        |   |          | 关联服务    | 无法上网     |   |
|     | *标题    |            |             |           |        |   |          |         |          |   |
|     | *描述    | R 7        | <b>a</b> 83 | ED 100 54 | ]      |   |          |         |          |   |
|     | -      | 1 <u>5</u> |             |           | -11    |   |          |         |          |   |
|     |        |            |             |           |        |   |          |         |          |   |
|     |        |            |             |           |        |   |          |         |          |   |
|     |        |            |             |           |        |   |          |         |          |   |
|     |        |            |             |           |        |   |          |         |          |   |
|     |        |            |             |           |        |   |          |         |          |   |
|     |        |            |             |           |        |   |          |         |          | 4 |
|     | 来源     | 网页表单       |             |           |        |   | w.       | 优先级     | <b>中</b> | v |
|     | 影响     | 影响个人       |             |           |        |   | Ŧ        | 复杂程度    | 一级:简单的咨询 | ~ |
|     | 紧急度    | 正常         |             |           |        |   | Ŧ        | 位置      |          |   |

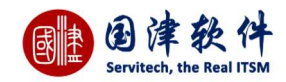

# 2.5 服务目录

进入服务目录选项卡中,系统会展现所有的服务目录。点击具体的服务目录后,即可进入到提交请求界面,并且绑定该服务目 录,相关的表单也会自动切换出来。

| 我的叫做 對你                                              | 快速访问  日程表                                             | 坐席 服务目录             |                   |                                                 |                                    |             |     |
|------------------------------------------------------|-------------------------------------------------------|---------------------|-------------------|-------------------------------------------------|------------------------------------|-------------|-----|
| 系统运行服                                                | 务                                                     |                     |                   |                                                 |                                    |             |     |
| <br>业务运维服                                            | 务                                                     | 网络故障                | 无法上网网速卡的          | と 上网无法下载                                        | 得不到IP地址 增加上                        | 网使用网线 找不到密码 | 马重置 |
| ▶<br>事件信息服                                           | 务                                                     | 系统故障                | 系统错误 系统更新         | 「或更改 系统安装                                       | Ē                                  |             |     |
| 应用开发服                                                | 务                                                     |                     |                   |                                                 |                                    |             |     |
| ,<br>监控告警服                                           | 务                                                     | 硬件故障                | 主机无法开启 鼠杨         | 法失灵 键盘失灵                                        | 显示器故障                              |             |     |
| ,<br>高级IT服务                                          | ж.)                                                   | <i>本</i> 2.件 1/0000 | office守挂 保密中      | 生 <del>实</del> 装式协随 flas                        | 的另行不畅                              |             |     |
| 工程相关服                                                | 务                                                     | 北叶吹炉                | UIIICEX AC INCLAR | 1 2 4 2 3 4 4 3 4 4 5 4 4 5 4 5 4 5 5 4 5 5 5 5 |                                    |             |     |
| ,<br>人事相关服                                           | 务                                                     | 打印机故障               | 卡纸 无法打印           | 未安装无法使用                                         | 主机故障 无法连接电脑                        | i 新增打印机 注销  | 打印机 |
| 信息安全服                                                | 务                                                     |                     |                   |                                                 |                                    |             |     |
|                                                      |                                                       |                     |                   |                                                 |                                    |             |     |
| 其他相关服                                                | 务                                                     |                     |                   |                                                 |                                    |             |     |
| 其他相关服<br>基本信息                                        | 务                                                     |                     |                   |                                                 |                                    |             |     |
| 其他相关服<br>基本信息<br>"所属客户                               | 务国津软件                                                 |                     | 3                 | "请求用户                                           | wangjames                          |             | 0   |
| 其他相关服<br>基本信息<br>"所属客户<br>"请求分类                      | 务<br>国連软件                                             |                     | 2                 | *请求用户<br>关联服务                                   | wangjames<br>无法上网                  |             | 9   |
| 其他相关服<br>基本信息<br>"所屬客户<br>"请求分类<br>"标题               | 务<br>国津软件                                             |                     |                   | *请求用户<br>关联服务                                   | wangjames<br>无法上网                  |             | 9   |
| 其他相关服<br>基本信息<br>"所属客户<br>"请求分类<br>"标题<br>"描述        | 务<br>国津软件<br><u><b>B</b></u> <i>I</i> <b>②</b> 《      |                     | 2                 | *请求用户<br>关联服务                                   | wangjames<br>无法上网                  |             | 9   |
| 其他相关服<br>基本信息<br>"所屬客户<br>"请求分类<br>"标题<br>"描述        | 务<br>国津软件<br>B I @ 《                                  | ⊑                   |                   | *请求用户<br>关联服务                                   | wangjames<br>无法上网                  |             | 9   |
| 其他相关服<br>基本信息<br>*所屬客户<br>*请求分类<br>*标题<br>*描述        | 务<br>国津软件<br>B I @ 《文                                 |                     |                   | *请求用户<br>关联服务                                   | wangjames<br>无法上网                  |             | 9   |
| 其他相关服<br>基本信息<br>"所屬客户<br>"请求分类<br>"标题<br>"描述        | 务<br>国津软件<br>B I @ 《                                  |                     |                   | "请求用户<br>关联服务                                   | wangjames<br>无法上网                  |             | 9   |
| 其他相关服<br>基本信息<br>"所屋客户<br>"请求分类<br>"际题               | 务<br>国津软件<br>B I 👄 🙊                                  |                     |                   | *请求用户<br>关联服务                                   | wangjames<br>无法上网                  |             | 9   |
| 其他相关服<br>基本信息<br>"所属客户<br>"请求分类<br>"际题<br>"描述        | ⑤       国津软件       B I ● ●                            |                     |                   | *请求用户<br>关联服务                                   | wangjames<br>无法上网                  |             |     |
| 其他相关服<br>基本信息<br>"所属香户<br>"请求分类<br>"标题<br>"描述        | (今)<br>国津软件           B I ● ●           P           M | ₩ <b>2</b> 3        |                   | *请求用户<br>关联服务                                   | wangjames<br>无法上网                  |             |     |
| 其他相关服<br>基本信息<br>"所属客户<br>·请求分类<br>"标题<br>·描述<br>·描述 | S       国津软件       B I ● ●       M页表单       影响个人      |                     |                   | *请求用户<br>关联服务                                   | wangjames<br>无法上网<br>中<br>一级:简单的咨询 |             |     |

# 2.6 全文检索

登录系统后,顶部右边菜单中有全文检索功能,主要是用来查询请求、问题、变更、项目、知识信息;首先需要选择要查询的模块 (系统将自动获取当前请求的标题放在关键字文本中,也会默认选中类别)——>输入关键字——>点击 <sup>Q</sup>按钮后,系统会将搜索 到的结果显示在相应的列表页面

|    | Carlat   | 0  |
|----|----------|----|
| 知识 | <br>全又检索 | y, |
|    |          |    |

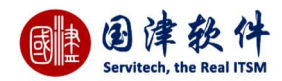

# 2.7Ahoova 机器人

点击右下角 Ahoova 机器人即可进入到机器人对话页面,用户可以发送相关关键字获取对应的解决方案。

|   | 2017-12-04 16 57:21                                                                                   |   |
|---|----------------------------------------------------------------------------------------------------|---|
|   | 电脑蓝屏                                                                                                  |   |
| ٢ | 1、当电脑出现蓝屏时,最简单的方法就是使用"最后一次正确的配置"来初步修复一下电脑。                                                            |   |
|   | 2、当电脑首次出现蓝屏时,应当在重启电脑<br>时,按键盘快捷键"F8"进入系统启动菜单中,<br>然后选择"最后一次正确的配置"来启动电脑,<br>据此来修复一下电脑,看问题能否得到有效<br>解决。 |   |
|   | 3、另一个有效的解决方法是启用电脑蓝屏修<br>…<br>查看全文》                                                                    |   |
|   |                                                                                                    | ė |

# 3 服务台

# 3.1 请求列表

系统内所有用户登记的请求都会显示到此列表中,由帮助台工程师(一线)负责进行指派或处理。

| + / 🖻 🤍 '         | ▼ - 选择过滤器 |           |                |      |                |              |      |                  | 更多操作   | ~    |
|-------------------|-----------|-----------|----------------|------|----------------|--------------|------|------------------|--------|------|
| □ 编号              | 标题↓       | 分类        | 请求人            | 指派到组 | 指派到技术员         | 优先级          | 状态   | 创建时间             | SLA响应  | SLA完 |
| Ref-2017110300008 | 账户被锁定,需解锁 | 账号管理      | 终端用户           |      | 管理员            | 高            | 一线处理 | 2017-11-03 09:59 | 正常响应 🥝 | -31d |
| Ref-2017112200001 | 视频与会议曾多次  | 视频与会议     | RegisterUser33 |      | RegisterUser33 | ÷            | 请求关闭 | 2017-11-22 16:06 | 正常响应 🥝 | 正常完  |
| Ref-2017113000001 | 终端网络      | 终端网络      | wangjames      |      | wangjames      |              | 请求关闭 | 2017-11-30 15:15 | 正常响应 🥝 | 正常完  |
| Ref-2017111700001 | 终端桌面      | 终端桌面      | RegisterUser25 |      | RegisterUser33 | ÷            | 请求关闭 | 2017-11-17 11:42 | 超时响应 🥏 | 超时完  |
| Ref-2017111700003 | 终端桌面      | 终端桌面      | 孟紹轩            |      | 孟紹轩            | ÷            | 请求关闭 | 2017-11-17 14:29 | 正常响应 🥝 | 正常完  |
| Ref-2017110700003 | 终端安装与配置服务 | 终端安装与配置服务 | kane白          |      | kane白          | 中            | 请求关闭 | 2017-11-07 11:01 | 正常响应 🤗 | 正常完  |
| Ref-2017120400001 | 终端安装与配置服务 | 终端安装与配置服务 | 技术员            |      |                | <del>中</del> | 请求新建 | 2017-12-04 16:38 | 12h 🕚  | Ŷ    |
| Ref-2017110300001 | 系统启动出现的问题 | 终端桌面      | 终端用户           |      | 技术员            | 高            | 请求关闭 | 2017-11-03 09:59 | 正常响应 🥝 | 正常完  |
| Ref-2017110300004 | 磁盘扫描进不了XP | 硬件资产管理    | 技术员            |      | 技术员            | 譠            | 一线处理 | 2017-11-03 09:59 | 正常响应 🥝 | -31d |
| Ref-2017110300007 | 研究咨询处事件   | 信息支持-用户咨询 | 技术员            |      | 管理员            | 高            | 请求关闭 | 2017-11-03 09:59 | 正常响应 🥝 | 正常完  |
| <                 |           |           |                |      |                |              |      |                  |        | >    |

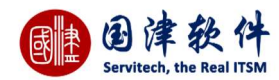

### 3.1.1 请求统计面板

在请求列表的底部为请求统计面板,分别以分类、状态、SLA 状态进行统计展现,点击对应的面板数据后,上方列表会筛选出对应的 数据。

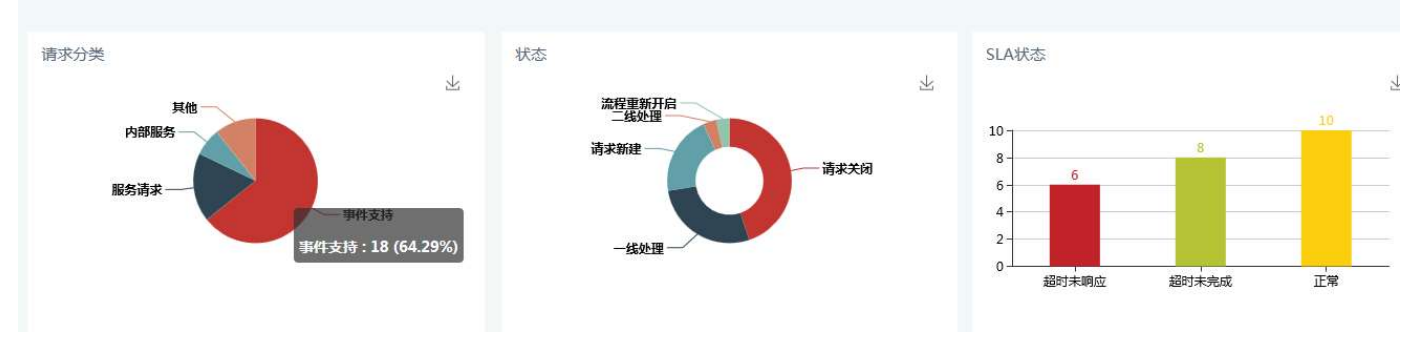

### 3.1.2 新增请求

点击请求列表页面标题栏处 🕇 按钮——>进入新增页面——>选择相关的服务目录(也可直接关闭服务目录窗口)——>添加请求

ᄢᄢᆰᆈᇾᇼᆋ

| 听唐各户 | 国津软件          | 8  | *请求用户       | wangjames  |  |
|------|---------------|----|-------------|------------|--|
| 请求分类 |               |    | 关联服务        | 无法上网       |  |
| *标题  |               |    |             |            |  |
| *描述  | B I ∞ ⊲ ⊑ ∰ X |    |             |            |  |
|      |               |    |             |            |  |
|      |               |    |             |            |  |
|      |               |    |             |            |  |
|      |               |    |             |            |  |
|      |               |    |             |            |  |
|      |               |    |             |            |  |
|      |               | ~  |             | -          |  |
| 来源   | 网页表单          |    | 优先级         | <b>†</b>   |  |
| 来源影响 | 网页表单. 影响个人    | ¥. | 优先级<br>复杂程度 | 中 一级:简单的咨询 |  |

**注**:通过点击服务目录导航,选择相关的服务目录,可以修改为对应的自定义表单;不仅如此,选择服务目录后可以筛选出对应的内 容模板,通过内容模版可以进行快速填写请求。

**请求人**:系统会将当前用户默认为请求登记者,若需要变更请求人,需要点击文本框旁边的搜索按钮,系统会自动弹出用户列表框 进行选择。

关联配置项:点击"新增"按钮,系统自动弹出配置项列表框进行选择一个或多个配置项,然后选择的配置信息就会显示到列表中。

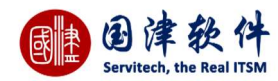

#### 3.1.3 服务目录导航

请求表单可以根据服务目录进行选择不同请求表单,还可筛选出相关的内容模板。点击服务目录导航,弹出服务目录窗口,选 择相关的服务目录即可。

| 体信息                          |              | 服务目录导航                                                                                                    | ×                                                                                                |                   |             |
|------------------------------|--------------|----------------------------------------------------------------------------------------------------|--------------------------------------------------------------------------------------------------|-------------------|-------------|
| *所屬香户<br>*请求分类<br>*标题<br>*描述 |              | <ul> <li>□ 服务目录</li> <li>□ 系统运行服务</li> <li>□ 系统运行服务</li> <li>□ 网络故障</li> <li>□ 无法上网</li> <li>□ 网速卡慢</li> <li>□ 上冈无法下载</li> <li>□ 得不到」の地址</li> <li>□ 增加上网使用网</li> <li>比不到密码重置</li> <li>□ 系统故障</li> </ul> | 4<br>月<br>月<br>月<br>月<br>月<br>月<br>月<br>月<br>月<br>月<br>月<br>月<br>月<br>月<br>日<br>月<br>日<br>月<br>日 | wangjames<br>无法上网 | 9           |
|                              |              | <ul> <li>系統目示</li> <li>系統更新或更改</li> <li>系統安装</li> <li>一 硬件故障</li> <li>主机无法开启</li> <li>鼠标失灵</li> <li>键盘失灵</li> <li>显示器故障</li> </ul>                                                                      | ×<br>h                                                                                           |                   |             |
| 来源                           | 网页表单         | 系統理許或更改<br>系統更新或更改<br>系统安装<br>一 硬件故障<br>主机无法开启<br>最标失灵<br>键盘失灵<br>显示器故障                                                                                                    | 优先级                                                                                              | <b></b>           | A<br>~      |
| 来源<br>影响                     | 网页表单<br>影响个人 | 系统理计 系统更新或更改<br>系统更新或更改<br>系统安装<br>硬件故障<br>主机无法开启<br>员际失灵<br>壁盘失灵<br>显示器故障                                                                                                    | :<br>优先级<br>复兴程度                                                                                 | 中<br>一级:简单的咨询     | ی<br>ب<br>ب |

# 3.1.4 类似请求以及类似知识

用户也可在提交请求前,在系统的知识库中查看是否有相类似问题的解决方法(用户在请求页面中新增请求时,可以通过填写 请求的标题;根据标题关键字,系统查找相关联的历史请求和知识库是否有相似的请求或知识)

|     | *标题         | 黒屏          |             |      |              |      |      |               |         |
|-----|-------------|-------------|-------------|------|--------------|------|------|---------------|---------|
|     | *描述         | B I ∞ ⊲ ⊑ ⊞ | 52          |      |              |      |      |               |         |
|     |             |             |             |      |              |      |      |               |         |
|     |             |             |             |      |              |      |      |               |         |
|     |             |             |             |      |              |      |      |               |         |
|     |             |             |             |      |              |      |      | 4             |         |
|     | 来源          | 网页表单        | ×           | 优先级  | <del>中</del> |      |      | ~             |         |
|     | 影响          | 影响个人        | ~           | 复杂程度 | 一级:简单的       | 的咨询  |      | *             |         |
|     | 紧急度         | 正常          |             | 位置   |              |      |      |               |         |
|     |             |             |             |      |              |      |      |               |         |
| 件类似 | 以请求 关       | 铁配置项 类似知识   |             |      |              |      |      |               |         |
| ID  |             | 编号          | 标题          | 51   | 类            | 请求人  | 状态   | 创建时间          | a       |
|     | Ref-2017110 | 300002      | 开机到登陆画面黑屏   | 终端   | 桌面           | 终端用户 | 请求关闭 | 2017-11-03 09 | 9:59:40 |
|     | Ref-2017110 | 300003      | 电脑重新启动显示器黑屏 | 终端   | 桌面           | 终端用户 | 一线处理 | 2017-11-03 09 | 9:59:40 |

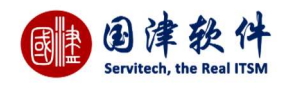

| 油还 | B I ∞ ∞ ⊑ ⊞ % |        |         |               |  |
|----|---------------|--------|---------|---------------|--|
|    |               |        |         |               |  |
|    |               |        |         |               |  |
|    |               |        |         |               |  |
|    |               |        |         |               |  |
|    |               |        |         |               |  |
|    |               |        |         |               |  |
|    |               |        |         |               |  |
|    |               |        |         |               |  |
|    |               |        |         |               |  |
|    |               |        |         |               |  |
| 決  | 阿页表单          | ~      | 优先级     | ŧ             |  |
| 还源 | 网页表单<br>影响个人  | *<br>* | 优先级复杂程度 | 中<br>一级:简单的咨询 |  |

| 辨  | 类似请求 关联配置项 类似知识 |      |      |                     |
|----|-----------------|------|------|---------------------|
| ID | 关联服务            | 标题   | 知识分类 | 创建时间                |
|    |                 | 电脑蓝屏 | 硬件知识 | 2017-11-03 11:17:26 |

# 3.1.5 编辑请求

| 需要到列表      | 贡页面选中要编辑的请求——>在其选择相                   | 匡内打勾——>再点击 🥒 按          | 钮,进入页面进行编辑——>修改后,再点击             |
|------------|---------------------------------------|-------------------------|----------------------------------|
| 日 提交       | 安钮更新到请求列表中                            |                         |                                  |
| 我的面板 图标快速访 | 问 日程表 坐席 服务目录 所有的请求 3 编辑请求 3          |                         |                                  |
| 日提交 ち返回    | 列表                                    |                         |                                  |
| 基本信息       |                                       |                         |                                  |
| 编号         | Ref-2017110300010                     | 创建人                     | 技术员                              |
| *所属客户      | 国津软件                                  | *请求用户                   | 技术员                              |
| *请求分类      | 请求分类/事件支持/业务应用系统                      | 关联服务                    | 服务器                              |
| *标题        | IPAD协助采购                              |                         |                                  |
| *描述        | B I @ @ I I X                         |                         |                                  |
|            | SC新增心率大屏方案,需要IPAD配合使用;目前全国有103<br>谢~~ | 家SC只有1个IPAD作为展厅中控使用,为确保 | 系统的稳定,需要各新增1台,全国一共10台,还请协助采购,非常感 |
|            |                                       |                         | 4                                |
| 来源         | 网页表单                                  | ☞ 优先级                   | 高<br>マ                           |
| 影响         | 影响业务                                  | → 复杂程度                  | 一级;简单的咨询                         |
| 紧急度        | 正常                                    | ▼ 位置                    |                                  |

下方显示请求基本信息,右边则显示请求的明细包括:

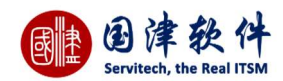

#### 关联配置项

如果需要修改请求人的配置项信息,在此添加或者删除即可。

| 关联配置项 | 附件    |        |              |         |
|-------|-------|--------|--------------|---------|
| + 🔟   |       |        |              |         |
|       | 配置项分类 | 固定资产编号 | 资产名称         | 状态      |
|       | 硬件    | PC2001 | 小米电脑         | 使用中     |
| 0     |       | K < 1  | 夫1页 > > 10 ▼ | 1-1 共1条 |

#### 附件

请求若需要添加附件(系统支持图片、word、excel、txt 等格式的文件),请点击<mark>十添加附件</mark>按钮——>弹出附件选择框——> 进行选择后——>页面上将会显示附件的进度条—>点击 1 上传 按钮进行上传,上传成功的附件会显示到列表中,如图示;

| 关联配置项 | 附件       |      |                            |
|-------|----------|------|----------------------------|
| 1     | 🗵 91.png |      | 20171204/1512380648086.png |
| 附件最大限 | 制为100MB! |      |                            |
| + 添力  | 口附件      | ↑ 上传 | ☑ 选择已有附件                   |

## 3.1.6 删除请求

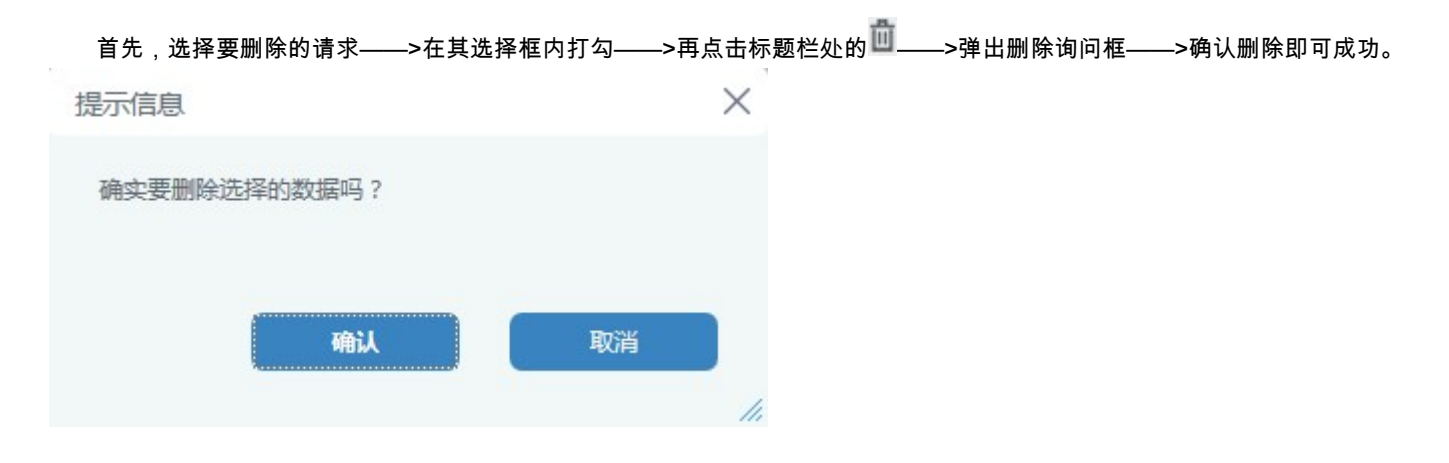

### 3.1.7 搜索请求

| 東東 | Ð     | 律       | 软       | 件    |
|----|-------|---------|---------|------|
|    | Servi | tech, t | he Real | ITSM |

| F属客户             |     | 00 | 请求人所在机构 |     | 3 |
|------------------|-----|----|---------|-----|---|
|                  |     |    |         |     |   |
|                  |     |    | 编号      |     |   |
| 溇                |     | 0  | 状态      | 请选择 |   |
| 誕                |     |    | 服务目录    |     | 3 |
| 源                | 请选择 | Ŧ  | 优先级     | 请选择 | Ŧ |
| <sup>1</sup> 杂程度 | 请选择 | v  | 影响      | 请选择 | Ŧ |
| 急度               | 请选择 |    | SLA状态   | 请选择 | v |
| 詠人               |     | Ø  | 负责人     |     | 3 |
| 派组               |     | 0  | 技术员     |     | Ø |
| 置                |     | 0  |         |     |   |
| 期范围              |     | 至  |         | 0   |   |

# 3.1.8 请求过滤器

用户若需要自定义请求的过滤器,可以通过点击标题栏处的 37 ——>弹出过滤器框,进行过滤器条件的创建。

| 创建过滤器:首先,添加过滤器名称及描述——>然后设置过滤器条件,将          | 将设置的条件添加到[条件列表]中——>最后点击□□按钮进                      |
|--------------------------------------------|---------------------------------------------------|
| 行保存即可——>添加过滤器成功后,再到请求列表页面上的下拉列表中选<br>结果。   | 【请求】─线处理 ~<br>- 选择过滤器<br>【请求】─线处理<br>,列表中就会显示过滤后的 |
| <b>编辑过滤器</b> :通过点击标题栏处的 ❤ ——>弹出过滤器框,选择右上角处 | <ul> <li>□ 请选择 –</li></ul>                        |
| 页面会自动显示此过滤器的条件设置——>修改过滤器信息后——>点击           | 请求关闭 <li>□ 按钮即可修改成功。</li>                         |
| <b>删除过滤器</b> :通过点击标题栏处的 🍸——>弹出过滤器框,选择右上角处  | 业 <b>请求关闭</b> 下拉列表——>然后                           |
| 过滤器右上角处会多出一个 🛄 按钮,点击此按钮,即可将下拉列表中选中         | 中的过滤器进行删除                                         |

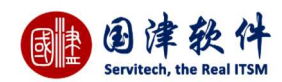

### 3.1.9 更多操作

3.1.9.1 请求导出

L 处的 🔀 导出 更多操作へ ——>系统会进入到导出下载管理页面——>然后点文件 若需要将请求数据进行导出,请点击 名,进行导出查看即可。 若需要删除导出的数据,需选中数据,然后进行删除即可。 我的面板 图标快速访问 日程表 坐席 服务目录 所有的请求 🛇 导出下载管理 🔍 面 ID 🖕 文件大小 类型 创建时间 状态 文件名 10 Request 20171204175717.csv 2017-12-04 17:57:17 11.93 KB 请求 Л, 53 | < < 1 共1页 > > 15 ▼ 1-1 共1条 3.1.9.2 请求提交问题 请求若需要提交到问题列表中,请先选择要转的请求——>在其选择框内打勾,并点击 更多操作 へ 处 提交问题 按钮— **注**:系统会将请求的标题和内容同时获取到变更新增页面中。 日 提交 ち 返回列表 日保存为模板 问题内容模板 -- 请选择--基本信息 \*所属客户 问题分类 国津软件 账户被锁定,需解锁 \*标题 B I 🗢 🕾 🖾 🎛 💥 密码输入错误,账户被锁定,要求解锁。 \*描述 期望完成日期 优先级 中 影响 影响个人 正常 紧急度

3.1.9.3 请求提交变更

**扩展信息** 附件 关联配置项 关联服务

请求若需要提交成变更,请先选中要转的请求——>在其选择框内打勾,并点击更多操作 へ 处 提交变更 按钮——>进入变 更新增页面进行添加——>添加信息后,点击 目 提文 按钮即可,最后到变更列表中去查看这条请求转过来的变更

请选择问题分类

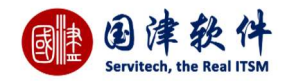

| 本信息                          |                             |           |     |   |                      |      |  |
|------------------------------|-----------------------------|-----------|-----|---|----------------------|------|--|
| *所属客户                        | 国津软件                        |           |     |   | *变更分类                |      |  |
| *标题                          | 账户被锁定,需解锁                   |           |     |   |                      |      |  |
|                              | <b>B</b> <i>I</i> <b>@ </b> | 🖬 🎞 X     |     |   |                      |      |  |
|                              | 密码输入错误,则                    | (户被锁定,要求) | 释锁。 |   |                      |      |  |
|                              |                             |           |     |   |                      |      |  |
|                              |                             |           |     |   |                      |      |  |
| *描述                          |                             |           |     |   |                      |      |  |
| *描述                          |                             |           |     |   |                      |      |  |
| *描述                          |                             |           |     |   |                      |      |  |
| *描述                          |                             |           |     |   |                      |      |  |
| *描述                          |                             |           |     |   | *计划结束时间              |      |  |
| "描述<br>"计划开始时间<br>优先级        | ¢                           |           |     | ~ | *计划结束时间<br>影响        | 影响个人 |  |
| •描述<br>•计划开始时间<br>优先级<br>紧急度 | 中<br>正常                     |           |     |   | "计划结束时间<br>影响<br>指派组 | 影响个人 |  |

# 3.1.9.4 请求工单

请求若需要打印出工单的,则请选择要打印的请求——>然后再点击<sup>更多操作 へ</sup>处的 <sup>凶</sup>请求工单 按钮——>弹出请求工单 预览页面——>设置打印机端口后,将请求工单打印出来交给相关部门领导签字即可。

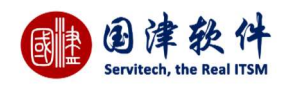

# 请求工单

工单号: Ref-2017110300008

Servitech<sup>TM</sup>

国津毅件八年专注

2017-11-03 09:59:43

| 请求人基本信息 |                                                       |                                |                     |  |
|---------|-------------------------------------------------------|--------------------------------|---------------------|--|
| 请求用户    | 终端用户                                                  | 联系电话                           |                     |  |
| 请求信息    |                                                       |                                |                     |  |
| 标题      | 账户被锁定,需解锁                                             |                                |                     |  |
| 内容      | 密码输入错误,账户被锁定,要求备                                      | 解锁。                            |                     |  |
| 景响      | 影响业务                                                  | 状态                             | 一线处理                |  |
| 分类      | 请求分类/服务请求/账号管理                                        | 复杂程度                           | 一级:简单的咨询            |  |
| 优先级     |                                                       | 紧急度                            | 正常                  |  |
| 来源      | 网页表单                                                  | 关联配置项                          |                     |  |
| SLA响应时间 | 2017-11-03 11:59:43                                   | SLA完成时间                        | 2017-11-03 13:59:43 |  |
| 实际响应时间  | 2017-11-03 09:59:44                                   | 实际完成时间                         |                     |  |
| 位置      |                                                       |                                |                     |  |
| 历史记录    | 1、新增: (终端用户)2017-11-03 0<br>2、开启流程: (anonymousUser)20 | 19:59:43<br>017-11-03 09:59:44 |                     |  |

# 3.1.9.5 批量关闭

#### 选择对应的工单后,点击批量关闭按钮,即可将工单批量关闭。

| - | - Ø 🖞 Q 🏾         | -选择过滤器- > |           |                |          |                |              |       |                  |             | 更多操作へ                                                     |
|---|-------------------|-----------|-----------|----------------|----------|----------------|--------------|-------|------------------|-------------|-----------------------------------------------------------|
|   | / 仲巳              | 1795 •    | <u>⇔₩</u> | <b>注</b> 击 I   | 半日初天石川夕田 | 卡派到社中日         | 仲子の          | 守大    | 에견호마+(리          | CI Anderst  | 🖸 専出                                                      |
|   | And C             | 10/084 🗢  | 778       | H-1V/          | 们以生外日    | NPARENNER      | 1/67G9X      | 1/104 | Rowerdied        | SCANNING DA | ? 提交问题                                                    |
| • | Ref-2017110300008 | 账户被锁定,需解锁 | 账号管理      | 终端用户           |          | 管理员            | 高            | 一线处理  | 2017-11-03 09:59 | 正常响应        | ▲ 提交变更                                                    |
| V | Ref-2017112200001 | 视频与会议曾多次  | 视频与会议     | RegisterUser33 |          | RegisterUser33 | 中            | 请求关闭  | 2017-11-22 16:06 | 正常响应        | 内法地工業                                                     |
| • | Ref-2017113000001 | 终端网络      | 终端网络      | wangjames      |          | wangjames      |              |       | 2017-11-30 15:15 | 正常响应        |                                                           |
| 2 | Ref-2017111700001 | 终端桌面      | 终端桌面      | RegisterUser25 |          | RegisterUser33 | <del>中</del> | 请求关闭  | 2017-11-17 11:42 | 超时响应        | <ul> <li>III 111 111 1111 111111111111111111111</li></ul> |

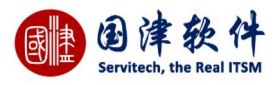

| 批重关闭 |                         | × |
|------|-------------------------|---|
| I    |                         |   |
| 备注   |                         |   |
|      |                         |   |
|      | ✔ 确定                    |   |
|      | Carrier and Carrier and |   |

## 3.1.10 请求列字段控制

请求列表页面,用户可以根据自己的需要,对列表上的列进行控制;

**操作步骤**:通过点击列表右下角处的 <sup>□</sup> 图标——>弹出设置列表列框——>将需要显示的字段进行打勾——>点击 ✔ 确定 按钮 后,该字段就会显示在请求列表中

X

**注**:若想还原系统默认的字段,则通过点击 ✓ 默认显示 后,列表上就会恢复系统默认的字段

| 设置 | 雪列表列 |    |        |   |
|----|------|----|--------|---|
|    | ~    | 确定 | ✔默认显示  |   |
|    |      |    | 列名     | _ |
|    |      |    | ID     |   |
|    |      |    | tag    |   |
|    |      |    | 编号     |   |
|    |      |    | 所属客户   |   |
|    |      |    | 关联服务   |   |
|    |      |    | 标题     |   |
|    |      |    | 分类     |   |
|    |      | 请  | 求人所在机构 | ~ |
|    |      |    |        |   |

# 3.2 请求详情

在请求列表页面双击要查看的请求,则进入到详细页面进行查看;上方显示请求的基本信息,下方显示详细信息、关联配置

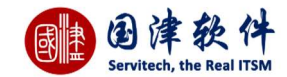

#### 项、附件、流程历史记录、历史记录、任务、进展及成本、解决方案、历史邮件、回访事项(只有当请求提交回访后,此选项卡才

会出现)、类似请求、关联问题、关联变更

| 我的面板 | 图标快速访问 | 日日程表 坐席 服务目录 请求详情 <sup>3</sup>                 |              |
|------|--------|------------------------------------------------|--------------|
| / 💬  | → 请求指派 | 辰 🔁 请求提取                                       | 更多握作         |
| 基本信  | 息      |                                                |              |
| 编号   |        | Ref-2017120400001 创建人 wangja                   | nes          |
| 所属   | 客户     | 国達软件 请求用户 技术员                                  | 8            |
| 请求   | 分类     | 请求分类事件支持终端安装与配置服务 关联服务 无法上                     | 3            |
| 标题   |        | 终端安装与配置服务                                      |              |
| 描述   |        | 终端安装与配置服务                                      |              |
| 来源   |        | 网页表单 优先级 中                                     |              |
| 影响   |        | 影响个人 复杂程度 一级:                                  | <b>前单的咨询</b> |
| 紧急   | 度      | 正常 位置                                          |              |
| 升级   | 到      | 指派到工作组                                         |              |
| 指派   | 到技术员   |                                                |              |
|      |        |                                                |              |
| 详细信息 | 关联配置项  | 附件 历史记录 任务 进展及成本 解决方案 历史邮件 类似请求 关联请求 关联问题 关联变更 |              |
| 状态   |        | · 请求新建 服务级别 默从S                                | A规则(深圳移动)    |

| SLA响应时间  | 2017-12-04 20:38:33 | SLA完成时间 | 2017-12-05 02:38:33 |
|----------|---------------------|---------|---------------------|
| SLA协议已过期 | 륜                   | 创建时间    | 2017-12-04 08:38:33 |
|          |                     |         |                     |

#### 点击基本信息里面的请求用户按钮,可以显示出该用户的相关信息

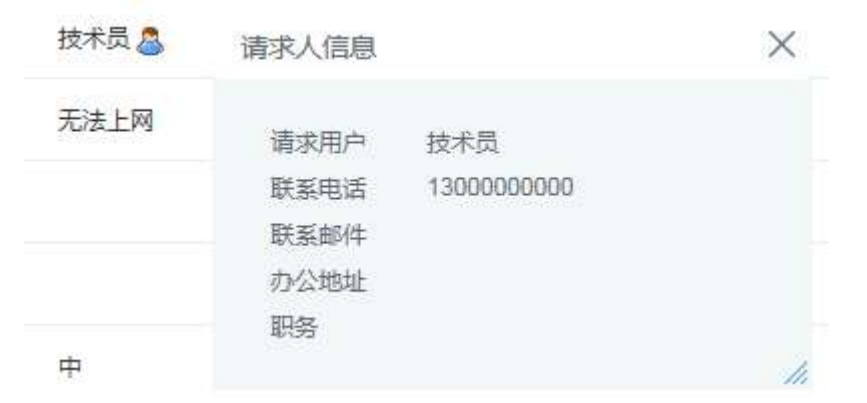

## 3.2.1 详细信息

详细信息显示的是该请求的相关状态以及 SLA 信息,点击服务级别字段,可以显示出服务级别详细信息。

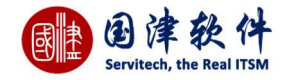

| 详细信息 关联配置项 网 | 的 历史记录             | 任务 进展及成本       | 解决方案  | 历史邮件     | 类似请求 | 关联请求 | 关联问题 | 关联变更   |                |
|--------------|--------------------|----------------|-------|----------|------|------|------|--------|----------------|
| 状态           | 请求新建               |                |       |          |      | 服务   | 级别   | 默认S    | LA规则(深圳移动)     |
| SLA响应时间      | 2017-12-04 20:38:3 | 3              |       |          |      | SLA  | 完成时间 | 2017-  | 12-05 02:38:33 |
| SLA协议已过期     | 是                  |                |       |          |      | 创建   | 时间   | 2017-  | 12-04 08:38:33 |
| 实际响应时间       |                    |                |       |          |      | 实际   | 完成时间 |        |                |
| 发生位置         |                    |                |       |          | 1    | 详细   | 坐标   | 0.0,0. | D              |
| 服务级别详细       |                    |                |       | $\times$ |      |      |      |        |                |
| SLA协议信息      |                    |                |       |          |      |      |      |        |                |
| SLA协议        |                    | 系统维护小组         |       |          |      |      |      |        |                |
| 服务机构         |                    | 维护小组           |       |          |      |      |      |        |                |
| 开始时间         |                    | 2017-11-01 00: | 00:00 |          |      |      |      |        |                |
| 结束时间         |                    | 2017-11-30 00: | 00:00 |          |      |      |      |        |                |
| SIA规则信自      |                    |                |       |          |      |      |      |        |                |
| 规则名称         |                    | 匹配SLA规则        |       |          |      |      |      |        |                |
| 响应时间         |                    | 0天1小时0分钟       |       |          |      |      |      |        |                |
| 完成时间         |                    | 0天2小时0分钟       |       |          |      |      |      |        |                |
| 执行次序(数值大先    | E执行)               | 50             |       |          |      |      |      |        |                |
|              |                    |                |       | 11.      |      |      |      |        |                |

# 3.2.2 关联**配置**项

关联配置项显示的是该请求人出故障的相关资产配置,点击配置项名称可以进入配置项详情进行查看,操作项中可以查看配置 项关联关系树状图

| 指派   | 到技术员  |       |      |    |       |      |      |      |      |      |    | 项关联关系树状图 ><br>小米电脑<br>正向关联<br>反向关联 | <   |             |
|------|-------|-------|------|----|-------|------|------|------|------|------|----|------------------------------------|-----|-------------|
| 详细信息 | 关联配置项 | 附件    | 历史记录 | 任务 | 进展及成本 | 解决方案 | 历史邮件 | 类似请求 | 关联请求 | 关联问题 | 关目 | 001                                | _   |             |
|      | 固定    | 资产编号  |      |    |       | 名称   |      | 分类   |      | 状态   |    |                                    | /// | 操作项         |
|      | P     | C2001 |      |    |       | 小米电脑 |      | 硬件   |      | 使用中  |    |                                    | I   | 配置项关联关系树状图] |

# 3.2.3 附件

显示当前请求的相关附件,可点击附件或[下载]链接,即可查看附件内容;

**注:**需要新增或删除附件,请进入请求编辑页面下的[附件]选项卡页面进行新增或删除即可

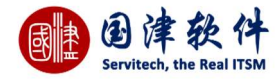

| 详细信息        | 关联配置项       | 附件  | 历史记录     | 任务   | 进展及成本  | 解决方案         | 历史邮件     | 类似请求 | 关联请求 | 关联问题 | 关联变更 |  |  |           |
|-------------|-------------|-----|----------|------|--------|--------------|----------|------|------|------|------|--|--|-----------|
| 1           | 👤 bigBg.jpg |     |          |      | 201712 | 05/151243535 | 7565.jpg |      |      |      |      |  |  | [下载] [删除] |
| <b>+</b> 添力 | 口附件         | 1上传 | <b>1</b> | 塔尼有附 | 伸      |              |          |      |      |      |      |  |  |           |

### 3.2.4 流程历史任务

# 这是根据部署的流程,提交每个流程动作后,可通过此页面查看到每一步的流程动作所花的时间和动作。

#### 注:流程动作中凡操作了蓝色图标的,都会显示在此列表中。

| 详细信息 关联配 | 置项 附件   | 流程历史任 | <b>王务</b> 历史记录      | 任务 注 | 进展及成本  | 解决方案 | 历史邮件 | 类似请求 | 关联请求 | 关联问题 | 关联变更 |    |    |
|----------|---------|-------|---------------------|------|--------|------|------|------|------|------|------|----|----|
| ID       | 指派      |       | 创建时间                | 持续   | 卖时间(m) |      | 任务名  | S称   |      | 结束时间 |      | 出口 | 状态 |
| 50019    | wangjar | mes   | 2017-12-05 08:56:26 |      | 0      |      | 服务   | 治    |      |      |      |    |    |

### 3.2.5 历史记录

记录当前请求的所有动作的历史记录。例如操作动作、操作时间、操作者等,如图所示:

| 详细信息 | 关联配置 | 项附伯   | 流程历史任 | 任务 历史记录 | 任务 | 进展及成本   | 解决方案   | 历史邮件   | 类似请求 | 关联请求 | 关联问题 | 关联变更 |           |                                    |
|------|------|-------|-------|---------|----|---------|--------|--------|------|------|------|------|-----------|------------------------------------|
| 步骤   | R    |       | 动作    |         |    |         |        | 详      | 青    |      |      |      | 操作者       | 操作时间                               |
| 5    |      | 开启流程  |       |         |    |         |        |        |      |      |      |      | wangjames | 2017- <mark>1</mark> 2-05 08:56:26 |
| 4    |      | 请求提取  |       |         |    |         |        |        |      |      |      |      | wangjames | 2017-12-05 08:56:19                |
| 3    |      | 编辑    |       |         | 编辑 | 请求      |        |        |      |      |      |      | wangjames | 2017-12-05 08:54:58                |
| 2    |      | 修改服务。 | K平    |         | 将当 | 前请求的服务水 | 平修改为:匹 | ESLA规则 |      |      |      |      | wangjames | 2017-12-05 08:54:19                |
| 1    |      | 新增    |       |         |    |         |        |        |      |      |      |      | wangjames | 2017-12-04 16:38:34                |

### 3.2.6 任务

请求的任务列表,在这里创建与当前请求相关的任务,同时系统会根据指派给的技术员将这些任务分配处理

**添加任务:**点击"新增"按钮——>弹出添加任务框进行添加——>点击保存提交到任务列表中

**编辑任务:**选择要编辑的任务信息——>点击 🧪 or 🥟图标——>弹出编辑任务框进行编辑——>点击"保存"按钮,重新进行编辑提 交

### **删除任务**:选择要删除的任务信息——>点击 竝 or 🔀 图标——>确认删除即可从列表中删除

|      |       |    | • • • • • • • | • -  | • • • • • |       |      | • •  |       |               |      |                     |       |     |
|------|-------|----|---------------|------|-----------|-------|------|------|-------|---------------|------|---------------------|-------|-----|
| 详细信息 | 关联配置项 | 附件 | 流程历史任务        | 历史记录 | 任务        | 进展及成本 | 解决方案 | 历史邮件 | 类似请求  | 关联请求          | 关联问题 | 关联变更                |       |     |
| + 🦉  | Ē     |    |               |      |           |       |      |      |       |               |      |                     |       |     |
|      | ÷     |    | 标题            |      |           | 地点    |      | 状态   | 5     | 开始时间          |      | 结束时间                | 组长    | 操作项 |
| П 3  | 协助安装  |    |               |      |           |       |      | 新建   | 2017- | 12-05 08:58:5 | 2    | 2017-12-06 08:58:54 | jack2 | Ø 🗙 |

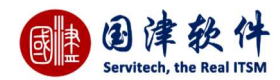

### 3.2.7 进展及成本

请求的所花的进展以及成本,包括技术员、时间、费用等,统统都在列表中进行显示。 添加进展及成本:点击"新增"按钮——>弹出添加框进行添加——>点击"保存"提交到列表中

| 添加/编辑进展及成本          |                     | $\times$ |
|---------------------|---------------------|----------|
| 技术员*                | jack2               |          |
| 开始时间*               | 2017-12-05 08:59:54 |          |
| 结束时间 <mark>*</mark> | 2017-12-06 08:59:55 |          |
| 预估时间                | 24小时 1分钟            |          |
| 实际处理时间              | 12 小时 0 分钟          |          |
| 技术员每小时费用(CNY)       | 0                   |          |
| 技术员费用(CNY)          | 0                   |          |
| 物料成本(CNY)           | 500                 |          |
| 其他费用(CNY)           | 32                  |          |
| 总费用(CNY)            | 532                 |          |
| 描述                  |                     |          |
| 所属阶段                |                     |          |
| 状态                  | ●处理中 ○完成            |          |
| 任务                  | 协助安装                |          |
|                     | 保存                  |          |

| + | Ø    | Ē  |       |                     |                     |        |        |       |      |      |     |      |     |     |
|---|------|----|-------|---------------------|---------------------|--------|--------|-------|------|------|-----|------|-----|-----|
|   | ID 🗣 | 挂起 | 技术员   | 开始时间                | 结束时间                | 开始到结束实 | 实际处理时间 | 技术员费用 | 物料成本 | 其他费用 | 总费用 | 所属阶段 | 状态  | 操作项 |
|   | 5    | 否  | jack2 | 2017-12-05 08:59:54 | 2017-12-06 08:59:55 | 24h0m  | 12h0m  | 0     | 500  | 32   | 532 |      | 处理中 | 0 × |

### 3.2.8 解决方案

每条请求在处理过程中都会有相关的解决办法,用户可以提交相关的解决方案,同时也可以将请求的解决方案提交到知识库 操作步骤:首先选择处理方式——>然后,通过添加解决方案——>添加完毕后,通过点击保存 按钮进行提交;此外,还可通过点 击 <del>保存并添加到知识库</del>按钮后,同时提交解决方案到知识库内;

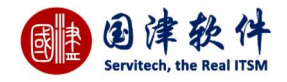

| 详细信息 | 关联配置项 | 附件 | 流程历史任务 | 5 历史记录                                                                        | 任务                                                        | 进展及成本                                                                    | 解决方案                                                            | 历史邮件                                                             | 美似请求                                                       | 关联请求                                                 | 关联问题                                             | 关联变更                                                   |                                                                                                    |                       |
|------|-------|----|--------|-------------------------------------------------------------------------------|-----------------------------------------------------------|--------------------------------------------------------------------------|-----------------------------------------------------------------|------------------------------------------------------------------|------------------------------------------------------------|------------------------------------------------------|--------------------------------------------------|--------------------------------------------------------|----------------------------------------------------------------------------------------------------|-----------------------|
| 处理方式 |       |    | J      | 切解决                                                                           |                                                           |                                                                          |                                                                 |                                                                  |                                                            |                                                      |                                                  |                                                        | · •                                                                                                    |                       |
| 方案描述 |       |    |        | B I ∞<br>服务器软件故<br>低、服务器约<br>电话说他们的<br>over/under-v<br>其它LH6000R<br>的固件(FIRMV | ◎<br>章是在服<br>台理软件<br>WS S器要<br>oltage 2<br>上的硬件<br>VARE), | Ⅲ 25 务器故障中占有<br>或服务器的驱动<br>服修。这台是HP<br>.88V/0V"。 b<br>涞测试,发现<br>于是升级了CPI | 有比例最高的5<br>加程序有BUG、<br>PLH6000R服<br>人表面来看,<br>即使使用新的<br>U治理板块的f | 部份,约占70<br>、应用程序有<br>务器,开机局<br>极有可能是服<br>配件,此服务<br>FIRMWARE<br>F | 9%,解决的还<br>冲突死人为遗<br>,系统日志讲<br>务器的电压调<br>器依然报VR<br>后,服务器恢复 | 1程必须更加2<br>成的软件故障<br>建电压调节模块或其1<br>时模块或其在一<br>夏立即正常。 | 采思熟虑。导<br>摩。下面分别<br>缺异常(VRM)<br>之硬件出现故<br>筹莫展的时候 | 致服务器出现软(<br>举例於明各类软<br>的错误,报错的<br>障,极轻易导致t<br>爱,维修工程师带 | 件故障的原因有很多,最常见的是服务器BIOS版本<br>件故障的维修方法。有一次一名客户给我们通道网络<br>信息是:"Voltage Regulator Module (VRM)<br>佳护人员认为是硬件故障,通通网络维护人员马上创<br>来了最新的CPU治理板(CPU Management Cont | 太<br>洛打<br>吏用<br>rol) |
| 附件   |       |    | PO     | 件最大限制为100<br>+ 添加附件                                                           | IMB !                                                     | 上传                                                                       |                                                                 |                                                                  |                                                            |                                                      |                                                  |                                                        |                                                                                                    |                       |
|      |       |    |        |                                                                               |                                                           | 保存                                                                       | + 6                                                             | 存并添加到知                                                           | 识库                                                         | + 选择已                                                | 有解决方案                                            |                                                        |                                                                                                    |                       |

**选择已有解决方案**:根据请求相关联的服务目录做为知识过滤条件,将相应的知识信息关联到解决方案。

还可以点击"选择已有解决方案"按钮,弹出解决方案列表框(框内的数据都来自于已通过审核的知识列表)——>选择与当前请求相 关的解决方案——>点击该解决方案后面的勾勾图标——>系统就会自动将该知识的详细信息显示在请求解决方案文本域中,这样该 请求就有了解决方案。不需要手写,直接拿以前的解决方案进行照搬参照。

| 解决方案名称: | Q担             | 史素         |      |                     |    |
|---------|----------------|------------|------|---------------------|----|
| 关联服务    | 标题             | 创建者        | 知识分类 | 创建时间                | 选定 |
|         | 网络连接上了却上不了网怎么办 | demondemon | 网络知识 | 2017-11-03 11:20:12 | 1  |
|         | 电脑蓝屏           | demondemon | 硬件知识 | 2017-11-03 11:17:26 | 1  |
| 设备维护    | 电脑自动关机         | 管理员        | 硬件知识 | 2017-11-03 09:59:57 | 1  |
| 无法连接电脑  | 打印机连接不上电脑      | 管理员        | 软件知识 | 2017-11-03 09:59:57 | 1  |
| 服务器     | 开机无显示          | 管理员        | 硬件知识 | 2017-11-03 09:59:57 | 1  |
| 设备维护    | IDE接线错误,找不到硬盘  | 管理员        | 硬件知识 | 2017-11-03 09:59:57 | 1  |
| 硬件故障    | 主板与显卡驱动不兼容     | 管理员        | 硬件知识 | 2017-11-03 09:59:57 | 1  |
| 键盘失灵    | 笔记本自带键盘失效      | 管理员        | 网络知识 | 2017-11-03 09:59:57 | 1  |

# 3.2.9 历史邮件

凡是与当前请求相关的邮件的来往记录,都会记录到此列表中;例如:当登记一条请求后,系统会自动发邮件通知登记者或技术 员,那么这个邮件会自动记录到此请求的详细页面进行管理,还有其他等等与之相关的邮件都会被记录到此列表中。

## 3.2.10 类似请求

显示与当前请求类似的其他请求列表信息,由系统自动搜索后显示到此页面

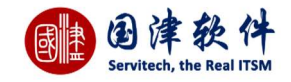

| 详细信息 | 关联配置项     | 附件      | 流程历史 | 史任务       | 历史记录    | 任务 | 进展及成本 | 解决方案 | 历史邮件 | 类似请求 | 关联请求 | 关联问题 | 关联变更 |     |      |                     |
|------|-----------|---------|------|-----------|---------|----|-------|------|------|------|------|------|------|-----|------|---------------------|
| ID 🗘 |           | 编号      |      |           | 标       | 题  |       | 分类   | 请习   | 入    | 指派到组 | 指派到  | 则技术员 | 优先级 | 状态   | 创建时间                |
| 1    | Ref-20171 | 1030000 | 1    | 系统启动      | 的出现的问题  |    |       | 终端桌面 | 终端   | 用户   |      |      |      | 高   | 请求关闭 | 2017-11-03 09:59:35 |
| 2    | Ref-20171 | 1030000 | 2    | 开机到登陆画面黑屏 |         |    |       | 终端桌面 | 终端   | 用户   |      |      |      | 中   | 请求关闭 | 2017-11-03 09:59:40 |
| 3    | Ref-2017  | 1030000 | 3    | 电脑重新      | 「启动显示器系 | 黑屏 |       | 终端桌面 | 终端   | 用户   |      |      |      | 低   | 一线处理 | 2017-11-03 09:59:40 |
| 6    | Ref-20171 | 1030000 | 6    | 故障修复      | E.      |    |       | 终端安全 | 技术   | 局    |      |      |      | 高   | 请求关闭 | 2017-11-03 09:59:42 |

## 3.2.11 关联请求

#### 主要显示与当前请求相关联的请求,可在此添加关联的请求。

| 详细信息 | 关联配置项 | 附件 | 流程历史任务 | 历史记录 | 任务 | 进展及成本 | 解决方案 | 历史邮件 | 类似请求 | 关联请求 | 关联问题 | 关联变更 |    |      |
|------|-------|----|--------|------|----|-------|------|------|------|------|------|------|----|------|
| + 🛍  |       |    |        |      |    |       |      |      |      |      |      |      |    |      |
|      | 编号    |    |        | 标题   |    |       | 分类   |      | 请求人  | 指派   | 創技术员 | 优先级  | 状态 | 创建时间 |
|      |       |    |        |      |    |       |      |      |      |      |      |      |    |      |

### 3.2.12 关联问题

#### 主要显示与当前请求相关联的问题,例如这条请求曾经有被提交成问题的记录,都会显示到此列表中

| 详细信息       | 关联配置项   | 附件        | 流程历史任务 | 历史记录 | 任务 | 进展及成本 | 解决方案 | 历史邮件  | 类似请求            | 关联请求      | 关联问题                | 关联变更 |    |         |
|------------|---------|-----------|--------|------|----|-------|------|-------|-----------------|-----------|---------------------|------|----|---------|
| 问题         | 顾编号     | 标题        |        |      | 分类 |       | 指派给  |       | 优先级             |           | 报告人                 | 报告时间 | 状态 |         |
| PB-2017120 | 0500001 | 终端安装与配置服务 |        |      |    |       |      | 中     |                 | wangjames | 2017-12-05 09:04:18 | 新建   |    |         |
| 0          |         |           |        |      |    |       | IC C | 1 共1页 | <b>Z</b> [> [>] | 15 🔫      |                     |      |    | 1-1 共1条 |

## 3.2.13 关联变更

#### 主要显示与当前请求相关联的变更,例如这条请求曾经有被提交成变更的记录,都会自动显示到此列表中

| 详细信息 | 关联配置项      | 附件      | 流程历史任务 | 历史记录  | 任务   | 进展及成本            | 解决方案 | 历史邮件 | 类似请求  | 关联请求         | 关联问题 | 关联变更     |             |           |         |
|------|------------|---------|--------|-------|------|------------------|------|------|-------|--------------|------|----------|-------------|-----------|---------|
| 序号♀  |            | 编       | ₽.     |       | 枋    | 题                |      | 状态   |       | 优            | 先级   |          | 创建时间        |           | 创建者     |
| 13   | Change1-20 | 1712050 | 0002   | 终端安装与 | 配置服务 | , <mark>-</mark> | 新建变  | Ð    |       | <del>†</del> |      | 2017-12- | 05 09:04:49 | wangjames |         |
| 0    |            |         |        |       |      |                  | < <  | 1 共1 | 页 > > | 15 . 🐨       |      |          |             |           | 1-1 共1条 |

## 3.2.14 回访事项

当完成用户回访后,其回访内容会自动保存到回访记录内,此选项卡只有在回访成功过后,才能显示[历史邮件]选项卡后面

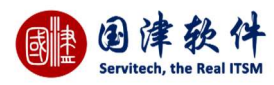

| ITIL产品或服务总提到     | 意见:Good     |      |  |  |  |
|------------------|-------------|------|--|--|--|
| 服务人员行为规范、讨       | 语言规范评价:C    | Good |  |  |  |
| ITIL产品使用效果评价     | ስ:Good      |      |  |  |  |
| ITIL产品的评价:满意     |             |      |  |  |  |
| 服务效率 Service Eff | ficiency:一般 |      |  |  |  |
| 服务质量 Service Qu  | uality:优    |      |  |  |  |
|                  |             |      |  |  |  |

# 3.3 请求流程动作

## 3.3.1 请求审批

| 请求审批人才能开始处理,显示的请求状态为:审批中需要点击动作——> <sup>全 审批通过</sup> 图标——>弹出请求审批框,如图示— |
|-----------------------------------------------------------------------|
| —>填写审批备注后——>点击 🗸 提交 按钮,进行提交;                                          |
| <b>注</b> :若在业务规则内设置了审批规则后,提交的请求根据所设置的关键字来进行匹配,若符合条件,则这条请求就需要进行审批。     |

| 处理备注    |           |    |  |
|---------|-----------|----|--|
| 技术组     |           |    |  |
| 技术员     | wangjames |    |  |
| 通知到指定邮件 |           | 选择 |  |
|         | ✔ 提交      |    |  |

钮,进行提交即可;那么此流程就会结束,不能被处理。
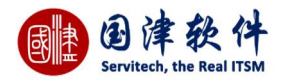

| 动作-审批不通过 |      | ×   |
|----------|------|-----|
| 处理备注     |      |     |
| 通知到指定邮件  |      | 选择  |
|          | ✔ 提交 | li. |

## 3.3.2 请求提取

请求审批一旦通过后,当前用户可直接提取此请求并进行处理,同时请求状态显示为:一线处理中;

**操作步骤:**通过点击动作下的 등 请求提取 \_\_\_\_>弹出请求提取框,输入信息,如图示——>点击 提取 按钮后,更新这条请求的 动作,进入下一步操作

| 备注 |      |  |  |
|----|------|--|--|
|    | <br> |  |  |
|    |      |  |  |

**注**:除了一线可以提取外,其他线技术员若指派到当前组,也可以提取过来处理的。

## 3.3.3 请求指派

当一条请求登记成功后,可以先将这条请求进行指派到组或者是技术员,由他们去提取处理。通过点击<sup>D请求指派</sup>图标——>弹 出请求指派框,进行指派——>最后点击 V 指派 按钮进行提交。

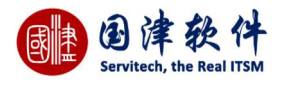

| fi派到工作组* | Helpdesk  | 0 |
|----------|-----------|---|
| 旨派技术员*   | wangjames | 0 |
| 皆注       |           |   |
|          | 50        |   |

## 3.3.4 开启流程

当这条请求指派到相应工程师后,该工程师需要点击 🔗 开启流程 这个按钮,流程才算真正开启,实际相应时间才开始计算。

#### 3.3.5 指派二线

当这条请求开始处理后,若一线人员处理不了,就可将请求指派给二线去处理,由二线人员去提取此条任务,通过处理页面的 动作: 图标,弹出指派框进行指派,如图示——>指派并填写备注后,点击 按钮进行指派;若勾上选择 框后,系统将发邮件通知指派的二线人员;并可自由选择通知对象,发送邮件通知。同时,请求状态将显示为:二线处理中 注:二线一般为现场工程师;若在流程属性设置指派二线的动作为"动态指派",为其自动选择好要指派的组或技术员,就可以直接指 派。

| 动作-指派二线 |           | ×  |
|---------|-----------|----|
| 处理备注    |           |    |
| 技术组     | Helpdesk  |    |
| 技术员     | wangjames |    |
| 通知到指定邮件 |           | 选择 |
|         | ✓ 提交      |    |

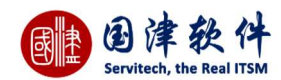

#### 3.3.6 指派三线

**注:**三线一般为企业或厂内专家级工程师;若在流程属性设置指派三线的动作为"动态指派",为其自动选择好要指派的组或技术员, 就可以直接指派。

| 处理备注    |           |    |
|---------|-----------|----|
| 技术组     | Helpdesk  |    |
| 技术员     | wangjames |    |
| 通知到指定邮件 |           | 选择 |

#### 3.3.7 指派四线

当这条请求开始处理后,若一线人员处理不了,还可将请求继续指派给四线人员去处理,由四线人员去提取此条任务,通过处 理页面的动作: <sup>全 指派四线</sup> 图标,弹出指派框进行指派,如图示——>指派并填写备注后,点击 <sup>2</sup> 提交 按钮进行指派;系 统将发邮件通知指派的四线人员;并可自由选择通知对象,发送邮件通知。同时,请求状态将显示为:四线处理中 注:四线一般为供应商;若在流程属性设置指派四线的动作为"动态指派",为其自动选择好要指派的组或技术员,就可以直接指派。 动作-指派四线

| 处理备注    |           |    |
|---------|-----------|----|
| 技术组     | Helpdesk  |    |
| 技术员     | wangjames |    |
| 通知到指定邮件 |           | 洗技 |

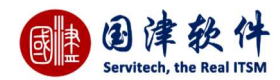

#### 3.3.8 处理备注

技术员和请求人都可以填写处理备注,若技术员提交请求备注后,请求人也会收到邮件通知的;相反若请求人填写后,技术员 也会收到邮件;通过点击处理页面的动作: 💬 ——>弹出处理备注框,填写备注详细后进行提交

| 首注* |  |
|-----|--|

#### 3.3.9 处理完成

当请求已经处理完成后,就可通过点击动作: <sup>全 处理完成</sup> ——>弹出请求处理完成框——>填写备注后,进行提交,请求状态 也会显示为: 处理完成

| 动作-处理完成 |                                       | ×  |
|---------|---------------------------------------|----|
| 处理备注    |                                       |    |
| 技术组     | Helpdesk                              |    |
| 技术员     | wangjames                             |    |
| 通知到指定邮件 | · · · · · · · · · · · · · · · · · · · | 选择 |
|         | ✓ 提交                                  |    |

## 3.3.10 请求再指派

当请求被退回或其他线人员无法处理时,通过点击动作: 图标,弹出再指派框——>将这条请求重新指派给同部门 的其他技术员去处理——>重新指派后,再点击 / 指派 按钮,进行提交即可; 注:系统同时会发邮件通知指派再指派的这个技术员,此时的请求状态依旧不会变

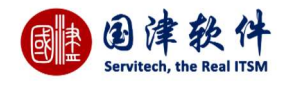

|                         | 神会成       |                  | 百名得作 人    |
|-------------------------|-----------|------------------|-----------|
| AT 28 CO JHINH 28 CO VO | XI/046    |                  | 品 流程跟踪    |
|                         |           |                  | ☑ 请求工单    |
|                         | 创建人       | RegisterUser53   | ⊠ 邮件回复    |
|                         | 请求用户      | RegisterUser53 🤱 | ? 提交问题    |
|                         | 关联服务      | 上网无法下载           | ▲ 提交变更    |
|                         |           |                  | 合 挂起      |
|                         |           |                  | ● 重新匹配SLA |
|                         | 代失级       | ±                | 一 再指派     |
| 再指派                     |           | ×                |           |
| 技术员*                    | wangjames | 8                |           |
| 备注                      |           |                  |           |
|                         | ✓ 指派      |                  |           |

# 3.3.11 请求退回

当技术员由于某种原因无法处理请求,就可以将这条请求进行退回操作,重新指派其他技术员进行处理。 通过点击动作: 常请求退回 按钮——>弹出退回框——>填写退回原因后,进行退回即可。

| 处理备注    |           |    |
|---------|-----------|----|
| 技术组     | Helpdesk  |    |
| 技术员     | wangjames |    |
| 通知到指定邮件 |           | 选择 |

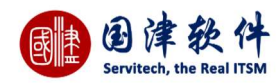

#### 3.3.12 请求重新开启

| 动作-重新开启 |           | >  |
|---------|-----------|----|
| 处理备注    |           |    |
| 技术组     |           |    |
| 技术员     | wangjames |    |
| 通知到指定邮件 |           | 选择 |

## 3.3.13 关闭请求

| 请求若已经处理         | 完毕并填写完整的解决方案后,就可以将这条请求进行关闭操作。<br>———————————————————————————————————— | 通过点击 🖑 关闭 图标——>弹出关闭请求 |
|-----------------|-----------------------------------------------------------------------|-----------------------|
| 框,输入关闭原因—       | –>点击 <mark>         提交</mark> 按钮进行提交,关闭后的请求,状态将显示为                    | 1:请求关闭                |
| 动作-关闭           | ×                                                                     |                       |
| 处理备注<br>通知到指定邮件 | <br>送择<br>✓ 提文                                                        |                       |

## 3.3.14 请求回访

当请求关闭后,还需要做请求回访的操作,调查客户满意度;通过点击 <sup>3</sup> 请求回访</sup>按钮——>弹出请求回访框(为了避免作 假回访,只能通过发邮件的形式让用户回访)——>用户通过邮件提交回访后,最后到回访历史记录选项卡内查看回访结果(如设置 了自动回访,系统则会在请求关闭后自动发送回访邮件给用户)

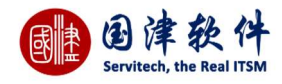

| 请求回访 |           |   |    | × |
|------|-----------|---|----|---|
| 回访对象 | wangjames | ~ | 提交 |   |

#### 同时支持网页回访,用户可直接在网页端进行满意度评价。

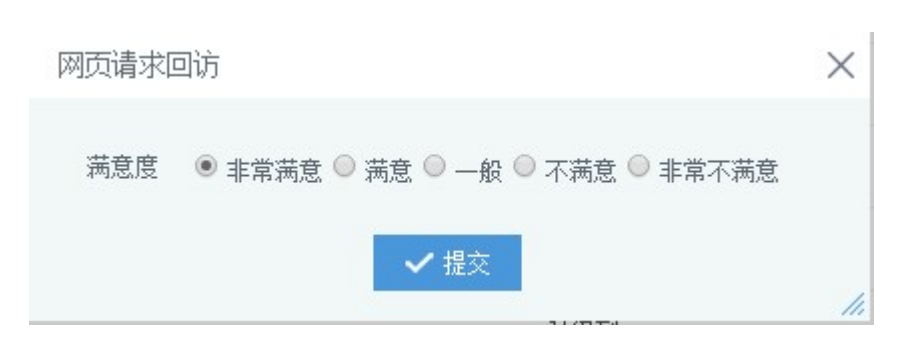

## 3.3.15 流程跟踪

通过点击请求处理页面左上角处<sup>更多操作 へ</sup>中的 流 流程跟踪 按钮——>进入当前请求的流程图跟踪页面,用户可通过此 流程图查看到当前请求进展步骤。用红色框显示请求进展;此流程图用户可根据自身的需求来进行自定义流程。 <sub>当前流程已结束</sub>!

红色虚线框:代表已走过的流程节点 红色实线框:代表当前的流程节点

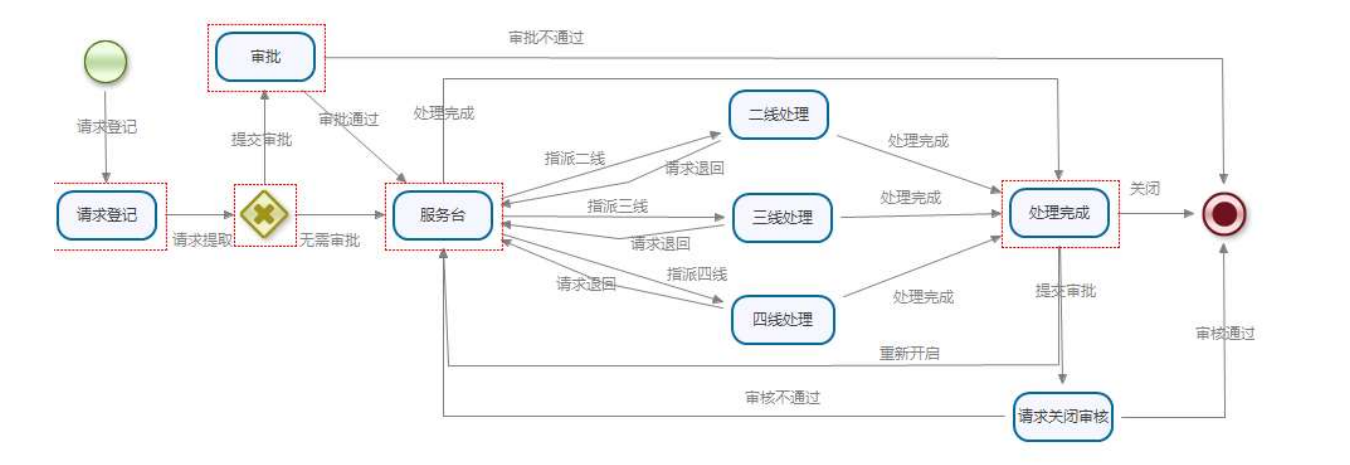

#### 3.3.16 邮件回复

无论请求是否在处理中,都可以邮件通知相关人员,例如请求人;通过点击动作<sup>更多操作 へ</sup>中 <sup>M 邮件回复</sup> 按钮——> 弹出邮件框进行邮件回复——>最后点击 V 发送 按钮发送到指定人员邮箱内即可。

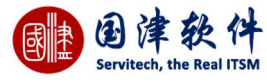

| 写邮件  |                            | × |
|------|----------------------------|---|
| 收件箱  |                            |   |
|      | 有多个地址要输入时,请以分号(;)隔开        |   |
| 邮件主题 | 请求处理进展:(Ref-2017120400001) |   |
|      |                            |   |
| 邮件内容 |                            |   |
|      |                            |   |
|      |                            |   |
|      |                            |   |
|      | ✓ 发送                       |   |

## 3.3.17 自助解决

若请求人已通过自助方式找到了解决方法,那么该请求就无需再由技术员去理,通过点击<mark>更多操作 へ</mark>\_\_\_\_<mark>\_\_\_\_\_自助解决</mark>图标 ——>弹出自助解决框——>填写解决方案及备注——>提交成功后,此请求就会直接关闭了。

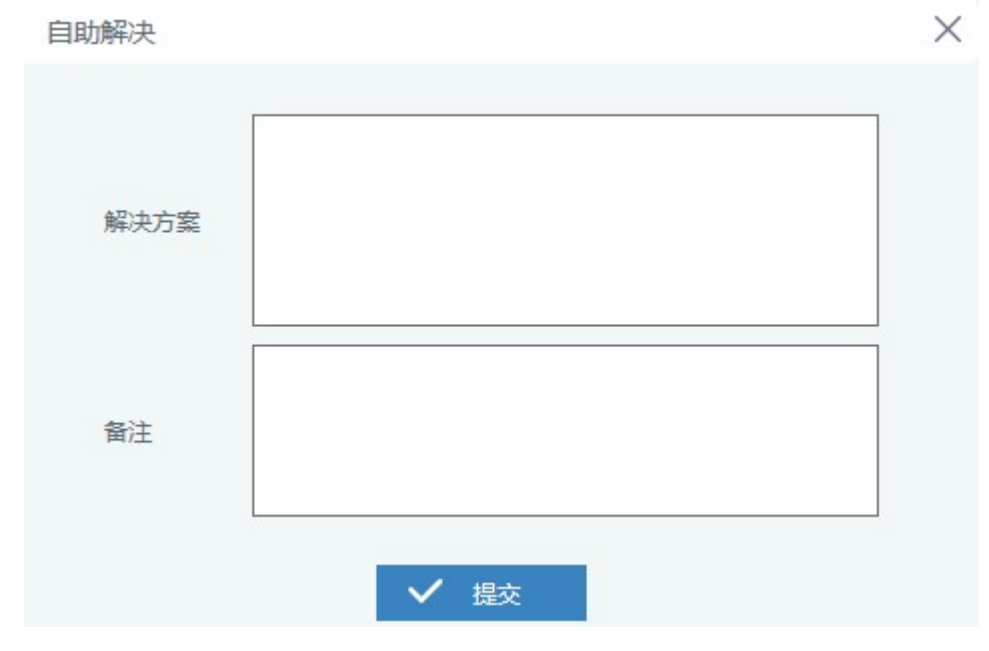

3.3.18 挂起

请求如果推迟 SLA 的响应和完成时间,就需要将请求进行挂起,这样就暂停请求的 SLA 响应和完成时间;

通过点击动作流程处的 <sup>台 挂起</sup> 链接——>弹出挂起框,如图示——>提交挂起原因后,相关的流程动作也会隐藏,列表中此请求 的[tag]列也会显示 <mark></mark>标签

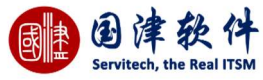

| 挂起 | ×    |
|----|------|
| 备注 |      |
|    | ✓ 提交 |

#### 3.3.19 解除挂起

若请求需要解除挂起,恢复正常的 SLA 响应完成时间,则可通过点击流程动作处的 <sup>1</sup> 解除挂起</sup>链接——>弹出解除挂起框— —>输入解除挂起原因,提交后即可解除挂起,恢复正常

#### 3.3.20 流程重新开启

当请求关闭后,由于特殊原因,需要重新开启处理,则可通过点击 <sup>⑦</sup> 流程重新开启 链接——>弹出重启框,输入原因——> 进行提交后,请求将恢复到一线处理中状态等待处理 **注**:重新开启请求后,将清空请求原来的完成时间

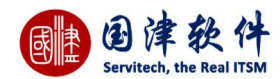

#### 3.3.21 请求关闭提交审批

| 当请求处理完后   | ,可以选择由指定的人 | 、员或组对其进行关闭审核, | 当审核通过后, | 才能关闭此请求, | 当审核不通过时, | 此请求 |
|-----------|------------|---------------|---------|----------|----------|-----|
| 将被退回到一线工程 | 师去重新进行分配处理 | Ł             |         |          |          |     |

|         | ·         |    |
|---------|-----------|----|
| 理备注     |           |    |
| 大组      | Helpdesk  |    |
| 支术员     | wangjames | Ø  |
| 重知到指定邮件 |           | 选择 |

**审核通过**:当提交审批申请动作后,审批人就可以登录系统进行审批了。若审批通过,可通过点击 <sup>全 审核通过</sup> 图标——>弹出审 核通过框——>输入备注信息——>进行提交即可。一旦提交此动作后,那么请求就直接关闭了,流程也就随之关闭了。

| 动作-审核通过            |                        |            |          | ×     |            |          |
|--------------------|------------------------|------------|----------|-------|------------|----------|
| 处理备注               | 通过                     |            |          |       |            |          |
| 通知到指定邮件            |                        |            |          |       |            |          |
|                    | $\checkmark$           | 提交         |          |       |            |          |
| <b>审核不通过</b> :当请求不 | 通过时,可通过点击 <sup>(</sup> | 會 审核不通过 图标 | ——>弹出审核不 | 通过框—— | >输入备注信息进行- | ——>提交即可。 |

| 加作-审核不通过 |           | ×  |
|----------|-----------|----|
| 处理备注     |           |    |
| 技术组      | Helpdesk  |    |
| 技术员      | wangjames |    |
| 通知到指定邮件  |           | 选择 |

# 3.3.22 请求描述不全退回请求人

图 描述不会退回

用户所提交的请求,都会由帮助台工程师进行查看,若发现有请求描述不完整,则退回给请求人进行修改完善。

| 操作步骤: | 点击动作 📃 | 佃还个王返回 | ->弹出提交框,输入原因- | ——>点击"提交"按· | 钮进行提交。 |
|-------|--------|--------|---------------|-------------|--------|
| 描述不会  | 自民回    |        |               | ×           |        |
| 备注    | 描述不全   |        |               |             |        |
|       |        | ✓ #    | 赺             |             |        |

## 3.3.23 长时间未回复重新进行回访

| 请求回访 |           | ×    |
|------|-----------|------|
| 回访对象 | wangjames | ✔ 提交 |
|      |           | 1.   |

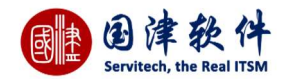

#### 3.3.24 重新匹配服务水平

对于尚未开始处理的请求,可根据权限为此请求进行服务水平的重新匹配,有两种匹配方式,一种是"手动选择服务级别",另外 一种是"根据请求内容自动匹配"方式。选择"手动选择服务级别"方式后,还需要选择对应的 SLA 协议和服务水平。

注:服务水平必须先到[系统设置]-[服务级别]-[SLA 协议管理]页面设置好服务级别

| 选择修改方式      | 手动选择服务级别 | Ψ. |
|-------------|----------|----|
| SLA协议       | 请选择      | Ŧ  |
| <b>股务水平</b> | 请选择      |    |

提交

## 3.3.25 任务提取

当请求指派给当前用户组后,此用户就可以点击 <br/>
<br/>
●任务提取 <br/>
任务提取 <br/>
<br/>
处理备注

#### 3.3.26 任务重新指派

当请求任务需要重新指派时,可以通过点击 🗁 <del>任务重新指派</del> 图标——>弹出任务指派框,重新指派技术员——>最后再点击 ✔ 提交 按钮进行指派即可。

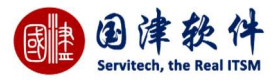

| 任务重新指派 |           | × |
|--------|-----------|---|
| 技术员*   | wangjames | 0 |
| 处理备注   |           |   |
|        | ✔ 提交      |   |

#### 3.3.27 升级申请

| 注:升级申请 | 一般由二、三、四线工程师来进行申请,然后由帮助台工程师进行审查 | Ē,通过后□   | 才能将请求升级进行统 | 处理 |
|--------|---------------------------------|----------|------------|----|
| 申请升级   |                                 | $\times$ |            |    |
|        |                                 |          |            |    |
|        |                                 |          |            |    |
| 备注     |                                 |          |            |    |
|        |                                 |          |            |    |
|        | 申请                              |          |            |    |

## 3.3.28 请求升级

帮助台工程师查看其他线工程师提交的升级申请后,再考虑是否将请求升级到更高级人员进行处理。升级成功后,请求列表中 Tag 列中将显示 密标,将意味着这条请求已升级成功。请求状态则不会改变。

通过点击动作:"请求升级"——>弹出升级框,如图示——>选择升级人员并填写升级原因后,将请求升级到指定人员;

**注**:系统再自动发邮件通知升级人员进行处理

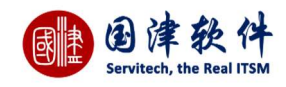

# 4 问题管理

# 4.1 问题列表

| 民的面板 图标快速访问        | 日程表 坐席 服务目录 所有的 | 的题   |                |           |          |     |      |    |                     |
|--------------------|-----------------|------|----------------|-----------|----------|-----|------|----|---------------------|
| + / 🖻 🤍 🦷          | - 选择过滤器 - 🛛 🗸   |      |                |           |          |     |      |    | 更多操作                |
| □ 问题编号             | 标题              | 分类   | 报告人            | 指派给       | 指派组      | 优先级 | 影响   | 状态 | 报告时间                |
| PB-2017120500001   | 终端安装与配置服务       |      | wangjames      |           |          | 中·  | 影响个人 | 新建 | 2017-12-05 09:04:18 |
| PB-2017111500004   | 对方答复            | 严重错误 | RegisterUser18 |           |          | 高   |      | 新建 | 2017-11-15 16:17:37 |
| PB-2017110300015   | 开机后可以自检但无法进入系统  | 一般故障 | 管理员            | wangjames | Helpdesk | 中   | 影响业务 | 新建 | 2017-11-03 09:59:47 |
| _ PB-2017110300014 | 显示器点不亮          | 严重错误 | 管理员            |           |          | 高   |      | 新建 | 2017-11-03 09:59:47 |
| PB-2017110300013   | 电脑什么反应都没有了      | 技术问题 | 管理员            | 马         | Helpdesk | Æ   | 影响组  | 新建 | 2017-11-03 09:59:47 |
| PB-2017110300012   | 开机找不到硬盘         | 普通问题 | 管理员            |           |          | φ.  | 影响公司 | 新建 | 2017-11-03 09:59:47 |
| PB-2017110300011   | 无法进入系统          | 一般故障 | 管理员            |           |          | 高   | 影响业务 | 新建 | 2017-11-03 09:59:47 |

## 4.1.1 问题统计面板

在问题列表的底部为请求统计面板,分别以分类、状态、影响范围进行统计展现,点击对应的面板数据后,上方列表会筛选出对应的 数据。

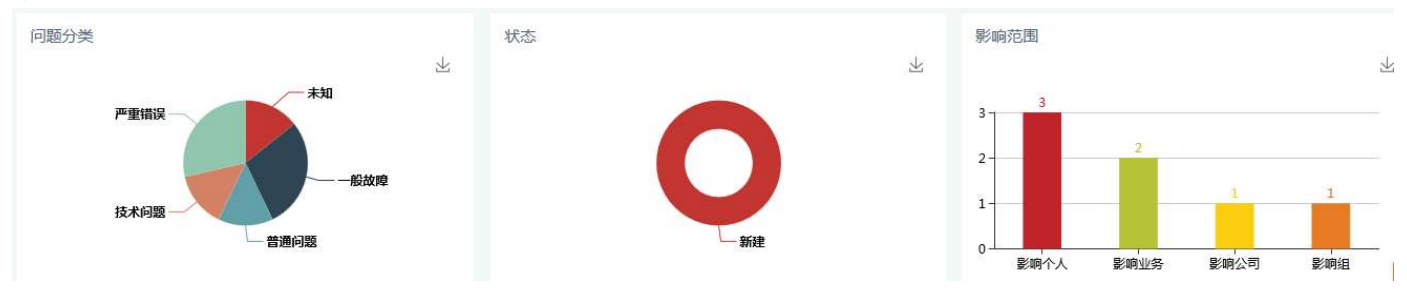

## 4.1.2 新增问题

点击问题列表标题栏处<sup>4</sup>按钮——>进入新增,填写相关的字段——>点击 <mark> 按钮,提交到问题列表中。 **注**:提交问题后,系统同时也会发邮件通知登记者。</mark>

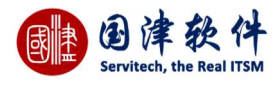

| 日 建交 | ち 返回3 | □表 ■保存为模板  | 问题内容模板 | 请选择 🔻 |   |         |      |  |
|------|-------|------------|--------|-------|---|---------|------|--|
| 基本信  | 息     |            |        |       |   |         |      |  |
| 3    | 析属客户  | 国津软件       |        |       | 8 | 问题分类    | 一般故障 |  |
|      | *标题   |            |        |       |   |         | Δ    |  |
|      |       | B I @ 🤿 E  | a 🎟 🔀  |       |   |         |      |  |
|      |       |            |        |       |   |         |      |  |
|      | *描述   |            |        |       |   |         |      |  |
|      |       |            |        |       |   |         |      |  |
|      |       |            |        |       |   |         |      |  |
|      |       |            |        |       |   |         | 4    |  |
| 期的   | 皇完成日期 |            |        |       |   | 优先级     | ÷ ~  |  |
|      | 影响    | 影响个人       |        | Y     |   | 紧急度     | 正常   |  |
| 扩展信息 | 附件 🤌  | 快联配置项 关联服务 |        |       |   |         |      |  |
|      |       |            |        |       |   |         |      |  |
|      |       |            |        |       |   | 暂无相关数据。 |      |  |

## 4.1.3 编辑问题

在问题列表页面,选择要编辑的问题,在选择框内打勾——>点击 🖉 or 🖉 按钮——>进入到编辑页面,对这条问题进行修改— —>点击左上角处 日 提交 按钮后——>更新到列表页面进行查看。

| 我的面板 | 图标快速访   | 问 日程表  | 坐席         | 服务目录  | 所有的问题 🔍 | 编辑问题 🞱 |   |     |      |    |  |
|------|---------|--------|------------|-------|---------|--------|---|-----|------|----|--|
| 日 提交 | ち 返回3   | 列表     |            |       |         |        |   |     |      |    |  |
| 基本信  | 息       |        |            |       |         |        |   |     |      |    |  |
|      | 所属客户    | 国津软件   |            |       |         |        | 问 | 题分类 |      |    |  |
|      | ******* | 终端安装与配 | 置服务        |       |         |        |   |     |      |    |  |
|      |         | BI     | <b>9</b> @ | ¤ ⊞ % | ]       |        |   |     |      |    |  |
|      |         | 终端安装   | 与配置服务      | F     |         |        |   |     |      |    |  |
|      |         |        |            |       |         |        |   |     |      |    |  |
|      | *描述     |        |            |       |         |        |   |     |      |    |  |
|      |         |        |            |       |         |        |   |     |      |    |  |
|      |         |        |            |       |         |        |   |     |      |    |  |
|      |         |        |            |       |         |        |   |     |      | 4  |  |
| 期自   | 皇完成日期   |        |            |       |         |        |   | 影响  | 影响个人 | Ψ. |  |
|      | 优先级     | 中      |            |       |         | *      |   | 紧急度 | 正常   | v  |  |
|      |         |        |            |       |         |        |   |     |      |    |  |
| 扩展信息 | 附件      | (联配置项  | 关联服务       |       |         |        |   |     |      |    |  |

编辑页面下方显示基本信息,右边则显示[附件]、[扩展信息]、[关联配置项]以及[受影响的服务]。

a.附件

**添加附件**:首先,点击附件选项卡页面的 🕂 添加 附 件 按钮——>弹出附件选择框,进行附件选择——>选中的附件将会显示进度条 在页面上——>然后点击 1 上传 按钮即可上传成功。

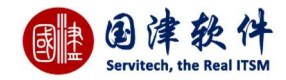

| <b>删除附件</b> :若 | 訪想删除⊨  | 问题的附件,直 | <b>[</b> 接点击附件后 | f面的 删除链接进行删除即可。            |  |
|----------------|--------|---------|-----------------|----------------------------|--|
| 扩展信息           | 附件     | 关联配置项   | 关联服务            |                            |  |
| 1              | 👤 bigB | g.jpg   |                 | 20171205/1512435357565.jpg |  |
| <b>+</b> 添加    | 的件     | 1上传     | 🗹 选             | 圣已有附件                      |  |

#### b.关联配置项

若有需要关联到某条配置项,则将其新增到此页面。实施时,就可到其配置项内进行实施。通过到配置项的历史变更页也可查询 到此配置项有更新记录过。

| 扩展信息 | 附件 | 关联配置顶 | 关联服务 |        |              |         |
|------|----|-------|------|--------|--------------|---------|
| + 🛍  |    |       |      |        |              |         |
|      |    | 配置项分约 | ž    | 固定资产编号 | 资产名称         | 状态      |
|      |    | 刀片服务器 | 2.   | alex   | alex-test    | 使用中     |
| 0    |    |       |      | ic c 1 | 共1页 5 5 10 🔻 | 1-1 共1条 |

#### **添加关联配置项**:在选项卡页面点击 按钮——>弹出配置项列表框进行关联的配置项选择,如图

|          | 使用 | 用人     | 负责     | λ                |     | 9  | ^ |
|----------|----|--------|--------|------------------|-----|----|---|
|          |    | 分类     | 编号     | 名称               | 状态  | 选定 |   |
| 山 一 十百条统 |    | 刀片服务器  | alex   | alex-test        | 使用中 | 1  |   |
| 出 🧰 其他   |    | 应用系统   | 1212   | 12121324ddaasdas | 使用中 | 1  |   |
|          |    | 网络线路   | 001    | 001              | 使用中 | 1  |   |
|          |    | 网络     | 0012   | 惠普PC001          | 使用中 | 1  |   |
|          |    | 网络     | 8      | 8                | 已报废 | 1  |   |
|          |    | 负载均衡设备 | 1      | 1                | 使用中 | 1  |   |
|          |    | 硬件     | PC0001 | 戴尔手提E464         | 使用中 | 1  | 5 |
|          |    | 西小     | PC2001 | 小平电脑             | 信田山 | 1  | Ť |

删除关联配置项:若需要删除,直接点击操作项下的 🔟 链接,进行删除即可。

c.受影响的服务

添加问题时,将受到影响的服务目录都可打勾选择,进行保存即可。

如需设置添加受影响的服务,请点击[基础设置]——>[数据字典]——>[服务目录]页面进行增删改查操作

| 扩展信息 | 附件 | 关联配置项 | 关联服务 |         |    |
|------|----|-------|------|---------|----|
| +    |    |       |      |         |    |
|      |    |       |      | 关联的服务名称 | 操作 |
|      |    |       |      | 高级IT服务  | 删除 |

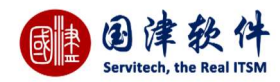

#### 4.1.4 删除问题

## 选择要删除的信息——>点击标题行处弹处 🔟 ——>弹出删除询问框——>确认删除即可从列表中删除掉

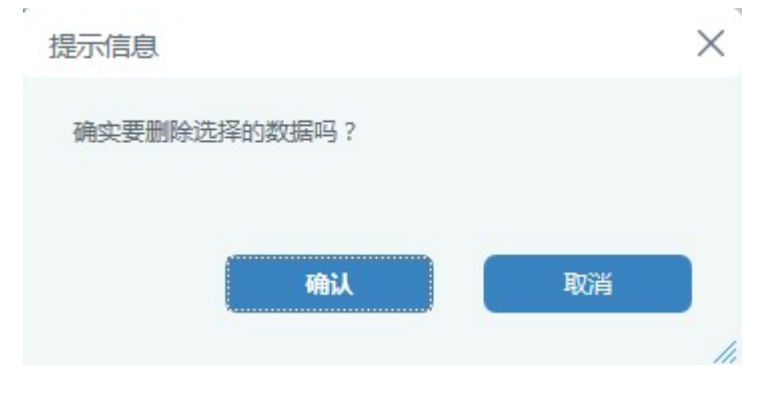

#### 4.1.5 搜索问题

首先,点击标题行处<sup>Q</sup>按钮——>弹出搜索框,输入想要搜索的关键字——>点击框内的<sup>Q</sup>搜索</sup>按钮——>系统将搜索到的结果 显示到列表页面进行查看

| 新属客户                                      |                   | 00 | 问题分类 |       | Ø |
|-------------------------------------------|-------------------|----|------|-------|---|
| 问题标题                                      |                   |    | 问题编号 |       |   |
| 已知错误                                      | 请选择               |    | 状态   | 请选择   | Ŧ |
| 尤先级                                       | 请选择               | -  | 影响   | - 请选择 | ~ |
| 景急度                                       | <mark>请</mark> 选择 |    | 技术员  |       | Ø |
| <b></b>                                   |                   | 0  | 指派组  |       | Ø |
| 日<br>日<br>日<br>日<br>日<br>日<br>日<br>日<br>日 |                   | 至  |      | 0     |   |

## 4.1.6 问题过滤器

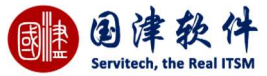

| 过滤器             |           |          |            |            |                 | $\times$        |               |       |
|-----------------|-----------|----------|------------|------------|-----------------|-----------------|---------------|-------|
| 🗄 - 请道          | 选择        | v        |            |            |                 |                 |               |       |
| 过滤器基本信息         | 1         |          |            |            |                 |                 |               |       |
| 过滤器名称           | 新建问题      | 0        |            | 过滤器描述      |                 |                 |               |       |
| 是否共享            | 私有        | Ψ        |            |            |                 |                 |               |       |
| 添加/编辑条件         |           |          |            |            |                 |                 |               |       |
| 字段名             | 3称        | 查询方式     |            | 值          | 连接方式            | 操作              |               |       |
| 状态              | Ŧ         | 等于 💌     | - 请道       | 5择   ▼     | Or     OAnd     | ✓ 加入            |               |       |
| 条件列表            |           |          |            |            |                 |                 |               |       |
| 字段名称            | F         | 查询方式     | 值          | 连接方式       |                 | 操作              |               |       |
| 状态              |           | 等于       | 新建         | or 🔫       | >               | (合导             |               |       |
|                 |           | -        |            |            | 过滤器             | - 请选择<br>新建问题   |               |       |
| <b>i辑过滤器</b> :通 | 通过点击标     | 题栏处的 🖣 — | —>弹出这      | t滤器框,选择左上; | 角处              |                 | ━━━━┛ 下拉列表─── | ->过滤器 |
| 〔面会自动显示         | 示此过滤器     | 的条件设置——  | ->修改过      | 滤器信息后——>点: | 击 • 按钮即可<br>过滤器 | 修改成功。           |               |       |
|                 |           |          |            |            |                 |                 |               |       |
|                 | z\_ + + - |          | <b>1</b> 4 |            | B               | — 请选择 —<br>新建问题 |               |       |

## 4.1.7 更多操作

## 4.1.7.1 问题导出

| 我的面板 | 图标快速访问 | 日程表 | 坐席 | 服务目录 | 所有的问题 😣         | 导出下载管理 📀   |                    |                     |          |         |
|------|--------|-----|----|------|-----------------|------------|--------------------|---------------------|----------|---------|
| iii  |        |     |    |      |                 |            |                    |                     |          |         |
|      | ID 🜩   |     |    |      | 文件名             |            | 类型                 | 创建时间                | 文件大小     | 状态      |
|      | 11     |     |    | Pr   | oblem_20171205  | 160122.csv | 问题                 | 2017-12-05 16:01:22 | 1.60 KB  | 學       |
|      | 10     |     |    | R    | equest_20171204 | 175717.csv | 请求                 | 2017-12-04 17:57:17 | 11.93 KB |         |
| 0    |        |     |    |      |                 |            | < < 1 共1页 >>> 15 ▼ |                     |          | 1-2 共2条 |

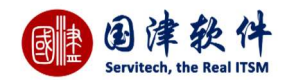

# 4.1.7.2 问题提交变更

问题若需要提交成变更,请先选择要转的问题——>在其选择框内打勾,并点击 🚀 提交变更 按钮——>进入变更新增页面进行

# 添加——>添加信息后,点击 😁 按钮即可,最后到变更列表中去查看这条问题转过来的变更。

**注**:系统会将问题的标题和内容同时获取到变更新增页面中。

|       | 1. 1919-00-02              |        |       | 服务日来  | 所有的问题 | anne sese |                      |      |   |
|-------|----------------------------|--------|-------|-------|-------|-----------|----------------------|------|---|
| 記 提交  | つ 返回                       | 列表 目保  | 序为模板  | 变更内容模 | 板 请选择 | Ŧ         |                      |      |   |
| 基本信   | 言息                         |        |       |       |       |           |                      |      |   |
|       | *所属客户                      | 国津软件   |       |       |       |           | *变更分类                |      |   |
|       | *标题                        | 终端安装与配 | 置服务   |       |       |           |                      |      |   |
|       |                            | BIG    | • ą [ | a 🖩 X |       |           |                      |      |   |
|       |                            | 终端安装   | 与配置服务 | 5     |       |           |                      |      |   |
|       |                            |        |       |       |       |           |                      |      |   |
|       |                            |        |       |       |       |           |                      |      |   |
|       | *描述                        |        |       |       |       |           |                      |      |   |
|       | *描述                        |        |       |       |       |           |                      |      |   |
|       | *描述                        |        |       |       |       |           |                      |      |   |
|       | *描述                        |        |       |       |       |           |                      |      | 4 |
| *it\$ | *描述                        |        |       |       |       |           | *计划结束时间              |      | 4 |
| *计划   | *描述<br>初开始时间<br>优先级        | ÷      |       |       |       |           | *计划结束时间<br>影响        | 影响个人 | A |
| *计划   | *描述<br>初开始时间<br>优先级<br>紧急度 | 中正常    |       |       |       |           | *计划结束时间<br>影响<br>指派组 | 影响个人 |   |

#### 4.1.7.3 问题工单

问题若需要打印出工单的,则请选择要打印的问题——>然后再点击 🗹 问题工单 图标——>弹出问题工单预览——>设置打印 机端口后,将问题工单打印出来交给相关部门领导签字即可。

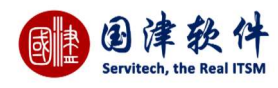

Servitech™ 国津毅件··辛专注

问题工单

T单号:PB-2017120500001

| 报告人基本信息 |                                                        |                                        |                     |
|---------|--------------------------------------------------------|----------------------------------------|---------------------|
| 报告人     | james                                                  | 联系电话                                   |                     |
| 问题信息    |                                                        | 1                                      | 1                   |
| 标题      | 终端安装与配置服务                                              |                                        |                     |
| 内容      | 终端安装与配置服务                                              |                                        |                     |
| 影响      | 影响个人                                                   | 状态                                     | 新建                  |
| 分类      |                                                        | 关联服务                                   |                     |
| 优先级     | ф                                                      | 紧急度                                    | 正常                  |
| 期望完成日期  | 0                                                      | 报告时间                                   | 2017-12-05 09:04:18 |
| 历史记录    | 1、新建问题:保存问题 (wangjames)20<br>2、编辑问题:更新问题 (wangjames)20 | 17-12-05 09:04:19<br>17-12-05 15:58:36 |                     |

## 4.1.8 问题列字段设置

问题列表页面,用户可以根据自己的需要,对列表上的列进行控制;

**操作步骤**:通过点击列表右下角处的 <sup>[]</sup> 图标——>弹出设置列表列框——>将需要显示的字段进行打勾——>点击 ✓ <sup>确定</sup>按钮 后,问题列表会根据设置的列字段进行显示

2017 12 05 00-04-19

**注**:若想还原系统默认的字段,则通过点击 **¥**默认显示 后,列表上就会恢复系统默认的字段

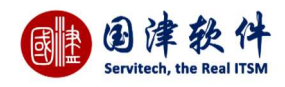

| 设置 | 雪列表列 |        | $\times$ |
|----|------|--------|----------|
|    | ✔ 确定 | ✓ 默认显示 |          |
|    |      | 列名     | ~        |
|    |      | ID     |          |
|    |      | 所属客户   |          |
|    |      | 问题编号   |          |
|    |      | 标题     |          |
|    |      | 分类     |          |
|    |      | 报告人    |          |
|    |      | 指派给    |          |
|    |      | 指派组    | ~        |
|    |      |        |          |

# 4.2 问题详情

#### 上边显示问题基本信息,下边显示详细信息

| 我的面板 图标快速访问 日和 | 表 坐席 服务目录 问题详情 <sup>◎</sup> |             |        |       |                     |           |
|----------------|-----------------------------|-------------|--------|-------|---------------------|-----------|
| Ø Đ            |                             |             |        |       |                     | 更多操作 ~    |
| 基本信息编号         | PB-2017120500001            |             | 分类     |       |                     |           |
| 所屬客户           | 国津软件                        |             | 报告人    |       | wangjames           |           |
| 标题             | 终端安装与配置服务                   |             |        |       |                     |           |
| 描述             | 终端安装与配置服务                   |             |        |       |                     |           |
| 状态             | 新建                          |             | 创建时    | 间     | 2017-12-05 09:04:18 |           |
| 优先级            | ÷                           |             | 紧急度    | E     | 正常                  |           |
| 影响             | 影响个人                        |             | 已知错    | 误     | 否                   |           |
| 期望完成日期         |                             |             | 实际结    | 谏时间   |                     |           |
| 指派组            |                             |             | 指派技    | 沭员    |                     |           |
|                |                             |             |        |       |                     |           |
| 扩展信息 附件 问题处理   | 解决方案 历史记录 历史邮件 关联配置项        | 关联服务 关联请求 关 | 联变更 任务 | 进展及成本 |                     |           |
| 1 💆 bigBg.jpg  | 20171205/151243535756       | 65.jpg      |        |       |                     | [下載] [删除] |
| +添加附件 1上传      | ☑ 选择已有附件                    |             |        |       |                     |           |

## 4.2.1 扩展信息

首先,需要设置扩展信息——>然后,指定某个变更分类来进行关联——>最后,在新增变更页面,选择此分类后,相应的扩展 信息就会自动显示在页面。

#### 4.2.12 流程历史任务

这是根据部署的流程,提交每个流程动作后,可通过此页面查看到每一步的流程动作所花的时间和动作。 **注**:流程动作中凡操作了蓝色图标的,都会显示在此列表中。

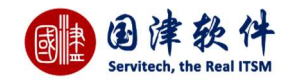

| ▲ 液程 | 历史任务  | 历史记录 关联配置           | 近 受影响       | 的服务 相关联                | 的请求相关联的变 | 更任务       |
|------|-------|---------------------|-------------|------------------------|----------|-----------|
| ID   | 指兼    | 创建时间                | 持续时间<br>(s) | 结束时间                   | 出口       | 状态        |
| 89   | admin | 2013-02-01 16:57:50 | 24.572      | 2013-02-01<br>16:58:14 | 关闭       | completed |
| 87   | admin | 2013-02-01 16:57:44 | 6.556       | 2013-02-01<br>16:57:50 | 通过       | completed |
| 84   | admin | 2013-02-01 16:57:02 | 42.15       | 2013-02-01<br>16:57:44 | 提交评审     | completed |
| 81   | admin | 2013-02-01 16:54:10 | 172.697     | 2013-02-01<br>16:57:02 | 分析完成     | completed |

## 4.2.2 附件

a.

#### 主要用来显示此问题的附件,通过点击列表后的"下载"按钮,进行附件下载查看。

| 扩展信息        | 附件     | 问题处理        | 解决方案 | 历史记录    | 历史邮件   | 关联配置项                         | 关联服务    | 关联请求 | 关联变更 | 任务 | 进展及成本 |           |
|-------------|--------|-------------|------|---------|--------|-------------------------------|---------|------|------|----|-------|-----------|
| 1           | 👤 bigE | 3g.jpg      |      |         | 201712 | 205/1512 <mark>4</mark> 35357 | 565.jpg |      |      |    |       | [下载] [删除] |
| <b>+</b> 添力 | 0附件    | <b>1</b> 上作 | ŧ 🖸  | 了选择已有附件 |        |                               |         |      |      |    |       |           |

## 4.2.3 问题处理

#### 问题细节:添加问题的相关详细描述,同时可上传相关附件

| 扩展信息 | 附件 | 问题处理 | 解决方案 | 历史记录           | 历史邮件                  | 关联配置项 | 关联服务 | 关联请求 | 关联变更 | 任务 | 进展及成本 |
|------|----|------|------|----------------|-----------------------|-------|------|------|------|----|-------|
| 问题细节 | 影响 | 根本原因 | 变通方法 |                |                       |       |      |      |      |    |       |
| 细节描述 |    |      |      |                |                       |       |      |      |      |    |       |
| 附件   |    |      |      | 附件最大限制<br>+ 添加 | <b>1为100MB!</b><br>附件 | ↑ 上传  |      |      |      |    |       |
|      |    |      |      |                |                       |       |      |      | 保存   |    |       |

**影响:**除了受影响的服务外,还可以添加其他影响因素以及上传附件信息

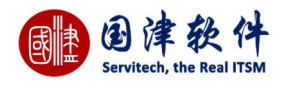

| 扩展信息          | 附件         | 问题处理          | 解决方案           | 历史记录                                                                                   | 历史邮件                        | 关联配置项            | 关联服务        | 关联请求 | 关联变更 | 任务 | 进展及成 |
|---------------|------------|---------------|----------------|----------------------------------------------------------------------------------------|-----------------------------|------------------|-------------|------|------|----|------|
| 问题细节          | 影响         | 根本原因          | 变通方法           |                                                                                        |                             |                  |             |      |      |    |      |
| 影响描述          |            |               |                |                                                                                        |                             |                  |             |      |      |    |      |
| 附件            |            |               |                | 附件最大限制<br>+ 添加                                                                         | <mark>則为100MB!</mark><br>附件 | ★ 上传             |             |      |      |    |      |
|               |            |               |                |                                                                                        |                             |                  |             |      | 保存   |    |      |
| 本原因::<br>扩展信息 | 若技术员<br>附件 | 战出此问题<br>问题处理 | 题的根本原因<br>解决方案 | 日,可将其记<br>历史记录                                                                         | 录到此页面<br>历史邮件               | ī,方便日后查<br>关联配置项 | È询。<br>关联服务 | 关联请求 | 关联变更 | 任务 | 进展及成 |
| 问题细节          | 影响         | 根本原因          | 变通方法           |                                                                                        |                             |                  |             |      |      |    |      |
| 原因描述          |            |               |                |                                                                                        |                             |                  |             |      |      |    |      |
| 附件            |            |               |                | ▶<br>▶<br>▶<br>▶<br>▶<br>₩<br>₩<br>₩<br>₩<br>₩<br>₩<br>₩<br>₩<br>₩<br>₩<br>₩<br>₩<br>₩ | <mark>)为100MB!</mark><br>附件 | ★ 上传             |             |      |      |    |      |
|               |            |               |                |                                                                                        |                             |                  |             |      |      |    |      |

#### **变通方法**:若问题一时半会得到快速解决的话,可以采用另外一套治标方案,找一个暂时缓解的方法

| 扩展信息 | 附件 | 问题处理 | 解决方案 | 历史记录   | 历史邮件    | 关联配置项 | 关联服务 | 关联请求 | 关联变更 | 任务 | 100 |
|------|----|------|------|--------|---------|-------|------|------|------|----|-----|
| 问题细节 | 影响 | 根本原因 | 变通方法 |        |         |       |      |      |      |    |     |
| 方法描述 |    |      |      |        |         |       |      |      |      |    |     |
|      |    |      |      | 附件最大限制 | 为100MB! |       |      |      |      |    |     |
| 附件   |    |      |      | + 添加 🖡 | 附件      | 1 上传  |      |      |      |    |     |
|      |    |      |      |        |         |       |      |      | 保存   |    |     |

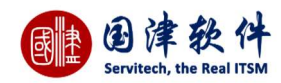

#### 4.2.4 解决方案

若问题已得到解决,可将解决方案记录下来,当下次出现同样问题后,可方便查阅。

#### **注**:若需要保存到知识库去,就需要把"将解决方案保存到知识库"打勾,然后点保存后就会提交到知识库去。

| 历史记录                                       | 历史邮件                                                         | 关联配置项                                                              | 关联服务                                                                  | 关联请求                                                       | 关联变更                                               | 任务                                     | 进展及成本                                                   |                                                                                   |
|--------------------------------------------|--------------------------------------------------------------|--------------------------------------------------------------------|-----------------------------------------------------------------------|------------------------------------------------------------|----------------------------------------------------|----------------------------------------|---------------------------------------------------------|-----------------------------------------------------------------------------------|
| 终端安装与                                      | 配置服务                                                         |                                                                    |                                                                       |                                                            |                                                    |                                        |                                                         |                                                                                   |
| B I                                        | •                                                            | × = ×                                                              |                                                                       |                                                            |                                                    |                                        |                                                         |                                                                                   |
| 服务器<br>务器的<br>的服务<br>2.88V/<br>测试,<br>级了CF | 软件故障是在<br>治理软件或服<br>器要报修。这台<br>20V"。从表现<br>发现即使使用<br>20治理板块的 | 服务器故障中。<br>资器的驱动程序<br>是HPLH6000<br>面来看,极有可<br>新的配件,此即<br>FIRMWARE后 | 与有比例最高<br>字有BUG、应<br>)R服务器,开<br>能是服务器的<br>服务器依然报<br>,服务器依然报<br>,服务器恢复 | 的部份,约占<br>用程序有冲突<br>机后,系统日<br>向电压调节模划<br>VRM错。就招<br>建立即正常。 | 70%,解决的<br>这人为造成的<br>日志报电压调<br>日本或其它硬件的<br>E—筹莫展的的 | 的过程必约<br>的软件故I<br>节模块异<br>出现故障<br>时候,维 | 项更加深思熟虑。<br>障。下面分别举(<br>常(VRM)的错误<br>,极轻易导致维<br>修工程师带来了 | ,导致服务器出现软件故网<br>例说明各类软件故障的维他<br>,报错的信息是:"Voltag<br>护人员认为是硬件故障。<br>最新的CPU治理板(CPU M |
|                                            |                                                              |                                                                    |                                                                       |                                                            |                                                    |                                        |                                                         |                                                                                   |
| 附件最大限                                      | 制为100MB!                                                     |                                                                    |                                                                       |                                                            |                                                    |                                        |                                                         |                                                                                   |
| <mark>附件最大限</mark><br>+ 添加                 | 制为100MB!<br>1 附件                                             | ↑ 上传                                                               |                                                                       |                                                            |                                                    |                                        |                                                         |                                                                                   |

# 4.2.5 历史记录

记录当前问题的历史操作记录。例如动作、操作时间、操作者等,如图示:

| 扩展信息 | 附件 | 问题处理 | 解决方案 | 历史记录 | 历史邮件 | 关联配置项 | 关联服务 | 关联请求 | 关联变更 | 任务 | 进展及成本 |           |                     |
|------|----|------|------|------|------|-------|------|------|------|----|-------|-----------|---------------------|
| 步    | 骤  |      | 动    | н⁄Е  |      |       |      |      | 详情   |    |       | 操作者       | 操作时间                |
| 3    | 2  | 编辑问题 |      |      |      | 更新问题  |      |      |      |    |       | wangjames | 2017-12-05 15:58:36 |
|      | 1  | 新建问题 |      |      |      | 保存问题  |      |      |      |    |       | wangjames | 2017-12-05 09:04:19 |

## 4.2.6 历史邮件

凡是与当前问题相关的邮件的来往记录,都会记录到此列表中;例如:当登记一条问题后,系统会自动发邮件通知登记者或技 术员,那么这个邮件会自动记录到此问题的详细页面进行管理,还有其他等等与之相关的邮件都会被记录到此列表中。

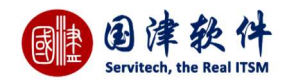

#### 4.2.7 关联配置项

此页面是不可以添加关联的配置项,只能在添加/编辑页面进行添加。 主要是显示与此问题相关联的配置项

| 扩展信息 | 附件 | 问题处理   | 解决方案 | 历史记录 | 历史邮件  | 关联配置项 | 关联服务 | 关联请求  | 关联变更 | 任务 | 进展及成本 |              |
|------|----|--------|------|------|-------|-------|------|-------|------|----|-------|--------------|
|      |    | 固定资产编制 | -    |      | 名称    | r     |      | 分类    |      |    | 状态    | 操作项          |
|      |    | alex   |      |      | alex- | test  |      | 刀片服务器 | ŧ    |    | 使用中   | [配置项关联关系树状图] |

#### 4.2.8 关联服务

此页面是不可以选择受影响的服务,只能在添加/编辑页面进行影响服务的选择性添加 如需设置添加受影响的服务,请点击[基础设置]——>[数据字典]——>[服务目录]页面进行增、删、改操作

| 扩展信息 | 附件 | 问题处理 | 解决方案 | 历史记录 | 历史邮件 | 关联配置项 | 关联服务 | 关联请求 | 关联变更 | 任务    | 进展及成本 |  |
|------|----|------|------|------|------|-------|------|------|------|-------|-------|--|
| 序    | T, |      |      |      |      |       |      |      | 关联的  | 的服务名  | 称     |  |
| 1    | l. |      |      |      |      |       |      |      | 福    | 級IT服务 |       |  |

#### 4.2.9 关联请求

若这条问题是从请求列表中转成的问题,则可通过此选项卡页面进行查看。也可以添加关联的请求到列表中。 通过点击列表上 的标题,可进入查看详细

**添加关联请求**:通过点击<mark>十</mark>按钮——>弹出请求列表框——>选择相关联的请求,在选择框内打勾——>点击<mark>✓</mark>按钮后,关联请求列 表内会显示

**移除关联请求**:选择要删除的关联请求,在其选择框内打勾——>点击标题行处 <mark>前</mark>按钮——>弹出是否删除询问框——>确认删除即可 从列表中删除掉

| 扩展信息  | ! 附件        | 问题处理 | 解决方案 | 历史记录  | 历史邮件 | 关联配置项 | 关联服务  | 关联请求 | 关联变更 | 任务   | 进展及成本  |     |      |                     |
|-------|-------------|------|------|-------|------|-------|-------|------|------|------|--------|-----|------|---------------------|
| + 1   | Ì           |      |      |       |      |       |       |      |      |      |        |     |      |                     |
|       | ŝ           | 号    |      | 标题    | Ð    | 分     | 类     | 请求   | Л    | 指派至  | 则技术员   | 优先级 | 状态   | 创建时间                |
| Ref-2 | 20171204000 | 001  |      | 终端安装与 | 配置服务 | 终端安装  | 与配置服务 | 技术   | 员    | wang | gjames | 中   | 一线处理 | 2017-12-04 16:38:33 |

#### 4.2.10 关联变更

此页面只许有一条关联变更,所以不会以列表形式显示,直接点击标题链接,即可进入到详细页面

| 扩展信息 | 附件 | 问题处理     | 解决方案                       | 历史记录 | 历史邮件 | 关联配置项  | 关联服务 | 关联请求  | 关联变更   | 任务     | 进展及成本 |                     |           |
|------|----|----------|----------------------------|------|------|--------|------|-------|--------|--------|-------|---------------------|-----------|
| 序号   |    |          | 编号                         |      |      | 标题     |      | 状态    | 24     |        | 优先级   | 创建时间                | 创建者       |
| 14   |    | Change1- | 2017 <mark>1</mark> 205000 | 06   | 终端实  | 浅与配置服务 |      | 新建3   | 更      |        | 中     | 2017-12-05 17:21:28 | wangjames |
| 0    |    |          |                            |      |      |        | I<   | < 1 ± | ŧ1页 ♪♪ | 15 1.3 | 2     |                     | 1 -       |

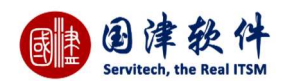

#### 4.2.11 任务

在处理这条问题期间,也可以分配任务给其他相关人员同步处理,以便快速找到处理解决

**编辑任务**:选择要编辑的任务,在选择框内打勾——>点击标题行处<mark></mark>》 或<sup>⊘</sup> 图标——>弹出编辑框进行修改——>点击<mark>⊟</mark> 保存</mark>按钮更 新到任务列表中

| 示题     | 服务器性能调优             |   |
|--------|---------------------|---|
| 也点     | 机房                  |   |
|        | 服务器性能调优             |   |
| 描述     |                     |   |
| 计划开始时间 | 2017-12-05 17:23:14 |   |
| 计划结束时间 | 2017-12-05 17:23:15 |   |
| 全天     |                     |   |
| 负责人    | 马                   | 0 |

**删除任务**:选择要删除的任务,在选择框内打勾——>点击标题行处<sup>面</sup> 或<mark>×</mark>图标——>弹出删除询问框——>确认删除即可从列表中 删除此任务

| 扩展信息 | 附件 | 问题处理  | 解决方案 | 历史记录 | 历史邮件 | 关联配置项 | 关联服务 | 关联请求 | 关联变更  | 任务        | 进展及成本                     |                     |    |         |
|------|----|-------|------|------|------|-------|------|------|-------|-----------|---------------------------|---------------------|----|---------|
| + 0  | 莭  |       |      |      |      |       |      |      |       |           |                           |                     |    |         |
|      | ÷  |       | 标题   |      |      | 地点    |      | 状态   |       | 开始        | 时间                        | 结束时间                | 组长 | 操作项     |
| 4    | 服务 | 器性能调优 |      |      |      | 机房    |      | 新建   |       | 2017-12-0 | 5 17:23 <mark>:</mark> 14 | 2017-12-05 17:23:15 | 马  | Ø X     |
| 0    |    |       |      |      |      |       | 14   | < 1  | 共1页 🗔 | >  15     | Ŧ                         |                     |    | 1-1 #12 |

#### 4.2.12 进展及成本

在处理问题期间,每个任务所花费的人力和物力等都可以记录到此列表内进行管理。 添加进展及成本:点击标题行处 + 按钮——>弹出添加框进行添加——>点击保存 按钮提交到列表中 编辑进展及成本:选择要编辑的进展成本,在选择框内打勾——>点击标题行处 v 或 图标——>弹出编辑框进行修改——>点击 保存 按钮更新到列表中

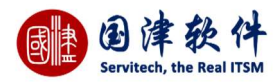

| 添加/编辑进展及成本    |       |                 |    |    |   | ×   |  |
|---------------|-------|-----------------|----|----|---|-----|--|
| 技术员*          | wang  | ijames          |    |    |   |     |  |
| 开始时间*         |       |                 |    |    |   |     |  |
| 结束时间*         |       |                 |    |    |   |     |  |
| 预估时间          | 0小时   | 0分钟             |    |    |   |     |  |
| 实际处理时间        | 0     | 小时              | 0  | 分钟 |   |     |  |
| 技术员每小时费用(CNY) | 150.0 | )               |    |    |   |     |  |
| 技术员费用(CNY)    | 0     |                 |    |    |   |     |  |
| 物料成本(CNY)     | 0     |                 |    |    |   |     |  |
| 其他费用(CNY)     | 0     |                 |    |    |   |     |  |
| 总费用(CNY)      | 0.00  |                 |    |    |   |     |  |
| 描述            |       |                 |    |    |   |     |  |
| 所屬阶段          |       |                 |    |    |   |     |  |
| 状态            | ④处    | 理中 C            | 完成 |    |   |     |  |
| 任务            |       |                 |    |    | 3 |     |  |
|               |       | 保存              |    |    |   |     |  |
|               |       | Contract of the |    |    |   | .8. |  |

**删除进展及成本**:选择要删除的数据,在选择框内打勾——>点击标题行处<sup>IIII</sup> 或<mark>×</mark>图标——>弹出删除询问框——>确认删除即可从 列表中删除此任务

| 扩展 | 信息   | 附件 | 问题处理      | 解决方案 历史记录           | 历史邮件 关联配置项          | 关联服务   | 关联请求 关联 | ·变更 任务 | 进展及成本 |      |     |      |     |     |
|----|------|----|-----------|---------------------|---------------------|--------|---------|--------|-------|------|-----|------|-----|-----|
| +  | Ø    | Ô  |           |                     |                     |        |         |        |       |      |     |      |     |     |
|    | ID 🗘 | 挂起 | 技术员       | 开始时间                | 结束时间                | 开始到结束实 | 实际处理时间  | 技术员费用  | 物料成本  | 其他费用 | 总费用 | 所属阶段 | 状态  | 操作项 |
|    | 8    | 否  | wangjames | 2017-12-05 17:24:45 | 2017-12-06 17:24:46 | 24h0m  | OhOm    | 0      | 0     | 0    | 0   |      | 处理中 | e x |

# 4.3 问题流程动作

## 4.3.1 指派技术员

通过点击动作下的 🖻 按钮——>弹出指派框,选择指派组或技术员并输入备注——>最后,点击 🗹 提交 按钮进行提交。 **注**:只有指派人员去全程跟踪负责,这条问题才能被处理

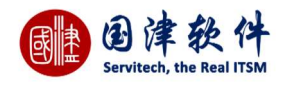

| 指派组 *      |  |  |
|------------|--|--|
| 指派技术员*     |  |  |
| <b>赵</b> 冲 |  |  |
| 田注         |  |  |

## 4.3.2 任务提取

当问题指派给当前用户组后,此用户就可以点击<sup>会</sub>任务提取</sup>按钮——>填写处理备注——>点击 <mark>/</mark>提交</mark>按钮进行提取即可, 就可以进行处理了。

| 任务提取 |      | × |  |
|------|------|---|--|
| 处理备注 | ✓ 提交 |   |  |

## 4.3.3 任务重新指派

当问题任务需要重新指派时,可以通过点击 <sup>会 任务重新指派</sup> 图标——>弹出任务指派框,重新指派技术员——>最后再点击 ✔ 提交 按钮进行指派即可。

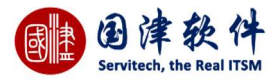

| 支术员* | wangjames | () |
|------|-----------|----|
|      |           |    |
| 也理备注 |           |    |

#### 4.3.4 分析完成

当问题指派技术员成功后,其状态为"分析问题",该技术员可通过点击 < <sup>会 分析完成</sup> 图标——>弹出分析框,输入备注——>最 后点击 < 提交 按钮进行提交,其状态就会变成"已经解决"。

|      | 已经分析完成    |  |
|------|-----------|--|
| 处理备注 |           |  |
| 技术组  | Helpdesk  |  |
| 技术员  | wangjames |  |

## 4.3.5 提交评审

通过点击动作下的 <sup>全 提交评审</sup> 链接——>弹出评审框,选择评审人,并输入申请——>最后点击 ✓ 提交 按钮进行提交。然 后才可以进行下一步操作

| 두提交评审 |           | × |
|-------|-----------|---|
| 处理备注  | 提交评审      |   |
| 支术组   | Helpdesk  |   |
| 技术员   | wangjames | 0 |

## 4.3.6 问题通过

| 提交问题评审申            | 请成后,接下来就需要进行评审了;若     | 问题通过,可通过点击动作下的 😤 <mark>通</mark> | 过<br>图标——>弹出通过框填写备注— |
|--------------------|-----------------------|---------------------------------|----------------------|
| —>最后,点击 💙          | 提交<br>按钮进行提交。当提交通过成功  | <b>力后,其状态就会显示"审批通过"</b>         |                      |
| 动作-通过              |                       | ×                               |                      |
| 处理备注<br>技术组<br>技术员 | Helpdesk<br>wangjames |                                 |                      |

# 4.3.7 退回分析问题

若选择"退回分析问题"后,则表示此问题将退回到"分析问题"阶段,重新分析后,再进行解决;可通过点击动作下的 ② 退回分析问题 图标——>弹出通过框填写备注——>最后,点击 / 提交 按钮进行提交。

| 团津软件                     |
|--------------------------|
| Servitech, the Real ITSW |

| 动作-退回分析问题 | <u>م</u>  | × |
|-----------|-----------|---|
| 处理备注      |           |   |
| 技术组       | Helpdesk  |   |
| 技术员       | wangjames |   |
|           | ✓ 提交      |   |

## 4.3.8 退回解决问题

若选择"退回解决问题"后,则表示该问题将退回到"解决问题"阶段,直到重新获取新的解决方法才能评审通过;可通过点击动作下

| 帅-退回解决问题 |           | X |
|----------|-----------|---|
|          |           | ~ |
| Г        |           |   |
| 处理备注     |           |   |
| 技术组      | Helpdesk  |   |
| 技术员      | wangjames |   |

## 4.3.9 关闭问题

若该问题评审也通过后,解决方案也填写了,就可以进行问题关闭了。通过点击动作: 🔗 关闭 图标——>弹出关闭问题框——> 输入关闭理由——>最后,点击 🗸 提交 按钮进行提交,那么整个问题就真正的关闭了,期间将不再做任何相关流程操作

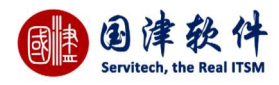

| 动作-关闭 |      | $\times$ |
|-------|------|----------|
| 处理备注  |      |          |
|       | ✓ 提交 |          |

## 4.3.10 问题重新开启

当问题关闭后,由于特殊原因,需要重新开启处理,则可通过点击 🝣 <sup>重新开启</sup> 链接——>弹出重启框,输入重启原因——>进 行提交后,问题将恢复到[分析问题]]状态等待处理

**注**:重新开启问题后,将清空请求原来的完成时间

| 备注  |   |  |
|-----|---|--|
| ✓ # | 詨 |  |

## 4.3.11 流程跟踪

通过点击更多操作 个的 品 流程跟踪 图标——>进入当前问题的流程图跟踪页面,用户可通过此流程图查看到当前问题的 进展步骤。红色框即显示问题进展到哪一步动作流程;此流程图的流程是可以由用户自定义的。

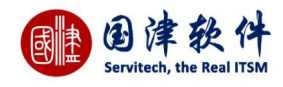

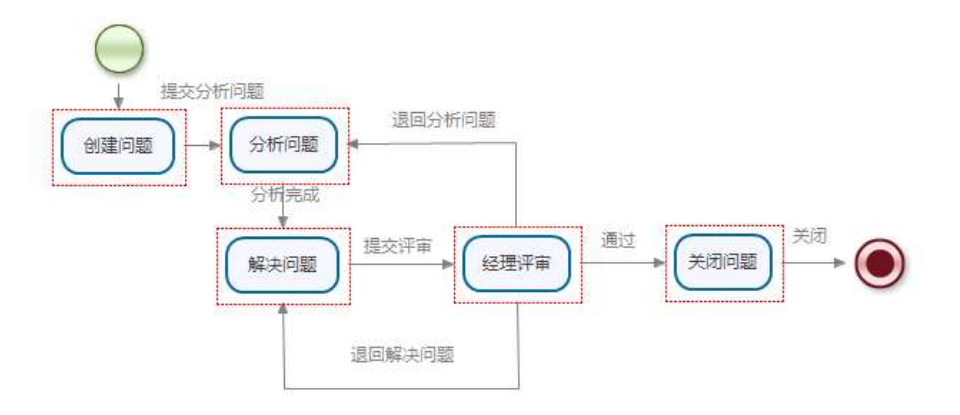

## 4.3.12 标记为已知错误

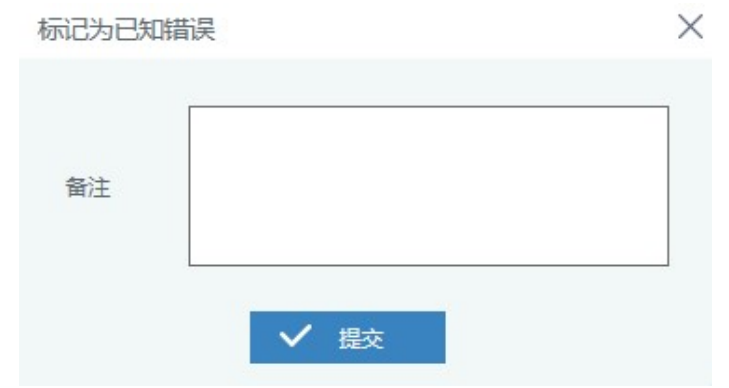

## 4.3.13 取消已知错误标记

| 取消已知错误标 | 56  | > |
|---------|-----|---|
| 备注      |     |   |
|         | ✔ 擬 |   |

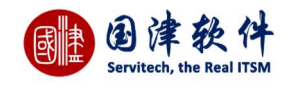

# 5 变更管理

# 5.1 变更列表

|                            |            |           |                |     |                |      |      |                  | 更多操作、 |
|----------------------------|------------|-----------|----------------|-----|----------------|------|------|------------------|-------|
| ] 编号                       | 标题         | 分类        | 创建者            | 指派组 | 技术员            | 影响范围 | 状态   | 创建时间;            |       |
| ] Change1-2017120500006 终  | 端安装与配置服务   | 基础架构      | wangjames      |     | wangjames      | 影明个人 | 新建变更 | 2017-12-05 17:21 |       |
| ] Change1-2017120500002    | 端安装与配置服务   | 基础架构      | wangjames      |     | wangjames      |      | 新建变更 | 2017-12-05 09:04 |       |
| ] Change1-2017113000005 测  | <b>त</b> . | 基础架构      | wangjames      |     | wangjames      | 影响个人 | 新建变更 | 2017-11-30 15:41 |       |
| ] Change1-2017113000004 其( | 他          | 基础架构      | wangjames      |     | wangjames      |      | 新建变更 | 2017-11-30 15:35 |       |
| ] Change2-2017112100002 変  | 更          | 系统管理      | wangjames      |     | wangjames      | 影响个人 | 新建变更 | 2017-11-21 10:21 |       |
| ] Change-2017112100001 测   | 试.         | 主数据设置     | wangjames      |     | wangjames      |      | 新建变更 | 2017-11-21 10:20 |       |
| ] Change1-2017111500003 开机 | 机找不到硬盘     | 基础架构      | RegisterUser18 |     | RegisterUser18 | 影响个人 | 新建变更 | 2017-11-15 16:16 |       |
| ] Change-2017110300020 电   | 脑显示无信号     | 硬件安装及配置调整 | 管理员            |     |                | 影响业务 | 新建变更 | 2017-11-03 09:59 |       |
| ] Change-2017110300018     | 脑断电        | PC配置变更    | 管理员            |     |                | 影响组  | 新建变更 | 2017-11-03 09:59 |       |
| ] Change-2017110300019 电月  | 脑花屏        | 硬件安装及配置调整 | 管理员            |     |                |      | 新建变更 | 2017-11-03 09:59 |       |

## 5.1.1 变更统计面板

在变更列表的底部为请求统计面板,分别以分类、状态、影响范围进行统计展现,点击对应的面板数据后,上方列表会筛选出对应的 数据。

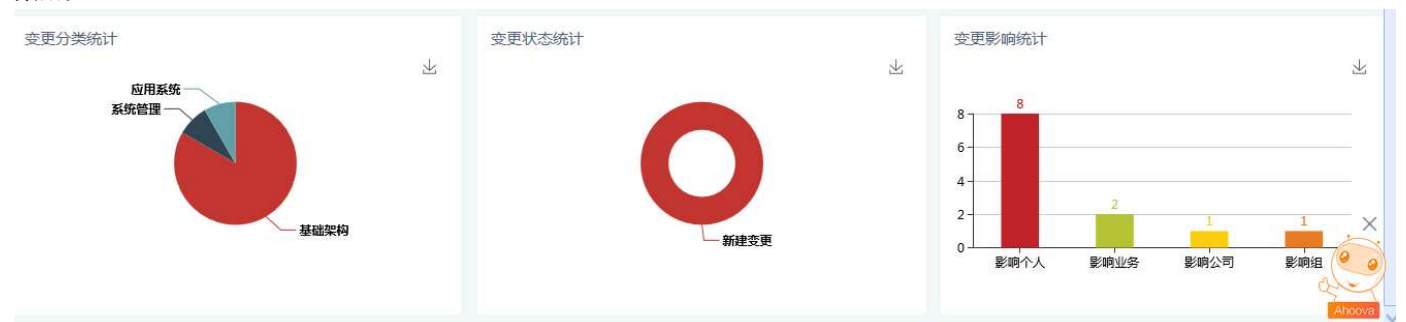

## 5.1.2 新增变更

点击变更列表标题栏处<sup>1</sup>按钮——>进入变更添加页面,进行信息输入——>点击 日 提交 按钮,提交到列表中。 **注:**根据变更通知规则设置,系统会发邮件通知指定的技术员或登记者。

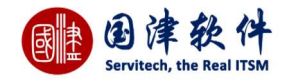

| 面板 图标快速 | 访问 日程表 坐席     | 服务目录     | 所有的变更 🥝           | 新増変更 🗿 |         |      |  |
|---------|---------------|----------|-------------------|--------|---------|------|--|
| #交 り 返回 | 列表 ■保存为模板     | 变更内容模板   | <mark></mark> 请选择 | -      |         |      |  |
| 基本信息    |               |          |                   |        |         |      |  |
| *所属客户   | 国津软件          |          |                   | 8      | *变更分类   |      |  |
| *标题     |               |          |                   |        |         |      |  |
|         | B I 📾 🙊 [     | ¤ ⊞ X    |                   |        |         |      |  |
|         |               |          |                   |        |         |      |  |
|         |               |          |                   |        |         |      |  |
| *描述     |               |          |                   |        |         |      |  |
|         |               |          |                   |        |         |      |  |
|         |               |          |                   |        |         |      |  |
|         |               |          |                   |        |         |      |  |
|         |               |          |                   |        |         |      |  |
| *计划开始时间 |               |          |                   |        | *计划结束时间 |      |  |
| 优先级     | ₽             |          |                   | v      | 影响      | 影响个人 |  |
| 紧急度     | 正常            |          |                   | v      | 指派组     |      |  |
| 指派技术员   | wangjames     |          |                   | 3      |         |      |  |
| 15 m    |               | ALEXID/F |                   |        |         |      |  |
|         | 受更计划    天联配置坝 | 天妖服务     |                   |        |         |      |  |
|         |               |          |                   |        |         |      |  |

## 5.1.3 编辑变更

| 新属客户                      | 国津软件                           | 2 | *变更分类                | 硬件安装及配置调整                   |
|---------------------------|--------------------------------|---|----------------------|-----------------------------|
| *标题                       | 硬件安装及配置调整                      |   |                      |                             |
|                           | B I ∞ ⊲ ⊒ ⊞ X                  |   |                      |                             |
|                           | 硬件安装及配置调整                      |   |                      |                             |
|                           |                                |   |                      |                             |
|                           |                                |   |                      |                             |
| *描述                       |                                |   |                      |                             |
| *描述                       |                                |   |                      |                             |
| *描述                       |                                |   |                      |                             |
| *描述                       | 2017-12-07 17:59:28            |   | *计划结束时间              | 2017-12-07 17:59:30         |
| *描述                       | 2017-12-07 17:59:28<br>中       |   | *计划结束时间<br>影响        | 2017-12-07 17:59:30<br>影响个人 |
| *描述<br>干始时间<br>低先级<br>紧急度 | 2017-12-07 17:59:28<br>中<br>正常 | ~ | *计划结束时间<br>影响<br>描派组 | 2017-12-07 17:59:30<br>影响个人 |

1

编辑页面下方显示基本信息,右边则显示"关联配置项"以及"受影响的服务"

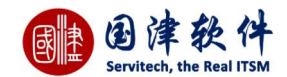

关联配置项:进行变更时,若有需要关联到某条配置项,则将其新增到此页面。实施时,就可到其配置项内进行实施。通过到配置项的历史变更页也可查询到此配置项有变更记录过。
 添加关联配置项:在选项卡页面点击 [新增] 按钮——>弹出配置项列表框进行关联的配置项选择
 删除关联配置项:若需要删除,直接点击操作项下的 [删除]链接,进行删除即可。
 受影响的服务:进行变更时,将受到影响的服务目录都可打勾选择。进行全局保存即可。如需设置添加受影响的服务,请点击[基础

设置]——>[数据字典]——>[服务目录]页面进行增、删、改操作

#### 5.1.4 删除变更

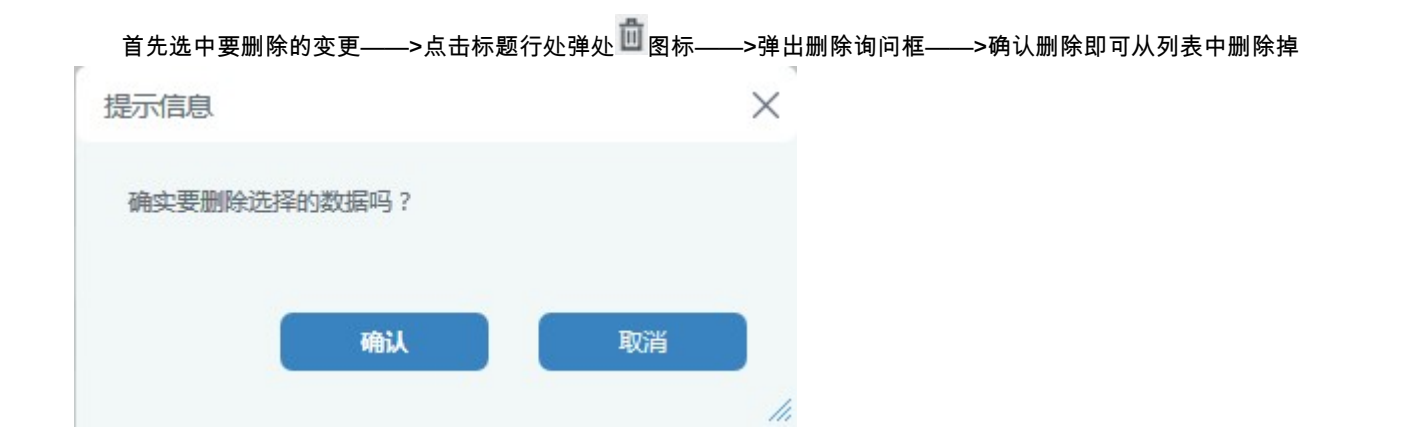

#### 5.1.5 搜索变更

| 所属客户 |     | 00 |      |                   |    |
|------|-----|----|------|-------------------|----|
| 分类   |     | Ø  | 变更编号 |                   |    |
| 标题   |     |    | 状态   | 请选择               | Ψ. |
| 优先级  | 请选择 | -  | 影响   | <mark>请</mark> 选择 | -  |
| 紧急度  | 请选择 | Ŧ  | 技术员  |                   | C  |
| 申请人  |     | Ø  | 指派组  |                   | 0  |
| 创建时间 |     | 至  |      | 0                 |    |
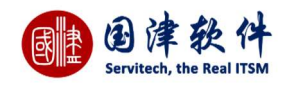

若需要将变更列表进行导出,请点击更多操作 へ 处的 🚰 导出 ——>就会自动跳转到导出下载列表内去进行下载——>这样用

2017-12-05 17:21:28

户就可以边等下载边操作其他的页面。待导出状态打勾表示已导出完成,就可以点其文件名下载到指定的路径了。

| 我的面板 | 图标快速访问 日程表 | 坐席 服务目录 所有的变更 9 导出 1 载管理 9 |              |                     |          |         |
|------|------------|----------------------------|--------------|---------------------|----------|---------|
| 莭    |            |                            |              |                     |          |         |
|      | ID 🗢       | 文件名                        | 类型           | 创建时间                | 文件大小     | 状态      |
|      | 12         | Change_20171207180242.csv  | 变更           | 2017-12-07 18:02:42 | 3.39 KB  |         |
|      | 11         | Problem_20171205160122.csv | 问题           | 2017-12-05 16:01:22 | 1.60 KB  |         |
|      | 10         | Request_20171204175717.csv | 请求           | 2017-12-04 17:57:17 | 11.93 KB |         |
| 0    |            | [4] ¢                      | 1 共1页 > > 15 |                     |          | 1-3 共3条 |

# 5.1.7 变更工单

请求若需要打印出工单,则请选择要打印的变更——>然后再点击标题栏处的 🗹 图标——>弹出服务工单预览页面——>设置 打印机端口后,将变更工单打印出来交给相关部门领导签字即可

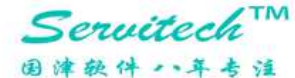

**夺 更 丁 单** 

工单号: Change1-2017120500006

| 中的八生中国品                   |                                                                                |                                      |                                   |  |
|---------------------------|--------------------------------------------------------------------------------|--------------------------------------|-----------------------------------|--|
| 申请人                       | wangjames                                                                      | 联系电话                                 |                                   |  |
| 变更信息                      |                                                                                |                                      |                                   |  |
| 标题                        | 终端安装与配置服务                                                                      |                                      |                                   |  |
| 内容                        | 终端安装与配置服务                                                                      |                                      |                                   |  |
|                           |                                                                                |                                      |                                   |  |
| 影响                        |                                                                                | 大态                                   | 新建变更                              |  |
| 影响<br>分类                  | <br>影响个人<br>基础架构                                                               | <br>大茨服务                             | 新建变更                              |  |
| 影响<br>分类<br>优先级           | 影响个人           基础架构           中                                                | 状态           关联服务           紧急度      | 新建变更       正常                     |  |
| 影响<br>分类<br>优先级<br>计划开始时间 | <ul> <li>影响个人</li> <li>基础架构</li> <li>中</li> <li>2017-12-05 17:21:17</li> </ul> | 状态       关联服务       紧急度       计划结束时间 | 新建变更<br>正常<br>2017-12-06 17:21:19 |  |

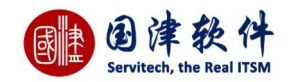

### 5.1.8 **变更计划**

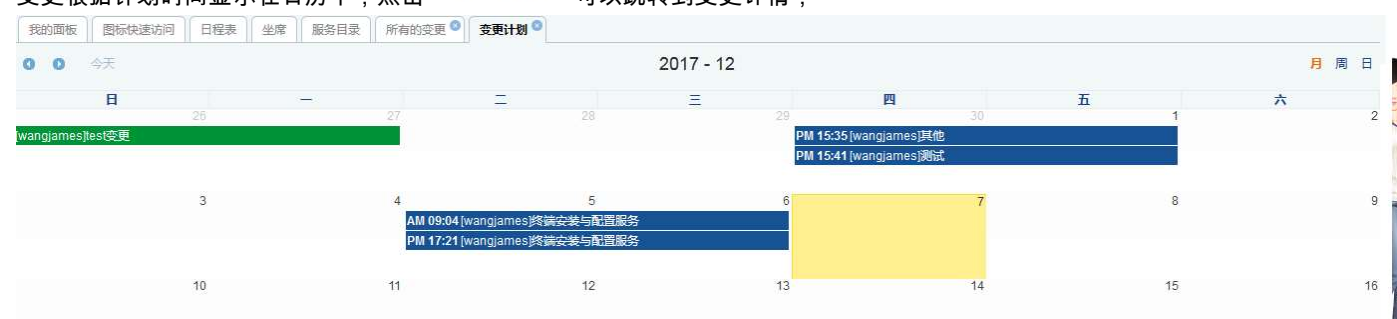

变更根据计划时间显示在日历中,点击 2 变更计划 可以跳转到变更详情;

### 5.1.9 变更过滤器

用户若需要自定义变更的过滤器,可以通过点击标题栏处的 🍸 ——>弹出过滤器框,进行过滤器条件的创建。

**创建过滤器**:首先,添加过滤器名称及描述——>然后设置过滤器条件,将设置的条件添加到[条件列表]中——>最后点击 <sup>──</sup>按钮进 行保存即可——>添加过滤器成功后,再到问题列表页面上的下拉列表中选择此过滤器,列表中就会显示过滤后的结果。

| 过滤器         |     |      |           |      |           | >                  |
|-------------|-----|------|-----------|------|-----------|--------------------|
| 请边          | 择   |      |           |      |           |                    |
| 滅器基本信息      |     |      |           |      |           |                    |
| 过滤器名称       | 我提交 | 的    | 过滤器描      | *    |           |                    |
| <b>否</b> 共享 | 私有  | *    |           |      |           |                    |
| 加/编辑条件      |     |      |           |      |           |                    |
| 字段名         | 你   | 查询方式 | Œ         | 1    | 连接方式      | 操作                 |
| 创建者         | ٣   | 等于   | -         |      | Or<br>And | <mark>✓ 加</mark> 入 |
| 牛列表         |     |      |           |      |           |                    |
| 字段名称        | 査   | 间方式  | 值         | 连接方式 | t         | 操作                 |
| 创建者         |     | 等于   | wangjames | or   | -         | X 🕆 🦊              |

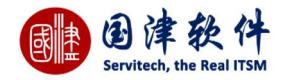

面会自动显示此过滤器的条件设置——>修改过滤器信息后——>点击 

開除过滤器:通过点击标题栏处的 

一请选择 

一请选择 

一请选择 

一请选择 

一请选择 

一请选择 

一请选择 

一方选择 

支援交的

下拉列表 ->然后过滤

### 5.1.10 变更列字段设置

变更列表页面,用户可以根据自己的需要,对列表上的列进行控制;

**操作步骤**:通过点击列表右下角处的 🖵 图标——>弹出设置列表列框——>将需要显示的字段进行打勾——>点击 ✔ 确定 按钮后,请求列表会根据设置的列字段进行显示

注:若想还原系统默认的字段,则通过点击<mark>✓ <sup>默认显示</sup></mark>后,列表上就会恢复系统默认的字段 设置列表列

| ✔ 确定 | ✓ 默认显示 |   |
|------|--------|---|
|      | 列名     | * |
|      | ID     |   |
|      | 所属客户   | Е |
|      | 编号     |   |
| V    | 标题     |   |
|      | 分类     |   |
|      | 创建者    |   |
|      | 关闭代码   |   |
|      | 指派组    |   |

# 5.2 变更详情

上边显示变更基本信息,下边显示变更的详细信息

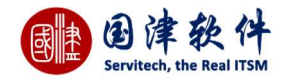

| 我的面板 图标快速访问 日程表        | 坐席 服务目录 所有的变更 🥥 变更详情 🔍             |         |                     |
|------------------------|------------------------------------|---------|---------------------|
| 1 合开启流程                |                                    |         | 更多操作 🗸              |
| 基本信息 变更编号              | Change1-2017120500006              | 变更分类    | 基础架构                |
| 所属客户                   | 国津软件                               | 申请人     | wangjames           |
| 标题                     | 终端安装与配置服务                          |         |                     |
| 描述                     | 终端安装与配置服务                          |         |                     |
| 指派组                    |                                    | 指派技术员   | wangjames           |
| 状态                     | 新建变更                               | 创建时间    | 2017-12-05 17:21:28 |
| 优先级                    | <b>中</b>                           | 緊急度     | 正常                  |
| 影响                     | 影响个人                               | 变更审批    | 否                   |
| 计划开始时间                 | 2017-12-05 17:21:17                | 计划结束时间  | 2017-12-06 17:21:19 |
| 实际开始时间                 |                                    | 实际结束时间  |                     |
|                        |                                    |         |                     |
| <b>扩展信息</b> 附件 变更计划 变更 | 更审批 历史记录 历史邮件 关联配置项 关联服务 关联请求 关联问题 | 任务进展及成本 |                     |
|                        |                                    |         |                     |

# 5.2.1 关联配置项

此页面不可以添加关联配置项,只能在添加或编辑变更工单页面进行添加。主要是显示与此变更相关联的配置项

| 扩展信息 | 附件 | 变更计划      | 变更审批 | 历史记录 | 历史邮件 | 关联配置项 | 关联服务 | 关联请求 | 关联问题 | 任务 | 进展及成本 |                     |
|------|----|-----------|------|------|------|-------|------|------|------|----|-------|---------------------|
|      | 直  | 定资产编号     |      |      | 名称   |       | 分类   | 状    | 态    |    |       | 操作项                 |
|      |    | PC-000001 |      |      | 电脑PC |       | 主机   | 维修   | 多中   |    |       | [配置项关联关系树状图] [修改行为] |

# 5.2.2 关联服务

此页面不可以自由选择受影响的服务,只能在添加/编辑变更页面进行影响服务的选择性添加。如需设置添加受影响的服务,请点 击[基础设置]——>[数据字典]——>[服务目录]页面进行增删改查操作

| 扩展信息 | 附件 | 变更计划 | 变更审批 | 历史记录 | 历史邮件 | 关联配置项 | 关联服务 | 关联请求 | 关联问题 | 任务 | 进展及成本  |
|------|----|------|------|------|------|-------|------|------|------|----|--------|
|      |    | 序号   |      |      |      |       |      |      |      | 关  | 联的服务名称 |
|      |    | 1    |      |      |      |       |      |      |      |    | PC服务器  |

### 5.2.3 关联请求

若这条变更是从请求列表中转成的变更信息,则可通过此选项卡页面进行查看。也可以添加与此关联的请求到列表中。

**添加关联请求**:通过点击<sup>╋</sup>按钮——>弹出请求列表框——>选择相关联的请求,在选择框内打勾——>点击 ❤ 按钮后,关联请求列 表内会显示

**删除关联请求**:选择要删除的关联请求,在其选择框内打勾——>点击标题行处<sup>前</sup>按钮——>弹出是否删除询问框——>确认删除即可 从列表中删除掉

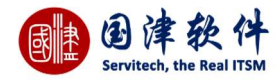

| 扩展信息   | 附件                | 变更计划 | 变更审批 | 历史记录      | 历史邮件 | 关联配置项 | 关联服务 | 关联请求  | 关联问题       | 任务 | 进展及成本      |   |      |                     |
|--------|-------------------|------|------|-----------|------|-------|------|-------|------------|----|------------|---|------|---------------------|
| + 🛍    |                   |      |      |           |      |       |      |       |            |    |            |   |      |                     |
|        | - 编号              |      |      | 标题        |      |       | 分类   |       | 请求人        |    | 指派到技术员 优先级 |   | 状态   | 创建时间                |
| Ref-20 | Ref-2017121300004 |      | 磁盘扫描 | 磁盘扫描进不了XP |      |       | 故障谨  | 詠     | 技术员        |    | 技术员        | 宿 | 一线处理 | 2017-12-13 09:55:10 |
| 0      |                   |      |      |           |      |       | I<   | < 1 ≇ | も1页 [>] [> | 15 |            |   |      | 1-1 共1条             |

# 5.2.4 关联问题

若这条变更是从问题列表中转过来的信息,则可通过此选项卡页面进行查看。也可以添加与此关联的问题到列表中。

**添加关联请求**:通过点击<sup>╋╋</sup>按钮——>弹出问题列表框——>选择相关联的问题,在选择框内打勾——>点击<sup>╺✔</sup>按钮后,关联问题列 表内会显示

**删除关联请求**:选择要删除的关联问题,在其选择框内打勾——>点击标题行处 <sup>[11]</sup> 按钮——>弹出是否删除询问框——>确认删除即可 从列表中删除掉

| 扩展信息    | 附件         | 变更计划 | 变更审批     | 历史记录    | 历史邮件 | 关联配置项 | 关联服务 | 关联请求  | 关联问题    | 任务   | 进展及成本 |     |                     |         |
|---------|------------|------|----------|---------|------|-------|------|-------|---------|------|-------|-----|---------------------|---------|
| + 🛍     | l          |      |          |         |      |       |      |       |         |      |       |     |                     |         |
|         | 问题编号       | 3    |          | 标题      |      |       | 分类   |       | 指派给     |      | 优先级   | 报告人 | 报告时间                | 状态      |
| □ PB-20 | 0171213000 | 16 开 | F机后可以自检但 | 记无法进入系统 | i.   |       | 一般故障 |       |         |      | 中     | 管理员 | 2017-12-13 09:55:17 | 新建      |
| 0       |            |      |          |         |      |       | <    | < 1 # | 夫1页 ⊃ ≥ | 15 🐨 | j.    |     |                     | 1-1 共1条 |

### 5.2.5 变更计划

主要是一条变更,在各种进展情况下的不同的处理计划,例如上线计划、回退计划等

| 扩展信息 | 附件   | 变更计划 | 变更审批 | 历史记录 | 历史邮件 | 关联配置项 | 关联服务 | 关联请求 | 关联问题 | 任务 | 进展及成本 |  |
|------|------|------|------|------|------|-------|------|------|------|----|-------|--|
|      |      |      |      |      |      |       |      |      |      |    |       |  |
| 影响   | 上线计划 | 回退计划 | 测试计划 |      |      |       |      |      |      |    |       |  |
| 影响描述 |      |      |      |      |      |       |      |      |      |    |       |  |
|      |      |      |      |      |      |       |      |      | 保存   |    |       |  |

**上线计划:**在上线计划页面的文本域,输入要填写的内容——>添加完成后,再点击 Ҥ 保存按钮提交到页面显示。

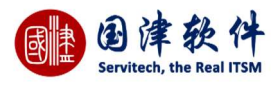

| 17 展旧总 1911年 3                                                                                                    | <b>医更计划</b> 变更审批                                                                           | 历史记录         历史邮件         关联配置项         关联请求         关联问题         任务         进展及成本                                                                                                    |
|----------------------------------------------------------------------------------------------------|--------------------------------------------------------------------------------------------|----------------------------------------------------------------------------------------------------|
| 影响上线计划                                                                                                    | 回退计划 测试计划                                                                                  |                                                                                                    |
| 计划描述                                                                                                    |                                                                                            |                                                                                                    |
|                                                                                                    |                                                                                            | 展存                                                                                                    |
| <b>回退计划</b> :在回注                                                                                                    | 退计划页面的                                                                                     | 文本域,输入要填写的内容——>添加完成后,再点击 Η 保存按钮提交到页面显示。                                                                                                    |
| 扩展信息 附件 <b>变</b>                                                                                                    | <b>更计划</b> 变更审批                                                                            | 历史记录 历史邮件 关联配置项 关联服务 关联请求 关联问题 任务 进展及成本                                                                                                    |
| 影响上线计划                                                                                                    | <b>退计划</b> 测试计划                                                                            |                                                                                                    |
| 计划描述                                                                                                    |                                                                                            |                                                                                                    |
| <b>测试计划</b> :在检:                                                                                                    | 查表页面的文                                                                                     |                                                                                                    |
|                                                                                                    |                                                                                            |                                                                                                    |
| 扩展信息 附件 变                                                                                                    | <b>更计划</b> 变更审批                                                                            | 历史记录 历史邮件 关联配置项 关联服务 关联请求 关联问题 任务 进展及成本                                                                                                    |
| 扩展信息     附件     費       影响     上线计划     回                                                                                                    | <b>更计划</b> 变更审批<br>退计划 <b>测试计划</b>                                                         | 历史记录 历史邮件 关联配置项 关联服务 关联请求 关联问题 任务 进展及成本                                                                                                    |
| 扩展信息     附件     資       影响     上线计划     回       描述                                                                                                    | 更计划 交更审批<br>退计划 测试计划                                                                       | 历史记录     历史邮件     关联配置项     关联请求     关联问题     任务     进展及成本                                                                                                    |
| 扩展信息     附件     費       影响     上线计划     回       描述                                                                                                    | 更计划 交更审批<br>退计划 测试计划                                                                       | 历史记录       历史邮件       关联配置项       关联调求       关联问题       任务       进展及成本                                                                                                    |
| が展信息 附件 変<br>影响 上线计划 回<br>描述     あのまままでの     あのまままでの     あのままでの     あのままでの     おのままでの     あのままでの     あのままでの     ものままでの     ものまま     ものままでの     ものままでのままでの | 更计划 交更审批 退计划 测试计划 引件 5. 加防け件 3- 3                                                          |                                                                                                    |
| 扩展信息 附件 变       影响     上线计划     回       通述     5.2.6 变更格需要;       支売者需要;       占击     上传 块结                                                                                                    | 更计划<br>这世初<br>测试计划<br><b>》</b> 就计划<br><b>》</b> 和<br>计件<br>示加附件,请<br>田进行上传                  | 历史记录 历史邮件 关联重要页 关联服务 关联确求 关联问题 任务 进展及成本                                                                                                    |
| 扩展信息 附件 变 影响 上线计划 回 描述 5.2.6 变更常需要; 点击 ● 上传 按针 注: 若想删除附;                                                                                                    | 要计划<br>这更审批<br>读计划<br><b>测试计划</b><br>可 <b>件</b><br>添加附件,请<br>钮进行上传,<br>件 则占击" <sup>3</sup> | 历史记录 历史邮件 关联配置项 关联器务 关联请求 关联问题 任务 进展及成本 </td                                                                                                    |
| 扩展信息 附件 变       影响     上线计划       ●       描述       5.2.6 变更符需要;       点击 ▲ 上传 按钮       注:若想删除附/       扩展信息 附件 变更                                                                                                    | 更计划<br>这世初<br>测试计划<br>测试计划<br>一<br>可件<br>添加附件,请<br>钮进行上传,<br>件,则点击"推<br>计划<br>变更审批         | 历史记录       历史邮件       关联国家       关联国家       关联国家       关联国家       关联国家       关联国家       关联国家       关联国家       关联国家       关联国家       关联国家       关联国家       关联国家       关联国家       关联国家       关联国家       关联国家       关联国家       关联国家       关联国家       关联国家       大联国家       大联国家       大联目       大联目       大联国家       大联目       大联国家       大联目       大联ロ       大联ロ       大       大 <td< td=""></td<> |

| 编号 | 附件名称        | 附件URL                      | 操作        |
|----|-------------|----------------------------|-----------|
| 1  | 🗷 bigBg.jpg | 20171213/1513146350206.jpg | [下载] [删除] |

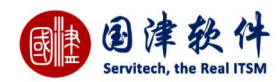

### 5.2.7 变更审批

在提交审批之前,需要设置相关的审批人员,才能提交审批动作。

**添加变更审批成员**:点击页面上的<sup>十</sup>按钮——>弹出 CAB 成员列表框,进行审批人员的选择——>选中的成员将会显示到列表中。

| 扩展信息 | 附件 | 变更计划       | 变更审批 | 历史记录 | 历史邮件 | 关联配置项 | 关联服务 | 关联请求 | 关联问题  | 任务    | 进展及成本 |      |    |         |
|------|----|------------|------|------|------|-------|------|------|-------|-------|-------|------|----|---------|
| + 🖻  |    |            |      |      |      |       |      |      |       |       |       |      |    |         |
|      | D  |            |      | 审批成员 |      |       |      | 意见   |       |       |       | 审批结果 | 时间 | 司       |
| 1431 |    | jamesjames |      |      |      |       |      |      |       |       |       |      |    |         |
| 1432 |    | leonleon   |      |      |      |       |      |      |       |       |       |      |    |         |
| 0    |    |            |      |      |      |       | 1<   | c 1  | 共1页 🗦 | >  15 | Ŧ     |      |    | 1-2 共2条 |

**删除变更审批成员**:选择要删除的变更审批成员,在选择框内打勾——>点击标题行处<sup>1</sup> 图标——>弹出是否删除询问框——>确认删 除即可从列表中删除掉。

| 影响      | 影印               | 提示信息         | ×    |         | 变更审批   |
|---------|------------------|--------------|------|---------|--------|
| 计划开始时间  | 201              |              |      |         | 计划结束时间 |
| 实际开始时间  | 1                | 确实要删除选择的数据吗? |      |         | 实际结束时间 |
|         |                  |              |      |         |        |
| 扩展信息 附件 | 变更计划 <b>变更审批</b> | 确认           | 取消   | 请求 关联问题 | 任务进展及成 |
| + 🗇     |                  |              | 16   |         |        |
| D       |                  | 审批成员         | 意    | я       |        |
| 1431    | jamesjames       |              |      |         |        |
| 0       |                  |              | ic c | 1 共1页 🕠 | 5 🐨    |

### 5.2.8 变更任务

当这条变更需要进行任务分配时,就可以添加相关任务给技术员去进行处理。以随时查看到任务进展的情况和结果 **添加任务**:点击标题行处 🕂 按钮——>弹出任务添加框进行添加——>点击 🖿 保存</mark>按钮提交到任务列表中

添加/编辑任务

| 标题     | 采购电脑内存              |  |
|--------|---------------------|--|
| 地点     |                     |  |
|        | 采购电脑内存              |  |
| 描述     |                     |  |
| 计划开始时间 | 2017-12-13 14:38:19 |  |
| 计划结束时间 | 2017-12-14 14:38:21 |  |
| 全天     |                     |  |
| 负责人    | leonleon;           |  |

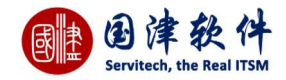

5.2.9 进展及成本

主要显示此变更所花的人力和物力以及进展成本等。每个任务所花的成本和人员都可以记录到此列表中

**添加进展及成本**:点击标题行处 🛨 按钮——>弹出添加框进行添加——>点击 🔛 保存</mark>按钮提交到列表中

| 技术员*          | leonleon            |
|---------------|---------------------|
| 开始时间*         | 2017-12-13 14:38:54 |
| 结束时间*         | 2017-12-14 14:38:56 |
| 预估时间          | 24小时 0分钟            |
| 实际处理时间        | 0 小时 0 分钟           |
| 技术员每小时费用(CNY) | 0                   |
| 技术员费用(CNY)    | 0                   |
| 物料成本(CNY)     | 0.00                |
| 其他费用(CNY)     | 0                   |
| 总费用(CNY)      | 0                   |
| 描述            |                     |
|               |                     |
| 所属阶段          |                     |
| 状态            | ●处理中 ○完成            |
| MA            | 采购电脑内存              |

**删除进展及成本**:选择要删除的任务,在选择框内打勾——>点击标题行处 <sup>Ш</sup> or **X**图标——>弹出删除询问框——>确认删除即可从 列表中删除此任务

### 5.2.10 历史记录

记录当前变更的历史操作记录。例如动作、操作时间、操作者等,如图示:

| 扩展信息 | 附件 | 变更计划 | 变更审批 | 历史记录 | 历史邮件 | 关联配置项 | 关联服务 | 关联请求 | 关联问题 | 任务 | 进展及成本 |            |                     |
|------|----|------|------|------|------|-------|------|------|------|----|-------|------------|---------------------|
| 步    | 骤  |      | 2    | 力作   |      |       |      |      | 详情   |    |       | 操作者        | 操作时间                |
|      | 1  | 新增   |      |      |      |       |      |      |      |    |       | jamesjames | 2017-12-13 14:34:47 |

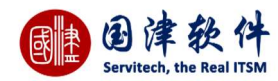

### 5.2.11 流程历史任务

#### 这是根据部署的流程,提交每个流程动作后,可通过此页面查看到每一步的流程动作所花的时间和动作。

#### **注**:流程动作中凡操作了蓝色图标的,都会显示在此列表中。

| 扩展信息 | 附件  | 变更计划 | 变更审批    | 流程历史任务          | 历史记录 | 历史邮件    | 关联配置项 | 关联服务 | 关联请求 | 关联问题 | 任务 | 进展及成本 |    |    |
|------|-----|------|---------|-----------------|------|---------|-------|------|------|------|----|-------|----|----|
| I    | D   | ł    | 旨派      | 创建时间            | ł    | 寺续时间(m) |       | 任务   | 名称   |      | 结束 | 时间    | 出口 | 状态 |
| 10   | 143 | jam  | esjames | 2017-12-13 14:4 | 0:03 | 0       |       | 制定变  | 更计划  |      |    |       |    |    |

### 5.2.12 变更扩展信息

首先,需要设置扩展信息——>然后,指定某个变更分类来进行关联——>最后,在新增变更页面,选择此分类后,相应的扩展 信息就会自动显示在页面。

### 5.2.13 历史邮件

凡是与当前变更相关的邮件的来往记录,都会记录到此列表中;例如:当登记一条变更后,系统会自动发邮件通知登记者或技 术员,那么这个邮件会自动记录到此变更的详细页面进行管理,还有其他等等与之相关的邮件都会被记录到此列表中。

# 5.3 变更流程动作

**C**-1

# 5.3.1 指派技术员

| 通过点击动作下 | 的 🔛 链接——>弹出指派框,选择指派技术员— | —>点击 ✔ 指派 按钮进行提交 |
|---------|-------------------------|------------------|
| 指派技术员   |                         | ×                |
| 指派组*    | Helpdesk                | Ø                |
| 指派技术员*  | jamesjames              | 0                |
| 备注      |                         |                  |
|         | ✓ 指派                    |                  |

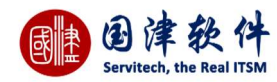

### 5.3.2 任务重新指派

| 指派的技术员              | 后,若技术员因为特殊原因,无法进行处理   | 则可将变更重新再指派,通过点击动作下的 🔗 任务重新指派 图标                                       |
|---------------------|-----------------------|-----------------------------------------------------------------------|
| ——>弹出任务指派<br>任务重新指派 | ī 框,重新选择技术员,填写备注后——>点 | 击 <mark>✓ 提交</mark> 按钮,进行重新指派<br>———————————————————————————————————— |
| 技术员*                | jamesjames            | 0                                                                     |
| 处理备注                |                       |                                                                       |
|                     | ✓ 提交                  |                                                                       |

### 5.3.3 提交变更计划

当指派变更给工程师,该工程师会根据邮件或其他通知找到这条变更,然后再对这条变更进行变更计划的制定后,最后再提交 变更计划动作。

| 动作-提交变更计划 |      | × |
|-----------|------|---|
| 处理备注      |      |   |
| 通知到指定邮件   |      |   |
|           | ✓ 提交 |   |

# 5.3.4 成员审批(审批人员登录系统进行审批)

需要变更审批人员收到通知后,登录系统对这条变更进行审批。

| 國津 | Ð     | 津       | 软       | 件    |
|----|-------|---------|---------|------|
|    | Servi | tech, t | he Real | ITSM |

| 动作-成员审批 |          | ×          |
|---------|----------|------------|
| 处理备注    | 审核通过     |            |
| 审批任务    | ●同意 ○不同意 | <u>_</u> ) |
| 通知到指定邮件 |          | 选择         |
|         | ✓ 提交     |            |

# 5.3.5 所有变更实施完成

当审批通过后,就进入到变更实施的动作,通过点击动作:<sup>所有变更实施完成</sup>图标——>弹出实施完成框——>填写处理备注后, 再进行提交即可。

| 处理备注    |            |    |
|---------|------------|----|
| 技术组     |            |    |
| 技术员     | jamesjames |    |
| 通知到指定邮件 |            | 选择 |

# 5.3.6 复审通过

技术员实施之后,再由帮助台工程师或变更管理员进行复审即可。点击动作下的<sup>全 复审通过</sup>图标——>弹出复审结果框,输入 复审结果——>提交后,此变更就可以关闭

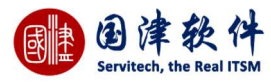

| 动作-复审通过    |      | ×  |
|------------|------|----|
| 复审<br>处理备注 | 通过   |    |
| 通知到指定邮件    |      | 选择 |
|            | ✓ 提交 |    |

# 5.3.7 退回变更实施

动作调同变再实施

若复审人员发现此变更实施尚未完成,可以回退到变更实施内,要求技术员再次进行实施,直到变更实施完成为止;点击动作 下的<sup>全 复审通过</sup>图标——>弹出退回实施框,输入退回原因——>提交后,此变更就可以退回到变更实施那步。

X

| 处理备注    |            |    |
|---------|------------|----|
| 技术组     |            |    |
| 技术员     | jamesjames |    |
| 通知到指定邮件 |            | 选择 |

# 5.3.8 任务提取

当变更指派给当前用户组后,此用户就可以点击 < 任务提取图标——>填写处理备注——>点击 < 提交 按钮进行提取即可,就可以进行处理了。

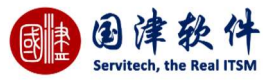

| 任务提取 | $\times$ |  |
|------|----------|--|
| 处理备注 | ✓ 提文     |  |

# 5.3.9 流程跟踪

通过点击变更处理页面左上角处 <sup>③</sup> 图标——>进入当前变更求的流程图跟踪页面,用户可通过此流程图查看到当前变更进展 步骤。用红色框显示变更进展到哪一步;此流程图的流程是可以由用户自定义的。

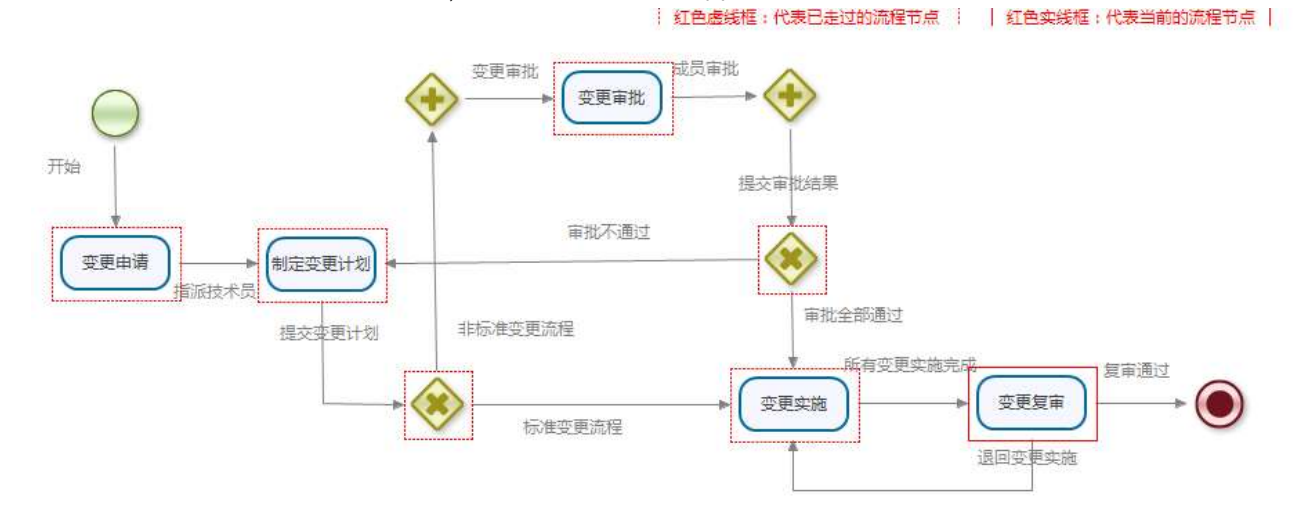

# 5.3.10 重新开启

当变更关闭后,由于特殊原因,需要重新开启处理,则可通过点击 <sup>全 重新开启</sup>链接——>弹出重启框,输入重启原因——> 进行提交后,变更将恢复到[新建变更]状态等待处理 **注**:重新开启变更后,将清空原来的完成时间

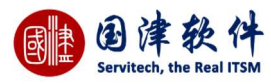

| 重新开启 | ×  |
|------|----|
|      |    |
| 备注   |    |
|      |    |
|      | 提交 |

### 6 配置管理

# 6.1 配置项列表

配置项主要用来管理企业内部所有的配置项资产(包括软、硬固定资产等等)

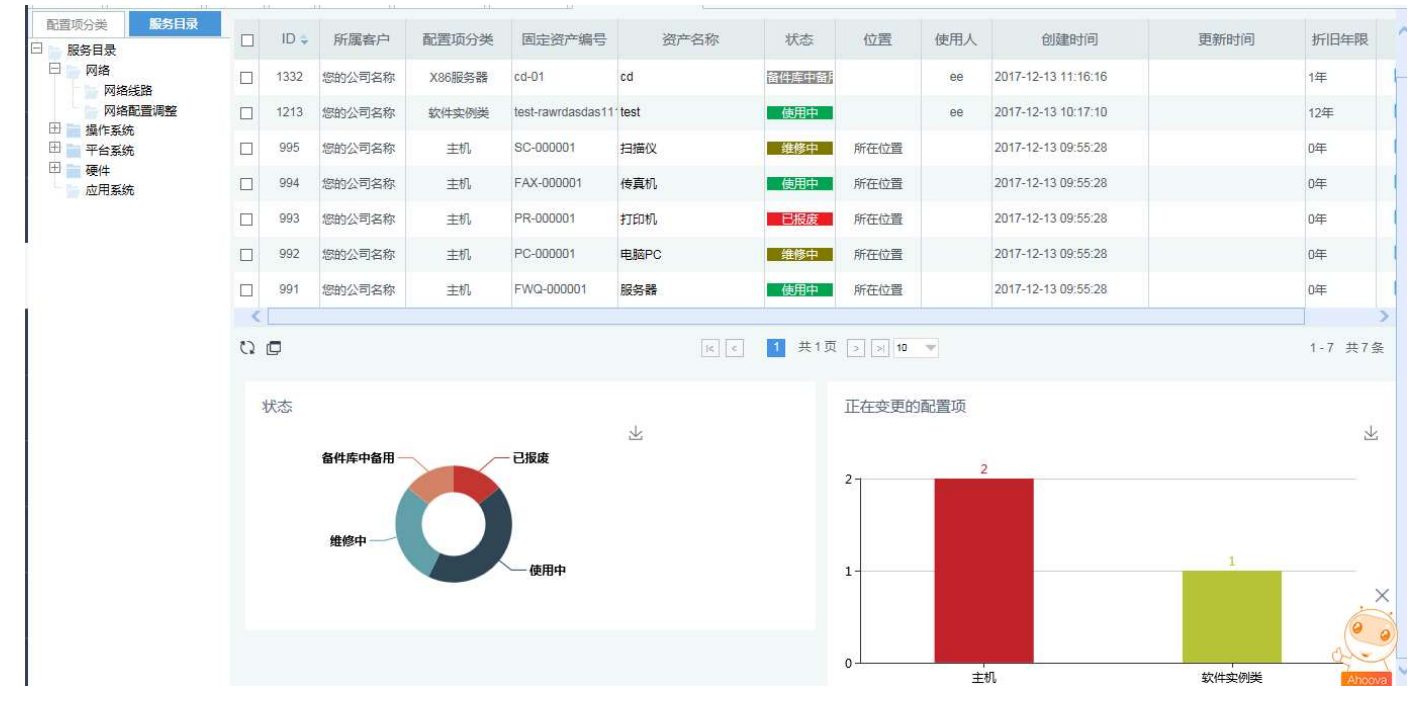

### 6.1.1 配置项分类

左边菜单显示配置项的所有分类以及服务目录,点击分类/服务目录树上的任何一条分配,列表页面将相关分类/服务目录的配置 项。如图:

**注**:系统会提前设置好默认分类,用户可根据自己的需求进行分类添加设置。

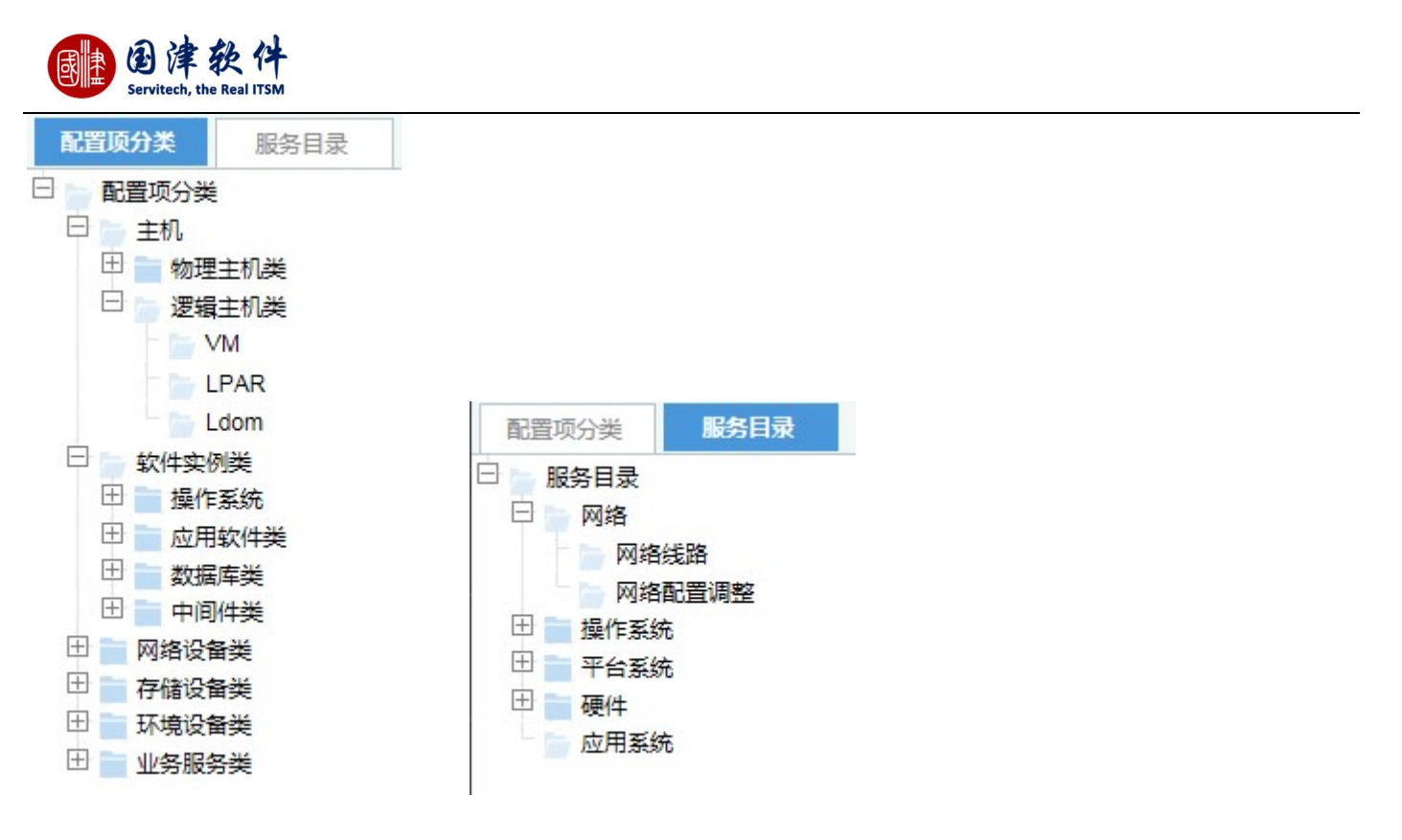

# 6.1.2 配置项统计

在配置项列表的底部为请求统计面板,分别以状态、正在变更的配置项进行统计展现,点击对应的面板数据后,上方列表会筛选出对 应的数据。

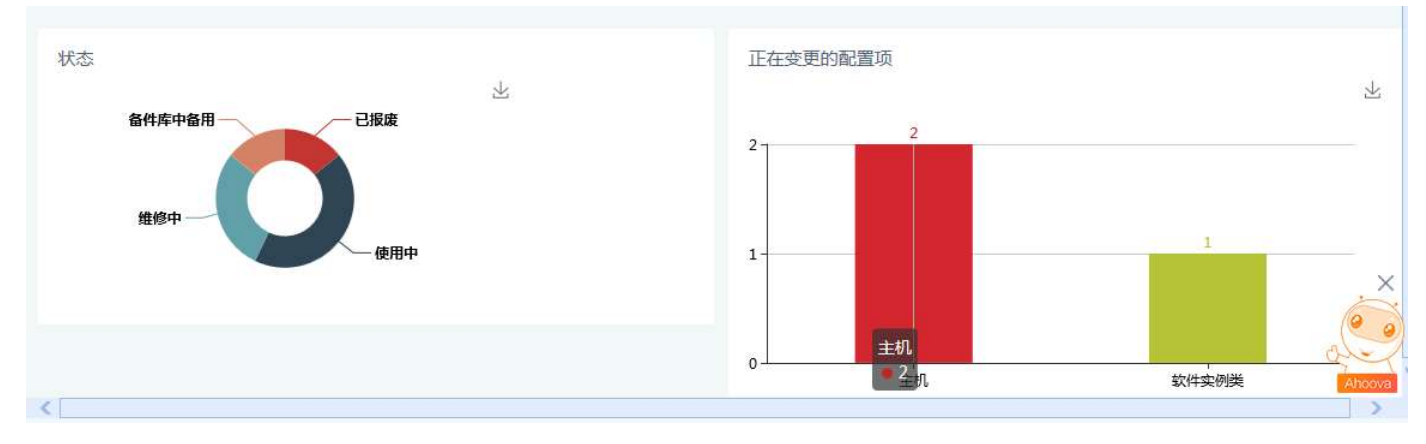

# 6.1.3 添加配置项

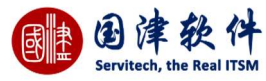

| 自律教件             | 珠海国津软件科技有                                                                                                    | 限公司                                                                                                    |                                             |                                        |                                                                                                  |                                                      | 知识 • 全文检索            | Q 管理员                                                                                                    | € ₽ ⊘   |
|------------------|----------------------------------------------------------------------------------------------------|----------------------------------------------------------------------------------------------------|---------------------------------------------|----------------------------------------|--------------------------------------------------------------------------------------------------|------------------------------------------------------|----------------------|----------------------------------------------------------------------------------------------------|---------|
| *                | 我的面板图标快速访问                                                                                                    | 日程表 坐席 團                                                                                                    | 66年月录 配置项管理                                 | E-CMDB S 新增配置I                         | 10                                                                                               |                                                      |                      |                                                                                                    |         |
| <b>10</b> 题      | 日保存 う返回列表                                                                                                    | ■ 保存为模板                                                                                                    | 日 保存模板 配置项                                  | 前內容模板 请选择                              | ▼ :田 配置项分类                                                                                       |                                                      |                      |                                                                                                    |         |
| 4 <b>4</b><br>变更 | 基本信息                                                                                                    |                                                                                                    |                                             |                                        | 配置顶分类                                                                                            | ×                                                    |                      |                                                                                                    |         |
| <b>₹</b> ÇI      | *所屋客户                                                                                                    | 珠海国津软件科技有限                                                                                                    | 松司                                          |                                        |                                                                                                  | ^                                                    |                      |                                                                                                    |         |
| 配置               | *资产名称                                                                                                    |                                                                                                    |                                             |                                        | 日 硬件                                                                                             |                                                      | 使用中                  | ¥                                                                                                    |         |
| くないたち            | 位置                                                                                                    |                                                                                                    |                                             |                                        | 7月服务                                                                                             | 8                                                    |                      |                                                                                                    |         |
| E                | 到货日期                                                                                                    |                                                                                                    |                                             |                                        | PC服务者 磁盘阵列                                                                                       | •                                                    |                      |                                                                                                    |         |
| 项目               | 生命周期(月)                                                                                                    |                                                                                                    |                                             |                                        | ● 磁带库                                                                                            |                                                      |                      |                                                                                                    |         |
| SLM              | 资产原值                                                                                                    |                                                                                                    |                                             |                                        | 路由器 交换机                                                                                          |                                                      |                      |                                                                                                    |         |
| 83               | 倚害人                                                                                                    |                                                                                                    |                                             |                                        | 负载均衡                                                                                             | 设备                                                   |                      | 0                                                                                                    |         |
| 知识库              | *****                                                                                                    |                                                                                                    |                                             |                                        | 网络安全机房环境                                                                                         | 系統                                                   |                      |                                                                                                    |         |
| 124              | \$7112+4-9R                                                                                                    |                                                                                                    |                                             |                                        | 虚拟化系                                                                                             | 统                                                    |                      |                                                                                                    |         |
| 2                |                                                                                                    |                                                                                                    |                                             |                                        | ● 电脑配件                                                                                           |                                                      |                      |                                                                                                    |         |
| 辅助               | 附件 关联服务                                                                                                    |                                                                                                    |                                             |                                        |                                                                                                  |                                                      |                      |                                                                                                    |         |
|                  | 附件最大限制为100MB!                                                                                                    | 上传 🛛 选择                                                                                                    | <b>程已有附件</b>                                |                                        |                                                                                                  |                                                      |                      |                                                                                                    | ×       |
| <u>ae</u>        |                                                                                                    |                                                                                                    |                                             |                                        |                                                                                                  |                                                      |                      |                                                                                                    | 0       |
|                  |                                                                                                    |                                                                                                    |                                             |                                        |                                                                                                  |                                                      |                      |                                                                                                    | ger     |
| 巡检               |                                                                                                    |                                                                                                    |                                             |                                        |                                                                                                  |                                                      |                      |                                                                                                    | Ahoova  |
|                  |                                                                                                    |                                                                                                    |                                             |                                        |                                                                                                  |                                                      |                      |                                                                                                    | Ahoova  |
| XX H2            | 珠海国津软件科技有                                                                                                    | 限公司                                                                                                    |                                             |                                        |                                                                                                  |                                                      | 知识                   | へ ) 管理員                                                                                                    | - C→ ⑦  |
|                  | <b>珠海国津软件科技有</b><br>我的面板 图标快速访问                                                                                                    | <b>限公司</b><br>日程表 坐席 ]                                                                                                    | 服务目录 配置项管                                   | 里-CMDB • 新增配置                          | a •                                                                                              |                                                      | 知识 🔹 全文绘示            | Q 管理员                                                                                                    | •• E• ⊘ |
|                  |                                                                                                    | 日程表坐席                                                                                                    | 服务目录<br>電项内容模板 - 講道                         | 里-CMDB • 新增配置)                         | ■<br>■<br>■<br>■<br>二<br>二<br>二<br>二<br>二<br>二<br>二<br>二<br>二<br>二<br>二<br>二<br>二<br>二<br>二<br>二 |                                                      |                      | Q 管理员                                                                                                    | € € Ø   |
|                  | 珠海国津软件科技有           我的面板         图标针速访问           目         成存           日         成存           基本信息                                                                                                    | 日程表坐席目                                                                                                    | 服务目录 配置项管理<br>置项内容模板 - 講成                   | II-CMDB • ) 新增配置I<br>II-CMDB • ) 新增配置I | 類 ●<br>2回除分类 : 路由器                                                                               |                                                      | 知识 🔹 全文地震            | Q 管理员                                                                                                    | € € Ø   |
|                  | 珠海国津软件科技有<br>我的画版 図标块速切问<br>E 成存 つ 返回列表<br>基本信息<br>*所届本户                                                                                                    | 限公司<br>日程表 坐席 引<br>日保存为模板 配<br>珠海国津软件科技有用                                                                                                    | 股务目录 配置项管理<br>置项内容模板 - 讲述<br>R公司            |                                        | ■<br>■<br>四 ◎<br>23<br>◎<br>23<br>◎                                                              | "固定资产编号                                              |                      | Q 管理员                                                                                                    | € [• 0  |
|                  | 珠海国津软件科技有<br>我的画版 堅标快速访问<br>目 成存 ① 返回列表<br>基本信息<br>"所屋案户<br>"资产名称                                                                                                    | 限公司<br>日程表 坐席 月<br>日保存为模板 配<br>珠海国津软件科技有限                                                                                                    | 取为日录 配置项管<br>2) 置项内容模板 - 端近<br>3) 公司        |                                        | ■<br>2回顾分类 : 路由器                                                                                 | *固定资产编号<br>状态                                        | 知訳 マ<br>全文始示<br>(使用中 | Q 管理员                                                                                                    | € E Ø   |
|                  | 珠海国津软件科技有     我的面版 図标せ速的问     医    保存 う 返回列表     基本信息     ・所居客户     ・资产名称     位置                                                                                                    | 限公司<br>日程表 坐席 目<br>日保存为模板 函<br>陈海国津软件科技有限                                                                                                    | 服务目录 配置项管<br>温重项内容模板 - 講道<br>R公司            | II-CMDB • ) 新增配置<br>括译                 | ሺ ●<br>2回顷分类 : 路由器                                                                               | *圓走资产编号<br>状态<br>采购日期                                | 知识 · 金文始泰<br>        | Q 管理员                                                                                                    | € E Ø   |
|                  | 法海国津软件科技有<br>約0回版 即标共通功问<br>目 保存 ① 返回列波<br>基本信息<br>・所雇案户<br>・资产名称<br>位置<br>列资日期                                                                                                    | 限公司<br>日程表 坐席 月<br>日 保存为模板 配<br>珠海国津软件科技有限                                                                                                    | 服务目录 配置项管<br>2) 置项内容模板 - 端近<br>2) 公司        | =-mdb ♥ 新增配置<br>据                      | ■<br>2回顾分类 : 路由器                                                                                 | "固定资产编号<br>状态<br>采购日期<br>预管日期                        | 知R マ<br>全文総条<br>(使用+ | Q 管理员                                                                                                    |         |
|                  | 珠海国津软件科技有<br>我的画版 图标代谢访问<br>已 成存 ① 返回列索<br>基本信息<br>*所愿意户<br>*资产名称<br>位置<br>到然日期<br>生命周期(月)                                                                                                    | 限公司<br>日程表 坐席 8<br>日保存为模板 配<br>珠海国津软件科技有限                                                                                                    | 服务目录 配置项管制<br>温面项内容模板 - 講道                  |                                        | <b>₹○</b><br>2回顷分类: 第由册                                                                          | *固定资产编号<br>状态<br>采购日期<br>预管日期<br>保修期(月)              | 知R マ<br>全文総条<br>(使用中 | Q 管理员                                                                                                    |         |
|                  | 珠海国津软件科技有<br>我的面板 图标线度切问<br>E 保存 シ 返回列表<br>・新届客户<br>・新届客户<br>・ 強产名称<br>位置<br>列政日期<br>生命周期(月)<br>资产原価                                                                                                    | 限公司<br>日程表 坐席 目<br>日保存为模板 配<br>休海国津软件科技有席                                                                                                    | 1895日录 111111111111111111111111111111111111 |                                        | <b>೩ ●</b><br>2000分类: 第由語<br>2000                                                                | *固定近产编号<br>状态<br>采购日期<br>预警日期<br>保修期(月)<br>部门        | 知识  知识  金文始泰         | <ul> <li>各理员</li> </ul>                                                                                                    |         |
|                  | 決海国津软件科技有<br>投防面版 照示快速防何<br>已 保存 ご 返回列線 基本信息<br>・所居案中<br>・资产名称<br>位置<br>到货日期<br>生命周期(月)<br>资产原值<br>负责人                                                                                                    | 限公司 日程表 坐席 月 日 保存为模板 配 □ □ <p< th=""><th>股外日录 配置项管<br/>1 置项内容模板 - 第近<br/>3 公司</th><th>II-CMDB ♥ 新增配置<br/>III-CMDB ♥ 新増配置</th><th>ã ♥<br/>2型硕分类 : 路由器</th><th>*固定资产编号<br/>状态<br/>采购日期<br/>预警日期<br/>保修期(月)<br/>部门<br/>使用人</th><th>知识</th><th><ul> <li>各理员</li> </ul></th><th></th></p<> | 股外日录 配置项管<br>1 置项内容模板 - 第近<br>3 公司          | II-CMDB ♥ 新增配置<br>III-CMDB ♥ 新増配置      | ã ♥<br>2型硕分类 : 路由器                                                                               | *固定资产编号<br>状态<br>采购日期<br>预警日期<br>保修期(月)<br>部门<br>使用人 | 知识                   | <ul> <li>各理员</li> </ul>                                                                                                    |         |
|                  | 決海国津软件科技有<br>我的画版 図标块速访问<br>E 保存 う 返回列表<br>基本信息<br>・所居本中<br>・強产名称<br>位置<br>到近日期<br>生命周期(月)<br>遊声原価<br>介売人<br>折旧年限                                                                                                    | 限公司<br>日程表 坐席 3<br>日 保存为模板 配                                                                                                    | 股外目录 配置项管理<br>:置项内容模板 - 请送<br>配公司           |                                        | <b>೩●</b><br>:置仰分类: 許由勝<br>                                                                      | * 闻定资产编号<br>状态<br>采购日期<br>强修期(月)<br>部口<br>使用人        | 知识                   | Q 管理员                                                                                                    |         |
|                  | 法海国津软件科技有<br>設立画版 照示快速功何<br>民 保存 ご 返回功法<br>基本信息<br>・所居案中<br>・资产名称<br>位置<br>到弦日期<br>生命問期(月)<br>资产原值<br>负責人<br>折旧年限                                                                                                    | 限公司<br>日程表 坐席 8<br>日 保存为模板 配<br>休海国津软件科技有限                                                                                                    | 股务目录 〕 配置项管<br>計置项内容模版 → 端近<br>配公司          | ■-CMDB <b>② 新增配置</b><br>器 -            | ■ ●<br>■ ■ ●<br>■ ■<br>■ ■<br>■ ■<br>■ ■<br>■ ■<br>■ ■                                           | *固定资产编号<br>状态<br>采购日期<br>预管日期<br>保修期(月)<br>部门<br>使用人 | 知识                   | Q         ●         管理员                                                                                                    |         |
|                  | 珠海国津软件科技有<br>我的画版 图标线速访问<br>已 保存 ① 返回列索 基本信息<br>*所愿意户<br>*资产名称<br>位置 到货日期 生命限期(月) 资产原值 资产原值 货用印 生命限期(月) 资产原值 货产原值 先用 代用 代用 代用 大振振务                                                                                                    | 限公司 日程表 坐席 目 日 保存为模板 配 孫海国津软件科技有用                                                                                                    | 股务目录 配置项管理<br>置项内容模板 - 養胡                   | II-CMDB ♥ M增配置U<br>III ▼ III I         | Я ●                                                                                              | *固定近产編号<br>状态<br>采购日期<br>保修期(月)<br>部门<br>便用人         | 知R マ<br>金文始示<br>使用中  | Q       ●       普理员                                                                                                    |         |
|                  | 珠海国津软件科技有<br>我的画板 图标社运访问 E 保存 シ 返回列表 基本信息 *所雇素户 *资产名称 ·资产名称 ·资产名称 ·资产名称 ·资产人 ·资产人 ·资产人 ·资产人 ·资产人 ·资产人 ·资产人 ·资产人 ·资产人 ·资产人 ·资产人 ·资产人 ·资产人 ·资产人 ·资产人 ·资产人 ·资产人 ·资产人 ·资产人 ·资产人 ·资产人 ·资产人 ·资产人 ·资产人 ·资产人 ·资产人 ·资产人 ·资产人 ·资产人 ·资产人 ·资产人 ·资产人 ·资产人 ·资产人 ·资产人 ·资产人 ·资产人 ·资产人 ·资产人 ·资产人 ·资产人 ·资本人 ·资本 ·资本<                                                                                                    |                                                                                                    | 8%日录 配置项管并 2置项内容模板 - 端辺 4公司                 |                                        | A ●<br>2000分2 : 第由田務<br>②<br>②<br>○<br>○<br>○<br>○<br>○<br>○<br>○<br>○<br>○<br>○<br>○<br>○<br>○  | *固定逆产编号<br>状态<br>采购日期<br>预警日期<br>保修期(月)<br>部门<br>使用人 | 知识                   | <ul> <li>各理员</li> <li>管理员</li> </ul>                                                                                                    |         |
|                  | 田本市場合には、1000年間、1000年間、1000年 |                                                                                                    | 股外目录 配置项管并<br>置项内容模板 - 请送<br>配公司            |                                        | 8 ●                                                                                              | *国定资产编号<br>状态<br>采购日期<br>保修期(月)<br>部口<br>使用人         | 和 R                  | Q                                                                                                    |         |
|                  |                                                                                                    | <b>限公司</b> 日程表 坐席 書 日 保存为模板 配 第 海国津软件科技有限 □ □ □ □ □ □ □ □ □ □ □ □ □ □ □ □ □ □ □                                                                                                    | 股务目录 配置项管理<br>3置项内容供板 - 选述<br>R公司           |                                        | ■ ●                                                                                              | *周定资产编号<br>状态<br>采购日期<br>预管日期<br>保修期(月)<br>部口<br>便用人 | 現 訳 ・                | Q       ●       管理员          ●       ●          ●       ●          ●       ●          ●       ●          ●       ●          ●       ●          ●       ●          ●       ●          ●       ●          ●       ●          ●       ●          ●       ●          ●       ●          ●       ●          ●       ●          ●       ●          ●       ●          ●       ●          ●       ●          ●       ●          ●       ●          ●       ●          ●       ●          ●       ●          ●       ●          ●       ●          ●       ●          ●       ● |         |

# 6.1.4 删除配置项

选择要删除的配置项并在选择框内打勾——>点击 <sup>面</sup>or × 图标——>确认删除后,即可从列表中进行删除

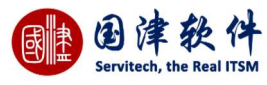

| 提示信息         | $\times$ |
|--------------|----------|
| 确实要删除选择的数据吗? |          |
| 确认           | 取消       |
|              | 1.       |

# 6.1.5 编辑配置项

|                  | 点击列表页面上     | _的 <sup>》</sup> or 》图标 | ——>进入编辑页面进           | t行修改——>点击 | 3 保存      | 按钮进行提交 |   |        |
|------------------|-------------|------------------------|----------------------|-----------|-----------|--------|---|--------|
|                  | 注:在编辑配置     | 置项时输入变更编 <sup>4</sup>  | 号,可在变更中查看            | 修改的配置项的详细 | 信息        |        |   |        |
| <i></i> .        | 我的面板图标快速访问  | 日程表 坐席 服务目录            | 配置项管理-CMDB 🔍 编辑配置项 🔍 |           |           |        |   |        |
| <b>校</b><br>问题   | 日、保存 ち 返回列表 | E                      |                      |           |           |        |   |        |
| <b>4</b> ↓<br>变更 | 基本信息        |                        |                      |           |           |        |   | ^      |
| CI               | 关联变更编号      |                        |                      | 配置项分类     | 硬件        |        |   |        |
| 配置               | *所屋客户       | 珠海国津软件科技有限公司           |                      | *固定资产编号   | SC-000001 |        |   |        |
| <b>全</b><br>发布   | *资产名称       | 扫描仪                    |                      | 状态        | 维修中       |        | Ŧ |        |
| E                | 位置          | 所在位置                   |                      | 采购日期      |           |        |   |        |
| 项目               | 到货日期        |                        |                      | 预警日期      |           |        |   |        |
| SLM              | 生命周期(月)     | 0                      |                      | 保修期(月)    | 0         |        |   |        |
| 即                | 资产原值        | 0                      |                      | 部门        |           |        |   |        |
| <b>=</b>         | 负责人         |                        |                      | 使用人       |           |        | 9 |        |
| 报表               | 折旧年限        | 0                      |                      |           |           |        |   |        |
|                  |             |                        |                      |           |           |        |   |        |
| ©n               | 附件 关联服务     |                        |                      |           |           |        |   | ~      |
| 位置               |             |                        |                      |           |           |        |   |        |
| <u>ae</u>        |             |                        |                      | 暂无相关数据    |           |        |   |        |
| 巡检               | +添加附件       | 1 上传 ☑ 选择已有附件          |                      |           |           |        |   | Ahoova |
| -                |             |                        |                      |           |           |        |   |        |

# 6.1.6 搜索配置项

首先点击标题行处<sup>Q</sup>按钮——>弹出搜索框,如下图所示——>选择配置项分类或状态,还可以输入关键字——>点击<sup>Q</sup>搜索 按钮,系统会将搜索到的结果显示到列表页面内

**注**:若需要搜索更多的字段,请点击左下角[更多搜索],搜索框内将显示更多搜索字段进行搜索

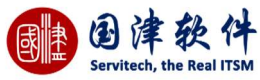

| 搜索-配置项  |     |    |        |   | ×  |
|---------|-----|----|--------|---|----|
| 所属客户    |     | 00 |        |   |    |
| 资产名称    |     |    | 固定资产编号 |   |    |
| 分类      |     | Ø  | 部门     |   | Ø  |
| 状态      | 请选择 | -  | 位置     |   | Ø  |
| 采购日期    | 至   | 0  | 资产原值   | 至 |    |
| 到货日期    | 至   | 0  | 预警日期   | 至 | 0  |
| 生命周期(月) | 至   |    | 保修期(月) | 至 |    |
| 使用人     |     | 80 | 负责人    |   | 80 |
| 创建时间    | 至   | Ø  | 更新时间   | 至 | 0  |
|         | Q搜索 |    | ○ 重置   |   |    |

# 6.1.7 **配置**项导出

若需要将配置项进行导出,请点击<sup>更多操作 へ</sup>标题行处的 <sup>还</sup>图标——>就会自动跳转到导出下载列表内去进行下载——>这样 用户就可以边等下载边操作其他的页面。待导出状态打勾表示已导出完成,就可以点其文件名下载到指定的路径了。

| Solat to lea Tax | 珠海国  | 聿软件科技有 | 限公司 |    |      |                      |              |                  | 知识                  | Q ()    | 管理员 😳 | [→ ⑦   |
|------------------|------|--------|-----|----|------|----------------------|--------------|------------------|---------------------|---------|-------|--------|
|                  | 我的面板 | 图标快速访问 | 日程表 | 坐席 | 服务目录 | 配置项管理-CMDB 😣         | 导出下载管理 💿     |                  |                     |         |       |        |
| <b>校</b><br>问题   | Ō    |        |     |    |      |                      |              |                  |                     |         |       |        |
| ۵Δ               |      | ID 🤤   |     |    |      | 文件名                  |              | 类型               | 创建时间                | 文件大小    | 状态    |        |
| 变更               |      | 1      |     |    |      | ConfigureItem_201712 | 11141902.zip | 配置项              | 2017-12-11 14:19:02 | 0.58 KB | 4     |        |
| 北日               | 0    |        |     |    |      |                      |              | < 1 共1页 > > 15 ▼ |                     |         | 1     | -1 共1条 |

# 6.1.8 配置项过滤器

保存即可——>添加过滤器成功后,再到配置项列表页面上的<sup>□</sup> 下拉列表中选择此过滤器,列表中就会显示过滤后的结 果。

|                                       | 津<br>itech, the | 多件<br>Real ITSM   |            |                     |              |                                  |                                    |               |       |     |               |
|---------------------------------------|-----------------|-------------------|------------|---------------------|--------------|----------------------------------|------------------------------------|---------------|-------|-----|---------------|
| <b>编辑过滤器</b> :<br>器的条件设置              | 通过点<br>>        | 点击标题栏处的<br>修改过滤器信 | y▼<br>息后   | ——>弹出这<br>——>点击     | せ滤器框<br>■按钮  | ፤,选择右<br>即可修改                    | □<br>□<br>□上角处 <sup>□</sup><br>成功。 | 选择过滤器         | 下拉列表— | —>过 | 滤器页面会自动显示此过滤  |
| <b>删除过滤器</b> :<br>出一个 <sup>面</sup> 按4 | 通过,             | 点击标题栏处的<br>击此按钮,即 | Ŋ▼_<br>可将下 | >弹出〕<br>·拉列表中:      | 寸滤器椎<br>洗中的i | 囯,选择々<br>寸滤器讲ः                   | 占上角处<br>行删除                        | 过滤器<br>目 前 CI | 下拉    | 列表— | —>然后过滤器右上角处会多 |
| 过滤器                                   |                 |                   |            |                     | ~ <u> </u>   |                                  | ×                                  |               |       |     |               |
| E 📋 CI                                |                 | *                 |            |                     |              |                                  |                                    |               |       |     |               |
| 过滤器基本信息                               |                 |                   |            |                     |              |                                  |                                    |               |       |     |               |
| 过滤器名称                                 | CI              |                   | i          | 过滤器 <mark>描述</mark> |              |                                  |                                    |               |       |     |               |
| 是否共享                                  | 共享              | v                 |            |                     |              |                                  |                                    |               |       |     |               |
| 添加/编辑条件                               |                 |                   |            |                     |              |                                  |                                    |               |       |     |               |
| 字段名称                                  | R               | 查询方式              |            | 值                   |              | 连接方式                             | 操作                                 |               |       |     |               |
| 所属客户                                  | ٣               | 包含 🔻              |            |                     |              | <ul><li>Or</li><li>And</li></ul> | ✔ 加入                               |               |       |     |               |
| 条件列表                                  |                 |                   |            |                     |              |                                  |                                    |               |       |     |               |
| 字段名称                                  |                 | 查询方式              | 值          | 连挂                  | 妾方式          |                                  | 操作                                 |               |       |     |               |
| 分类                                    |                 | 等于                | 硬件         | or                  | Ŧ            | 3                                | < 🕆 🐺                              |               |       |     |               |
|                                       |                 |                   |            |                     |              |                                  |                                    |               |       |     |               |

# 6.1.9 配置项详情

通过点击配置项列表页面上的操作项<sup>IIII</sup> 图标——>进入详细页面,如图示——>上方模块显示资源信息,下方模块通过切换右边选项 卡查看:附件、关联服务、关联配置项、配置信息、已安装的软件、相关联的请求、相关联的变更、相关联的问题

|                             | 我的面板 图标快速访问 日程表 坐席 服务目录 配置项管理-CMDB S 配置项信息 S                                                                                                    |                   |   |
|-----------------------------|----------------------------------------------------------------------------------------------------|-------------------|---|
| <b>校</b><br>问题              | ● 5 返回列表     ●     ○     ○     □     ○     □     ○     □     □     □     □     □     □     □     □     □     □     □     □     □     □     □     □     □     □     □     □     □     □     □     □     □     □     □     □     □     □     □     □     □     □     □     □     □     □     □     □     □     □     □     □     □     □     □     □     □     □     □     □     □     □     □     □     □     □     □     □     □     □     □     □     □     □     □     □     □     □     □     □     □     □     □     □     □     □     □     □     □     □     □     □     □     □     □     □     □     □     □     □     □     □     □     □     □     □     □     □     □     □     □     □     □     □     □     □     □     □     □     □     □     □     □     □     □     □     □     □     □     □     □     □     □     □     □     □     □     □     □     □     □     □     □     □     □     □     □     □     □     □     □     □     □     □     □     □     □     □     □     □     □     □     □     □     □     □     □     □     □     □     □     □     □     □     □     □     □     □     □     □     □     □     □     □     □     □     □     □     □     □     □     □     □     □     □     □     □     □     □     □     □     □     □     □     □     □     □     □     □     □     □     □     □     □     □     □     □     □     □     □     □     □     □     □     □     □     □     □     □     □     □     □     □     □     □     □     □     □     □     □     □     □     □     □     □     □     □     □     □     □     □     □     □     □     □     □     □     □     □     □     □     □     □     □     □     □     □     □     □     □     □     □     □     □     □     □     □     □     □     □     □     □     □     □     □     □     □     □     □     □     □     □     □     □     □     □     □     □     □     □     □     □     □     □     □     □     □     □     □     □     □     □     □     □     □     □     □     □     □     □     □     □     □     □     □     □     □     □     □     □     □     □     □     □     □     □     □     □     □ |                   |   |
| 4 <b>4</b><br><sup>变更</sup> | 基本信息<br>配置项分类 硬件                                                                                                    | 所羅客户 珠海国津软件科技有限公司 |   |
| 記題                          | 固定资产编号 SC-000001                                                                                                    | 资产名称 扫描仪          |   |
| <b>*</b>                    | 状态 维修中                                                                                                    | 位置 所在位置           |   |
| E                           | 采购日期                                                                                                    | 到货日期              |   |
| 项目                          | 预警日期                                                                                                    | 生命周期(月) 0         |   |
| SLM                         | 保修期(月) 0                                                                                                    | 资产原值 0            |   |
|                             | CMB                                                                                                    | 负责人               |   |
|                             | 使用人                                                                                                    | 折旧年限 0            |   |
| 报表                          |                                                                                                    |                   |   |
| <b>ご</b><br>辅助              | <b>附件</b> 关联服务 关联配置项 关联请求 关联变更 关联问题 历史更新 二维码                                                                                                    |                   |   |
| 109                         | 暂无相                                                                                                    | 关数据               | × |
| <u>ae</u>                   | + 添加附件 🔹 上传 🖬 选择已有附件                                                                                                    |                   | 0 |
| 20040                       |                                                                                                    |                   | 2 |

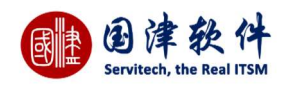

# 6.1.10 附件

#### 附件一般在添加/编辑页面进行上传后,在此页面通过点击图片名称链接或点击操作项的[下载]链接,查看其附件详细内容

| 附件 关联服务 | 关联配置项    | 关联请求 | 关联变更   | 关联问题 | 历史更新      | 二维码        |
|---------|----------|------|--------|------|-----------|------------|
| 1 👤 ech | arts.png |      |        |      | 20171211/ | 1512973730 |
| 訪加附件    | 1上传      | Ø    | 选择已有附件 |      |           |            |

# 6.1.11 关联配置项

一个配置项可以同多个配置项相关联,通过此页面来建立关联关系;

注:配置项 CI 的关联类型,需要在[数据字典]-[配置项 CI 的关联类型]页面添加分类

| 关联服务 关联配置项 关联请求 关目 | 送変更         关联问题         历史更新         二维码 |                  |                  |          |
|--------------------|-------------------------------------------|------------------|------------------|----------|
|                    |                                           |                  |                  |          |
| ID 🖢 正向关           | 联                                         | 反向关联             | 配置项CI的关系类型       | 备注       |
| 扫描仪                | 电脑PC                                      | 붛                | 安装到              |          |
|                    |                                           | k c 1 共1页 > > 15 | <b>v</b>         | 1-1      |
|                    |                                           |                  |                  | 保存       |
| <b>关联配置项</b> :通过点击 | ■按钮——>弹出新增框,                              | 进行添加——>添加        | <b>□</b> 完成后,再点击 | 按钮提交到列表中 |
| 闷闷,惊得 关联和罢休        | 5                                         |                  | ×                |          |
| 加自动的现在分析的自动        | 1                                         |                  | ~                |          |
|                    |                                           |                  |                  |          |
|                    |                                           |                  |                  |          |
| 关联配置项              | 电脑PC                                      |                  |                  |          |
|                    |                                           |                  |                  |          |
| 配置项CI的关系类型         | 安装到                                       |                  | *                |          |
|                    |                                           |                  |                  |          |
| 备注                 |                                           |                  |                  |          |
|                    |                                           |                  |                  |          |
|                    | 1                                         |                  |                  |          |
|                    | 周左                                        |                  |                  |          |
|                    | 17615                                     |                  |                  |          |
|                    | 17417                                     |                  |                  |          |

**注**:若当前配置项是反向被其他配置项给关联的话,系统是不允许被编辑的。

**删除关联配置项**:在列表中,选中要删除关联配置项——>点击<sup>前</sup>按钮——>弹出询问框——>确认删除即可。 查看关联配置项关系图:通过点击 💤 图标——>弹出树结构的关系图,查看其正向关联和反向关联

| 國連律教件<br>Servitech, the Real ITSM |     |  |
|-----------------------------------|-----|--|
| 配置项关联关系树状图                        | ×   |  |
| 白 📄 扫描仪                           |     |  |
| 日 正向关联                            |     |  |
| 电脑PC                              |     |  |
| 反向关联                              | -   |  |
|                                   | 11. |  |

查看配置关联关系图:通过点击 🕰 图标——>弹出配置关联关系图,查看关系结构图,如下图所示:可以自动设置节点距离、弹簧 节点距离

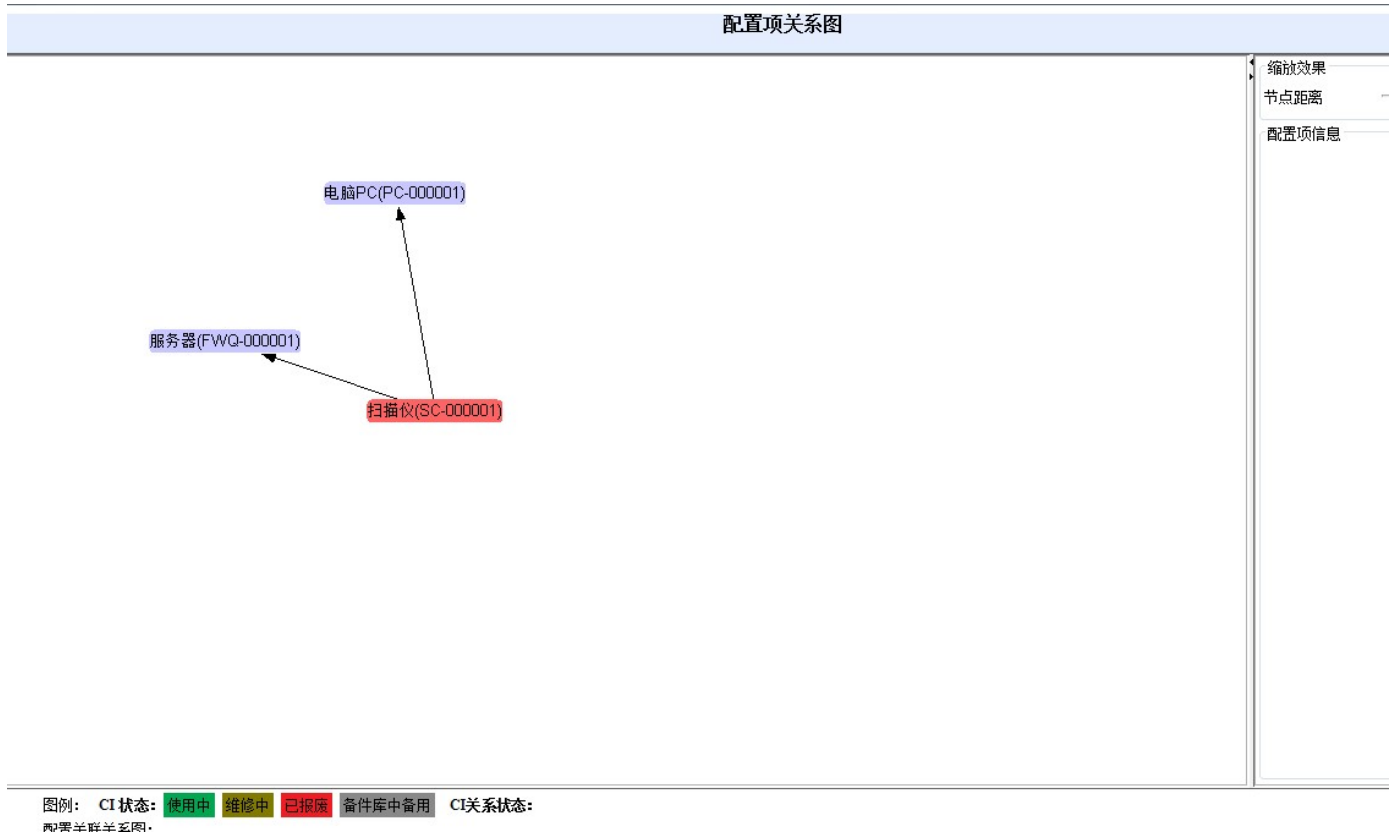

# 6.1.12 关联请求

### 凡是在创建请求时,若选择了此配置项,那么此选项卡页面同时也会记录到这一条请求信息在列表中

| 附件 | 关联服务 | 关联配置项 | 关联请求 | 关联变更 | 关联问题 | 历史更新 | 二维码 |                |       |
|----|------|-------|------|------|------|------|-----|----------------|-------|
|    |      | 编号🕈   |      |      |      | 标    | 题   | 请求人            | 状态    |
| 13 |      |       |      | 故障请求 |      |      |     | 管理员            | 请求新建  |
| 0  |      |       |      |      |      |      |     | 1 共1页 > 刘 15 ▼ | 1-1 共 |

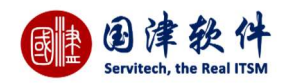

# 6.1.13 关联变更

#### 凡是在创建变更时,若选择了此配置项,那么此选项卡页面同时也会记录到这一条变更信息在列表中

| 附件 关联服务 | 务 关联配置项 关联请求 <b>关联</b> | <b>変更</b> 关联问题 历史更新 二维码 |      |      |                     |       |
|---------|------------------------|-------------------------|------|------|---------------------|-------|
| 序号↓     | 编号                     | 标题                      | 状态   | 优先级  | 创建时间                | 创建者   |
| 1       | Change2-2017121100003  | 测试                      | 新建变更 | 中    | 2017-12-11 14:40:16 | 管理员   |
| C)      |                        |                         |      | 15 🐨 |                     | 1-1 ‡ |

# 6.1.14 相关联的问题

#### 凡是在创建问题时,若选择了此配置项,那么此选项卡页面同时也会记录到这一条问题信息在列表中

| 附件     | 关联服务       | 关联配置项 | 关联请求 | 关联变更 | 关联问题 | 历史更新 | 二维码  |           |      |     |                     |       |
|--------|------------|-------|------|------|------|------|------|-----------|------|-----|---------------------|-------|
|        | 问题编号       |       |      | 标题   |      |      | 分类   | 指派给       | 优先级  | 报告人 | 报告时间                | 状态    |
| PB-201 | 7121100002 | 测试    |      |      |      |      | 一般故障 |           | 中    | 管理员 | 2017-12-11 14:39:44 | 新建    |
| Ø      |            |       |      |      |      |      | IS I | 1 共1页 3 月 | 15 🐨 |     |                     | 1 - 1 |

# 6.1.15 从 CSV 导入配置项

点击菜单栏的导入按钮 Մ ,弹出导入框 ,选择配置项分类为自定义的显示器分类 ,点击 CSV 模版下载 ,下载显示器分类模版 ,如图:

|       |              | ×                      |
|-------|--------------|------------------------|
| 浏览    | 未选择文件。       |                        |
| [CSV模 | 扳下载]         |                        |
| 💣 导入  | 6            |                        |
|       | 浏览<br>[CSV模和 | 浏览 未选择文件。<br>[CSV模板下载] |

打开模版,进行数据填充

|   | A           | В     | с      | D    | E       | F     | G     | Н    | I    | J      | K     | L     | M   | N     | 0         | Р         | Q         | R   | S | Т |
|---|-------------|-------|--------|------|---------|-------|-------|------|------|--------|-------|-------|-----|-------|-----------|-----------|-----------|-----|---|---|
| 1 | 固定资产编号-     | 资产名称- | ·状态sta | 位置1。 | c 采购日期- | 到货日期- | 预警日期- | 生命周期 | 保修期( | 月资产原值- | 部门dep | □负责人。 | 使用人 | 屏幕尺寸- | -attrVals | ['eav_145 | 569426415 | 8'] |   |   |
| 2 | 20160217001 | 显示器1  | 使用中    |      |         |       |       |      |      |        |       |       |     | 19寸   |           |           |           |     |   |   |
| 3 |             |       |        |      |         |       |       |      |      |        |       |       |     |       |           |           |           |     |   |   |
| 4 |             |       |        |      |         |       |       |      |      |        |       |       |     |       |           |           |           |     |   |   |
| 5 |             |       |        |      |         |       |       |      |      |        |       |       |     |       |           |           |           |     |   |   |
| 6 |             |       |        |      |         |       |       |      |      |        |       |       |     |       |           |           |           |     |   |   |
| 7 |             |       |        |      |         |       |       |      |      |        |       |       |     |       |           |           |           |     |   |   |
| 8 |             |       |        |      |         |       |       |      |      |        |       |       |     |       |           |           |           |     |   |   |

保存后回到列表,进行导入,如图:

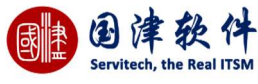

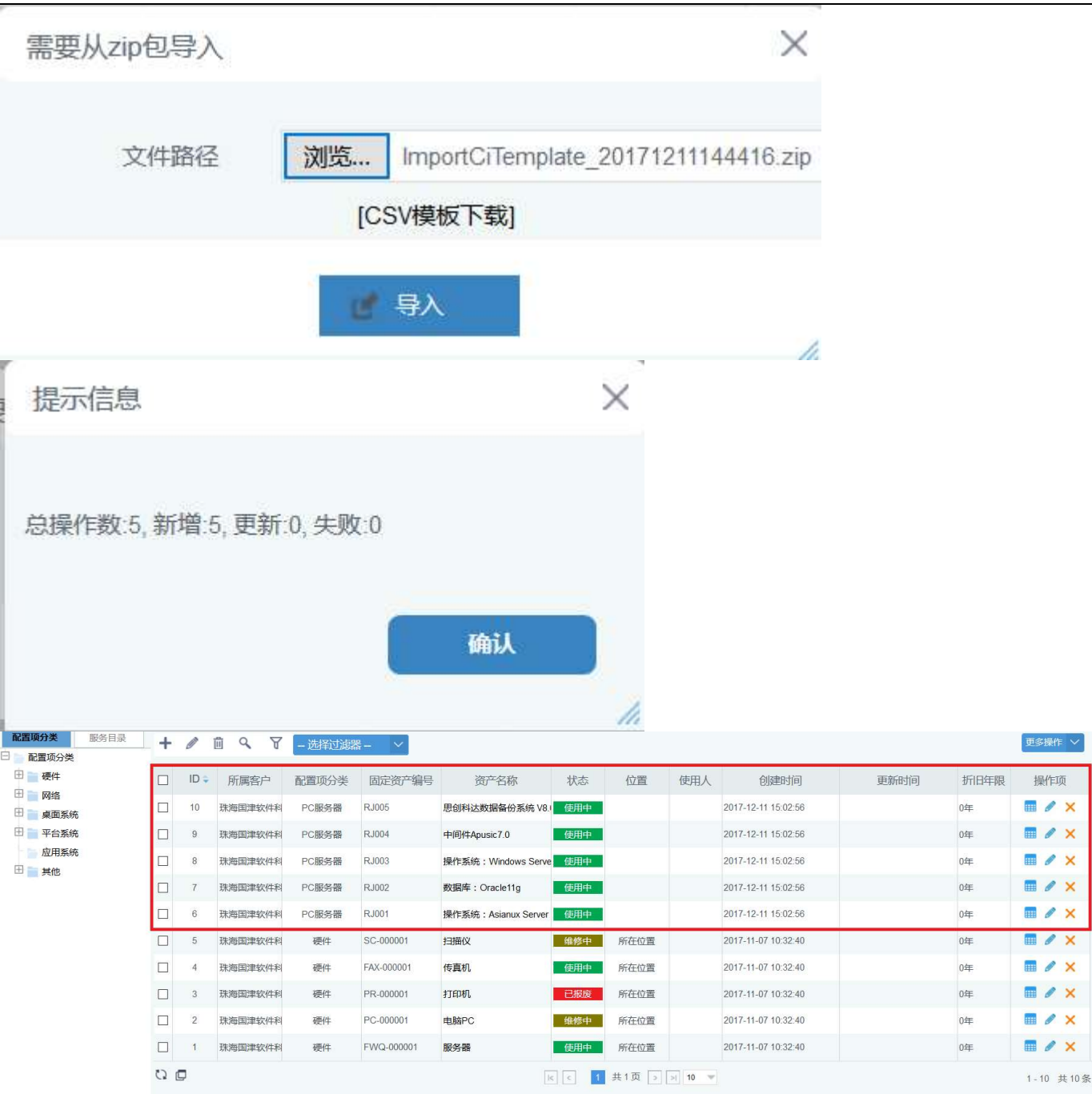

# 6.1.16 历史更新

若该配置项做过什么更新变动,例如修改动作,此动作都会自动保存到历史更新页面,通过点击查看详细按钮,可以查看到上一 次的配置项信息;点击查看修改行为按钮可查看到具体的修改数据。

| 附件 关联服务 关 | 联配置项 关联请求 关联 | 変更 关联问题 | 历史更新二维码 |                     |    |      |
|-----------|--------------|---------|---------|---------------------|----|------|
| 编号        | 更新版本         |         | 操作者     | 更新时间                | 详细 | 修改行为 |
| 1         | 15129761078  | 835     | 管理员     | 2017-12-11 15:08:27 | 查看 | 查看   |

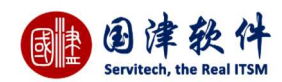

### 6.1.27 二维码

单个配置项通过二维码生成一个二维码图片;通过点击"生成二维码"按钮后——>系统就会将二维码图片显示在下面,如图所 示:——>然后可以通过二维码的扫描工具,例如手机上装有二维码扫描工具进行扫描,就可以将该配置项的相关信息扫描出来。 二维码内容包括:配置项详细信息查看链接,支持二维码图片的导出。如需要扫描到配置项更多信息,可以到系统工具下的授权码 管理页面,添加授权信息,设置授权密码。

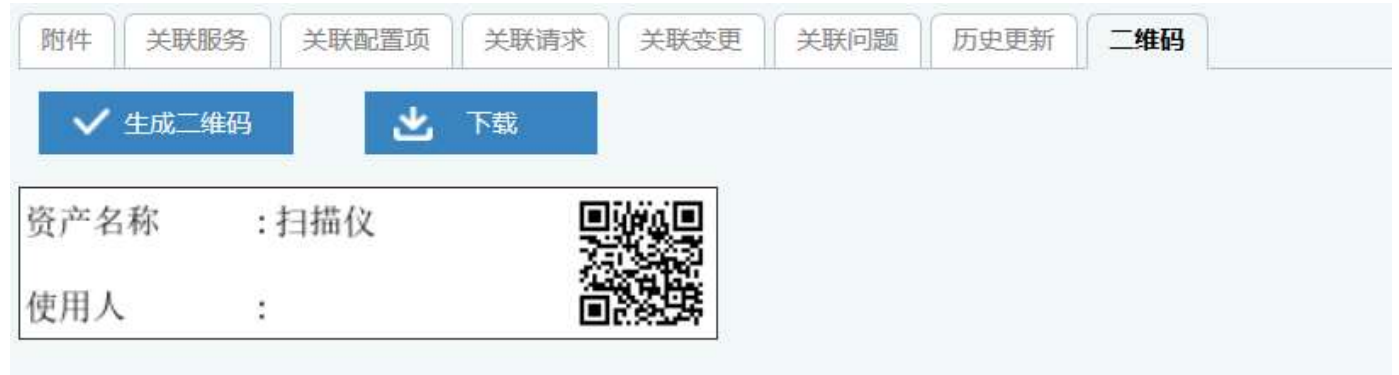

# 7 发布管理

# 7.1 发布列表

发布主要用于当变更完成后,需要到发布页面进行管理的,就可以通过发布流程进行管理

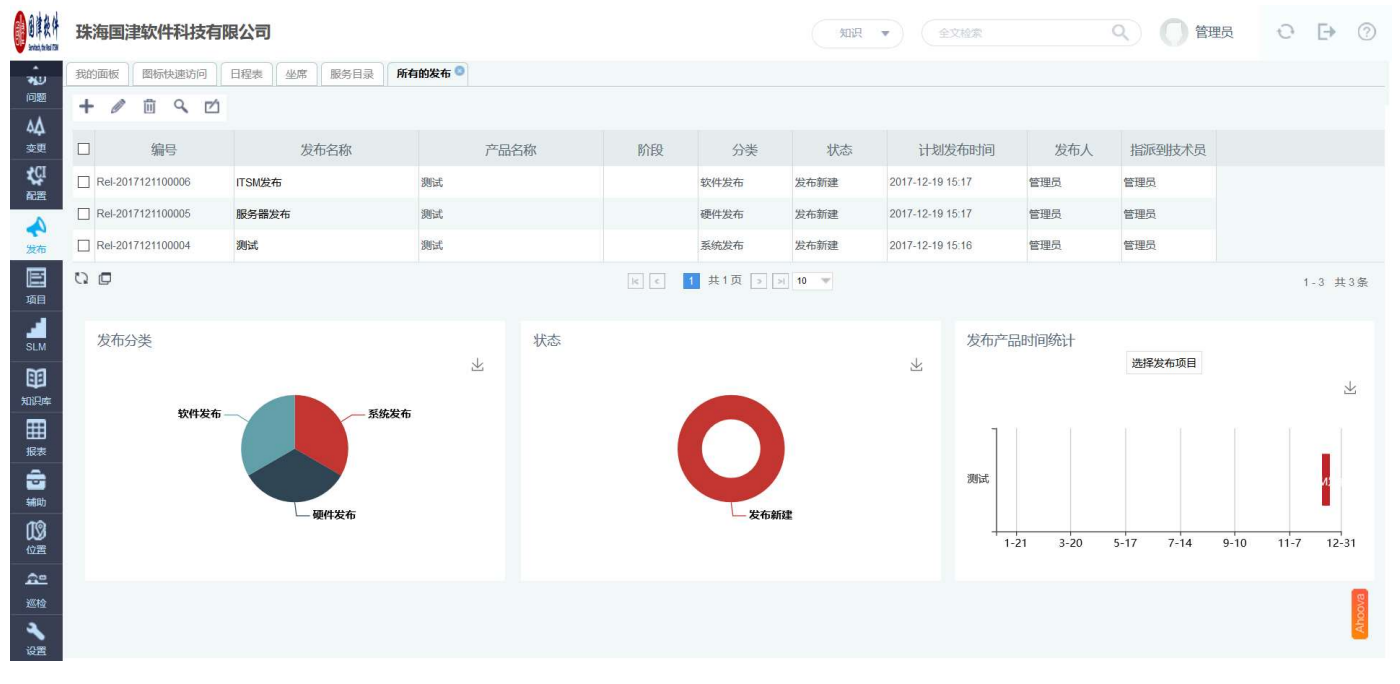

# 7.1.1 新增发布

通过点击"新增"按钮,弹出新增发布框,填写完发布的相关信息后,就可以点击"保存"按钮,提交到列表中等待处理。

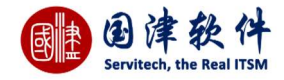

| 本信息                                  |                                    |                         |                                   |
|--------------------------------------|------------------------------------|-------------------------|-----------------------------------|
| *所属客户                                | 您的公司名称                             | (28) 发布分类               | 全发布                               |
| *标题                                  | 公司ITSM系统发布                         |                         |                                   |
|                                      | B I 👄 🤜 🖬 🔛                        |                         |                                   |
|                                      | 公司ITSM系统发布                         |                         |                                   |
|                                      |                                    |                         |                                   |
| *描述                                  |                                    |                         |                                   |
| *描述                                  |                                    |                         |                                   |
| *描述                                  |                                    |                         |                                   |
| "描述                                  |                                    |                         |                                   |
| *描述                                  | ITSM系统                             | "指派技术员                  | jamesjames                        |
| "描述<br>"项目名称<br>"计划开始时间              | ITSM系统<br>2017-12-13 17:11:58      | *指派技术员                  | jamesjames<br>2017-12-14 17:12:01 |
| *描述<br>*项目名称<br>*计划开始时间<br>版本        | ITSM系统<br>2017-12-13 17:11:58      | *指派技术员<br>*计划发布时间<br>阶段 | jamesjames<br>2017-12-14 17:12:01 |
| *描述<br>*项目名称<br>*计划开始时间<br>版本<br>优先级 | ITSM系统<br>2017-12-13 17:11:58<br>中 | "插派技术员<br>"计划发布时间<br>阶段 | jamesjames<br>2017-12-14 17:12:01 |

### 7.1.2 编辑发布

若发布需要修改,则可通过点击列表页面的"编辑"按钮,进入到编辑发布页面,对需要修改的字段进行修改,最后再点击"保存"重新提 交到列表中管理。

# 7.1.3 删除发布

若需要删除发布信息,则可先选中需要删除的发布信息,然后通过点击列表上面的"删除"按钮,弹出删除询问框,确定删除即可从列 表中删除掉。

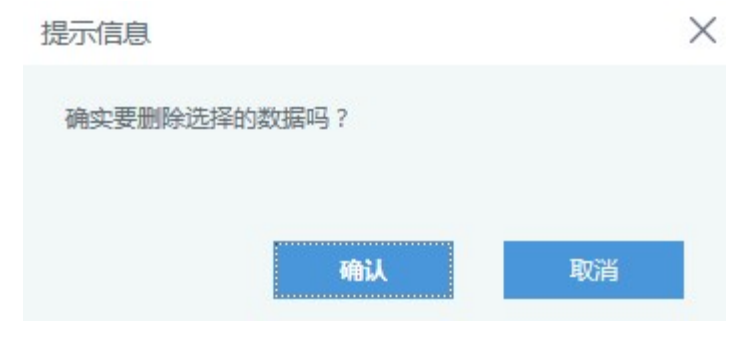

### 7.1.4 搜索发布

若数据太多,则可通过点击列表上面的"搜索"按钮,弹出搜索框,如下图;输入或选择关键字,最后点击搜索框内"搜索"按钮,根据搜

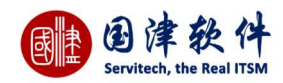

索条件,系统会将搜索到的结果显示在列表中。

| 所属客户   |     | 80 |     |     |  |
|--------|-----|----|-----|-----|--|
| 分类     |     | 0  | 编号  |     |  |
| 项目名称   |     |    | 标题  |     |  |
| 发布人    |     | 0  | 版本  |     |  |
| 技术员    |     | 0  | 阶段  |     |  |
| 发布状态   | 请选择 | -  | 优先级 | 请选择 |  |
| 计划开始时间 |     | 至  |     | Ø   |  |
| 计划发布时间 |     | 至  |     | 0   |  |

# 7.1.5 设置列字段

X

注:若需要恢复默认字段,通过点击"默认显示"按钮即可恢复原来字段。

设置列表列

| ✓ 确定 | ✓ 默认显示 |   |
|------|--------|---|
|      | 列名     | ^ |
|      | ID     |   |
|      | 所属客户   |   |
|      | 编号     |   |
|      | 发布名称   |   |
|      | 产品名称   |   |
|      | 阶段     |   |
|      | 分类     |   |
|      | 状态     | ~ |
|      |        |   |

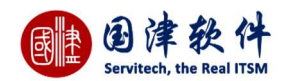

# 7.1.6 发布工单

若发布需要打印出来交给相关负责人审核签字,可以通过选中要打印的工单——>点击<sup>122</sup>按钮,进入到发布工单预览页面,预览格式 无问题,就可以点击打印,进行工单打印了。

Servitech™ 围津获件··辛考注

发布工单

工单号: Rel-2017121300053

2017-12-13 17:14:10

| 发布人基本信息                  |                                               | <i>11</i>                       | 172 -       |  |
|--------------------------|-----------------------------------------------|---------------------------------|-------------|--|
| 发布人                      | jamesjames                                    | 联系电话                            |             |  |
| 发布信息                     |                                               |                                 |             |  |
| 标题                       | 公司ITSM系统发布                                    |                                 |             |  |
| 描述                       | 公司ITSM系统发布                                    |                                 |             |  |
|                          | <ul> <li>- approve as access to a</li> </ul>  | 1000000                         | 19          |  |
| 计划开始时间                   | 2017-12-13                                    | 优先级                             | <b>P</b>    |  |
| 计划开始时间<br>发布分类           | 2017-12-13           全发布                      | 优先级           项目名称              | 中<br>ITSM系统 |  |
| 计划开始时间<br>发布分类<br>计划发布时间 | 2017-12-13           全发布           2017-12-14 | 优先级           项目名称           版本 | 中<br>ITSM系统 |  |

# 7.1.7 发布统计面板

在发布列表的底部为请求统计面板,分别以分类、状态、时间进行统计展现,点击对应的面板数据后,上方列表会筛选出对应的数据。

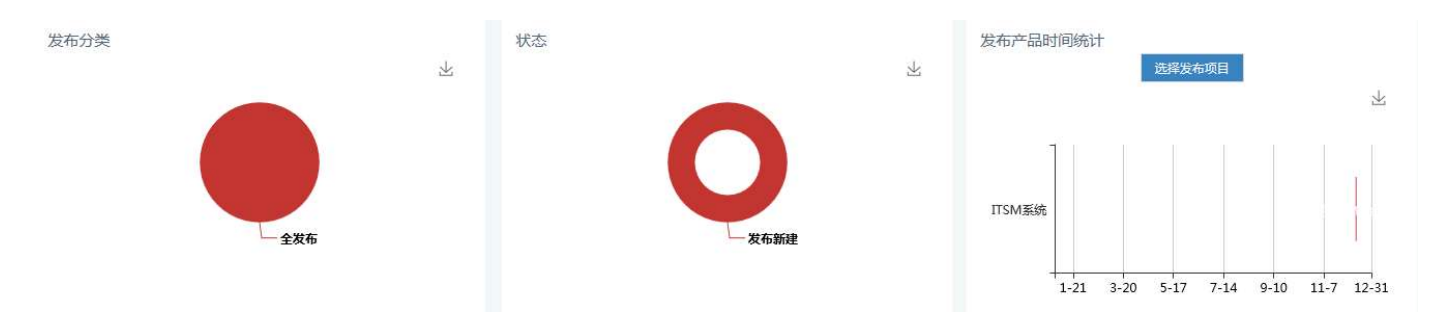

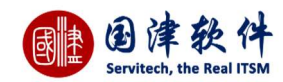

# 7.2 发布详细

若需要查看发布的详细信息,则可通过选中需要查看的发布,然后点击标题文字或点击操作项下的"<mark></mark>335""图标,即可进入到详细页面, 如下图:

| 我的面板 图标快速访问                                             | 日程表 坐席 服务目录 所有的                                                                              | 发布详情 🎱 |        |                     |        |
|---------------------------------------------------------|----------------------------------------------------------------------------------------------|--------|--------|---------------------|--------|
| 1 日 合开启流程                                               |                                                                                              |        |        |                     | 更多操作 ~ |
| 基本信息                                                    | Rel-2017121300053                                                                            |        | 分类     | 全发布                 |        |
| 所属客户                                                    | 您的公司名称                                                                                       |        | 发布人    | jamesjames          |        |
| 标题                                                      | 公司ITSM系统发布                                                                                   |        |        |                     |        |
| 描述                                                      | 公司ITSM系统发布                                                                                   |        |        |                     |        |
| 项目名称                                                    | ITSM系统                                                                                       |        | 状态     | 发布新建                |        |
| 版本                                                      |                                                                                              |        | 阶段     |                     |        |
| 指派技术员                                                   | jamesjames                                                                                   |        | 优先级    | <b>₽</b>            |        |
| 计划开始时间                                                  | 2017-12-13 17:11:58                                                                          |        | 计划发布时间 | 2017-12-14 17:12:01 |        |
| 附件         发布计划         历史记载           + 添加附件         1 | <ul> <li>              £联变更 历史邮件      </li> <li>             L传 G 选择已有附件         </li> </ul> |        |        |                     |        |
| 编号                                                      |                                                                                              | 附件名称   |        | 附件URL               | 操作     |
|                                                         |                                                                                              |        | 五元相关数据 |                     |        |

# 7.2.1 发布计划

当发布指派给某位技术员后,该技术就需要到该选项卡页面填写发布计划信息,将发布所需要的过程描述以及计划都需要记录进来, 到时由发布经理进行审核。

| 附件 发布计划 历史记录 关联变更 | 历史邮件 |
|-------------------|------|
| 计划描述              |      |
|                   | 保存   |

# 7.2.2 流程历史任务

# 这是根据部署的流程,提交每个流程动作后,可通过此页面查看到每一步的流程动作所花的时间和动作。

#### **注**:流程动作中凡操作了蓝色图标的,都会显示在此列表中。

| 附件 | 发布计划  | 流程历史任务   | 历史记录  | 关联变更                           | 历史邮件 | 1       |           |                     |          |    |
|----|-------|----------|-------|--------------------------------|------|---------|-----------|---------------------|----------|----|
|    | ID    | 指派       |       | 创建时间                           |      | 持续时间(m) | 任务名称      | 结束时间                | 出口       | 状态 |
|    | 10470 | jamesjar | nes   | 2017-12-13 17:2                | 3:56 | 0       | 发布经理审核    |                     |          |    |
|    | 10413 | jamesjar | nes : | 20 <mark>1</mark> 7-12-13 17:2 | 3:50 | 0       | 发布定义和发布计划 | 2017-12-13 17:23:55 | 提交发布经理审核 | 完成 |

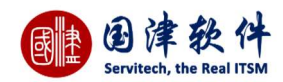

# 7.2.3 历史记录

#### 若需要查看发布的处理进展情况,可以到详细页面的历史记录页面查看每一步的操作动作、操作者、操作时间以及详情等信息。

| 附件 | 发布计划 | 流程历史任务 | 历史记录 | 关联变更 | 历史的 |                 |            |                     |
|----|------|--------|------|------|-----|-----------------|------------|---------------------|
|    | 步骤   |        | 动作   |      |     | 详情              | 操作者        | 操作时间                |
|    | 3    | 提交发布经理 | 审核   |      |     | 延指派]:jamesjames | jamesjames | 2017-12-13 17:23:56 |
|    | 2    | 开启流程   |      |      |     |                 | jamesjames | 2017-12-13 17:23:50 |
|    | 1    | 新增     |      |      |     |                 | jamesjames | 2017-12-13 17:14:10 |

### 7.2.4 关联变更

若该发布关联到一个或多个变更,那就需要将这些变更关联起来;

**新增关联变更**:通过点击列表上的"新增"按钮,弹出变更列表框,然后选择相关的变更后,点击"选择"按钮,就可以将变更关联到下面 列表中。

| 附件 | 发布计划 流程历史            | 任务 历史记录   | 关联变更 | 历史邮件 |             |              |     |                     |         |
|----|----------------------|-----------|------|------|-------------|--------------|-----|---------------------|---------|
| +  | Ē                    |           |      |      |             |              |     |                     |         |
|    | 变更编号                 |           | 标题   |      | 分类          | 指派给          | 创建者 | 创建时间                | 状态      |
|    | Change-2017121300043 | 硬件安装及配置调整 | E    |      | 硬件安装及配置调整   | ZZ           | kk  | 2017-12-13 15:59:41 | 新建变更    |
| 0  |                      |           |      |      | [K] C 1 共1页 | ট্ > >। 15 🔻 |     |                     | 1-1 共1条 |

**删除关联变更**:选择不需要关联的变更,然后点击"删除"按钮,弹出删除询问框,确认删除后,即可从列表中删除掉。

### 7.2.4 历史邮件

凡是与当前发布相关的邮件的来往记录,都会记录到此列表中;例如:当登记一条发布后,系统会自动发邮件通知登记者或技术员, 那么这个邮件会自动记录到此发布的详细页面进行管理,还有其他等等与之相关的邮件都会被记录到此列表中。

# 7.3 发布流程动作

# 7.3.1 指派技术员

当创建发布成功后,根据流程步骤,需要先将该请求指派给一位技术员进行处理,通过点击 运 按钮——>弹出指派框,选择需要指 派到的技术员——>点击"提交"按钮进行指派,指派成功后,该动作可以到历史记录查看到。 指派到技术员

| 技术员*<br>[ |      |  | <br>Ø |
|-----------|------|--|-------|
| 野注        |      |  |       |
|           | <br> |  |       |

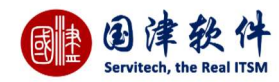

### 7.3.2 任务重新指派

# 当该发布的任务需要重新指派给其他技术员,可通过点击 🔗 任务重新指派 图标,弹出重新指派框,再对任务进行重新指派即可。

| 技术员* | jamesjames |  |
|------|------------|--|
| 处理备注 |            |  |
|      |            |  |

# 7.3.3 提交发布经理审核

若该发布已填写好相关的发布计划,就可以提交给发布经理进行审核,通过点击 <sup>全 提交发布经理审核</sup>图标,弹出动作框,输入备 注,点击提交成功后,就可以交给发布经理进行审核,其状态为:发布经理审核 动作-提交发布经理审核

| 上理备注 |            |  |
|------|------------|--|
| 技术组  |            |  |
| 技术员  | jamesjames |  |

# 7.3.4 发布经理审核通过

当提交给发布经理后,下一步就到了发布经理审核,可通过点击<sup>会>发布经理审核通过</sup>图标,填写备注,就可以提交审核结果,其状 态就会显示:发布构建

| Servitech, the | 後件<br>e Real ITSM |   |  |
|----------------|-------------------|---|--|
| 动作-发布经理审       | 核通过               | × |  |
| 处理备注           | 通过                |   |  |
| 技术组            |                   |   |  |
| 技术员            | jamesjames        |   |  |
|                | ✓ 提交              |   |  |

# 7.3.5 发布经理审核不通过

若发布经理由于某种原因,不能通过审核,可通过点击 <sup>会 发布经理审核不通过</sup>图标,填写原因,就可以提交审核结果了。该流程就 会回到上一步,其状态为:发布定义和发布计划

|     | 审核不通过      |  |
|-----|------------|--|
| 理备注 |            |  |
|     |            |  |
| 就术组 |            |  |
| 成术员 | jamesjames |  |

# 7.3.6 发布构建完成

当通过审核后,该技术员就会按照发布计划上的描述去构建发布,然后通过点击<sup>会 发布构建完成</sup> 图标,弹出构建完成框,输入备注, 提交此动作后,其状态为:变更流程

|      | 构建完成       |  |
|------|------------|--|
| 心理备注 |            |  |
| 支术组  |            |  |
| 支术员  | jamesjames |  |

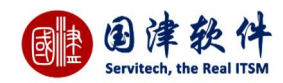

# 7.3.7 变更完成

| 处理备注 |            |  |
|------|------------|--|
| 技术组  |            |  |
| 技术员  | jamesjames |  |

当变更那边实施完成后,就会返回到发布流程,同时要确保相关的变更已经关联到该发布了,然后通过点击 🍣 <del>变更完成</del> 图标,提交 备注结果,其状态为:发布实施校验、审核

### 7.3.8 发布实施校验、审核通过

当变更完成后,下一步就由发布经理对这条发布实施进行校验审核,若通过审核,则可通过点击 🝣 发布实施校验,审核通过 图标,弹 出通过审核框,填写备注,即可进行提交,下一步动作为:更新 CMDB

| 处理备注 |            |  |
|------|------------|--|
| 技术组  |            |  |
| 技术员  | jamesjames |  |

### 7.3.9 发布实施校验、审核不通过

若变更实施检验发现问题,不能通过,则可通过点击 🝣 发布实施校验,审核不通过 图标,弹出审核不通过框,填写原因,即可进行 提交。然后状态会回到:发布定义和发布计划

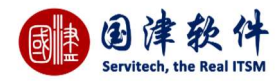

| 心理备注 |            |  |
|------|------------|--|
| 支术组  |            |  |
| 支术员  | jamesjames |  |

# 7.3.10 更新 CMDB 完成

当发布通过发布实施校验后,下一步就需要到配置项页面去更新相关的配置项,更新完成后,再回到发布页面,点击 ②更新CMDB完成 图标,弹出更新 CMDB 完成框,填写备注,即可提交成功

| 处理备注 |            |  |
|------|------------|--|
| 技术组  |            |  |
| 技术员  | jamesjames |  |

# 7.3.11 发布完成

若该发布已经按流程执行完后,就可以关闭这条发布了,通过点击 🝣 发<sup>布完成</sup> 图标,弹出发布完成框,填写备注信息,就可以提交 成功了。提交成功后,该状态为:发布关闭,流程动作下也无任何动作可显示了。

| 处理备注 |      |  |
|------|------|--|
|      | ✔ 提交 |  |

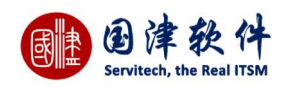

### 7.3.12 取消发布

若有特殊原因,需要取消该发布,终止继续处理发布,就可以通过点击 🝣 <sup>取消</sup> 按钮,弹出取消框,输入取消原因,点击"提交"按钮, 即可取消该发布取消成功后,该流程就自动关闭结束了。状态会显示:发布关闭

| 动作-取消 |      | × |
|-------|------|---|
| 处理备注  |      |   |
|       | ✓ 提交 |   |

# 7.3.13 重新开启

若发现发布还存在着某些问题未彻底完成,则可以重新开启这条请求。通过点击动作: <sup>会──重新开启</sup> ——>弹出重新开启框,填写 理由——>点击 <del>✓ 提交</del> 按钮提交后,将返回到一线工程师动作,再重新对这条请求进行处理,此时的请求状态将显示为:一线处理 中

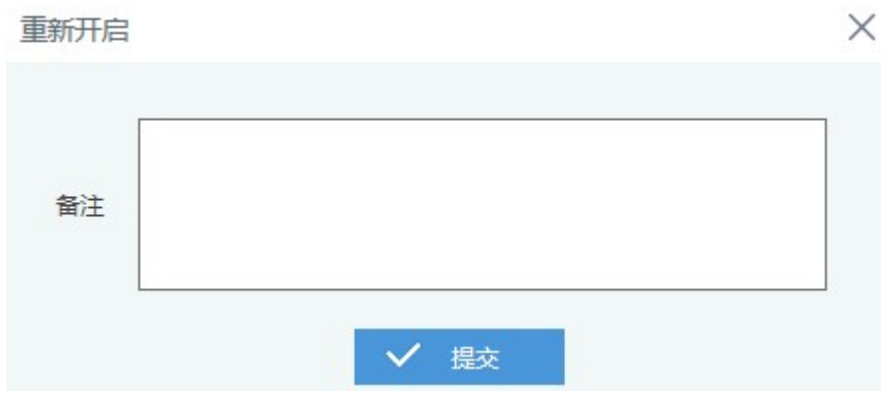

### 7.3.14 发布流程跟踪图

在处理发布的过程中,可以通过点击更多操作下的<sup>流程跟踪</sup> 图标,进入到流程图跟踪页面,此图主要用来显示该发布的进展情况,图 中的红色框代表正在处理到的步骤

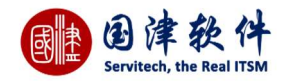

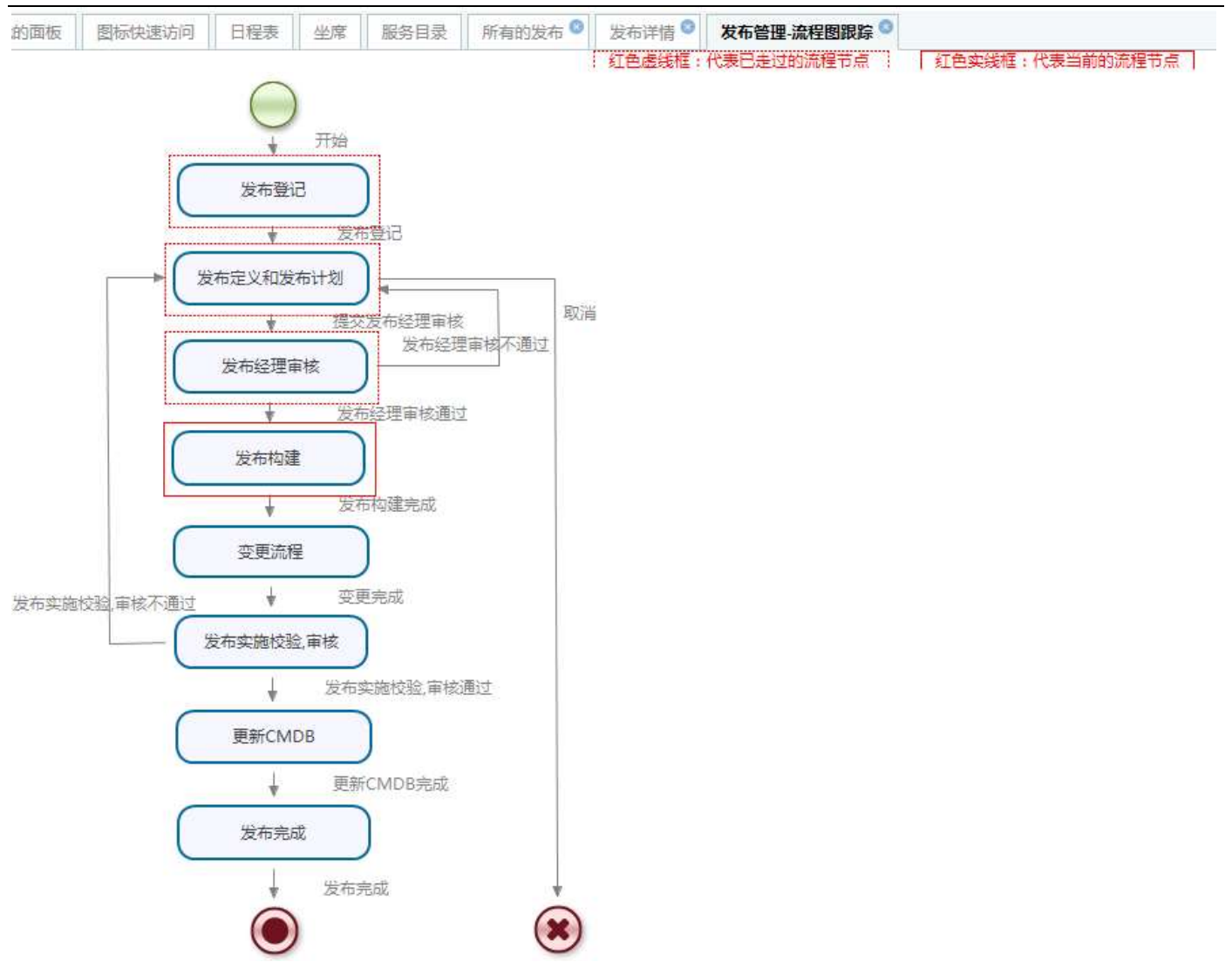

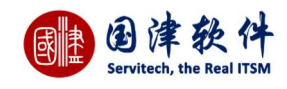

# 8项目管理

# 8.1 项目列表

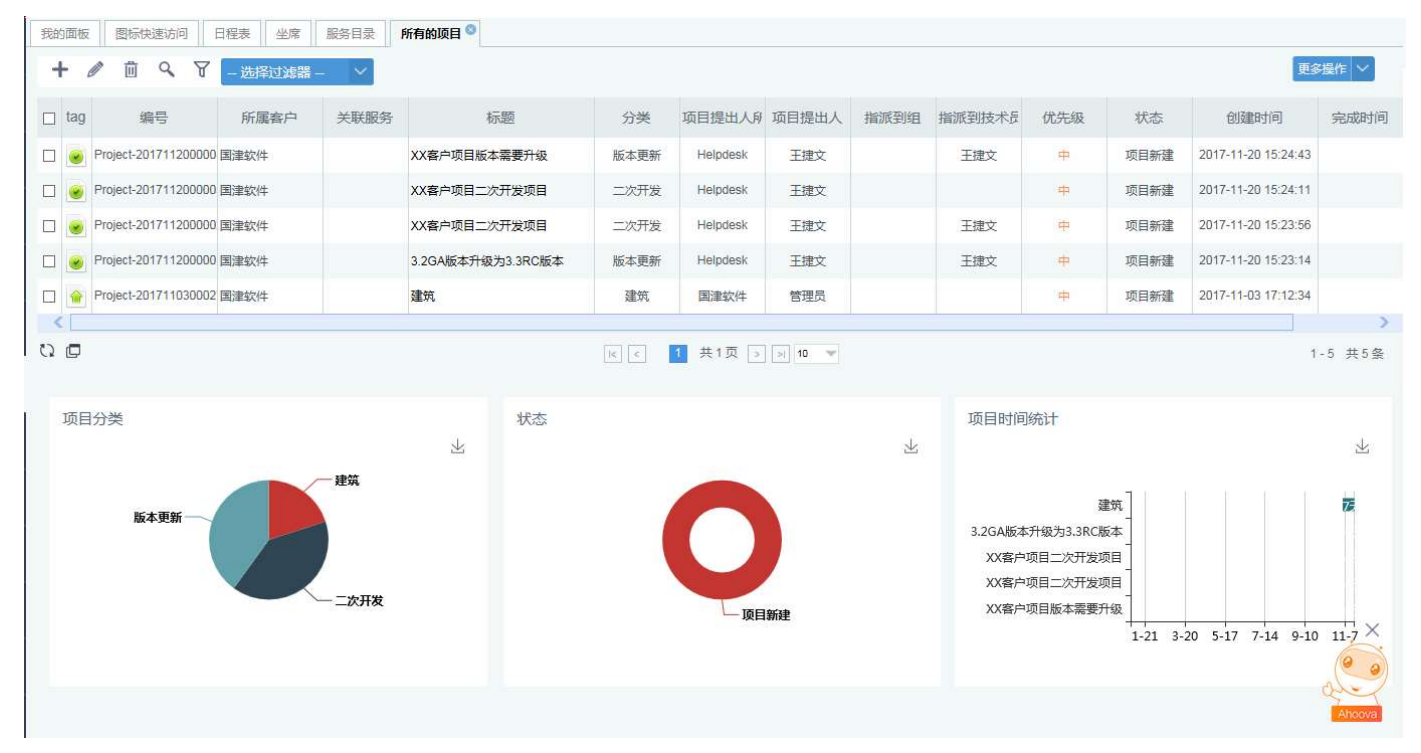

8.1.1 项目统计

### 在项目列表的底部有三个图表面板显示,分别按分类、状态以及时间进行统计 项目分类面板:点击具体分类后,会进入到对应项目分类列表页面

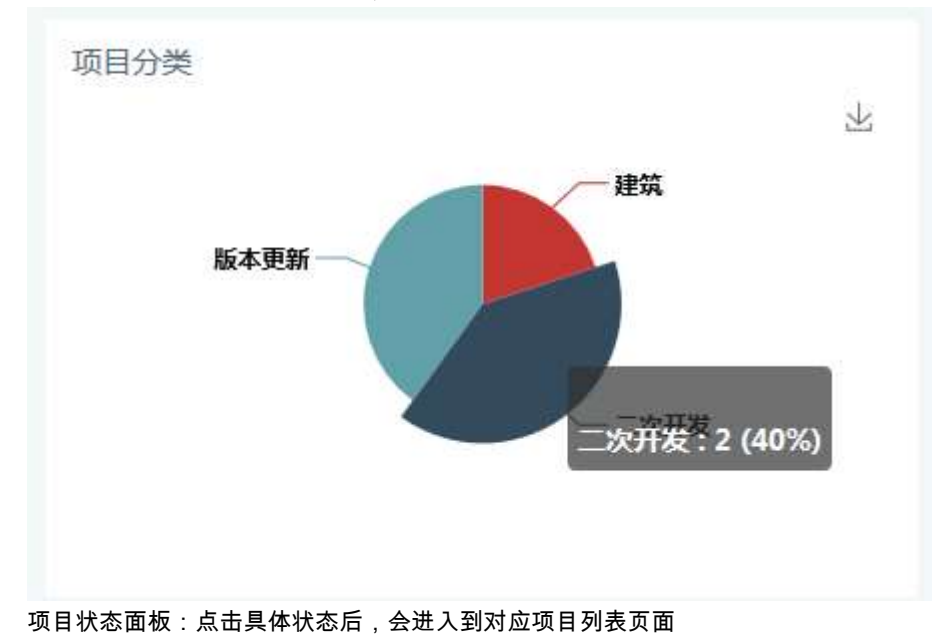
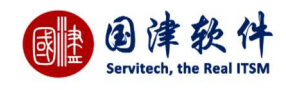

状态

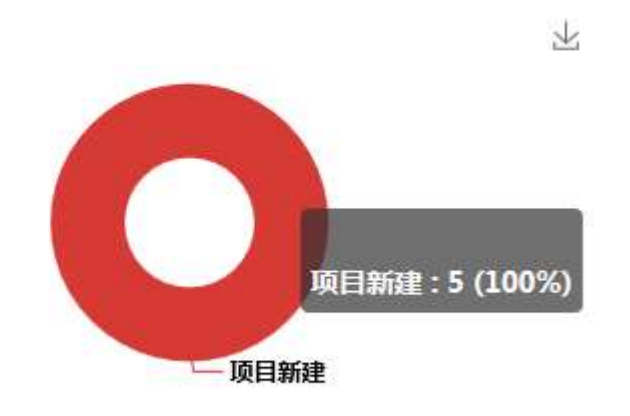

项目时间统计:该面板显示最近5个项目的时间统计

我的面板 图标快速访问 日程表 坐席 服务目录 新增项目 3

# 8.1.2 新增项目

点击项目列表页面标题栏处 🕂 按钮——>进入新增页面——>添加项目后,再点击 😁 按钮即可创建成功。如图示:

注:通过点击服务目录导航,选择相关的服务目录,可以修改为对应的自定义表单;不仅如此,选择服务目录后可以筛选出对应的内 容模板,通过内容模版可以进行快速填写项目。

项目用户:系统会将当前用户默认为项目登记者,若需要变更项目登记人,需要点击文本框旁边的搜索按钮,系统会自动弹出用户 列表框进行选择。

关联配置项:点击"新增"按钮,系统自动弹出配置项列表框进行选择一个或多个配置项,然后选择的配置信息就会显示到列表中。

| 本信息   |      |   |       |          |  |
|-------|------|---|-------|----------|--|
| *所属客户 | 国津软件 | 2 | *项目用户 | 王捷文      |  |
| *项目分类 |      |   |       |          |  |
| *项目名称 |      |   |       |          |  |
| *描述   |      |   |       |          |  |
|       |      |   |       |          |  |
|       |      |   |       |          |  |
|       |      |   |       |          |  |
|       |      |   |       |          |  |
|       |      |   |       |          |  |
|       |      |   |       |          |  |
| 来源    |      | ~ | 优先级   | <b>#</b> |  |

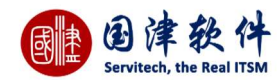

### 8.1.3 服务目录导航

项目表单可以根据服务目录进行选择不同项目表单,还可筛选出相关的内容模板。点击服务目录导航,弹出服务目录窗口,选 择相关的服务目录即可。

| 我的面板 图标快速访问 | 日程表 坐席 服务目录 新增项目 2   |                                       |      |          |   |
|-------------|----------------------|---------------------------------------|------|----------|---|
| 日間交 り返回列    | 表 日保存为模板 项目内容模板 一请选择 | : 田 服务目录导航                            |      |          |   |
| 基本信息        |                      |                                       |      |          |   |
| *所虐各户       | 国津软件                 | 服务目录导航                                | X    | 王捷文      |   |
| *项目分类       |                      |                                       |      |          |   |
| *项目名称       |                      | 田 系统运行服务                              |      |          |   |
| *描述         |                      | □□□□□□□□□□□□□□□□□□□□□□□□□□□□□□□□□□□□□ |      |          |   |
|             | B 1 @ @ La III 20    |                                       |      |          |   |
|             |                      | 一 画 <u>画</u> 后级IT服务                   |      |          |   |
|             |                      | ▲ 上程相关服务<br>人事相关服务                    |      |          |   |
|             |                      | 信息安全服务                                |      |          |   |
|             |                      |                                       |      |          |   |
|             |                      |                                       |      |          |   |
|             |                      |                                       |      |          |   |
|             |                      |                                       |      |          |   |
| 来源          | 网页表单                 | *                                     | 优先级  | <b>†</b> | Ÿ |
| 影响          | 影响个人                 | w.                                    | 复杂程度 | 一级:简单的咨询 | Y |
|             |                      |                                       |      |          |   |

# 8.1.4 类似项目

用户也可在提交项目前,可以查询是否有类似的项目

| 关联配置项 | <b>类似项目</b> 附件        |                   |      |       |      |                     |
|-------|-----------------------|-------------------|------|-------|------|---------------------|
| ID    | 编号                    | 标题                | 分类   | 项目提出人 | 状态   | 创建时间                |
| 16    | Project-2017110300027 | 建筑                | 建筑   | 管理员   | 项目新建 | 2017-11-03 17:12:34 |
| 25    | Project-2017112000001 | 3.2GA版本升级为3.3RC版本 | 版本更新 | 王捷文   | 项目新建 | 2017-11-20 15:23:14 |
| 26    | Project-2017112000002 | XX客户项目二次开发项目      | 二次开发 | 王捷文   | 项目新建 | 2017-11-20 15:23:56 |
| 27    | Project-2017112000003 | XX客户项目二次开发项目      | 二次开发 | 王捷文   | 项目新建 | 2017-11-20 15:24:11 |
| 28    | Project-2017112000004 | XX客户项目版本需要升级      | 版本更新 | 王捷文   | 项目新建 | 2017-11-20 15:24:43 |

# 8.1.5 编辑项目

需要到列表页面选中要编辑的项目——>在其选择框内打勾——>再点击 🖉 按钮,进入页面进行编辑——>修改后,再点击 🗄 按钮更新到项目列表中

| 國連 | Ð     | 津       | 软       | 件    |
|----|-------|---------|---------|------|
|    | Servi | tech, t | he Real | ITSM |

| 10.00 M 16100 |                                        |         |               |   |
|---------------|----------------------------------------|---------|---------------|---|
|               | 则表                                     |         |               |   |
| 基本信息          |                                        |         |               |   |
| 编号            | Project-2017112000004                  | 关联服务    |               |   |
| *所属客户         | 国津软件                                   | *项目用户   | 王捷文           | 0 |
| *项目分类         | 项目请求/版本更新                              |         |               |   |
| *项目名称         | XX客户项目版本需要升级                           |         |               |   |
| *描述           |                                        |         |               |   |
|               |                                        |         |               |   |
|               | XX客户项目版本需要升级                           |         |               |   |
|               | XX套户项目版本需要升级                           |         |               | 4 |
| 来漂            | XX套户项目版本需要升级<br>网页表单                   | 优先级     | ŧ             |   |
| 来源            | XX套户项目版本需要升级         网页表单         影响个人 | 优先级复杂程度 | 中<br>一级:简单的咨询 | × |

下方显示项目基本信息,右边则显示项目的明细包括:

### 关联配置项

如果需要修改项目人的配置项信息,在此添加或者删除即可。

| *描述             | B I @ R XXX | <b>- K</b> #<br>配置项 |         |        |           |             |      |    | ×         |
|-----------------|-------------|---------------------|---------|--------|-----------|-------------|------|----|-----------|
|                 | XX客户项目版本書日  | 配置项分类               | 便       | 利人     | 负责人       |             |      | ٩  | ^         |
|                 |             | 図路<br>桌面系统          |         | 分类     | 编号        | 名称          | 状态   | 选定 |           |
|                 |             | 一一百系统               |         | 网络线路   | 001       | 001         | 使用中  | 1  |           |
|                 | É           | 其他                  |         | 网络     | 0012      | 惠普PC001     | 使用中  | 1  |           |
|                 |             |                     |         | 网络     | 8         | 8           | 已报废  | 1  |           |
|                 |             |                     |         | 负载均衡设备 | 1         | 1           | 使用中  | 1  |           |
| 来源              | 网页表单        |                     |         | 硬件     | PC0001    | 戴尔手提E464    | 使用中  | 1  |           |
| 影响              | 影响个人        |                     |         | 硬件     | PC2001    | 小米电脑        | 使用中  | 1  |           |
| 紧急度             | 正常          |                     |         | 硬件     | SC-000001 | 扫描仪         | 维修中  | 1  | <u> </u>  |
|                 |             |                     |         | 猫州     | FAX-00001 | <i>佳</i> 吉机 | (古田山 | 1  |           |
| <b>关联配置项</b> 附件 |             |                     |         |        |           |             | ✓确   | 选择 | -<br>- fi |
| + 🖻             |             |                     |         |        |           |             |      |    |           |
|                 | 配置项分类       | 固定资产编号              |         |        | 资产名称      |             |      | ł  | 怸         |
| 0               |             |                     | c] [ c] | 1 共0页  | > >I 10 🐨 |             |      |    | Ŧ         |

### 附件

项目若需要添加附件(系统支持图片、word、excel、txt 等格式的文件),请点击<sup>+ 添加附件</sup>按钮——>弹出附件选择框——> 进行选择后——>页面上将会显示附件的进度条—>点击<sup>•</sup>上传</mark>按钮进行上传,上传成功的附件会显示到列表中,如图示;

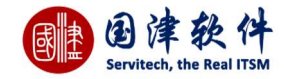

注:若想删除附件,则点击"操作"列下的[删除]链接进行删除即可;另外,可以点击[下载]链接后将附件下载查看

| 关联配置项 附件     |     |          |        |
|--------------|-----|----------|--------|
|              |     |          | 暂无相关数据 |
| 附件最大限制为100ME | 31  |          |        |
| +添加附件        | 1上传 | ☑ 选择已有附件 |        |

### 8.1.6 删除项目

首先,选择要删除的项目——>在其选择框内打勾——>再点击标题栏处的<sup>1</sup> Or ×图标——>弹出删除询问框——>确认删除即 可成功。

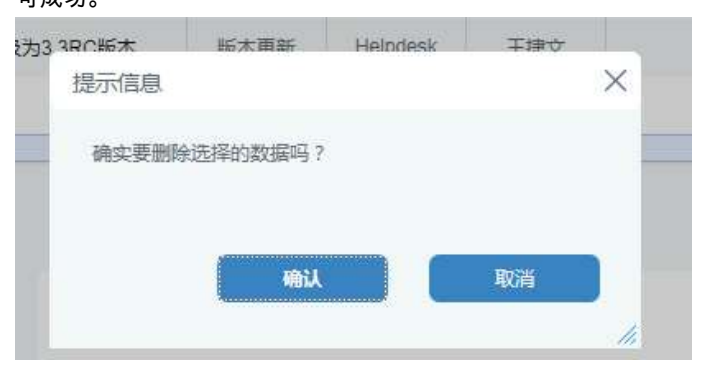

# 8.1.7 搜索项目

| 新属客户 |                   | 80 | 提出人所在机构 |     | G  |
|------|-------------------|----|---------|-----|----|
| 示题   |                   |    | 编号      |     |    |
| 溇    |                   | 0  | 状态      | 请选择 | w. |
| 来源   | <mark>请</mark> 选择 | Ŧ  | 优先级     | 请选择 | -  |
| 景急度  | 请选择               | Ŧ  | 影响      | 请选择 | v  |
| 是出人  |                   | O  | 负责人     |     | 0  |
| 旨派组  |                   | 0  | 技术员     |     | Ø  |
| 立置   |                   | 0  | 服务目录    |     | Ø  |
| 日期范围 |                   | 至  |         | 0   |    |

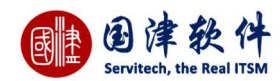

8.1.8 项目导出

更多操作へ

若需要删除导出的数据,需选中数据,然后进行删除即可。

# 8.1.9 项目工单

项目若需要打印出工单的,则请选择要打印的项目——>然后再点击标题栏处的 🗹 图标——>弹出项目工单预览页面——>设置 打印机端口后,将项目工单打印出来交给相关部门领导签字即可

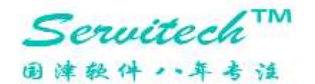

项目工单

工单号: Project-2017112000001

2017-11-20 15:23:14

| 项目基本信息  |                   |       |          |  |
|---------|-------------------|-------|----------|--|
| 项目用户    | 王捷文               | 联系电话  |          |  |
| 项目信息    |                   |       |          |  |
| 标题      | 3.2GA版本升级为3.3RC版本 |       |          |  |
| 内容      | 3.2GA版本升级为3.3RC版本 |       |          |  |
| 景河向     | 影响个人              | 状态    | 项目新建     |  |
| 分类      | 项目请求/版本更新         | 复杂程度  | 一级:简单的咨询 |  |
| 优先级     | ф                 | 紧急度   | 正常       |  |
| 来源      | 网页表单              | 关联配置项 |          |  |
| \$2<br> |                   | 15    | 12       |  |

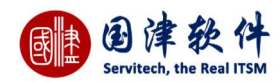

# 8.1.10 项目过滤器

用户若需要自定义项目的过滤器,可以通过点击标题栏处的 🏹——>弹出过滤器框,进行过滤器条件的创建。 创建过滤器:首先,添加过滤器名称及描述——>然后设置过滤器条件,将设置的条件添加到[条件列表]中——>最后点击 🗄 按钮进

|             |                                                               |                                       |           | - 选择过滤器   | $\sim$                                |              |           |
|-------------|---------------------------------------------------------------|---------------------------------------|-----------|-----------|---------------------------------------|--------------|-----------|
| 行保存即可——>    | 添加过滤器                                                         | 成功后,再到项目                              | 目列表页面上的   | - 选择过滤器 - |                                       | 拉列表中选择此过     | 滤器,列表中就会  |
| 业小过滤油的有利    | <b>⊼</b> 0                                                    |                                       |           | 1 10000   |                                       |              |           |
|             |                                                               |                                       |           | 选择        | ¥过滤器                                  | ~            |           |
| 编辑讨滤器·诵词    | す点击标题材                                                        | ≌处的▼>弹                                | 出讨滤器框 选择  | - 选择      | 释过滤器 -                                | 一下拉列         | 表——>讨滤器页面 |
| 会自动显示此过源    | 包括一个 包括 19 20 19 20 19 20 20 20 20 20 20 20 20 20 20 20 20 20 | 全置——>修改过》                             | 怎器信息后——>点 | □□/ //⊂   | 成功。                                   |              |           |
|             |                                                               |                                       |           | - 14-1    | 2010年9月                               | $\sim$       |           |
|             |                                                               |                                       |           | - 201     | そんことは5月日<br>又に十3年5月日                  |              |           |
| 删除过滤器:通过    | は点击标题を                                                        | ≝处的 ♥>弹                               | 出过滤器框,选择  | 右上角处 日田   |                                       |              | 表——>然后过滤器 |
| 右上角外会多出-    |                                                               | 钮、点击此按钮、                              | 即可将下拉列表中  | □诜中的讨滤器进行 | 删除                                    |              |           |
| (1二)))(2二)日 |                                                               | , , , , , , , , , , , , , , , , , , , |           |           |                                       | ×            |           |
| LUASAA      |                                                               |                                       |           |           |                                       | ~            |           |
| 🗄 📋 ì       | 寸減 <mark>器</mark> A                                           | T                                     |           |           |                                       |              |           |
| 过滤器基本信息     |                                                               |                                       |           |           |                                       |              |           |
| 过滤器名称       | 过滤器/                                                          | 4                                     | 过滤器       | 描述        |                                       |              |           |
| 是否共享        | 私有                                                            | ¥.                                    |           |           |                                       |              |           |
| 添加/编辑条件     |                                                               |                                       |           |           |                                       |              |           |
| 字段名         | 称                                                             | 查询方式                                  |           | 值         | 连接方式                                  | 操作           |           |
| 所属客户        | Ŧ                                                             | 包含 🔻                                  |           |           | <ul> <li>Or</li> <li>O And</li> </ul> | ✓ 加入         |           |
| 条件列表        |                                                               |                                       |           |           |                                       |              |           |
| 字段名称        |                                                               | 查询方式                                  | 值         | 连接方式      |                                       | 操作           |           |
| 分类          |                                                               | 等于                                    | 二次开发      | or 👻      |                                       | <b>×</b> ☆ ֆ |           |
|             |                                                               |                                       |           |           |                                       | 1.           |           |

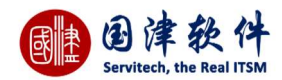

### 8.1.11 项目列字段控制

项目列表页面,用户可以根据自己的需要,对列表上的列进行控制;

注:若想还原系统默认的字段,则通过点击 🛩 默认显示 后,列表上就会恢复系统默认的字段

| 设置列表列 |             | > |
|-------|-------------|---|
|       | ✔ 确定 ✔ 默认显示 |   |
|       | 列名          | ~ |
|       | ID          |   |
|       | tag         |   |
| V     | 编号          |   |
| V     | 所属客户        |   |
| V     | 关联服务        |   |
| V     | 市式最近        |   |
| V     | 分类          |   |
|       | 项目提出人所在机构   | ~ |
|       |             |   |

# 8.2 项目详情

在项目列表页面双击要查看的项目,则进入到详细页面进行查看;上方显示项目的基本信息,下方显示详细信息、关联配置 项、附件、流程历史记录、历史记录、任务、进展及成本、人员行程管理、历史邮件、类似项目、关联请求、关联问题、关联变更

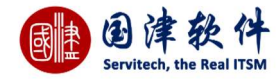

| 我的面板 图标快速访问       | 日程表 坐席 服务目录 所有的项目 🍳 顶目详情 🔍           |                          |             |
|-------------------|--------------------------------------|--------------------------|-------------|
|                   | 派 🚍 项目提取                             |                          | 更多操作 ~      |
| 基本信息              |                                      |                          |             |
| 编号                | Project-2017112000003                | 关联服务                     |             |
| 所属客户              | 国津软件                                 | 项目用户 王捷文 🤷               |             |
| 项目分类              | 项目请求/二次开发                            |                          |             |
| 项目名称              | XX客户项目二次开发项目                         |                          |             |
| 描述                | XX客户项目二次开发项目                         |                          |             |
| 来源                | 网页表单                                 | 优先级中                     |             |
| 影响                | 影响个人                                 | 复杂程度 一级:简单的咨询            |             |
| 紧急度               | 正常                                   | 位置                       |             |
| 升级到               |                                      | 措派到工作组                   |             |
| 指派到技术员            |                                      |                          |             |
|                   |                                      |                          |             |
| <b>详细信息</b> 关联配置项 | 附件/合同 历史记录 任务 进展及成本 人员行程管理 历史邮件 类似项目 | 关默请求 关联问题 关联变更           |             |
| 状态                | 项目新建                                 | 创建时间 2017-11-20 15:24:11 |             |
| 实际响应时间            |                                      | 实际完成时间                   | Ahoova<br>A |

### 点击基本信息里面的项目用户按钮,可以显示出该用户的相关信息

| 项目登记人信 | 息   | ×  |
|--------|-----|----|
| 项目用户   | 王捷文 |    |
| 联系电话   |     |    |
| 联系邮件   |     |    |
| 办公地址   |     |    |
| 职务     |     |    |
|        |     | // |

# 8.2.1 详细信息

### 详细信息显示的是该项目的相关状态以及时间信息。

| 详细信息 | 关联配置项 | 附件/合同 | 历史记录 | 任务 | 进展及成本 | 人员行程管理 | 历史邮件 | 类似项目 | 关联请求   | 关联问题 | 关联变更          |        |
|------|-------|-------|------|----|-------|--------|------|------|--------|------|---------------|--------|
| 状态   |       | 项目新建  |      |    |       |        |      |      | 创建时间   |      | 2017-11-20 15 | :24:11 |
| 实际   | 响应时间  |       |      |    |       |        |      |      | 实际完成时间 | 1    |               |        |

# 8.2.2 关联配置项

关联配置项显示的是该项目人出故障的相关资产配置,点击配置项名称可以进入配置项详情进行查看,操作项中可以查看配置 项关联关系树状图

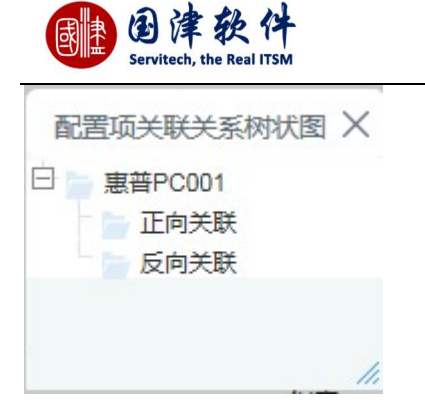

# 8.2.3 附件

显示当前项目的相关附件,可点击附件或[下载]链接,即可查看附件内容;

**注:**需要新增或删除附件,请进入项目编辑页面下的[附件]选项卡页面进行新增或删除即可

| 详细信息              | 关联配置项    | 附件/合同 | 历史记录  | 任务  | 进展及成本 | 人员行程管理     | 历史邮件                        | 类似项目 | 关联请求 | 关联问题 | 关联变更 |           |
|-------------------|----------|-------|-------|-----|-------|------------|-----------------------------|------|------|------|------|-----------|
| 1                 | ■ 新建文本文档 | 当.bxt |       |     |       | 20171120/1 | 51 <mark>11</mark> 6420074: | 2.bd |      |      |      | [下载] [删除] |
| <mark>+</mark> 添加 | 1附件      | 1 上传  | ☑ 选择已 | 有附件 |       |            |                             |      |      |      |      |           |

# 8.2.4 流程历史任务

这是根据部署的流程,提交每个流程动作后,可通过此页面查看到每一步的流程动作所花的时间和动作。 **注**:流程动作中凡操作了蓝色图标的,都会显示在此列表中。

| 详细信息 | 关联配置项 | 附件/合同 | 流程历史任务    | 历史记录        | 任务 | 进展及成本 | 人员行程管理 | 历史邮件 | 类似项目 | 关联请求 | 关联问题 | 关联变更 |    |    |
|------|-------|-------|-----------|-------------|----|-------|--------|------|------|------|------|------|----|----|
| ID   | ).a   | 指派    | 创建        | 时间          | 持续 | 时间(m) |        | 任务名称 |      | 结束   | 时间   |      | 出口 | 状态 |
| 400  | )50   | 王捷文   | 2017-11-2 | 20 15:50:41 |    | 0     |        | 项目申请 |      |      |      |      |    |    |

# 8.2.5 历史记录

记录当前项目的所有动作的历史记录。例如操作动作、操作时间、操作者等,如图所示:

| 详细信息 | 关联配置 | 项 附件/合同 | 流程历史任务 | 历史记录 | 任务   | 进展及成本 | 人员行程管理 | 历史邮件 | 类似项目 | 关联请求 | 关联问题 | 关联变更 |                     |
|------|------|---------|--------|------|------|-------|--------|------|------|------|------|------|---------------------|
| 步骤   | 聚    |         | 动作     |      |      |       |        | 详情   |      |      |      | 操作者  | 操作时间                |
| 4    |      | 开启流程    |        |      |      |       |        |      |      |      |      | 王捷文  | 2017-11-20 15:50:42 |
| 3    |      | 项目提取    |        |      |      |       |        |      |      |      |      | 王捷文  | 2017-11-20 15:50:29 |
| 2    |      | 编辑      |        |      | 编辑请求 |       |        |      |      |      |      | 王捷文  | 2017-11-20 15:44:23 |
| 1    |      | 新增      |        |      |      |       |        |      |      |      |      | 王捷文  | 2017-11-20 15:24:11 |

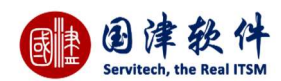

# 8.2.6 任务

| 项目的   | 回任务列表,在这里创建与当前项目相关的任务,同时系统会根据指派给的技术 | 员将这些任务分配处理           |
|-------|-------------------------------------|----------------------|
| 添加任务: | 点击"新增"按钮——>弹出添加任务框进行添加——>点击         | 提交到任务列表中             |
| 编辑任务: | 选择要编辑的任务信息——>点击 🥢 图标——>弹出编辑任务框进行编辑— | ——>点击"保存"按钮,重新进行编辑提交 |
| 删除任务: | 选择要删除的任务信息——>点击 图标——>确认删除即可从列表中删除   | 徐                    |

8.2.7 进展及成本

项目的所花的进展以及成本,包括技术员、时间、费用等,统统都在列表中进行显示。 添加进展及成本:点击"新增"按钮——>弹出添加框进行添加——>点击"保存"提交到列表中

| 技术员*          | 王捷文       |
|---------------|-----------|
| 开始时间*         |           |
| 结束时间*         |           |
| 预估时间          | 0小时 0分钟   |
| 实际处理时间        | 0 小时 0 分钟 |
| 技术员每小时费用(CNY) | 0.0       |
| 技术员费用(CNY)    | 0         |
| 物料成本(CNY)     | 0         |
| 其他费用(CNY)     | 0         |
| 总费用(CNY)      | 0.00      |
| 描述            |           |
| 所属阶段          |           |
| 状态            | ●处理中 ○完成  |
| 任务            | 3         |
|               | 保存        |
|               |           |
|               |           |

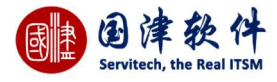

| 详细 | 信息   | 关联配置项 | 附件/合同 | 流程历史任务 | 历史记录 | 任务  | 进展及成本 | 人员行程管理    | 历史邮件  | 类似项目     | 关联请求 | 关联问题 | 关联变更 |      |    |       |
|----|------|-------|-------|--------|------|-----|-------|-----------|-------|----------|------|------|------|------|----|-------|
| +  | Ø    | Ū     |       |        |      |     |       |           |       |          |      |      |      |      |    |       |
|    | ID 🗘 | 挂起    | 技术员   | 开始时间   | 5    | 東时间 | 开始到线  | 吉束实  实际处理 | 时间 技  | 术员费用     | 物料成本 | 其他费用 | 总费用  | 所属阶段 | 状态 | 操作项   |
| 0  |      |       |       |        |      |     |       | K 2 1     | 共0页 🖸 | > > 15 🐨 |      |      |      |      |    | 无数据显示 |

# 8.2.8 人员行程管理

管理该项目人员的任务行程,鼠标移到每条任务或进展成本,也可以显示其详细内容。

### **搜索**:通过技术员、类型、时间范围字段也可以进行过滤搜索;

| 详细信息   | 关联配置项  | 附件/合同       | 流程历史任务          | 历史记录          | 任务        | 进展及成本        | 人员行程管理           | 历史邮件          | 类似项目         | 关联请求         | 关联问题          | 关联变更                 |                                  |
|--------|--------|-------------|-----------------|---------------|-----------|--------------|------------------|---------------|--------------|--------------|---------------|----------------------|----------------------------------|
| 技术员:   |        | G           | 类型ALL ·         | 时间范围:         | 2017-11   | -01 到 21     | 017-11-30 Q      |               |              |              |               |                      |                                  |
| 人员行程主界 | Ma 🕤 🗎 |             |                 |               |           |              |                  |               |              |              |               |                      |                                  |
| 技术员    | 进展及成本  | 任务          |                 |               |           |              |                  |               |              |              |               |                      |                                  |
| 技术     | 员/时间   | 11/01 11/02 | 11/03 11/04 11/ | 05 11/06 11/0 | 7 11/08 1 | 1/09 11/10 1 | 1/11 11/12 11/13 | 11/14 11/15 1 | 1/16 11/17 1 | 1/18 11/19 1 | 1/20 11/21 11 | /22 11/23 11/24 11/2 | 25 11/26 11/27 11/28 11/29 11/30 |
|        |        |             |                 |               |           |              | 没有相关人员           | 行程信息!         |              |              |               |                      |                                  |

### 8.2.9 历史邮件

凡是与当前项目相关的邮件的来往记录,都会记录到此列表中;例如:当登记一条项目后,系统会自动发邮件通知登记者或技术 员,那么这个邮件会自动记录到此项目的详细页面进行管理,还有其他等等与之相关的邮件都会被记录到此列表中。

请求[Ref-2014122500004]指派给:发送 Ahoova System support@ aaron.liang@ahoova.com 2014-12-25 13:56:35

# 8.2.10 类似项目

显示与当前项目类似的其他项目列表信息,由系统自动搜索后显示到此页面

| 详细信息 | 关联配置项      | 附件/合同        | 流程历史任务 | 历史记录   | 任务 | 进展及成本 | 人员行程管理 | 历史邮件  | 类似项目 | 关联请求 | 关联问题   | 关联变更 |              |      |                     |
|------|------------|--------------|--------|--------|----|-------|--------|-------|------|------|--------|------|--------------|------|---------------------|
| ID 🗘 |            | 编号           |        | 标题     |    |       | 分类     | 项目提出人 | 指派至  | 明细   | 指派到技术员 | 3 优  | 先级           | 状态   | 创建时间                |
| 26   | Project-20 | 017112000002 | XX客户项目 | 二次开发项目 |    |       | 二次开发   | 王捷文   |      |      |        |      | 中            | 项目新建 | 2017-11-20 15:23:56 |
| 27   | Project-20 | )17112000003 | XX客户项目 | 二次开发项目 |    |       | 二次开发   | 王捷文   |      |      |        |      | <del>中</del> | 项目申请 | 2017-11-20 15:24:11 |
| 28   | Project-20 | 017112000004 | XX客户项目 | 版本需要升级 |    |       | 版本更新   | 王捷文   |      |      |        |      | <del>Ψ</del> | 项目新建 | 2017-11-20 15:24:43 |

# 8.2.11 关联请求

主要显示与当前项目相关联的请求,可在此添加关联的请求。

| 详细信息    | 关联配置项       | 附件/合同 | 流程历史任务 | 历史记录 | 任务 | 进展及成本 | 人员行程管理 | 历史邮件 | 类似项目 | 关联请求  | 关联问题 | 关联变更 |      |                     |
|---------|-------------|-------|--------|------|----|-------|--------|------|------|-------|------|------|------|---------------------|
| + 🗇     |             |       |        |      |    |       |        |      |      |       |      |      |      |                     |
|         | 编号          |       |        | 标题   |    |       | 分类     | 请求人  |      | 指派到技术 | 员    | 优先级  | 状态   | 创建时间                |
| Ref-201 | 17111500002 | Ø     | 则行维护   |      |    |       | 其他     | jax  |      |       |      |      | 请求新建 | 2017-11-15 14:23:12 |

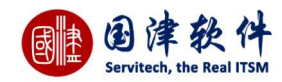

# 8.2.12 关联问题

主要显示与当前项目相关联的问题,可在此添加关联的问题。

| 详细信息     | 关联配置项       | 附件/合同 | 流程历史任务 | 历史记录 | 任务 | 进展及成本 | 人员行程管理 | 历史邮件 | 类似项目 | 关联请求 | 关联问题 | 关联变更 |                     |    |
|----------|-------------|-------|--------|------|----|-------|--------|------|------|------|------|------|---------------------|----|
| + 🕮      |             |       |        |      |    |       |        |      |      |      |      |      |                     |    |
|          | 问题编号        |       | 标题     |      |    | 分类    | i l    | 指派给  |      | 优先级  |      | 报告人  | 报告时间                | 状态 |
| D PB-201 | 17110300011 | 无法进入系 | 统      |      |    | 一般故   | 障      |      |      | 加    |      | 管理员  | 2017-11-03 09:59:47 | 新建 |

### 8.2.13 关联变更

主要显示与当前项目相关联的变更,可在此添加关联的变更。

| 详细信息                                   | 关联配置项   | 附件/合同 | 流程历史任务 | 历史记录 | 任务   | 进展及成本 | 人员行程管理 | 历史邮件 | 类似项目 | 关联请求 | 关联问题                | 关联变更 |  |  |
|----------------------------------------|---------|-------|--------|------|------|-------|--------|------|------|------|---------------------|------|--|--|
| + 🖻                                    |         |       |        |      |      |       |        |      |      |      |                     |      |  |  |
|                                        | 变更编号 标题 |       |        | 分类   |      | 指派给   |        | 创建者  |      | 创建时间 | 状态                  |      |  |  |
| □ Change-2017110300017 开机提示缺少psi.sys文件 |         |       |        |      | 网络配置 |       |        |      | 管理质  | đ    | 2017-11-03 09:59:49 | 新建变更 |  |  |

# 9 服务级别管理

# 9.1 SLA 协议管理

设置 SLA 协议后,请求会根据请求规则服务机构条件找到相关机构对应的 SLA,并根据相关的 SLA 协议去按时响应并完成请求。 系统会为提前设置好默认的相关 SLA

长期来讲,Servitech 系统需要做的改进是:严格按照 SLA 的"唯一性"前提条件,重新在 Servitech 系统里面设计"SLA 定义"时候的 "唯一性";很明显,这个唯一性有三个方面:i.服务机构,ii. 被服务机构,iii. 服务目录条目、服务的项目或者内容(也就是"服务目 录"里面保存的条目;例如"桌面服务"的 SLA 和"服务器运维服务"的 SLA 肯定不同);我们的系统里面,就必须能在"系统设置"里 面,严格按照这个三个条件,来确立一个唯一的 SLA。

这样,一个服务机构,可以匹配多个 SLA。甚至,一个服务机构加一个被服务机构,也可能匹配多个 SLA。

实际上可能会分开几个不同的合同;每个都可能有不同的合同有效期;当合同期限过期后,此 SLA 会在请求详细页面,会用红色字 体显示此 SLA 合同是否过期

### 9.1.1 添加 SLA 协议

点击 + 按钮——>弹出新增 SLA 信息框进行添加——>点击 保存 按钮进行提交。 注:开始时间和结束时间必须设置在有效期内,过期的 SLA 将不会响应当前的 SLA 服务协议

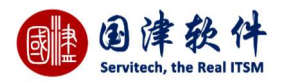

| A明细 被服  | <b>B</b> 务机构 | 相关服务列表   |            |
|---------|--------------|----------|------------|
| SLA名称   | SLA          | A协议      |            |
| 服务机构    | Hel          | pdesk    |            |
| SLA版本   | 3.3          |          |            |
| 开始时间    | 201          | 7-12-13  |            |
| 结束时间    | 201          | 7-12-29  |            |
| 服务承诺    | 此刻           | 埴写合同服务承诺 |            |
| 设置为默认SL | A 🗆          |          | <u>s</u> i |

### 同时,还需要点击"被服务机构"页面,选择被服务的机构,如图示:

| SLAABAU | 10X/00235171/149 | 1日入前235792次 |  |
|---------|------------------|-------------|--|
| F 🗇     |                  |             |  |
|         | ID               | 机构名称        |  |
|         | 565              | Helpdesk    |  |
|         | 1618             | Users       |  |
|         | 1617             | zizhou      |  |
|         | 1383             | endUser     |  |
|         | 564              | 您的公司名称      |  |

在设置 SLA 时,也可以设置相关的服务信息

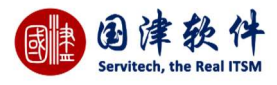

| 服务名称  |
|-------|
| 服务名称  |
| 服务名称  |
|       |
| 应用系统  |
| 刀片服务器 |
| PC服务器 |
| 磁盘阵列  |
| 磁盘库   |
| 路由器   |
| 交換机   |
|       |

9.1.2 编辑 SLA 协议

选择要编辑的 SLA 协议——>点击 🖉 或 🧭 图标——>弹出 SLA 编辑框进行修改——>修改完毕后,点击 🗎 保存即可保存

# 9.1.3 搜索 SLA 协议

点击<sup>Q</sup>按钮——>弹出搜索框,如图示——>输入关键字——>点击<sup>Q</sup> <sup>搜索</sup>按钮进行搜索即可——>搜索到的结果将显示到列表 中进行查看

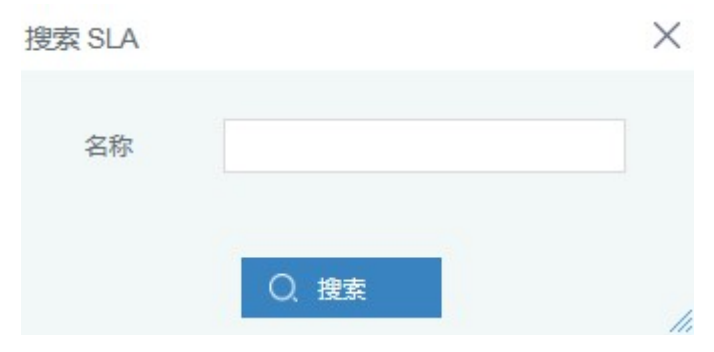

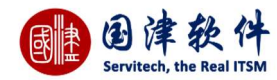

# 9.1.4 删除 SLA 协议

# 选择要删除的 SLA 协议——>点击<sup>面</sup>或关按钮——>确认删除即可从列表中删除

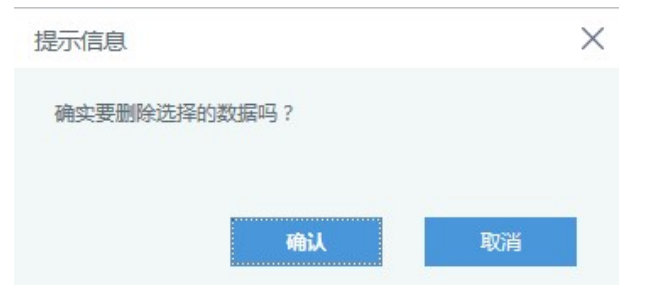

### 9.1.5 SLA 服务协议

在 SLA 列表页面选择要查看的 SLA 协议——>打勾选择后, 点击<sup>⑩</sup>按钮——>进入详细页面,如图示:(左边面板内显示 SLA 基本信息;右边面板内显示 SLA 规则列表面板)

### **注**:每当创建成功一条 SLA 服务协议后,系统就会自动生成默认的服务水平

| 基本信息 | Ic                  | 服务水平 | 自动升级 SLA逾期通知技术员  |                                          |          |          |  |
|------|---------------------|------|------------------|------------------------------------------|----------|----------|--|
| 合同名称 | SLA协议               | + 0  | Ē                |                                          |          |          |  |
| 开始时间 | 2017-12-13 00:00:00 |      | 名称               | 执行次序                                     | 响应时间     | 完成时间     |  |
| 结束时间 | 2017-12-29 00:00:00 |      | [System] 默认SLA规则 | 100                                      | 0天2小时0分钟 | 0天4小时0分钟 |  |
| 所層机构 | Helpdesk            | 0    |                  | ) (1) (1) (1) (1) (1) (1) (1) (1) (1) (1 |          |          |  |
| 服务承诺 | 此外捕写合同服务承诺          |      |                  |                                          |          |          |  |

# 9.1.6 服务水平

在【服务水平】选项卡内,对 SLA 的规则进行设置新增服务水平;此页面就是用来设置请求 SLA 的响应和完成时间。

| SLA明细 匹配规则                  |       |      |       |    |   |   |        |  |
|-----------------------------|-------|------|-------|----|---|---|--------|--|
| 规则名称                        | VIP服务 |      |       |    |   |   |        |  |
| 执行次序(数 <mark>值大先执</mark> 行) | 50    |      |       |    |   |   | T      |  |
| 响应时间                        | 0     | 天    | 1     | 小时 | 0 | 分 | 钟      |  |
| 完成时间                        | 0     | 天    | 5     | 小时 | 0 | 分 | 钟      |  |
| 响应率                         | 99    |      |       |    |   |   | 百分比(%) |  |
| 完成率                         | 99    |      |       |    | > | < | 百分比(%) |  |
| 完全按自然时间计算                   | ○是●   | 否(仅计 | 算工作时间 | )  |   |   |        |  |

123 / 173

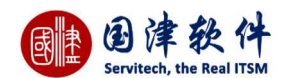

**匹配规则:**除了要添加 SLA 服务水平,还可以设置匹配条件,如图示;设置条件后,系统会自动判断该请求符合 SLA 的哪条匹配 条件,然后才去执行该服务水平;

**注:**可以根据以下字段去匹配服务水平:标题、描述、请求人、优先级、紧急度、影响范围、分类、级别、来源、请求人所属机 构、流程、请求所属客户、配置项分类、配置项所在位置。

X

新增服务水平

| W12400C207. | 1.1          |      |      | 13   |
|-------------|--------------|------|------|------|
| SLA明细       | 匹配规则         |      |      |      |
| 规则详细        | 田を題          | 包含 👻 |      | ✓ 加入 |
| 连接方式        | t ● or ○ and |      |      |      |
| 条           | 件            | 规则内容 | 连接方式 | 操作   |

保存

**编辑服务水平:**通过选择要编辑的 SLA 服务水平——>选择框内打勾——>再点击 🖉 按钮——>弹出编辑框进行修改——>修改完成 后,更新到 SLA 服务水平列表中

**删除服务水平:**通过选择列表中要删除 SLA 服务水平——>选择框内打勾——>再点击<sup>前</sup>按钮——>弹出提示框确认删除,如图示— —>确认删除后,即可从列表中删除掉

9.1.7 自动升级

当设置自动升级后,系统会根据 SLA 规则条件以及响应、完成时间,再自动升级到指定级别的技术员;自动升级分两种升级依据,请求除了未及时响应进行自动升级外,还可以根据若请求未及时处理完成也会进行自动升级

**新增自动升级:**通过点击<sup>1++</sup>按钮——>弹出新增框,输入信息——>完成后,提交到列表中显示

**编辑自动升级:**选择要编辑的自动升级信息——>选择框内打勾——>点击<sup>IM</sup>按钮——>弹出编辑框并修改信息——>完成后,再更新 到列表中显示,如图

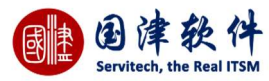

| 添加/编辑自动;         | 升级                       |              |       |       |    | ×         |             |                 |  |  |  |
|------------------|--------------------------|--------------|-------|-------|----|-----------|-------------|-----------------|--|--|--|
| 策略名称             |                          |              |       |       |    |           |             |                 |  |  |  |
| 升级依据             | ● 请求                     | ●请求响应 ○ 处理完成 |       |       |    |           |             |                 |  |  |  |
| 升级方式             | <ul> <li>) 論則</li> </ul> | 明后升级         | · 〇 逾 | 期前升级  |    |           |             |                 |  |  |  |
| 升级时间             | 0                        | 天            | 0     | 小时    | 0  | 分钟        |             |                 |  |  |  |
| 升级到              |                          |              |       |       | •  |           |             |                 |  |  |  |
|                  |                          |              |       |       |    |           |             |                 |  |  |  |
|                  |                          | f            | 騂存    |       |    |           |             |                 |  |  |  |
| <b>删除自动升级</b> :通 | 包过选择要删                   | 削除的信         | 息——>  | >选择框内 | 打勾 | ——>点击回按钮— | ——>弹出删除询问框— | ——>确认删除即可从列表中删除 |  |  |  |

掉

# 9.1.8 SLA 逾期通知技术员

### 专门设置当请求的逾期后,通知技术员的设置

| 服务水         | k平 自动升级         | SLA逾期通知技术 | 员        |       |              |           |              |          |        |        |         |
|-------------|-----------------|-----------|----------|-------|--------------|-----------|--------------|----------|--------|--------|---------|
| +           | 0               |           |          |       |              |           |              |          |        |        |         |
|             | 名称              |           |          | ÷     | 通知方式         |           |              |          | SLA到期时 | 间      |         |
|             | 逾期通知技           | 大员        |          | 逾期前通知 |              |           |              | 0天0小时5分  | 钟      |        |         |
| 0           |                 |           |          | 1<    | <u>د</u> 1 # | 1页 [>] [> | 15 🐨         |          |        |        | 1-1 共1条 |
| 新增 S        | LA 逾期通知:        | 通过点击      | 按钮——>弹   | 出新增相  | 匡,进行设        | 置——>୨     | 完成后,         | 提交到列表中显示 | Ē      |        |         |
| 编辑 S        | LA 逾期通知:        | 选择要编辑     | 的通知——>说  | 选择框内  | ]打勾——>       | >点击 🥒 打   | 按钮——         | >弹出编辑框并修 | ;改信息—  | —>完成后, | ,再更新到   |
| 列表中<br>SLAi | 显示,如图<br>逾期通知技术 | 员         |          |       |              |           | ×            |          |        |        |         |
| 通           | 知名称             | 逾期通知抽     | 技术员      |       |              |           |              |          |        |        |         |
| 通           | 知依据             | ● 请求响/    | ☆ ○ 处理完/ | 5克    |              |           |              |          |        |        |         |
| 通           | 知方式             | ○ 逾期后     | 通知 🖲 逾期  | 前通知   |              |           |              |          |        |        |         |
| 通           | 知时间             | 0         | 天 0      | 小时    | 5            | 分钟        |              |          |        |        |         |
|             |                 |           | 保存       |       |              |           |              |          |        |        |         |
| 删除 S        | LA 逾期通知:        | 通过选择要     | 删除的信息—   | —>选择  | 聲框内打勾-       | ——>点击     | i<br>前<br>按钮 | ——>弹出删除询 | 问框——>  | 确认删除即  | 可从列表    |

中删除掉

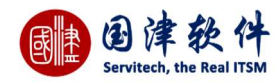

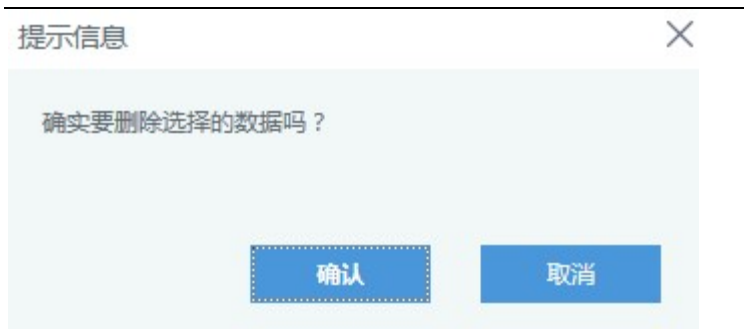

# 10 知识库

# 10.1 知识库列表

左侧显示的是知识库分类,点击对应的分类,可以在右侧筛选出对应分类的知识。

| 副連             | 国津软件             |     |                          |                 |            | 知识 マ 全文絵素 Q () wangja |                             |            |                     | [→ ⑦     |
|----------------|------------------|-----|--------------------------|-----------------|------------|-----------------------|-----------------------------|------------|---------------------|----------|
| +              | 我的面板图标快速访问       | 日程表 | 坐席服务目录                   | 享知识 💿           |            |                       |                             |            |                     |          |
| 新建             | 知识类型<br>日 知识库分类  | +   |                          | 选择过滤器           |            |                       |                             |            | 更                   | 多操作 〜 🔥  |
| 请求             | 常见故障自助解决<br>硬件知识 |     | 关联服务                     | 标题              | 创建者        | 知识分类                  | 创建时间                        | 关键字        | 更新时间                | 状态       |
|                | 软件知识 网络知识        |     |                          | 网络连接上了却上不了网怎么办  | demondemon | 网络知识                  | 2017-11-03 11:20:12         | 上不了网       |                     | 正常       |
| Δ٨             | 安全知识<br>技术员爆作手册  |     |                          | 电脑蓝屏            | demondemon | 硬件知识                  | 2017-11-03 11:17:26         | 蓝屏         | 2017-11-03 11:17:50 | 正常       |
| ••••<br>变更     | 业务运维处理知识         |     | 设备维护                     | 电脑自动关机          | 管理员        | 硬件知识                  | 2017-11-03 09:59:57         |            |                     | 正常       |
| <b>₹</b> CI    | 财务相关             |     | 无法连接电脑                   | 打印机连接不上电脑       | 管理员        | 软件知识                  | 2017-11-03 09:59:57         | 打印机        |                     | 正常       |
|                |                  |     | 服务器                      | 开机无显示           | 管理员        | 硬件知识                  | 2017-11-03 09:59:57         |            |                     | 正常       |
| く<br>发布        |                  |     | 设备维护                     | IDE接线错误,找不到硬盘   | 管理员        | 硬件知识                  | 2017-11-03 09:59:57         | IDE接线错误    |                     | 正常       |
| E              |                  |     | 硬件故障                     | 主板与显卡驱动不兼容      | 管理员        | 硬件知识                  | 2017-11-03 09:59:57         | 主板与显卡驱动不兼容 |                     | 正常       |
| 项目             |                  |     | 键盘失灵                     | 笔记本自带键盘失效       | 管理员        | 网络知识                  | 2017-11-03 09:59:57         | 自带键盘失效     |                     | 正常       |
| SLM            |                  |     | 系统服务                     | 服务器常见软件故障分析及解决  | 管理员        | 硬件知识                  | 2017-11-03 09:59:57         | 软件故障       |                     | 正常       |
| BE             |                  |     | 中间件                      | CMOS设置不能保存      | 管理员        | 硬件知识                  | 2017-11-03 09:59:57         | CMOS设置     |                     | 正常       |
| 知识库            |                  | 0   |                          |                 | Ic c       | 1 共1页 5               | > > 10 V                    |            | 1 -                 | 10 共10 条 |
| 服表             |                  |     | 最新知识                     |                 |            | 6                     | 最热知识                        |            |                     |          |
| <b>会</b><br>辅助 |                  |     | 网络连接上了却上不了               | 网怎么办 2017-11-03 | 3 11:20:12 |                       | 网络连接上了却上不了网                 | 怎么办        |                     | 10       |
| R III          |                  |     |                          | 2017-11-03      | 3 11:17:26 |                       | 电脑蓝屏                        |            |                     |          |
| 位置             |                  | 8   | UNUS设直个能保存<br>服务器堂贝软性故障分 | 析乃解决 2017-11-03 | 3 09:59:57 |                       | 1」口11版主接个上电脑<br>服务器堂贝软性故障分析 | 仍解冲        |                     |          |
| 2000 A         |                  |     | 笔记本自带键盘失效                | 2017-11-03      | 3 09:59:57 |                       | 电脑自动关机                      |            |                     | Ahoova ~ |

# 10.1.1 知识信息

底部知识导航菜单内显示最新知识 和 最热知识 ,通过点击标题链接,进入到详情页面

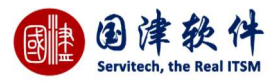

| (TREW) | 最新知识           |                     | 🔒 最热知识           |    |  |  |
|--------|----------------|---------------------|------------------|----|--|--|
|        | 网络连接上了却上不了网怎么办 | 2017-11-03 11:20:12 | 1 网络连接上了却上不了网怎么办 | 10 |  |  |
| 2      | 电脑蓝屏           | 2017-11-03 11:17:26 | ◎ 电脑蓝屏           | 7  |  |  |
|        | CMOS设置不能保存     | 2017-11-03 09:59:57 | 打印机连接不上电脑        | 6  |  |  |
| 4      | 服务器常见软件故障分析及解决 | 2017-11-03 09:59:57 | 图 服务器常见软件故障分析及解决 | 4  |  |  |
| 5      | 笔记本自带键盘失效      | 2017-11-03 09:59:57 | 目 电脑自动关机         | 4  |  |  |
| 6      | 主板与显卡驱动不兼容     | 2017-11-03 09:59:57 | i 主板与显卡驱动不兼容     | 3  |  |  |
| 7      | IDE接线错误,找不到硬盘  | 2017-11-03 09:59:57 | 2 开机无显示          | 3  |  |  |
|        | 开机无显示          | 2017-11-03 09:59:57 | CMOS设置不能保存       | 2  |  |  |
| 9      | 打印机连接不上电脑      | 2017-11-03 09:59:57 | IDE接线错误,找不到硬盘    | 1  |  |  |
| 10     | 电脑自动关机         | 2017-11-03 09:59:57 | 10 笔记本自带键盘失效     | 0  |  |  |

# 10.1.2 新增知识

点击列表页面的<mark>┿</mark>图标——>进入知识库添加页面,如图所示——>输入信息后,点击右上角处<mark>Ⅰ 提交</mark>按钮后,将提交到知 识列表中;新增的知识需要由管理员进行审批,只有审批通过后才会显示到[共享知识]列表内

<mark>备注</mark>:若管理员或有权限审批知识的用户,在创建知识时,新增页面会多一栏"审批状态",普通用户是无此权限的,直接审批进行发 布即可。

| 我的面板 | 图标快速访问 | 日程表 坐席      | 服务目录 共享知识 🍳 新聞知识 🔍                                                                                                    |  |
|------|--------|-------------|----------------------------------------------------------------------------------------------------|--|
| 日版   | ち 返回列表 | ■保存为模板      | 知识库内容模板 请选择 🔻 🗌 巳审批                                                                                                    |  |
| 基本信  | 息      | _           |                                                                                                    |  |
|      | 关联服务   |             |                                                                                                    |  |
|      | *知识标题  |             |                                                                                                    |  |
|      | *知识类型  |             |                                                                                                    |  |
|      |        | B J         | □ □ □ □ ▲ → ♥- ● ◎ ■ ■ □ 亜 量 Ω X 回源码<br>S I ↓ ほ こ = 1 1 1 1 1 1 2 1 4 1 2 2 1 4 3 1 2 2 2 2 2 2 2 2 2 2 2 2 2 2 2 2 2 2 |  |
|      |        |             |                                                                                                    |  |
|      | *知识明细  |             |                                                                                                    |  |
|      |        |             |                                                                                                    |  |
|      |        |             |                                                                                                    |  |
|      | 关键字    |             |                                                                                                    |  |
|      | 附件     | 附件最大<br>+ 添 | 员制为100MB! 加附件 ● 上传   び 选择已有附件                                                                                           |  |

# 10.1.3 编辑知识

选择要编辑的知识——>点击 🥒 图标——>弹出编辑框进行修改——>点击 📴 提交 按钮进行更新

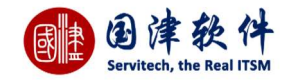

| 我的面板 | 图标快速访问 | 日程表  | 坐席                                                                                                    | 服务目录                                                                                                    | 共享知识 🛛                                                       | 编辑知识 💿                                                     |                                       |
|------|--------|------|----------------------------------------------------------------------------------------------------|----------------------------------------------------------------------------------------------------|--------------------------------------------------------------|------------------------------------------------------------|---------------------------------------|
| 日 保存 | ち 返回列表 | ☑ 已审 | 批                                                                                                    |                                                                                                    |                                                              |                                                            |                                       |
| 基本信  | 息      | _    |                                                                                                    |                                                                                                    |                                                              |                                                            |                                       |
|      | 关联服务   |      |                                                                                                    |                                                                                                    |                                                              |                                                            |                                       |
|      | *知识标题  |      | 络连接上了                                                                                                    | 了却上不了网络                                                                                                    | 国公办                                                          |                                                            |                                       |
|      | *知识类型  |      | 络知识                                                                                                    |                                                                                                    |                                                              |                                                            |                                       |
|      | *知识明细  |      | <ul> <li>K</li> <li>B</li> <li>I</li> <li>1、首先</li> <li>此图标,</li> <li>2、如果</li> <li>可以卸载</li> <li>3、打开I</li> </ul> | <ul> <li>(a) (b) (c)</li> <li>(c)</li> <li>(c)</li> <li(c)< li=""> <li(c)< li=""> <li(c)<< td=""><td>下是不是已经<br/>一下是不是已经<br/>后,再重新连接<br/>连接上了网络<br/>乐能卸载,故只<br/>菜单栏中,点起</td><td><ul> <li>●・● ● ● ● ● ● ● ● ● ● ● ● ● ● ● ● ● ● ●</li></ul></td><td>• • • • • • • • • • • • • • • • • • •</td></li(c)<<></li(c)<></li(c)<></ul> | 下是不是已经<br>一下是不是已经<br>后,再重新连接<br>连接上了网络<br>乐能卸载,故只<br>菜单栏中,点起 | <ul> <li>●・● ● ● ● ● ● ● ● ● ● ● ● ● ● ● ● ● ● ●</li></ul> | • • • • • • • • • • • • • • • • • • • |
|      |        |      | 4、在int                                                                                                    | ernet选项页                                                                                                    | 中,用鼠标点击                                                      | 击高级选项卡,切换到高级选项卡中,在最下面有一个重置的按钮,你可以点击这个重置按钮来重置浏览器。<br>       | -                                     |
|      | 关键字    | Е    | 不了网                                                                                                    |                                                                                                    |                                                              |                                                            | 4                                     |
|      | 附件     | 附付   | <b>⊧最大限制</b><br>╋ 添加№                                                                                              | 为100MB!<br>付件                                                                                                    | 1 上传                                                         | ☑ 选择已有附件                                                   |                                       |

# 10.1.4 删除知识

# 选择要删除的知识信息——>点击 团 图标——>确认删除即可从列表中删除 提示信息

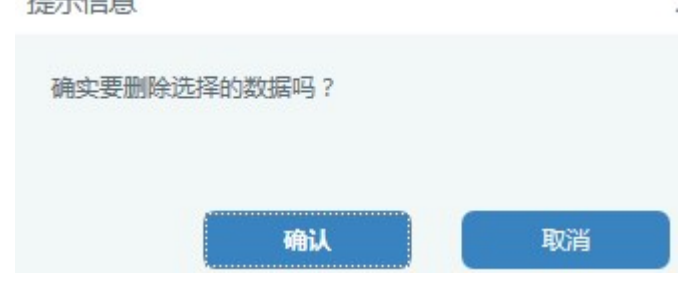

10.1.5 搜索知识

| 國津 | Ð     | 律       | 软       | 件    |
|----|-------|---------|---------|------|
|    | Servi | tech, t | he Real | ITSM |

| 知识类型 |          | 0 |
|------|----------|---|
| 知识标题 |          |   |
| 创建者  |          |   |
| 关联服务 | ✓选择关联的服务 |   |
| 附件   |          |   |
| 创建时间 | 至        | 0 |

# 10.1.6 知识库全文搜索

# 系统顶部菜单的全文搜索可以通过输入关键字,然后点击 🔍 按钮后进行全文搜索

| 100000000 |     | 0    | 0  |
|-----------|-----|------|----|
| 知识        | ▼ ) | 全文检索 | Q) |
|           |     |      |    |

# 10.1.7 知识库过滤器

| 用户若需要自定义知识库的过滤器,可以通过点击标题栏处的            | ӯ╹ ——>弹出过滤器    | 框,进行过滤器条件的   | 创建                        |
|----------------------------------------|----------------|--------------|---------------------------|
| <b>创建过滤器</b> :首先添加过滤器名称及描述——>然后设置过滤    | 器条件,将设置的条(     | 件添加到[条件列表]中— | —->最后点击 <sup></sup> 田按钮进行 |
|                                        | 我创建的知识 ~       |              |                           |
|                                        | 选择过滤器          |              |                           |
| 保存即可——>添加过滤器成功后,再到知识库列表页面上的            | 我创建的知识 下拉列     | 列表中选择此过滤器,列  | 刂表中就会显示过滤后的结              |
| 果。                                     |                |              |                           |
|                                        |                | 请选择 🛛 🔻      |                           |
| <b>编辑过滤器</b> :通过点击标题栏处的 ¥ ——> 理出过滤器框,边 | <u>i</u> 择石上角处 |              | 卜拉列表——>过滤器负               |
| 面会自动显示此过滤器的条件设置——>修改过滤器信息后—            | —>点击──按钮即可修    | 多改成功         |                           |

过滤器右上角处会多出一个面按钮,点击此按钮,即可将下拉列表中选中的过滤器进行删除

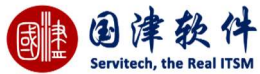

| 过滤器     |       |      |           |    |       |        | >     |
|---------|-------|------|-----------|----|-------|--------|-------|
| 8 🖞     | 我创建的知 | 识 👻  |           |    |       |        |       |
| 过滤器基本信息 | 3     |      |           |    |       |        |       |
| 过滤器名称   | 我创建   | 的知识  | 过滤器       | 描述 | 我创建的知 | 印识     |       |
| 是否共享    | 私有    | ~    |           |    |       |        |       |
| 添加/编辑条件 |       |      |           |    |       |        |       |
| 字段谷     | 马称    | 查询方式 |           | 值  |       | 连接方式   | 操作    |
| 关联服务    | Ŧ     | 包含   | -         |    |       | Or And | ✔ 加入  |
| 条件列表    |       |      |           |    |       |        |       |
| 字段名称    | 1     | 查询方式 | 值         |    | 连接方式  |        | 操作    |
| 创建者     |       | 等于   | wangjames |    | or 👻  |        | × 🕆 🐥 |

# 10.1.8 知识库导出/导入

| 我的面板 | 图标快速访问 | 日程表 | 坐席 | 服务目录 | 共享知识 🕄        | 导出下载管理 😳     |    |                     |         |    |
|------|--------|-----|----|------|---------------|--------------|----|---------------------|---------|----|
| 前    |        |     |    |      |               |              |    |                     |         |    |
|      |        |     |    |      |               |              |    |                     |         |    |
|      | ID 🜩   |     |    |      | 文件名           | 4            | 类型 | 创建时间                | 文件大小    | 状态 |
|      | 13     |     |    | Kno  | wledge_201712 | 14085843.csv | 知识 | 2017-12-14 08:58:43 | 4.06 KB | 4  |

击 导入按钮进行导入后,即可在公司基本信息内看到更新后的效果;

**注**:通过点击 [CSV模板下载] 链接下载模板后,根据模板内所给的字段提示来填入想要导入的信息。 导入

| 文件路径 |                | 浏览 |
|------|----------------|----|
|      | ,<br>[CSV模板下载] |    |
|      | <b>ピ</b> 导入    |    |

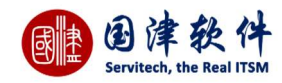

# 10.1.9 知识库评价

### 用户可对知识条目进行评价,如图:

| 的画板   图标快速访问   日程表   坐席   服务目录   共享知识 •   知识详情 •                                                                                                    |                                                                                                    |
|----------------------------------------------------------------------------------------------------|----------------------------------------------------------------------------------------------------|
| 网络连接上了却上不了网怎么办<br>创建者: demondemon 录入时间: 2017-11-03 03:20:12 关键字: 上不了网                                                                                                    | 留言板<br>点击数:12 引用数:1 留言数:3                                                                                               |
| <ol> <li>1. 首先, 还星要确认一下是不是已经直得连接网络, 根据我的经验, 在windows7系统,有时候即使右下角的网络图标显示已经连接,但其实是没有<br/>连接的,这时候你要打开批图标,先新开,然后,再重新连接。</li> <li>2. 如果电脑的确已经连接上了网络, 还是不能浏览器上网,那么你可以重量一下浏览器,在这里我只以IE浏览器为例来说明,如果你用的是别的浏览器没有重置近项,那么你可以卸载并重要,IEF不能知载,我只能重量。</li> <li>3. 打开IE浏览器,在荣单栏中,点击工具荣单,然后点击最下面的Internet远项。</li> <li>4. 在nternet远项中,用鼠标点击高级选项卡,切换到高级选项卡中,在最下面有一个重重的按钮,你可以点击这个重置按钮未重置浏览器。</li> <li>5. 你最好删除所有的个人设置以及自定义的浏览器设置。包括个人资料,缓存,cookies等,选定前面的整洁框,点击确定开始重置。重置后需要重<br/>高波度器。</li> <li>6. 现在刘览器自身的问题解决了,如果依然不行,我们要考虑一下是不是防火墙袋的软件租止了浏览器访问网络,第三方的防火墙各类繁多,解除<br/>彻定的方式多样,在此我只以系统自带的防火端软件为例来说明,首先打开控制面板,点击windows防火墙。</li> </ol> | wangjames : 1<br>2017-12-06 11:48:21<br>wangjames :<br>2017-12-06 11:48:11<br>demondemon : 已经解决了<br>2017-11-03 18:09:06 |

# 11 报表输出

# 11.1 静态报表

# 11.1.1 请求报表模版

### 点击报表按钮,选择静态报表,进入报表列表页面

| 我的同 | 甸板 | 报表列表 🎱    |      |       |            |      |      |       |             |   |
|-----|----|-----------|------|-------|------------|------|------|-------|-------------|---|
| +   | Û  | Q   一选择报表 | 类 🖌  |       |            |      |      |       | 请求报表模板      |   |
| •   |    | 报表模板      | 报表名称 | 创建者   | 创建时间       | 导出格式 | 报表大小 | 操作项   | 请求统计报表模板    |   |
| 0   |    |           |      | k c 1 | 共0页 ▶ ▶ 10 |      |      | 无数据显示 | 请求详细报表植板    |   |
| 5   |    |           |      |       |            |      |      |       | 技术员考核报表模板   |   |
|     |    |           |      |       |            |      |      |       | 技术组考核报表模板   |   |
|     |    |           |      |       |            |      |      |       | 请求成本统计报表模板  |   |
|     |    |           |      |       |            |      |      |       | 技术员繁忙程度报表模板 | ŝ |

### 11.1.1.1 请求统计报表模板

请求统计报表主要显示请求分类统计报表、请求状态统计报表、被服务机构 Top5 统计报表、优先级统计报表、SLA 状态统计报表、 外包客户统计报表以及服务机构 Top5 统计报表,操作如下:

点击报表列表的 + 按钮,弹出新增报表窗口,报表模版选择请求统计报表模版;自定义需要统计的时间范围;如需按照服务目录

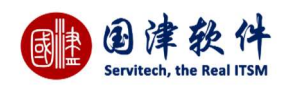

统计,可选择对应的服务目录;选择需要导出的格式后,点击

生成报表 按钮即可。

### 新增报表界面:

|        |                            | ×  |
|--------|----------------------------|----|
| 报表模板 🔹 | 请求统计报表模板                   | Ø  |
| 报表名称   | 请求统计报表                     | Ø  |
| 时间范围   | ● 自定义 ● 按周 ● 按月 ● 按季度 ● 按年 | R. |
|        | 2017-11-01 ~ 2017-11-30    |    |
| 服务目录   |                            | 0  |
| 导出格式   | XLS 👻                      |    |

### 新增报表完成:

| 我的面 | 报 报表列表 9    |              |                 |                     |         |         |        |
|-----|-------------|--------------|-----------------|---------------------|---------|---------|--------|
| +   |             | * ~          |                 |                     |         |         |        |
|     | 报表模板        | 报表名称         | 创建者             | 创建时间                | 导出格式    | 报表大小    | 操作项    |
| ۰   | 请求统计报表模板    | 请求统计报表       | 王捷文             | 2017-11-22 10:33:41 | XLS     | 187.00K | 点击查看详细 |
| 说明  | :           |              |                 |                     |         |         |        |
| 点击  | XLS 可以直:    | 接下载该报表·      |                 |                     |         |         |        |
| ц   | ,小水區        |              |                 |                     |         |         |        |
| 「田」 | 只山旦 但 叶 知 打 | 安钮,可弹出报表词    | <b>f情窗口,点</b> 击 | 云对应的格式,可直           | 接下载相应格式 | 的报表。    |        |
| 报   | 表详情         |              |                 |                     | ×       |         |        |
|     |             |              |                 |                     |         |         |        |
| 报题  | 表模板:        | 请求统计报表       | 模板              |                     |         |         |        |
| 报   | 表标题:        | 请求统计报表       |                 |                     |         |         |        |
| 服务  | 5目录:        |              |                 |                     |         |         |        |
| 时间  | 间范围:        | 2017.11.01-2 | 017.11.30       |                     |         |         |        |
| 报题  | 表格式:        | XLS          |                 |                     |         |         |        |
| 튜   | 出其他格式:      | PDF CSV      | DOCX            | HTML                |         |         |        |

11

HTML 格式效果:

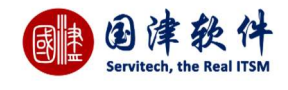

Servitech<sup>TM</sup>

创建时间: 2017-11-22 11:41:13

请求统计报表

2017.11.01-2017.11.30

#### 服务目录:

#### 请求分类统计报表

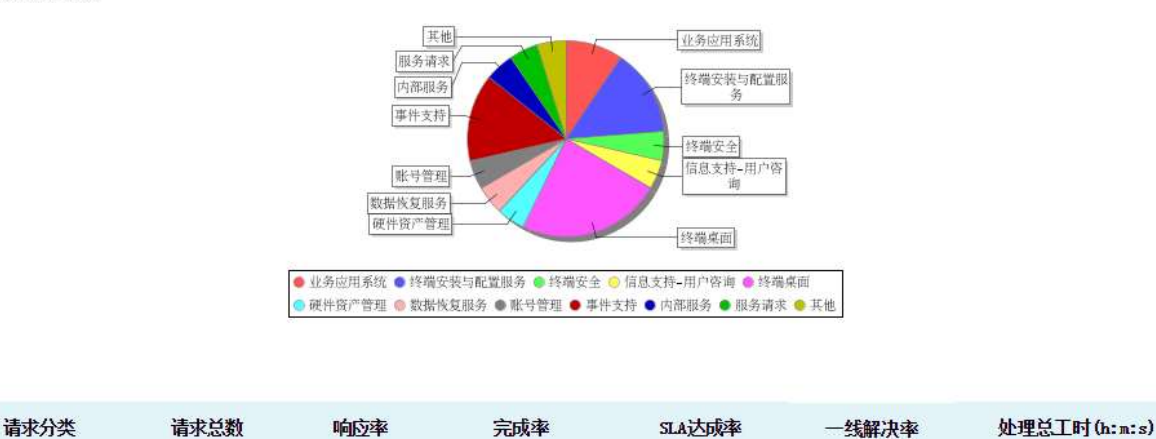

#### 11.1.1.2 请求详细报表模板

该报表主要是用来统计请求的详细信息,包括请求编号、创建时间、请求响应时间、服务目录、标题、描述、请求用户、工程师、 解决方案、完成时间、计划完成时间、实际完成时间。

点击报表列表的 🕇 按钮,弹出新增报表窗口,报表模版选择请求详细报表模版;自定义需要统计的时间范围;如需按照服务目录

开始的主义

| 报表模板 🔺 | 请求详细报表模板                                                                        | Ø  |
|--------|---------------------------------------------------------------------------------|----|
| 报表名称   | 请求详细报表                                                                          | 0  |
| 时间范围   | <ul> <li>● 自定义</li> <li>● 按周</li> <li>● 按月</li> <li>● 按季度</li> <li>●</li> </ul> | 按年 |
|        | 2017-11-01 ~ 2017-11-30                                                         |    |
|        |                                                                                 |    |

### 新增报表完成:

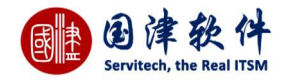

| 报表模板                    | 报表名称          | 创建者          | 创建时间                | 导出格式      | 报表大小   | 操作项    |
|-------------------------|---------------|--------------|---------------------|-----------|--------|--------|
| 请求详细报表模板                | 请求详细报表模板      | 孟铭轩          | 2017-11-17 15:11:32 | XLS       | 83.00K | 点击查看详细 |
| 说明:<br>                 |               |              |                     |           |        |        |
| 点击 <mark>XLS</mark> ,可以 | 从直接下载该报表;     |              |                     |           |        |        |
| 点击查看详细                  | 田<br>按钮,可弹出报: | 表详情窗口,点击     | 对应的格式,可             | 直接下载相应格式的 | 的报表。   |        |
| 报表详情                    |               |              |                     | $\times$  |        |        |
| 报表模板:                   | 请求详细打         | <b>B表模板</b>  |                     |           |        |        |
| 报表标题:                   | 请求详细打         | <b>B表模板</b>  |                     |           |        |        |
| 服务目录:                   |               |              |                     |           |        |        |
| 时间范围:                   | 2017.11.0     | 1-2017.11.30 |                     |           |        |        |
| 报表格式:                   | XLS           |              |                     |           |        |        |
| 导出其他格式:                 | PDF C         | SV DOCX H    | TML                 | 1         |        |        |

HTML 格式效果:

Servitech M

创建时间: 2017-11-17 15:11:31

请求详细报表模板

2017.11.01-2017.11.30

服务目录:

| 请求编号                        | 请求标题      | 服务目录   | 请求分类      | 请求用户  | 技术员   | 创建时间                          | 响应时间                          | 完成时间                           | 按时响应 | 按时完成 | 满意度 |
|-----------------------------|-----------|--------|-----------|-------|-------|-------------------------------|-------------------------------|--------------------------------|------|------|-----|
| 2017110300001               | 系统启动出现的问题 | 显示器故障  | 终端桌面      | 终端用户  | 技术员   | 17-11-3上午9:59                 | 17-11-3上午9:59                 | <mark>17-11-3 上</mark> 年9:59   | 是    | 是    |     |
| 2017110300002               | 开机到登陆画面黑屏 | 服务器    | 终端桌面      | 终端用户  | 技术员   | 17-11-3上午9:59                 | 17-11-3上午9:59                 | 17 <mark>-11-3</mark> 上午9:59   | 是    | 是    |     |
| 2017110300006               | 故障修复      | 服务器    | 终端安全      | 技术员   | 管理员   | 17-11-3 <u>上</u> 午9:59        | 17-11-3 <u>上</u> 午9:59        | 17-11-3 <u>上</u> 年9:59         | 是    | 是    |     |
| 2017110300007               | 研究咨询处事件   | 信息安全服务 | 信息支持-用户咨询 | 技术员   | 管理员   | 17-11-3 <u>上</u> 年9:59        | 17-11-3上午9:59                 | <mark>17-11-3 上</mark> 年9:59   | 是    | 是    |     |
| e_support-<br>2017110300025 | 事件支持      | 网速卡慢   | 事件支持      | 管理员   | 技术员   | 17-11-3 下午5:10                | 17-1 <mark>1-7</mark> 下午10:13 | 17-11-7 下午 <mark>1</mark> 0:14 | 否    | 否    |     |
| i_request-<br>2017110700001 | 内部服务      | 网速卡慢   | 内部服务      | kane白 | kane白 | 17-1 <mark>1</mark> -7上午10:53 | 17-1 <mark>1-7</mark> 上午10:53 | 17-11-7上午10:53                 | 是    | 是    | 0   |

### 11.1.1.3 技术员考核报表模版

该报表主要是用来统计技术员的工单完成情况,主要统计字段有:请求总数、SLA 响应率、SLA 完成率、SLA 达成率、满意度、处理 工单总工时、处理任务总工时、KPI 得分。

点击报表列表的 **\*\*** 按钮,弹出新增报表窗口,报表模版选择技术员考核报表模版;自定义需要统计的时间范围;如需按照服务目 录统计,可选择对应的服务目录;选择需要导出的格式以及选择需要显示的排名后,点击 生成报表 按钮即可。 新增报表界面:

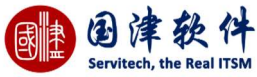

| 新增报表                                                                                                    |                            |             |                       | ×        |        |        |
|----------------------------------------------------------------------------------------------------|----------------------------|-------------|-----------------------|----------|--------|--------|
| 报表模板 *                                                                                                    | 技术员考核报表模                   | 板           |                       | 0        |        |        |
| 报表名称                                                                                                    | 技术员考核报表                    |             |                       | 0        |        |        |
| 时间范围                                                                                                    |                            | 周の按月の       | 按季度 〇 按緯              | Ŧ        |        |        |
|                                                                                                    | 2017-11-01                 | ~ 2017      | -1 <mark>1</mark> -30 |          |        |        |
| 导出格式                                                                                                    | XLS                        | Ŧ           |                       |          |        |        |
| 图表显示                                                                                                    | 前5名                        | w.          |                       |          |        |        |
|                                                                                                    |                            | 生成报表        |                       |          |        |        |
| (脸招主白龙                                                                                                    |                            |             |                       | li       |        |        |
| 1 増加衣元成:                                                                                                    | 报表名称                       | 创建者         | 创建时间                  | 导出格式     | 报表大小   | 操作项    |
| ] 技术员考核报表模板                                                                                                    | 技术员考核报表                    | 王捷文         | 2017-11-22 14:52:31   | XLS      | 94.00K | 点击查看详细 |
| 、<br>、<br>、<br>、<br>、<br>、<br>可<br>レ<br>、<br>可<br>レ<br>、<br>可<br>レ<br>、<br>可<br>レ<br>、<br>、<br>可<br>レ<br>、<br>、<br>可<br>レ<br>、<br>、<br>可<br>レ | 以直接下载该报表;<br>田<br>按钮,可弹出报表 | 長详情窗口,点司    | 击对应的格式,⋷              | 可直接下载相应格 | 式的报表。  |        |
| 报表详情                                                                                                    |                            |             |                       | ×        |        |        |
| 报表模板:                                                                                                    | 技术员考核                      | 报表模板        |                       |          |        |        |
| 报表标题:                                                                                                    | 技术员考核                      | 报表          |                       |          |        |        |
| 服务目录:                                                                                                    |                            |             |                       |          |        |        |
| 时间范围:                                                                                                    | 2017.11.01                 | -2017.11.30 |                       |          |        |        |
| 报表格式:                                                                                                    | XLS                        |             |                       |          |        |        |
| 图表显示:                                                                                                    | 前5名                        |             |                       |          |        |        |
| 导出其他格式:                                                                                                    | PDFCSV                     | DOCX HT     | ML                    | 1        |        |        |

HTML 格式效果:

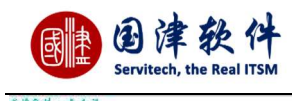

# 技术员考核报表

2017. 11. 01-2017. 11. 30

服务目录:

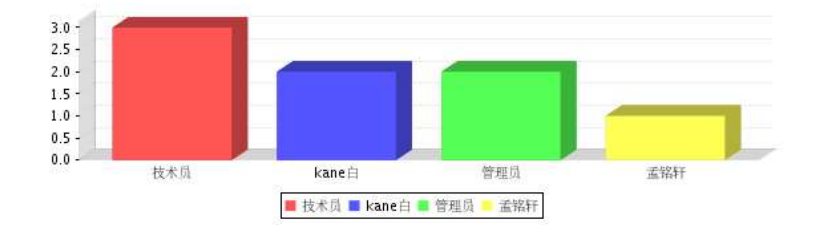

| 技术员   | 请求总数 | SLA响应率 | SLA完成率 | SLA达成率 | 满意度 | 处理工单总工时 | 处理任务总工时 | KPI得分 |
|-------|------|--------|--------|--------|-----|---------|---------|-------|
| 技术员   | 3    | 66%    | 66%    | 66%    | N/A | 0h1m    | N/A     | N/A   |
| kane白 | 2    | 100%   | 100%   | 100%   | N/A | 0h0m    | N/A     | N/A   |
| 管理员   | 2    | 100%   | 100%   | 100%   | N/A | 0h0m    | N/A     | N/A   |
| 孟铭轩   | 1    | 100%   | 100%   | 100%   | N/A | Oh10m   | N/A     | N/A   |

### 11.1.1.4 技术组考核报表模版

该报表主要是用来统计技术组的工单完成情况,主要统计字段有:请求总数、响应率、完成率、SLA 达成率、满意度、处理总工时 (h:m:s)。

点击报表列表的 <sup>+</sup>按钮,弹出新增报表窗口,报表模版选择技术员考核报表模版;自定义需要统计的时间范围;如需按照服务目

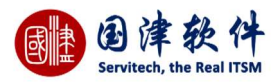

| 新增报表                   |                            |                            |                     | ×        |        |        |
|------------------------|----------------------------|----------------------------|---------------------|----------|--------|--------|
| 报表模板 🔹                 | 技术组考核报表模                   | 板                          |                     | 0        |        |        |
| 报表名称                   | 技术组考核报表                    |                            |                     | 0        |        |        |
| 时间范围                   | ● 自定义 ○ 按                  | 周〇按月〇                      | 按季度 〇 按準            | F        |        |        |
|                        | 2017-11-01                 | ~ 2017-                    | 11-30               |          |        |        |
| 导出格式                   | XLS                        | *                          |                     |          |        |        |
|                        |                            | 生成报表                       |                     |          |        |        |
| <b>长梅</b> 招丰合代,        |                            |                            |                     | 11.      |        |        |
| 机 垣 扣 衣 元 戌 .          | 报表名称                       | 创建者                        | 创建时间                | 导出格式     | 报表大小   | 操作项    |
| □ 技术组考核报表模板            | 技术组考核                      | 王捷文                        | 2017-11-22 15:10:03 | XLS      | 79.50K | 点击查看详细 |
| 说明:                    |                            |                            |                     |          |        |        |
| 点击 <mark>XLS</mark> ,可 | 以直接下载该报表:                  |                            |                     |          |        |        |
| 点击 点击 查看详              | <mark>细</mark><br>按钮,可弹出报君 | 長详情窗口,点击                   | ī对应的格式,可            | 」直接下载相应格 | 式的报表。  |        |
| 报表详情                   |                            |                            |                     | $\times$ |        |        |
| 报表模板:                  | 技术组考核                      | 报表模板                       |                     |          |        |        |
| 报表标题:                  | 技术组考核                      |                            |                     |          |        |        |
| 服务目录:                  |                            |                            |                     |          |        |        |
| 时间范围:                  | 2017.09.01                 | -2017. <mark>1</mark> 1.30 |                     |          |        |        |
| 报表格式:                  | XLS                        |                            |                     |          |        |        |
| 导出其他格式:                | PDF CSV                    | DOCX HT                    | ML                  | 11.      |        |        |

### 11.1.1.5 请求成本统计报表模板

在处理请求时,若在请求的进展及成本页面记录有相应的物料成本,那此报表就会显示出报表图。

点击报表列表的 + 按钮,弹出新增报表窗口,报表模版选择请求成本统计报表模板;自定义需要统计的时间范围;选择被服务机 构以及需要导出的格式后,点击 生成报表 按钮即可。 新增报表界面:

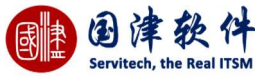

| 打<br>报报服时报 与<br>ML 格                   | 版表详情<br>最表模板:<br>最表标题:<br>最多目录:<br>加范围:<br>最格式:<br>計<br>到<br>出其他格式:<br>                                                                                                    | 请求成本统计<br>请求成本统计<br>2017.09.01-2<br>XLS<br>PDF CSV | ·报表模板<br>2017.11.30<br><b>□</b> □CX Ⅰ<br>请求成 | ML<br>本统计<br><sup>2017. 09. 01-2017. 1</sup> | 1.30     | 创建时    | ब्र:::2017-11-22 15:16:2 |
|----------------------------------------|----------------------------------------------------------------------------------------------------|----------------------------------------------------|----------------------------------------------|----------------------------------------------|----------|--------|--------------------------|
| 打<br>报报服时报号<br>ML格                     | 12表详情<br>23表模板:<br>23表标题:<br>23時日录:<br>23時日式:<br>23時日式:<br>23日前日式:<br>23日前日式: | 请求成本统计<br>请求成本统计<br>2017.09.01-2<br>XLS<br>PDF CSV | 报表模板<br>2017.11.30<br>DOCX HT<br>请求成         | ™L<br>本统计                                    | 1,       | 創建計1   | न्::2017-11-22:15:16:2   |
| 打<br>据报<br>服<br>时<br>报<br>与<br>ML<br>格 | 版表详情<br>最表模板:<br>最表标题:<br>路务目录:<br>加范围:<br>最格式:<br>計<br>到<br>出其他格式:<br>                                                                                                    | 请求成本统计<br>请求成本统计<br>2017.09.01-2<br>XLS<br>PDF CSV | ·报表模板<br>2017.11.30<br>DOCX HT               | TML                                          | //,      |        | ■~2017-11-22°15°16-16-1  |
| 打报报服的报导                                | 版表详情<br>張表模板:<br>張表标题:<br>路目录:<br>加范围:<br>張格式:<br>計出其他格式:                                                                                                    | 请求成本统计<br>请求成本统计<br>2017.09.01-2<br>XLS<br>PDF CSV | ·报表模板<br>                                    | TML                                          |          |        |                          |
| 打<br>报<br>报<br>服<br>时<br>报             | 版表详情<br>表表模板:<br>表表标题:<br>路目录:<br>j间范围:<br>表格式:                                                                                                    | 请求成本统计<br>请求成本统计<br>2017.09.01-2<br>XLS            | 报表模板<br>-<br>2017. <mark>1</mark> 1.30       |                                              |          |        |                          |
| 打<br>报<br>报<br>服<br>町                  | 版表详情<br>發表模板:<br>發表标题:<br>發务目录:<br>j间范围:                                                                                                    | 请求成本统计<br>请求成本统计<br>2017.09.01-2                   | ·报表模板<br>-<br>2017. <mark>1</mark> 1.30      |                                              |          |        |                          |
| 打<br>招<br>服                            | 版表详情<br>發表模板:<br>發表标题:<br>發各目录:                                                                                                    | 请求成本统计                                             | - 报表模板                                       |                                              |          |        |                          |
| 打招                                     | 授表律情<br>浸表模板:<br>浸表标题・                                                                                                    | 请求成本统计<br>请求成本统计                                   | 报表模板                                         |                                              |          |        |                          |
| đ                                      | <b>长表注情</b>                                                                                                    |                                                    |                                              |                                              |          |        |                          |
| Ŧ                                      | 反表评情                                                                                                    |                                                    |                                              |                                              |          |        |                          |
| 2                                      |                                                                                                    |                                                    |                                              |                                              | ×        |        |                          |
| 点击                                     | 点击查看详细                                                                                                    | ┃<br>按钮,可弹出报表ⅰ                                     | 羊情窗口,点i                                      | 击对应的格式,可ī                                    | 直接下载相应格: | 式的报表。  |                          |
| 点击                                     | <mark>KLS</mark> ,可以                                                                                                    | 直接下载该报表;                                           |                                              |                                              |          |        |                          |
| 说明                                     | 月:                                                                                                    |                                                    |                                              |                                              |          |        |                          |
|                                        | 请求成本统计报表模板                                                                                                    | 请求成本统计                                             | 王捷文                                          | 2017-11-22 15:16:23                          | XLS      | 27.00K | 点击查看详细                   |
|                                        | 报表模板                                                                                                    | 报表名称                                               | 创建者                                          | 创建时间                                         | 导出格式     | 报表大小   | 操作项                      |
| 新堆                                     | 曾报表完成:                                                                                                    |                                                    |                                              |                                              | - Mi     |        |                          |
|                                        |                                                                                                    | 生                                                  | 成报表                                          |                                              |          |        |                          |
| ~                                      | 3-001BTA                                                                                                    | ALU .                                              |                                              |                                              |          |        |                          |
| E                                      | 34kt                                                                                                    | XIS I                                              |                                              |                                              |          |        |                          |
| 初                                      | <b></b>                                                                                                    |                                                    |                                              |                                              | 0        |        |                          |
|                                        |                                                                                                    | 2017-09-01                                         | ~ 2017                                       | -11-30                                       |          |        |                          |
| 83                                     | 村间范围                                                                                                    | ● 自定义 ○ 按周                                         | ○按月○                                         | 按季度 〇 按年                                     |          |        |                          |
| 0-                                     | xax-min                                                                                                    | <b>南水战</b> 本统计报表                                   |                                              |                                              | Ø        |        |                          |
| 书:                                     | (王公称)                                                                                                    | *****                                              |                                              |                                              |          |        |                          |
| 报                                      | 2末夕称                                                                                                    |                                                    | LCX.                                         |                                              | Ø        |        |                          |
| 报<br>报                                 |                                                                                                    | 请求成本统计报表模                                          | 板                                            |                                              |          |        |                          |

| 标题   | 创建时间            | 状态   | 物料成本(CNY) |
|------|-----------------|------|-----------|
| 例行维护 | 17-11-15 下午2:23 | 请求关闭 | 4595.0    |

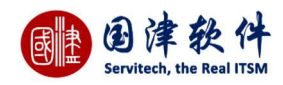

### 11.1.1.6 技术员繁忙程度报表模板

该报表主要统计所有技术员处理请求的繁忙程度,主要以列表形式显示。

点击报表列表的 🕇 按钮,弹出新增报表窗口,报表模版选择技术员繁忙程度报表模板;自定义需要统计的时间范围;如需按照服

| 录统计,可选择对应               | 的服务目录;选择需                | 要导出的格式       | 后,点击生历              | <sup>拔报表</sup> 按钮即 | ]可。    |       |
|-------------------------|--------------------------|--------------|---------------------|--------------------|--------|-------|
| 新增报表界面:                 |                          |              |                     | ,                  |        |       |
| 新增报表                    |                          |              |                     | ×                  |        |       |
| 报表模板 *                  | 技术员繁忙程度报表                | 見模板          |                     | 0                  |        |       |
| 报表名称                    | 技术员繁忙程度报表                | ŧ            |                     | 0                  |        |       |
| 时间范围                    | ● 自定义 ○ 按周               | ] O 按月 C     | )按季度 〇 按年           | Е                  |        |       |
|                         | 2017-09-01               | ~ 2017       | -11-30              | e                  |        |       |
| 服务目录                    |                          |              |                     | <b>O</b> .         |        |       |
| 导出格式                    | XLS                      | y.           |                     | C                  |        |       |
|                         |                          | - ett i mate |                     |                    |        |       |
|                         | 3                        | - 队报表        |                     | 1                  |        |       |
| 新增报表完成:                 |                          |              |                     |                    |        |       |
| 日报表模板                   | 报表名称                     | 创建者          | 创建时间                | 导出格式               | 报表大小   | 操作项   |
| ☑ 技术员繁忙程度报表模板           | 技术员繁忙程度报表                | 王捷文          | 2017-11-22 15:21:15 | XLS                | 89.00K | 点击查看详 |
| 说明:                     |                          |              |                     |                    |        |       |
| 点击 <mark>XLS</mark> ,可以 | 直接下载该报表;                 |              |                     |                    |        |       |
| 点击 点击查看详细               | <sup>日</sup><br>按钮,可弹出报表 | 详情窗口,点       | 击对应的格式,可            | 「直接下载相应格詞          | 式的报表。  |       |
| 报表详情                    | ,                        | ,,           |                     | ×                  |        |       |
| 报表模板:                   | 技术员繁忙                    | 星度报表模板       |                     |                    |        |       |
| 报表标题:                   | 技术员繁忙                    | 星度报表         |                     | 1                  |        |       |
| 服务目录:                   |                          |              |                     |                    |        |       |
| 时间范围:                   | 2017.09.01-              | 2017.11.30   |                     |                    |        |       |
| 报表格式:                   | XLS                      |              |                     |                    |        |       |
| 导出其他格式:                 | PDF CSV                  | DOCX H       | TML                 |                    |        |       |
|                         |                          |              |                     | 111                |        |       |

HTML 格式效果:

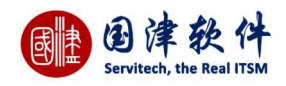

# 技术员忙碌程度统计

2017. 09. 01-2017. 11. 30

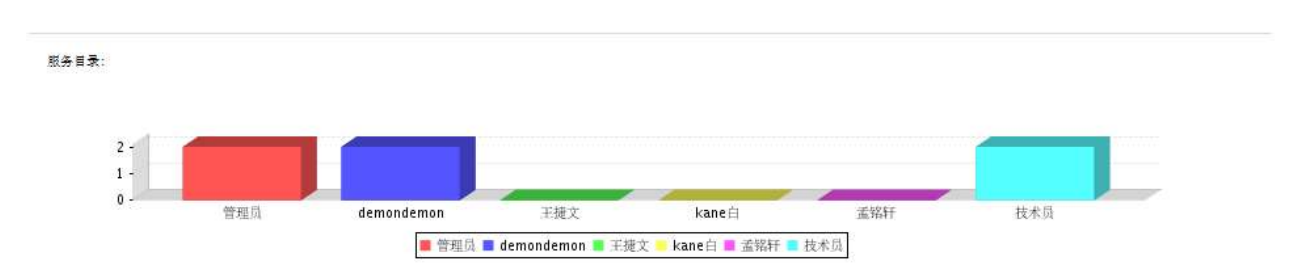

| 技术员工号      | 技术员        | 处理数量(处理中/挂起/已完成) | 已分配请求数量 | 忙碌程度 | 服务总分值 |
|------------|------------|------------------|---------|------|-------|
| admin      | 管理员        | 2 / 0 / 2        | 5       | 空闲   | 0     |
| demon      | demondemon | 2 / 0 / 0        | 3       | 空闲   | 0     |
| james      | 王捷文        | 0 / 0 / 1        | 21      | 空闲   | 0     |
| kane       | kane白      | 0 / 0 / 2        | 2       | 空闲   | 0     |
| tams       | 孟铭轩        | 0 / 0 / 1        | 1       | 空闲   | 0     |
| technician | 技术员        | 2 / 0 / 3        | 6       | 空闲   | 0     |

# 11.1.2 问题报表模版

问题统计报表主要显示问题分类统计、问题优先级统计、问题影响范围统计、问题状态统计操作如下:

| 新增报表   |                            | × |
|--------|----------------------------|---|
| R表模板 * | 问题统计报表模板                   | 0 |
| 很表名称   | 问题统计报表                     | 0 |
| 时间范围   | ● 自定义 ○ 按周 ○ 按月 ○ 技季度 ○ 按年 |   |
|        | 2017-09-01 ~ 2017-11-30    |   |
| 寻出格式   | XLS 👻                      |   |

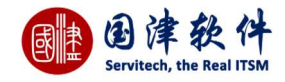

|             | 报表模板     | 报表名称      | 创建者          | 创建时间                | 导出格式     | 报表大小          | 操作项    |  |
|-------------|----------|-----------|--------------|---------------------|----------|---------------|--------|--|
|             | 问题统计报表模板 | 问题统计报表    | 王捷文          | 2017-11-22 15:24:56 | XLS      | 142.50K       | 点击查看详细 |  |
| 说明          | :        |           |              |                     |          |               |        |  |
| 点击          | XLS ,可以正 | 直接下载该报表;  |              |                     |          |               |        |  |
| <u>ہ</u> ہے | 点击查看详细   | 拉切 可递出报   | ᆂᆞᆇᇉᅋᇊᅸᆂ     |                     | 可声拉丁书坦克拔 | 十的书言          |        |  |
| いして         |          | 按钮, 刂 泮   | 衣许何囱口,只世     | 「刈Ш的俗式,」            | 刂旦按卜轪桕应恰 | <b>玌旳</b> 扣衣。 |        |  |
| 报表详情 🛛 🕹 🖌  |          |           |              |                     |          |               |        |  |
|             |          |           |              |                     |          |               |        |  |
| 报           | 表模板:     | 问题统计      | <b>尼表模板</b>  |                     |          |               |        |  |
| 报           | 表标题:     | 问题统计      | <b>尼表</b>    |                     |          |               |        |  |
| 服           | 务目录:     |           |              |                     |          |               |        |  |
| 时           | 间范围:     | 2017.09.0 | 1-2017.11.30 |                     |          |               |        |  |
| 报           | 表格式:     | XLS       |              |                     |          |               |        |  |
| 导           | 出其他格式:   | PDF CS    | V DOCX HT    | ML                  |          |               |        |  |
|             |          |           |              |                     | 11.      |               |        |  |
| L格ェ         | 式效果:     |           |              |                     |          |               |        |  |

| 回题统计报表                    |                       |
|---------------------------|-----------------------|
| 2017. 09. 01-2017. 11. 30 |                       |
|                           |                       |
|                           |                       |
| 一 <u>很</u> 放网             |                       |
| 严重错误                      |                       |
|                           | 2017.09.01-2017.11.30 |

# 11.1.3 变更报表模版

变更统计报表主要显示变更分类统计、变更优先级统计、变更影响范围统计、变更状态统计操作如下:

点击报表列表的 \*\* 按钮,弹出新增报表窗口,报表模版选择变更统计报表模版;自定义需要统计的时间范围;选择服务目录以及 需要导出的格式后,点击 生成报表 按钮即可。 新增报表界面:

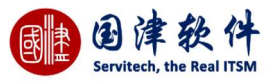

| 新增报表                    |                            |             |                        | ×                     |         |        |
|-------------------------|----------------------------|-------------|------------------------|-----------------------|---------|--------|
| 报表模板 *                  | 变更统计报表模板                   |             |                        | 0                     |         |        |
| 报表名称                    | 变更统计报表                     |             |                        | 0                     |         |        |
| 时间范围                    | ● 自定义 ○ 按                  | 周 O 按月 C    | )按季度 〇 按年              | F ,                   |         |        |
|                         | 2017-09-01                 | ~ 2017      | 7-1 <mark>1</mark> -30 |                       |         |        |
| 服务目录                    |                            |             |                        | 0                     |         |        |
| 导出格式                    | XLS                        | Ŧ           |                        |                       |         |        |
|                         |                            | 生成报表        |                        |                       |         |        |
| 新增报表完成:                 |                            |             |                        | li.                   |         |        |
| 报表模板                    | 报表名称                       | 创建者         | 创建时间                   | 导出格式                  | 报表大小    | 操作项    |
| 变更统计报表模板<br>说 田 ·       | 变更统计报表                     | 王捷文         | 2017-11-22 15:29:00    | XLS                   | 144.50K | 点击查看详细 |
| 点击 <mark>XLS</mark> ,可J | 以直接下载该报表;                  |             |                        |                       |         |        |
| 点击 点击查看详                | <mark>细</mark><br>按钮,可弹出报君 | 長详情窗口,点∛    | 击对应的格式,可               | 「直接下载相应格 <sup>3</sup> | 式的报表。   |        |
| 报表详情                    |                            |             |                        | $\times$              |         |        |
| 报表模板:                   | 变更统计报                      | 表模板         |                        |                       |         |        |
| 报表标题:                   | 变更统计报                      | 表           |                        |                       |         |        |
| 服务目录:                   |                            |             |                        |                       |         |        |
| 时间范围:<br>12主格式。         | 2017.09.01                 | -2017.11.30 |                        | 1                     |         |        |
| 现现1111;                 | RDE CS                     |             | TMI                    |                       |         |        |
|                         |                            |             |                        | 1                     |         |        |

HTML 格式效果:

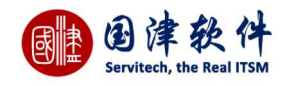

# 变更统计报表

2017.09.01-2017.11.30

服务目录:

### 变更分类统计

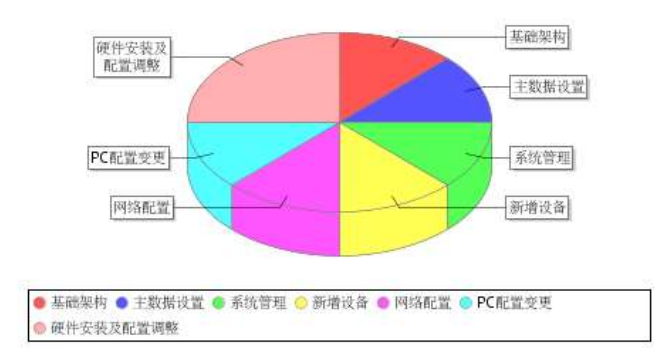

| 变更分类  | 分类统计         |
|-------|--------------|
| 基础架构  | 1            |
| 主数据设置 | > <b>1</b> : |

# 11.1.4 知识报表模版

知识统计报表主要显示知识分类统计、知识状态统计、热门知识 TOP5、引用次数 TOP5,操作如下:

点击报表列表的 \*\* 按钮,弹出新增报表窗口,报表模版选择知识统计报表模版;自定义需要统计的时间范围;选择需要导出的格 式后,点击 生成报表 按钮即可。 新增报表界面:

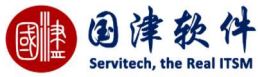

| 新僧据表                   |                         |                                           |                     | X        |               |        |
|------------------------|-------------------------|-------------------------------------------|---------------------|----------|---------------|--------|
| 201-HILLAS             |                         |                                           |                     | 1/3      |               |        |
| 报表模板 *                 | 知识统计报表模                 | 板                                         |                     | 0        |               |        |
| 报表名称                   | 知识统计报表                  |                                           |                     | 0        |               |        |
| 时间范围                   | ● 自定义 ○ 扌               | 安周 〇 按月 〇                                 | ○按季度 ○ 按            | 年        |               |        |
|                        | 2017-09-01 ~ 2017-11-30 |                                           |                     |          |               |        |
| 导出格式                   | XLS                     | w                                         |                     |          |               |        |
|                        |                         | 生成据表                                      |                     |          |               |        |
|                        |                         | Themese                                   |                     | 11.      |               |        |
| 新增报表完成:                |                         |                                           |                     |          |               |        |
| 报表模板                   | 报表名称                    | 创建者                                       | 创建时间                | 导出格式     | 报表大小          | 操作项    |
| 知识统计报表模板               | 知识统计报表                  | 王捷文                                       | 2017-11-22 15:32:41 | XLS      | 132.50K       | 点击查看详细 |
| 说明:                    |                         |                                           |                     |          |               |        |
| 点击 <mark>XLS</mark> ,可 | 以直接下载该报表                | ;                                         |                     |          |               |        |
| 占主 点击查看详               | <mark>细</mark> 按钮 可递出#  | 2111年1月11日1月11日1日1日1日1日1日1日1日1日1日1日1日1日1日 | 士对应的权士,             | 可直接下我相应故 | 式的报车          |        |
|                        | 按钮,可并山和                 | 以农叶间囱口,总                                  | 山刘应的借八,             | り旦按下氧怕应怕 | IL BY IL IC . |        |
| <b>扳</b> 衣 注           |                         |                                           |                     | ~        |               |        |
| 报表模板:                  | 知识统计                    | 报表模板                                      |                     |          |               |        |
| 报表标题:                  | 知识统计报表                  |                                           |                     |          |               |        |
| 服务目录:                  |                         |                                           |                     |          |               |        |
| 时间范围:                  | 2017.09.01-2017.11.30   |                                           |                     |          |               |        |
| 报表格式:                  | XLS                     |                                           |                     |          |               |        |
| 导出其他格式:                | PDF C                   | SV DOCX H                                 | ITML                |          |               |        |
|                        |                         |                                           |                     | 111      |               |        |

HTML 格式效果:
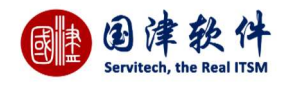

# 知识统计报表

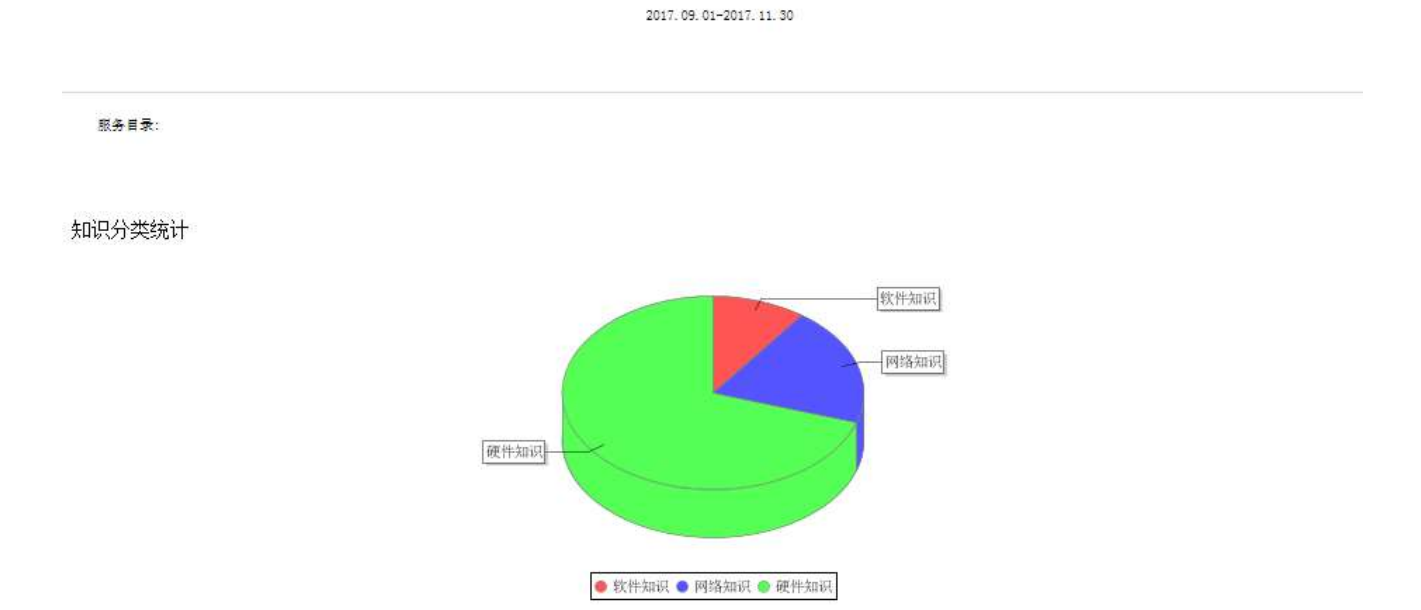

| 知识分类 | 分类统计 |
|------|------|
| 软件知识 | 1    |
| 网络知识 | 2    |

### 11.1.5 配置项报表模版

#### 11.4.1 配置项分类报表

统计配置项分类的报表,主要用饼状图和列表报表进行直观显示;此外,通过点击区导出 PDF、 🔤 导出 HTML、 🔤 导出 XLS、 💼 导出 CSV、 💼 导出 TXT、 🎦 导出 WORD 链接导出查看。

#### 11.4.2 配置项状态报表

统计配置项状态的报表,主要用饼状图进行直观显示;此外,通过点击已导出 PDF、已导出 HTML、回导出 XLS、回导出 CSV、

### 11.4.3 配置项总体统计

统计配置项总体的报表,主要用交叉图进行直观显示;此外,通过点击区导出 PDF、 日号出 HTML、 日号出 XLS、 日号出 CSV、 日子出 TXT、 「日子出 WORD 链接导出查看。

#### 11.4.4 按分类和状态统计资产原值-月

按照分类和状态进行统计配置项资产的原值,分别按照月度和年度报表进行统计的交叉报表。此外,通过点击区导出 PDF、 🖻 导出 HTML、 🔤 导出 XLS、 🔤 导出 CSV、 🔤 导出 TXT、 🎦 导出 WORD 链接导出查看。

#### 11.4.5 按分类和状态统计资产原值-年

如果配置项资产原值字段有值,那么就可以根据分类和状态统计出月度或年度的报表。此外,通过点击上导出 PDF、 🔤 导出

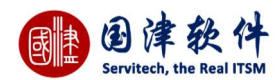

HTML、 🔤 导出 XLS、 🔤 导出 CSV、 🔤 导出 TXT、 🎦 导出 WORD 链接导出查看。

#### 11.4.6 按分类和状态统计资产原值

若配置项资产原值字段有值,那么就可以根据分类和状态统计出交叉报表。点此菜单后,弹出时间范围的搜索框,输入想要查询 的时间段,通过搜索就可以显示想要报表结果;此外,通过点击<sup>区</sup>导出 PDF、 日号出 HTML、 日号出 XLS、 日号出 CSV、 日 导出 TXT、 「日 号出 WORD 链接导出查看。

#### 11.4.7 资产原值的趋势图

#### 11.4.8 资源折旧率统计报表

该报表按照某时间段统计出资源折旧率报表,主要统计字段有固定资产编号、配置项分类、资产原值、可使用年限、已用年限、 折旧价、折旧率等,此外,通过点击□□导出 PDF、□□导出 HTML、□□导出 XLS、□□导出 CSV、□□□导出 TXT、□□导出 WORD 链接导出查看。

#### 11.4.9 配置项故障统计报表

该报表按照某时间段统计出配置项故障统计报表,主要固定字段有配置项名称、配置项分类、状态、使用人、请求统计,此外,通过点击区导出 PDF、 日 HTML、 日 导出 XLS、 日 导出 CSV、 日 导出 TXT、 日 导出 WORD 链接导出查看。

#### 11.1.5.1 资产估值报表模板

该报表主要统计系统配置项的资产原值。

#### 新增报表界面:

| 报表模板 🏄 | 资产估值报表模板                   | 0 |
|--------|----------------------------|---|
| 报表名称   | 资产估值报表                     | 0 |
| 时间范围   | ● 自定义 ○ 按周 ○ 按月 ○ 按季度 ○ 按年 |   |
|        | 2017-09-01 ~ 2017-11-30    |   |
| 导出格式   | XLS -                      |   |

| 报表模板     | 报表名称   | 创建者 | 创建时间                | 导出格式 | 报表大小   | 操作项    |
|----------|--------|-----|---------------------|------|--------|--------|
| 资产估值报表模板 | 资产估值报表 | 王捷文 | 2017-11-22 15:42:16 | XLS  | 97.50K | 点击查看详细 |

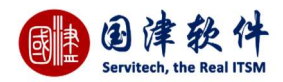

| 说明:                        |                           |         |
|----------------------------|---------------------------|---------|
| 点击 <mark>XLS</mark> ,可以直接下 | 载该报表;                     |         |
| 点击 点击查看详细 按钮               | ,可弹出报表详情窗口,点击对应的格式,可直接下载相 | 应格式的报表。 |
| 报表详情                       | >                         | <       |
| 报表模板:                      | 资产估值报表模板                  |         |
| 报表标题:                      | 资产估值报表                    |         |
| 服务目录:                      |                           |         |
| 时间范围:                      | 2017.09.01-2017.11.30     |         |
| 报表格式:                      | XLS                       |         |
| 导出其他格式:                    | PDF CSV DOCX HTML         | 1.      |

#### 11.1.5.2 配置项统计报表模版

配置项统计报表主要显示配置项分类统计、配置项状态统计、配置项分类/状态总统计,操作如下:

| 机咱放衣                               |                         |             |            | ×    |      |     |
|------------------------------------|-------------------------|-------------|------------|------|------|-----|
| 报表模板 *                             | 配置项统计报表                 | 模板          |            | 0    |      |     |
| 报表名称                               | 配置项统计报表                 |             |            | 0    |      |     |
| 时间范围                               | ● 自定义 ○ 扌               | 安周 〇 按月(    | ○ 按季度 ○ 按线 | ŧ    |      |     |
|                                    | 2017-09-01 ~ 2017-11-30 |             |            |      |      |     |
|                                    |                         |             |            |      |      |     |
| 导出格式                               | XLS                     | ¥           |            |      |      |     |
| 导出格式<br>新增报表完成:                    | XLS                     | 土成报表        |            | 1.   |      |     |
| 导出格式<br>新增报表完成:<br><sub>报表模板</sub> | XLS<br>报表名称             | 生成报表<br>创建者 | 创建时间       | 导出格式 | 报表大小 | 操作项 |

点击报表列表的 + 按钮,弹出新增报表窗口,报表模版选择配置项统计报表模版;自定义需要统计的时间范围;选择需要导出的

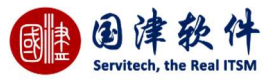

| 报表详情    |                       | $\times$ |
|---------|-----------------------|----------|
| 报表模板:   | 配置项统计报表模板             |          |
| 报表标题:   | 配置项统计报表               |          |
| 服务目录:   |                       |          |
| 时间范围:   | 2017.09.01-2017.11.30 |          |
| 报表格式:   | XLS                   |          |
| 导出其他格式: | PDF CSV DOCX HTML     | 1        |
|         |                       | 111      |

#### HTML 格式效果:

配置项统计报表

服务目录 :

#### 配置项分类统计

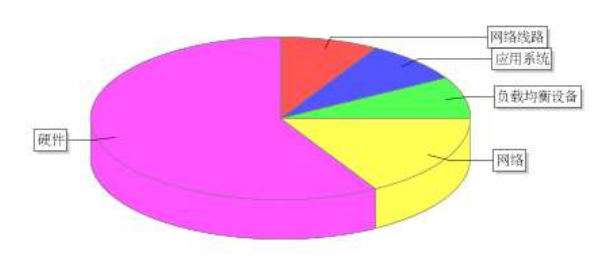

😑 网络线路 🌑 应用系统 🧔 负载均衡设备 📀 网络 👄 硬件

| <b>配置</b> 顶分类 | 分类统计 |
|---------------|------|
| 网络线路          | i.   |
| 应用系统          | 1    |
| 负载均衡设备        | 1    |
| 网络            | 2    |
| 7#/4          |      |

#### 11.1.5.3 配置项变更明细报表模板

该报表统计了变更过的配置项详细。

点击报表列表的 \*\* 按钮,弹出新增报表窗口,报表模版选择配置项变更明细报表模板;自定义需要统计的时间范围;选择需要导 出的格式后,点击 生成报表 按钮即可。

新增报表界面:

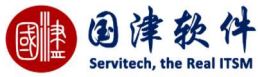

| 新增报表          |                            |                 |                     | $\times$    |        |        |
|---------------|----------------------------|-----------------|---------------------|-------------|--------|--------|
| 报表模板 *        | 配置项变更明细报表                  | 模板              |                     | 0           |        |        |
| 报表名称          | 配置项变更明细报表                  |                 |                     | 0           |        |        |
| 时间范围          | ● 自定义 ○ 按周 ○ 按月 ○ 按季度 ○ 按年 |                 |                     | E)          |        |        |
|               | 2017-11-01                 | ~ 2017-         | 11-30               |             |        |        |
| 导出格式          | XLS                        | v               |                     |             |        |        |
|               | 4                          | :成据美            |                     |             |        |        |
|               |                            | and the sec     |                     | 11.         |        |        |
| 新增报衣元风:       | 捉李夕孜                       | 创建士             | 台楼时间                | 导出核学        | 捉事士小   | 揭作而    |
| □ 配置项变更明细报表模板 | 豆 配置项变更明细报表                | 王捷文             | 2017-11-22 16:08:55 | XLS         | 84.00K | 点击查看详细 |
| 兑明:           |                            |                 |                     |             |        |        |
| 点击 XLS ,可以    | 以直接下载该报表:                  |                 |                     |             |        |        |
| 点击查看详细        |                            | ᄽᅝᅇᇚᆂᅿ          |                     | 主体工业和产业     | 子的石羊   |        |
|               | 按钮,                        | <b>냐</b> 何茵凵,只击 | 可刈应的俗式,可            | 旦接下 取 相 应 俗 | 式的报表。  |        |
| 报表详情          |                            |                 |                     | ×           |        |        |
| 报表模板:         | 配置项变更明                     | 明细报表模板          |                     |             |        |        |
| 报表标题:         | 配置项变更同                     | 明细报表            |                     |             |        |        |
| 服务目录:         |                            |                 |                     |             |        |        |
| 时间范围:         | 2017.09.01-                | 2017.11.30      |                     |             |        |        |
| 报表格式:         | XLS                        |                 |                     |             |        |        |
| 导出其他格式:       | PDF CSV                    | DOCX HT         | MI                  |             |        |        |

HTML 格式效果:

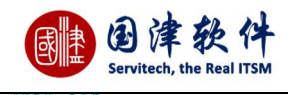

## 配置项变更明细报表

2017.09.01-2017.11.30

服务目录:

| 配置项分类 | 固定资产编号     | 配置项名称            | 配置项状态 | 历史更新                                                                                                    | 更新时间            |
|-------|------------|------------------|-------|----------------------------------------------------------------------------------------------------|-----------------|
| 应用系统  | 1212       | 12121324ddaasdas | 使用中   |                                                                                                    |                 |
| 硬件    | PC2001     | 小米电脑             | 使用中   | 固定资产编号:由【PC001】修<br>改为【】资产名称:由【小米<br>电脑】修改为【】使用人:由<br>【】修改为【demondemon】负<br>责人:由【】修改为<br>【demondemon】状态:由【使<br>用中】修改为【】 | 17-11-3 下午5:14  |
| 硬件    | PC0001     | 戴尔手提E464         | 使用中   | 生命周期(月):由【】修改<br>为【0】保修期(月):由【】<br>修改为【0】资产原值:由【】<br>修改为【4521.0】                                                        | 17-11-22 下午3:40 |
| 硬件    | SC-000001  | 扫描仪              | 维修中   | 生命周期(月):由【]修改<br>为【0】保修期(月):由【】<br>修改为【0】资产原值:由<br>【0.0】修改为【45185.0】                                                    | 17-11-22 下午3:41 |
| 硬件    | FWQ-000001 | 服务器              | 使用中   |                                                                                                    |                 |
| 硬件    | PC-000001  | 电脑PC             | 维修中   |                                                                                                    |                 |

#### 11.1.5.4 配置项故障统计报表模板

该报表主要统计每个配置项出现的故障数量。

点击报表列表的 + 按钮,弹出新增报表窗口,报表模版选择配置项故障统计报表模板;自定义需要统计的时间范围;选择需要导 出的格式后,点击 生成报表 按钮即可。

新增报表界面:

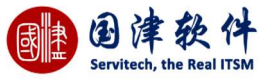

| 新增报表                                     |                             |                           |                      | ×        |              |        |
|------------------------------------------|-----------------------------|---------------------------|----------------------|----------|--------------|--------|
| 报表模板 *                                   | 配置项故障统计报表                   | 模板                        |                      | 0        |              |        |
| 报表名称                                     | 配置项故障统计报表                   |                           |                      | O        |              |        |
| 时间范围                                     | ● 自定义 ○ 按周                  | ○按月○                      | 按季度 ○ 按年             | Ē        |              |        |
|                                          | 2017-11-01                  | ~ 2017-                   | 1 <mark>1-</mark> 30 |          |              |        |
| 导出格式                                     | XLS                         | •                         |                      |          |              |        |
|                                          | 4                           | 成报表                       |                      |          |              |        |
| 新增报表完成:                                  |                             |                           |                      | h        |              |        |
|                                          | 报表名称                        | 创建者                       | 创建时间                 | 导出格式     | 报表大小         | 操作项    |
| □ 配置项故障统计报表模板                            | 配置项故障统计报表                   | 王捷文                       | 2017-11-24 15:12:01  | XLS      | 81.00K       | 点击查看详细 |
| 说明:<br><sub>点击</sub> XLS , <sub>可以</sub> | 直接下载该报表:                    |                           |                      |          |              |        |
| 点击查看详细                                   | <sup>1</sup> 按钮 可弹出报表:      | 送情窗口 占井                   |                      | 「直接下裁相应格 | 式的报表。        |        |
| 报表详情                                     |                             | тнан, «ч                  | . , יבנולות בנולד    |          | -VHJ JK 1C 0 |        |
| 报表模板:                                    | 配置项故障线                      | 钻报表模板                     |                      |          |              |        |
| 报表标题:                                    | 配置项故障线                      | 的报表                       |                      |          |              |        |
| 服务目录:                                    |                             |                           |                      |          |              |        |
| 时间范围:                                    | 2017.1 <mark>1</mark> .01-3 | 2017.1 <mark>1</mark> .30 |                      |          |              |        |
| 报表格式:                                    | XLS                         |                           |                      |          |              |        |
| 导出其他格式:                                  | PDF CSV                     | DOCX HT                   | ML                   | 11       |              |        |

HTML 格式效果:

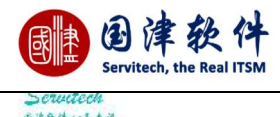

创建时间: 2017-11-24 15:12:00

# 配置项故障统计报表

2017. 11. 01-2017. 11. 30

服务目录:

| 序号 | 配置项名称   | 配置项分类 | 配置项状态 | 使用人        | 请求统计 |
|----|---------|-------|-------|------------|------|
| 1  | 服务器     | 硬件    | 使用中   |            | 2    |
| 2  | 电脑PC    | 硬件    | 维修中   |            | 2    |
| 3  | 传真机     | 硬件    | 使用中   |            | 2    |
| 4  | 惠普PC001 | 网络    | 使用中   | demondemon | 1    |
| 5  | 打印机     | 硬件    | 已报废   |            | 1    |
| 6  | 移动-资产01 | 网络线路  | 使用中   |            | 1    |
| 7  | 测试资产02  | 平台系统  | 使用中   |            | 1    |
| 8  | 扫描仪     | 硬件    | 维修中   |            | 1    |

# 11.1.6 用户回访报表模版

#### 11.1.6.1 回访回复率报表模板

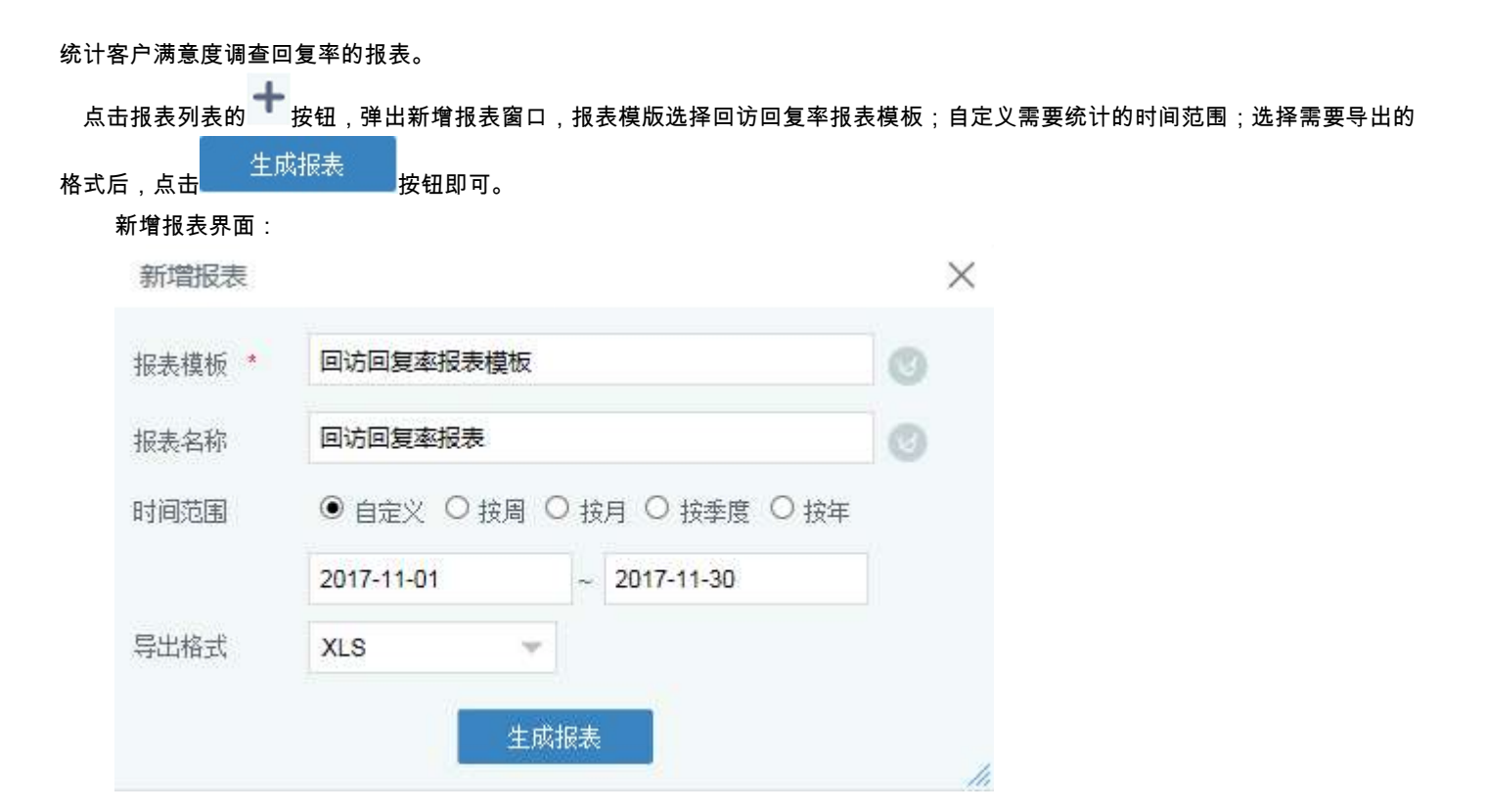

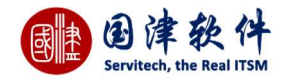

| 新增 | 报表完成:     |            |                             |                     |          |        |        |  |
|----|-----------|------------|-----------------------------|---------------------|----------|--------|--------|--|
|    | 报表模板      | 报表名称       | 创建者                         | 创建时间                | 导出格式     | 报表大小   | 操作项    |  |
|    | 回访回复率报表模板 | 回访回复率报表    | 王捷文                         | 2017-11-24 17:04:20 | XLS      | 86.50K | 点击查看详细 |  |
| 说明 | :         |            |                             |                     |          |        |        |  |
|    |           |            |                             |                     |          |        |        |  |
| Л  | 占击杳看详细    |            |                             |                     |          |        |        |  |
| 点击 |           | 按钮,可弹出报    | 表详情窗口,点击                    | 对应的格式,              | 可直接下载相应格 | 式的报表。  |        |  |
| 报  | 表详情       |            |                             |                     | ×        |        |        |  |
|    |           |            |                             |                     |          |        |        |  |
| 报  | 表模板:      | 回访回复率      | 函报表模板                       |                     |          |        |        |  |
| 报  | 表标题:      | 回访回复率      | 函报表                         |                     |          |        |        |  |
| 服  | 务目录:      |            |                             |                     |          |        |        |  |
| 时  | 间范围:      | 2017.11.01 | 1-2017. <mark>11</mark> .30 |                     |          |        |        |  |
| 报  | 报表格式: XLS |            |                             |                     |          |        |        |  |
| 导  | 出其他格式:    | PDF CS     | V DOCX HTM                  | ИL                  |          |        |        |  |
|    |           |            |                             |                     | 11.      |        |        |  |

-----

HTML 格式效果:

# 回访回复率报表

2017. 11. 01-2017. 11. 30

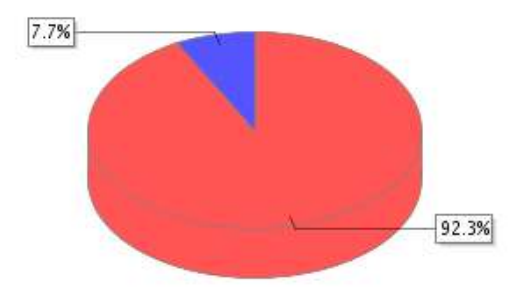

| 回访总数 | 请求总数 | 回访回复率 |
|------|------|-------|
| 2    | 26   | 7.6%  |

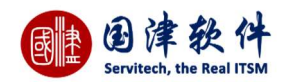

## 11.1.6.2 回访满意率报表模板

统计客户满意度调查的报表。

| 击报表列表的 势                                                | <b>设钮,弹出新增报表</b> 译                      | 窗口,报表模版     | 选择回访满意率报            | 表模板;自定义  | 需要统计的时间刻 | <b>违围;选择需要</b> 导 |
|---------------------------------------------------------|-----------------------------------------|-------------|---------------------|----------|----------|------------------|
| 后,点击 生成:                                                | <sub>後表</sub><br>按钮即可。                  |             |                     |          |          |                  |
| 新增报表界面:                                                 | JX 1221 30                              |             |                     |          |          |                  |
| 新增报表                                                    |                                         |             |                     | $\times$ |          |                  |
| 报表模板 *                                                  | 回访满意率报表模                                | 板           |                     | 0        |          |                  |
| 报表名称                                                    | 回访满意率报表                                 |             |                     | 0        |          |                  |
| 时间范围                                                    |                                         | 周 〇 按月 〇    | ) 按季度 〇 按年          |          |          |                  |
|                                                         | 2017-11-01                              | ~ 2017      | -11-30              |          |          |                  |
| 导出格式                                                    | XLS                                     | -           |                     |          |          |                  |
|                                                         |                                         | 生成报表        |                     |          |          |                  |
| 新增报表完成:                                                 | 1                                       |             |                     | li.      |          |                  |
| □ 报表模板                                                  | 报表名称                                    | 创建者         | 创建时间                | 导出格式     | 报表大小     | 操作项              |
| □ 回访满意率报表模板                                             | 回访满意率报表                                 | 王捷文         | 2017-11-24 17:12:42 | XLS      | 89.00K   | 点击查看详细           |
| 成明,<br>点击 <mark>XLS</mark> ,可以<br>点击 <mark>点击查看详</mark> | 以直接下载该报表;<br><mark>鈕</mark><br>按钮,可弹出报剩 | 長详情窗口,点     | 击对应的格式,可i           | 直接下载相应格  | 式的报表。    |                  |
| 报表详情                                                    |                                         |             |                     | ×        |          |                  |
| 报表模板:                                                   | 回访满意率                                   | 报表模板        |                     |          |          |                  |
| 报表标题:                                                   | 回访满意率                                   | 报表          |                     | 1        |          |                  |
| 服务目录:                                                   |                                         |             |                     |          |          |                  |
|                                                         | 2017,11.01                              | -2017.11.30 |                     |          |          |                  |
| 时间范围:                                                   |                                         |             |                     |          |          |                  |
| 时间范围:<br>报表格式:                                          | XLS                                     |             |                     | 5        |          |                  |

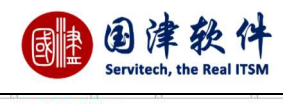

回访满意率报表

 正式 12 10 - 2017.12.32

| 待复 | 2 | 2 | 100% |
|----|---|---|------|

# 11.2 自定义报表

## 11.2.1 多项分组统计报表

通过点击[报表]—[自定义报表],进入到列表管理页面,点击右侧多项分组统计报表,可在此页面进行多项分组报表的增、删、 改、查操作

**定义多项分组报表**:通过点击列表页面的操作行处"新增"按钮,弹出新增框,定义需要查看的报表信息,最后进行保存提交即可; 报表类型:主要包括请求、问题、变更、配置项、知识库模块的报表类型

过滤器:若过滤器没有设置,点击"过滤器"——>弹出过滤器设置框——>添加相关的过滤器——>然后选择此过滤器后,还可以点击" 查看数据",查看过滤器的结果,此字段是可选字段

分组字段:通过选择报表类型后,分组字段下拉列表中,就会显示相关全部字段,用户再进行选择要查看的字段,例如:标题。

统计字段:选择要统计的字段

统计类型:选择统计的类型,例如总数、求和、平均数等类型

共享设置:可以设置报表的共享、共享到组、私有三种形式。

別是町间: 2017-11-24 17:12:41

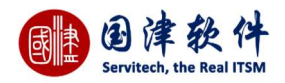

| 添加/编辑报表 |                        |                          | $\times$ |
|---------|------------------------|--------------------------|----------|
| 报表名称    |                        | + 🖉 🛍                    |          |
| 报表标题    |                        | □ 统计名称 统计字段 统计类型         |          |
| 报表类型    | 选择报表类型 🔹 🔻             | ひ 🛛 🕄 1 共0页 🗔 🗐 15 🔍 无数据 | 显示       |
| 过滤器     | - 选择过滤器 - 💿 🔻 过滤器 查看数据 |                          |          |
| 分组字段    | 选择分组字段                 |                          |          |
| 添加模板    |                        |                          |          |
| 是否共享    | ● 共享 ○ 共享到組 ○ 私有       |                          |          |
| 保存      |                        |                          | ×        |

## 11.2.2 单项分组统计报表

通过点击[报表]—[自定义报表],进入到列表管理页面,点击右侧单项分组统计报表,可在此页面进行交叉报表的增、删、改、查操作 **定义单项分组报表**:通过点击列表页面的操作行处<sup>——</sup>按钮,弹出新增框,定义需要查看的报表,最后进行保存提交即可;

报表类型:主要包括请求、问题、变更、配置项、知识库模块的报表类型

过滤器:若过滤器没有设置,点击"过滤器"——>弹出过滤器设置框——>添加相关的过滤器——>然后选择此过滤器后,还可以点击" 查看数据",查看过滤器的结果,此字段是可选字段

分组字段:通过选择报表类型后,分组字段下拉列表中,就会显示相关全部字段,用户再进行选择要查看的字段,例如标题。

报表格式:目前支持饼状图、柱状图、区域图、折线图四种格式

| <b>共</b> 享设直: 可以设直报表的共享、 共享到组、 私有二种形式 | 共享设置: | 可以设置报表的共享 | <sup>[</sup> 、共享到组、 | 私有三种形式 |
|---------------------------------------|-------|-----------|---------------------|--------|
|---------------------------------------|-------|-----------|---------------------|--------|

| 报表名称    |                           |
|---------|---------------------------|
| 报表标题    |                           |
| 报表类型    | 选择报表类型                    |
| 过滤器     | 选择过滤器 💗 过滤器 查看数据          |
| 分组字段    | 选择分组字段 🔻                  |
| 统计字段及方式 | - 选择统计字段 - 🐨 - 选择统计方式 - 🐨 |
| 添加模板    |                           |
| 报表格式    | 饼状图 🚽                     |
| 是否共享    | ● 共享 ○ 共享到组 ○ 私有          |

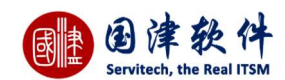

### 11.2.3 交叉报表

通过点击[报表]—[交叉报表],进入到列表管理页面,可在此页面进行交叉报表的增、删、改、查操作 **定义交叉报表**:通过点击列表页面的操作行处"新增"按钮,弹出新增框,定义需要查看的报表,最后进行保存提交即可; 报表类型:主要包括请求、问题、变更、配置项、知识库模块的报表类型 过滤器:若过滤器没有设置,点击"过滤器"——>弹出过滤器设置框——>添加相关的过滤器——>然后选择此过滤器后,还可以点击" 查看数据",查看过滤器的结果,此字段是可选字段 列分组:当选择报表类型后,列分组会显示此类型报表的所有字段,供用户选择 行分组:当选择报表类型后,行分组会显示此类型报表的所有字段,供用户选择 共享设置:可以设置报表的共享、共享到组、私有三种形式。 添加/编辑报表 X 报表名称 报表标题 -- 选择报表类型 -- 🔻 报表类型 - 选择过滤器 - 🔻 过滤器 查看数据 过滤器 - 选择分组字段 - - -列分组 - 选择分组字段 - 🔻 行分组

行分组
 - 选择分组字段 - ▼
 统计字段及方式
 - 选择统计字段 - ▼
 - 选择统计字段 - ▼
 - 选择统计方式 - ▼
 添加權板
 □
 是否共享
 ● 共享 ○ 共享到組 ○ 私有
 保存

## 11.2.2 KPI 统计报表

通过点击[报表]—[KPI 报表],进入到列表管理页面,可在此页面进行交叉报表的增、删、改、查操作 定义 KPI 报表:通过点击列表页面的操作行处 \*\* 按钮,弹出新增框,定义需要查看的报表信息,最后进行保存提交即可; 报表类型:主要包括请求、问题、变更、配置项、知识库模块的报表类型 过滤器:若过滤器没有设置,点击"过滤器"——>弹出过滤器设置框——>添加相关的过滤器——>然后选择此过滤器后,还可以点击" 查看数据",查看过滤器的结果,此字段是可选字段 分组字段:通过选择报表类型后,分组字段下拉列表中,就会显示相关全部字段,用户再进行选择要查看的字段,例如标题。 统计字段:选择要统计的字段 统计类型:选择统计的类型,例如求总数 共享设置:可以设置报表的共享、共享到组、私有三种形式。

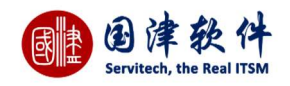

| 添加/编辑报 | 表                           |     |    |    |              |      | ×     |
|--------|-----------------------------|-----|----|----|--------------|------|-------|
| 报表名称   |                             | + 6 | 1  |    |              |      |       |
| 报表标题   |                             |     | 名称 | 编码 | 统计字段         | 统计类型 | 分组    |
| 报表类型   | 选择报表类型                      | 63  |    |    | # 0 <b>E</b> |      |       |
| 计准器    | 选择过演器 💗                     | CK  |    |    | AUX 3        | Ы 10 | 大致婚显示 |
| LINGRA | 过滤器 查看数据                    |     |    |    |              |      |       |
| 分组字段   | 选择分组字段 🐨                    |     |    |    |              |      |       |
| KPI名称  |                             |     |    |    |              |      |       |
| KPI表达式 |                             |     |    |    |              |      |       |
|        | 1 2 3 4 5 6 7 8 9 0 .       |     |    |    |              |      |       |
|        | ())+-*/清空                   |     |    |    |              |      |       |
|        | 提示:双击列表中的变量将其加入到KPI表达式文本域中。 |     |    |    |              |      |       |
| 格式化    | 保留整数                        |     |    |    |              |      |       |
|        |                             |     |    |    |              |      |       |
| 添加模板   |                             |     |    |    |              |      |       |

# 11.3 定期报表

用户可以在此设置定期发送报表到设置的邮箱。

**注**:定期任务需要先在任务管理内设定好时间。

| <b>新增定期报表:</b> 点击 <mark>⁺</mark> 按钮– | ——>弹出新增框,进行条件添加— | —>最后点击 保存 按· | 钮,提交到列表中即可。 |
|--------------------------------------|------------------|--------------|-------------|
| 定期报表                                 |                  | $\times$     |             |

| 报表模板 *          | 技术员考核报表模板               | 0 |
|-----------------|-------------------------|---|
| 任务类型            | ● 周期性计划 ○一次性计划          |   |
| 任务名称            | 定期发送报表                  | 0 |
| 报表名称            | 技术员考核报表                 | 0 |
| 时间范围            | ●按周 ○按月 ○按季度 ○按年        |   |
| 服务目录            |                         | 0 |
| 导出格式            | XLS 🔷                   |   |
| 自动发送            | ☑是                      |   |
| 接收邮箱            | help@ahoova.com         | 0 |
|                 | 保存                      |   |
| <b>编辑定期报表</b> : | 选中要编辑的报表——>点击 / 按钮——>弹出 |   |

即可。

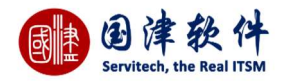

| 删除定期报表<br>提示信息 | :首先选中要删除的报表——                    | ->点击           | –>弹出询问框,<br>———————————————————————————————————— | 确认删除即可从列表中删除掉。       |
|----------------|----------------------------------|----------------|--------------------------------------------------|----------------------|
| 确实要删除          | 选择的数据吗?                          |                |                                                  |                      |
|                |                                  |                |                                                  |                      |
| 搜索上传报表:        | 确认<br>: 点击 <sup>Q</sup> 按钮,弹出搜索框 | 取消<br>,填写需要搜索的 | ᠀字段,点击                                           | . 搜索 <sub>即可</sub> 。 |
| 搜索             |                                  | ,              |                                                  | ×                    |
| 报表模板           | 技术员考核报表模板                        |                | 0                                                |                      |
| 任务名称           | 定期发送报表                           |                | 0                                                |                      |
| 报表名称           |                                  |                | 0                                                |                      |
| 创建者            |                                  |                | 0                                                | Ø                    |
| 时间范围           |                                  | ~              | 0                                                |                      |
|                | Q 搜索                             |                |                                                  |                      |

# 11.4 上传报表

若用户以有现成的报表文件,可以直接导入到系统(如没有,需要联系客服人员协助处理),然后还可以到指定的报表模块下去 查看这张报表。

| 新增上传报表: | 点击╋╋按钮───>弹出新增框,进行上传添加───>最 | 最后点击 <mark>保存</mark> 按钮,提交到列表中即可。          |     |
|---------|-----------------------------|--------------------------------------------|-----|
| 上传报表    |                             | ×                                          |     |
| 报表名称    | 配置项CI报表                     |                                            |     |
| 报表模块    | 配置项报表                       |                                            |     |
| 报表文件    | C:\Users\jie 浏览 报表支持参数说明    |                                            |     |
|         | 保存                          |                                            |     |
| 编辑上传报表: | 选中要编辑的报表——>点击 🖉 按钮——>弹出编辑报: | 很表框,进行编辑——>修改完后,最后点击 <mark>保存</mark> 按钮,进行 | ī更新 |
| 即可。     |                             |                                            |     |
|         |                             |                                            |     |

**删除上传报表**:首先选中要删除的报表——>点击<sup>Ⅲ</sup>按钮——>弹出询问框,确认删除即可从列表中删除掉。

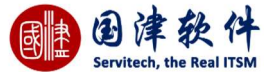

| 提示信息                    |                          | ×            |                                        |
|-------------------------|--------------------------|--------------|----------------------------------------|
| 确实要删除选择的                | 数据吗?                     |              |                                        |
|                         | 确认                       | 取消           |                                        |
| <b>搜索上传报表:</b> 点击<br>搜索 | 🔍 按钮,弹出搜索框, <sup>1</sup> | 真写报表名称以及模块,) | <sub>点击</sub> O 搜索 <sub>即可。</sub><br>X |
| 报表名称                    |                          |              |                                        |
| 报表模块                    | 请选择                      | *            |                                        |
|                         | Q 搜索                     |              |                                        |

# 11 辅助工具

# 11.1 公告管理

主要用来管理系统内部的公告信息,用户只需要登录后,就可以在门户页面查看到未过期的公告信息,此列表是专门给管理员权限人 员发布公告通知的。

| 我的面 | 版 图标快速 | 方问 日程表    | 坐席    | 服务目录 | 公告管理 😳 |            |                |     |                     |        |
|-----|--------|-----------|-------|------|--------|------------|----------------|-----|---------------------|--------|
| +   | Ø 🗓    | ٩         |       |      |        |            |                |     |                     |        |
|     | 编号;    |           | ħ     | 示题   |        | 开始时间       | 结束时间           | 发布人 | 计划发布时间              | 可操作项   |
|     | 5      | ITSM新版本发标 | Þ     |      |        | 2017-11-03 | 2017-11-06     | 管理员 | 2017-11-03 09:59:58 | Ø 🗙    |
|     | 4      | 系统公布      |       |      |        | 2017-11-03 | 2017-11-06     | 管理员 | 2017-11-03 09:59:58 | 0 ×    |
|     | 3      | ITIL培训    |       |      |        | 2017-11-03 | 2017-11-06     | 管理员 | 2017-11-03 09:59:58 | 0 ×    |
|     | 2      | 公司通知      |       |      |        | 2017-11-03 | 2017-11-06     | 管理员 | 2017-11-03 09:59:58 | 0 ×    |
|     | 1      | 后天下午2点,3  | 系统进行组 | 主护   |        | 2017-11-03 | 2017-11-06     | 管理员 | 2017-11-03 09:59:58 | 0 ×    |
| 0   |        |           |       |      |        |            | 1 共1页 > > 15 👻 |     |                     | 1-5 共5 |

## 11.1.1 添加公告

点击列表页面的 + 按钮——>弹出公告框进行添加——>添加成功后,再点击保存按钮提交到列表中进行显示

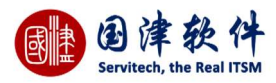

| 1增-公告 |             |   |  |
|-------|-------------|---|--|
| 标题*   |             |   |  |
| 有效日期* | 至           |   |  |
| В     | I 👄 👒 🖬 🔛 🔀 |   |  |
|       |             |   |  |
|       |             |   |  |
| 内容    |             |   |  |
|       |             |   |  |
|       |             |   |  |
|       |             | 4 |  |
|       | 保存          |   |  |
|       | 保存          |   |  |

## 11.1.2 编辑公告

选中想要修改的公告——>再点击 Zor Zor 图标——>弹出编辑信息框进行修改——>点击保存按钮进行保存

## 11.1.3 删除公告

| 选中要删除的公告——>点击 <sup>Ⅲ</sup> or | ╳ 图标——>弹出询问框——>确认删除即可从表中删除 | ≹掉 |
|-------------------------------|----------------------------|----|
| 提示信息                          | 8                          |    |
|                               |                            |    |

| 确实要删除选择的数据吗? |    |
|--------------|----|
|              |    |
| 确计           | 取当 |
| 帽从           | 取消 |

## 11.1.4 **搜索公告**

通过点击列表页面的 <mark>Q</mark>——>弹出搜索框,再输入关键字,如图所示——>点击 Q 搜索 进行过滤搜索;搜索的结果会显示到公 告列表面面

| 公告标题 |   |   |
|------|---|---|
| 有效日期 | 至 | 0 |

# 11.2 手机短信管理

## 11.2.1 发送短信

在收信人列表框内输入发送号码——>再输入信息内容——>点击 发送——>右下角弹出发送成功后,并会显示本次信息 收费以及个数。然后 1 分钟之后会到指定人的手机内查看到短息

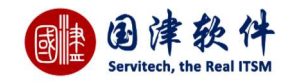

#### 注:右边用户信息内显示账号名称及账户余额

| 我的面板  | 图标快速访问    | 日程表     | 坐席 服务目                | 录 手机短信          | 0              |     |  |  |  |                                        |                 |
|-------|-----------|---------|-----------------------|-----------------|----------------|-----|--|--|--|----------------------------------------|-----------------|
| 收信人列表 |           | ~       | 信息内容                  |                 |                |     |  |  |  | 账户信息                                   | <b>&gt;&gt;</b> |
| 提示:每个 | 电话号码后面加上分 | 9-≧ (). | 信息内容(信<br>条发送!)<br>希定 | 息内容最长为701<br>发送 | 个中文字,超出將会分<br> | 1#S |  |  |  | 账户名称:guoyusoft;<br>账户余额:176元<br>垣信历史记录 |                 |

## 11.2.2 短信设置

发送短信前,需在【系统设置】菜单下——>【机构管理】——>【公司信息】页面的【短信帐户】选项卡内设置帐户信息,如图示:

| 豆信提供商 | 移动商务 🔍    |  |
|-------|-----------|--|
| 短信账号  | guoyusoft |  |
| 短信密码  |           |  |

### 11.2.3 短信历史记录

通过点击[手机短信]页面右边[短信历史记录],进入到此列表页面,主要是用来管理所有由系统发送出去短信记录

#### 11.2.4 **搜索短信历史记录**

| 接收手机 |   |    |  |
|------|---|----|--|
| 信息内容 |   |    |  |
| 发送人  |   | 选择 |  |
| 发送时间 | 到 | 0  |  |

11.2.5 删除短信历史记录

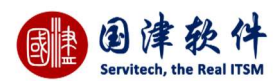

选择要删除的短信记录,在选择框内打勾——>点击标题行 🔟 按钮——>弹出删除询问框——>确认删除即可从列表中删除掉

# 11.3 邮件管理

#### 11.3.1 写邮件

点击列表上<sup>++</sup>按钮——>弹出发送邮件框,然后在输入收件箱和邮件主题以及内容信息——>点击发送按钮,即可进行发送。 指定收件人通过进入邮箱内即可进行查收

**注**:邮件列表内会将所有发送和接收的邮件都显示到此表中,通过"邮件类型"字段可以查看到某条邮件是属于发送邮件还是接收邮件 写邮件 ×

| 收件箱*  | 有多个地址要输入时,请以分号(;)隔开 |  |
|-------|---------------------|--|
| 邮件主题* |                     |  |
|       | B I 👄 🗮 🔀           |  |
|       |                     |  |
| 16件内容 |                     |  |
|       |                     |  |
|       |                     |  |
|       |                     |  |

### 11.3.2 回复邮件

选择列表中需要回复邮件后——>点击 🖾 按钮——>弹出回复框,输入要回复内容——>点击 🗯 按钮即可回复,系统会自动获 取相关回复人的邮件地址;

|         | support@aboova.com  |  |
|---------|---------------------|--|
| \$141 * | 有多个地址要输入时,请以分号(;)隔开 |  |
| +主题*    | 回复:回复:你好啊           |  |
|         | B I 👄 🖘 🎛 💥         |  |
|         |                     |  |
|         |                     |  |
| 内容      |                     |  |
|         |                     |  |
|         |                     |  |
|         |                     |  |
|         |                     |  |

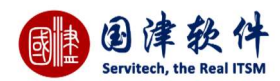

## 11.3.3 删除邮件

选择要删除的邮件,在选择框内打勾——>点击<sup>—</sup>图标——>弹出询问框是否删除——>确认删除即可 提示信息

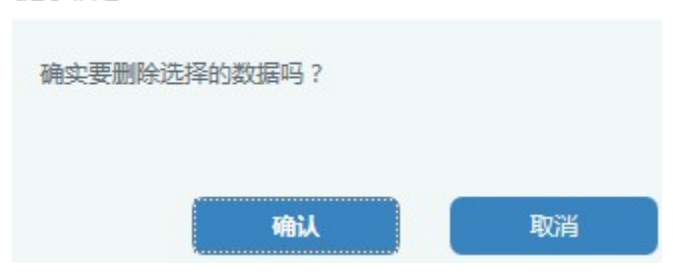

## 11.3.4 搜索邮件

点击列表上的<sup>Q</sup>按钮——>弹出搜索信息框,输入关键字——>点击<mark>Q 搜索</mark>——>列表页面将显示其搜索结果 搜索

| 邮件主题 |       |   |
|------|-------|---|
| 邮件内容 |       |   |
| 发件人  |       |   |
| 收件人  |       |   |
| 接收时间 | 至     | 0 |
| 发送时间 | 至     |   |
| 邮件类型 | 请选择 🔻 |   |

## 11.3.5 邮件转请求

点击列表上<sup>全会</sup>按钮——>弹出转成请求框,然后将邮件标题和内容获取然后填写相关内容,例如请求用户等——>点击保存按 钮,右下角处会弹出转入请求成功的提示——>最后进入请求列表内查看并处理

**注:**当邮件有被转成请求过,那么在"是否转请求"列字段下会显示"是",若没有则默认为"否"

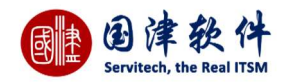

| *所属客户                    |                                                |                     |                           |                              |                     |
|--------------------------|------------------------------------------------|---------------------|---------------------------|------------------------------|---------------------|
| *标题                      | 请求[Ref-20171213000                             | )2]登记成              | 功通知                       |                              |                     |
|                          | B I 👄 🛒 [                                      |                     | 23                        |                              |                     |
|                          |                                                |                     |                           |                              |                     |
|                          |                                                |                     |                           |                              |                     |
| *描述                      | 您好:<br>您的法求口成功登                                | 口法求结                | 早光 · Dof 2(               | 17121300002                  | 転動・彼識               |
| *描述                      | 您好:<br>您的请求已成功登                                | 记,请 <mark>求编</mark> | 号为:Ref-2(                 | 017121300002 [               | 标题:终端               |
| *描述                      | 您好:<br>您的请求已成功登                                | 记,请求编               | <del>谒</del> 号为:Ref-2(    | 0171213000 <mark>02 [</mark> | 标题 : 终勤<br><b>〉</b> |
| *描述                      | 您好:<br>您的请求已成功登<br>《<br>xinpingsir@foxmail.com | 记,请求编<br>1          | 号为:Ref-20                 | 017121300002 <b>[</b>        | 标题 : 终望<br><b>》</b> |
| *描述<br>青求用户<br>*分类       | 您好:<br>您的请求已成功登<br>《<br>xinpingsir@foxmail.com | 记,请求编<br>1          | 程为:Ref-20                 | 017121300002【<br>请选择         | 标题:终望               |
| *描述<br>青求用户<br>*分类<br>影响 | 您好:<br>您的请求已成功登<br>xinpingsir@foxmail.com      | 记,请求编<br>n          | ₩号为:Ref-20<br>复杂程度<br>紧急度 | 017121300002【<br>请选择<br>请选择  | 标题 : 终谢<br><b>》</b> |

# 11.3.6 邮箱扫描

点击标题行处页面上的 🌂 按钮,进行扫描成功后,系统会将扫描到的邮件显示在列表中。

**注:**第一次进行扫描时,由于邮件比较多,而且有可能会存在附件导致扫描时比较缓慢,不过以后扫描就会很快。

[邮箱扫描成功!]

# 11.4 消息管理

#### 11.4.1 查看消息

即系统个人消息,例如:通常为若将一条请求分配给当前处理人员后,此人员将会通过消息列表内进行查看需要处理的信息。 操作步骤:点击 IIII 图标——>弹出信息框,进行信息查看——>还可进行点击 <>> 按钮进行回复

| 我的面板   | 图标快速访问 | 坐席 | 服务目录 | 消息管理 😳    |        |              |                     |         |
|--------|--------|----|------|-----------|--------|--------------|---------------------|---------|
| 12     | ٩      |    |      |           |        |              |                     |         |
|        | 标题     |    |      | 发送用户      | 内容     | 状态           | 发送时间                | 可操作项    |
| □ 请求创建 | 鼠成功    |    |      | wangjames | 请求创建成功 | 未读           | 2017-12-14 14:17:32 | 🖬 🔶 🗙   |
| 0      |        |    |      |           | ix c 1 | 共1页 > > 15 💌 |                     | 1-1 共1条 |

## 11.4.2 发送消息

点击╋后——>弹出添加信息框,接收用户必须为系统内部人员,否则用户则收不到消息——>点击<mark>发送</mark>后,信息将被发送到 指定人的系统内;另外,系统将自动保存到发送人和收件人的消息列表中进行管理;

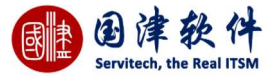

| 写消息   | ×  |
|-------|----|
| 接收用户* | 69 |
| 消息标题* |    |
| 消息内容* |    |
| 发送    |    |

## 11.4.3 回复消息

选择要回复的消息——>点击 🚾 or 夺 图标——>弹出回复框进行回复即可;

| 回复消息  |           | > |
|-------|-----------|---|
| 接收用户* | james;    |   |
| 消息标题* | 回复:请求创建成功 |   |
| 消息内容* |           |   |
|       | 回复        |   |

# 11.4.4 删除消息

打勾选择要删除的消息——>点击<sup>面</sup>or×图标——>确认删除即可;

**注**:【门户】——>即时消息面板将显示查看的消息。每当登录到系统门户页面,右下角也会弹出消息提醒框。 提示信息

| - 佣买要删除选择的数据吗? |    |
|----------------|----|
|                |    |
| 确认             | 取消 |

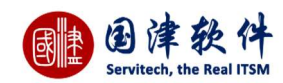

# 11.5 个人任务

11.5.1 添加个人任务

个人任务主要是用来管理需要完成的一些待办事项

**操作步骤:**点击列表上的"新增"按钮——>弹出新增框,如图示——>输入任务信息——>点击"保存"按钮提交到个人任务列表中显 示;

**注:**除此之外,还会显示到首页——>【日程表】的日历格式内

另外,可以设置该任务是排班任务还是个人任务以及该任务是否按周循环 添加/编辑任务

| 任务类型       | 请选择       |               |      |
|------------|-----------|---------------|------|
| 标题         |           |               |      |
| 地点         |           |               |      |
| 任务描述       |           |               |      |
| 循环周期       | ○不循环 ◉ 按腸 | 月循环           |      |
| 计划开始时间     | 14:24:16  | □全天(24小时)     | )    |
| 计划结束时间     | 16:24:16  |               |      |
| 任务设置       |           |               | 日毎周  |
| □星期天       | □星期一      | □星期二          | □星期三 |
| ☑星期四       | □星期五      | □星期六          |      |
| 开始日期:      |           | ○ 无结束日期       |      |
| 2017-12-14 |           | ● 重复: 5       | 次后结束 |
|            |           | 〇结束日          |      |
|            |           | 期: 2017-12-14 |      |
|            |           |               |      |

11.5.2 编辑个人任务

选择列表中要编辑的任务——>在选择框内打勾——>再点击 Cor Cor 图标——>弹出编辑框进行修改——>修改完成后,再点击保护 按钮更新到个人任务列表中显示

11.5.3 删除个人任务

选择要删除的任务——>在选择框内打勾——>再点击<sup>回</sup>or╳图标——>删除成功后,即可从列表中删除

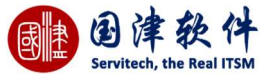

| 提示信息             |                                              |         | ×         |         |           |         |
|------------------|----------------------------------------------|---------|-----------|---------|-----------|---------|
| 确实要删除逆           | 时不可能 [19] [19] [19] [19] [19] [19] [19] [19] |         |           |         |           |         |
|                  | 确认                                           |         | 取消        |         |           |         |
| 1.5.4 <b>搜索个</b> | 人任务                                          |         |           |         |           |         |
| 点击列表上的           | ۇ♀ 按钮——>弹出                                   | 出搜索框,输入 | 、关键字——>点击 | ♀ 搜索按钮— | ——>搜索到的结果 | 会显示在列表上 |
| 搜索               |                                              |         | $\times$  |         |           |         |
|                  |                                              |         |           |         |           |         |
| 标题               |                                              |         |           |         |           |         |
| 日期范围             | 2017-12-01                                   | 至 2017- | 12-31     |         |           |         |
|                  |                                              |         |           |         |           |         |

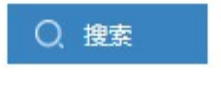

# 11.6 日程表

关于此功能的详细操作步骤,可以查看该说明书的【我的首页】-【2.3 日程表】的操作说明。

# 11.7 人员行程管理

管理系统内所有人员的任务行程,只要在请求、问题、变更页面创建了本月的任务以及进展成本,它都会显示在此列表中;鼠 标移到每条任务或进展成本,也可以显示其详细内容。

**搜索**:通过技术员、类型、时间范围字段也可以进行过滤搜索;

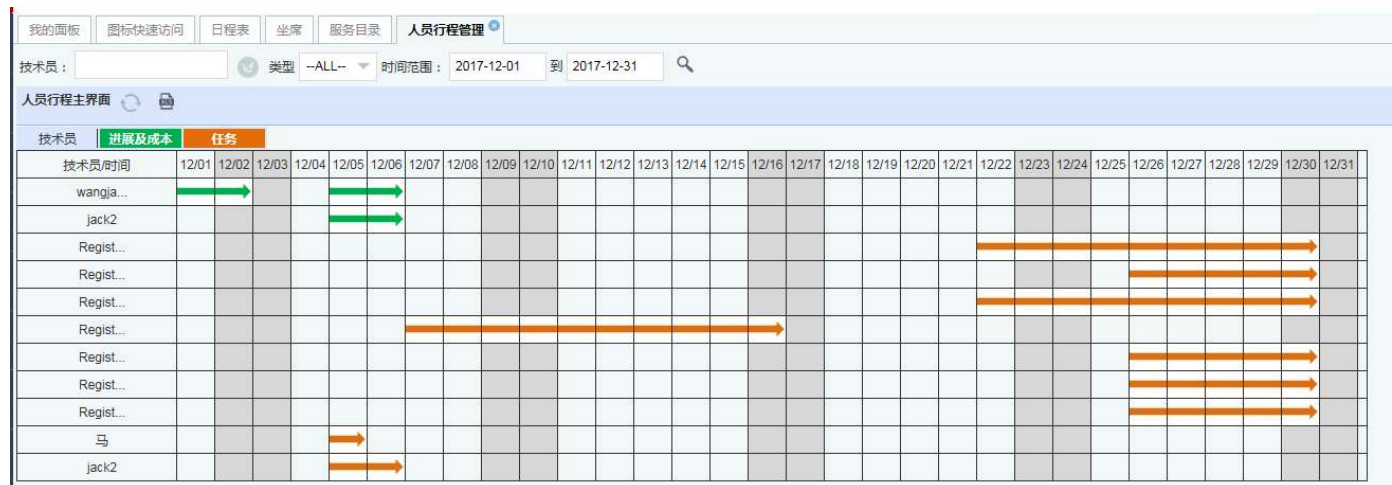

# 11.8 技术员繁忙度

该页面主要是用来统计每个技术员处理请求的数量以及服务总分值信息,用来考核技术员的工作情况。

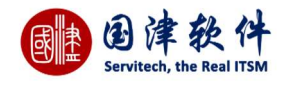

| 我的面板 图标快速访问 日程表 坐席 服务目录 技术员繁忙度 |          |       |
|--------------------------------|----------|-------|
| 技术员 ⇒                          | 指派给我的请求数 | 服务总分值 |
| 15317012129                    | 2        | 0     |
| alexzhou                       | 1        | 0     |
| bill                           | 0        | 0     |
| demon                          | 4        | 0     |
| guojin                         | 0        | 0     |
| jack                           | 0        | 0     |
| jack2                          | 0        | 0     |
| james                          | 10       | 0     |
| jax                            | 0        | 0     |
| kane                           | 0        | 0     |
| lizhenxing                     | 0        | 0     |
| qimin                          | 1        | 0     |
| tams                           | 0        | 0     |
| technician                     | 3        | 0     |
| white                          | 0        | 0     |

# 11.9 导出下载管理

#### 这里可以查看系统中所有导出的文件,并进行下载。

| 我的面板 | 图标快速访问 | 日程表 | 坐席 | 服务目录 | 导出下载管理 🔍                   |                |                     |         |         |
|------|--------|-----|----|------|----------------------------|----------------|---------------------|---------|---------|
| Î    |        |     |    |      |                            |                |                     |         |         |
|      | ID 🤤   |     |    |      | 文件名                        | 类型             | 创建时间                | 文件大小    | 状态      |
|      | 13     |     |    | Kn   | owledge_20171214085843.csv | 知识             | 2017-12-14 08:58:43 | 4.06 KB |         |
| 0    |        |     |    |      | [K] K                      | 1 共1页 > > 16 👻 |                     |         | 1-1 共1条 |

# 11.10 人员位置

这里可以显示所有技术员的具体位置,点击左侧人员,可以在地图中显示出详细位置信息;

左下方具有刷新、搜索功能。

注:需要技术员使用手机端才能启用定位功能。

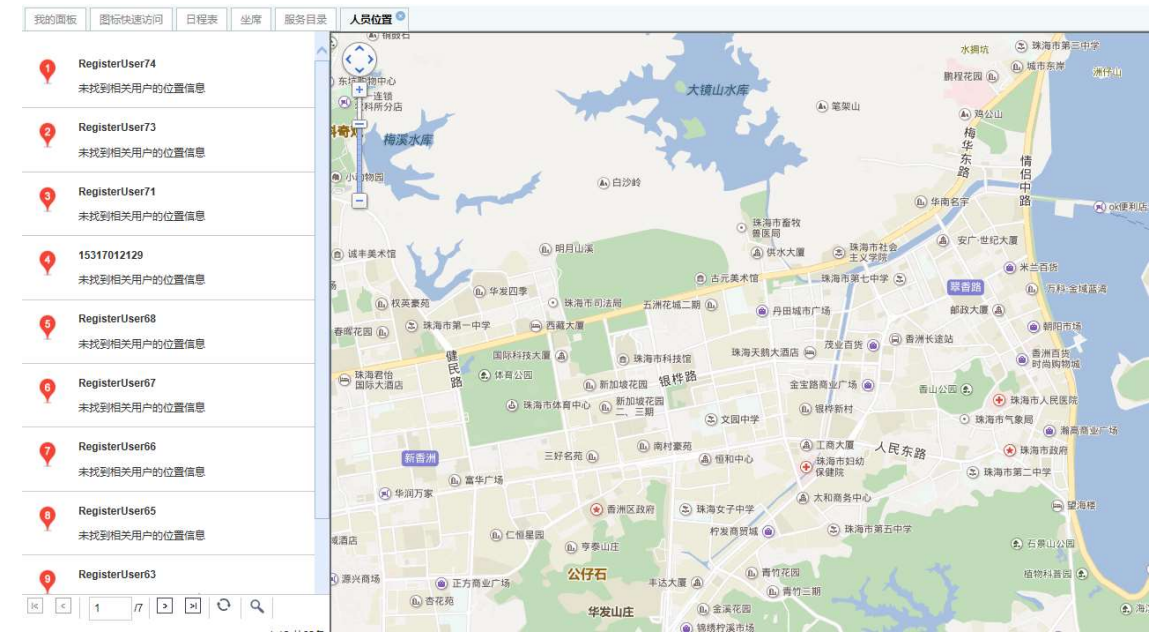

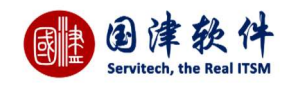

# 12 人员位置

这里可以显示所有技术员的具体位置,点击左侧人员,可以在地图中显示出详细位置信息;

#### 左下方具有刷新、搜索功能。

注:需要技术员使用手机端才能启用定位功能。

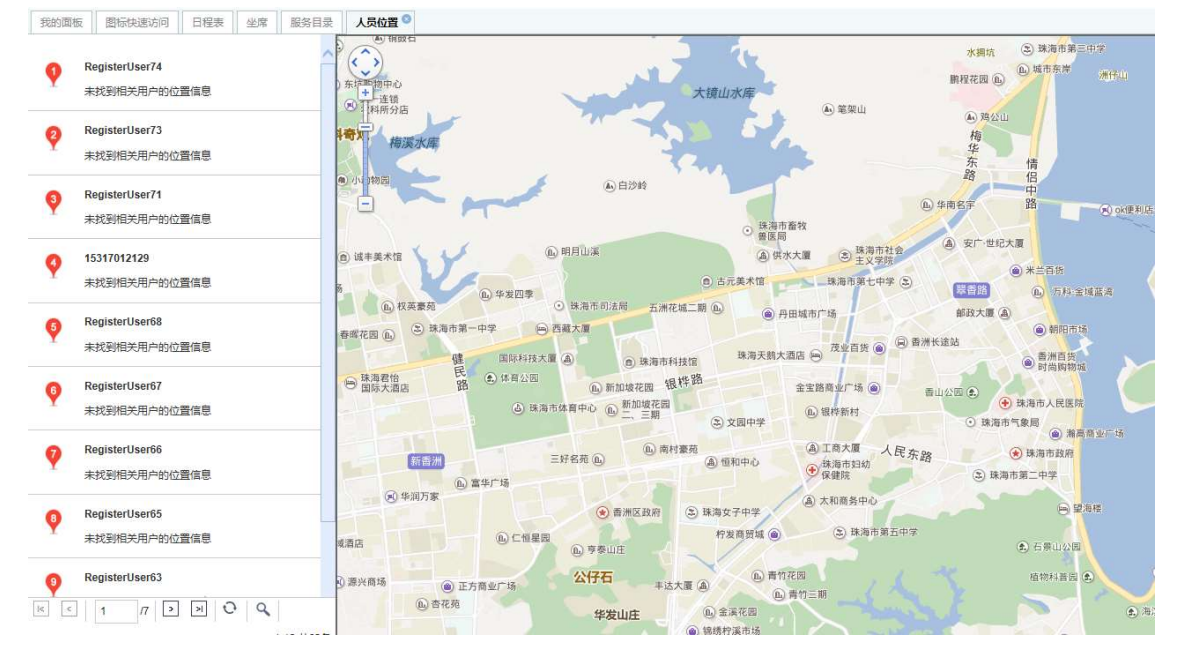

# 13 巡检与排班

# 13.1 排班管理

#### 这里显示的是技术员的排班表

**搜索:**通过技术员、时间范围字段也可以进行过滤搜索;

| 导出 XL       | <b>.S</b> :通达 | İ点     | ± 6   | <b>〕</b> 冬 | 标     | ,还    | 可以      | 、将ノ     | 人员彳     | <b></b> 行程 | 表导       | 出成    | λ XL  | S 格   | <b>子式</b> [ | 的文    | 件。    |       |       |       |       |       |       |       |       |       |       |       |       |       |       |
|-------------|---------------|--------|-------|------------|-------|-------|---------|---------|---------|------------|----------|-------|-------|-------|-------------|-------|-------|-------|-------|-------|-------|-------|-------|-------|-------|-------|-------|-------|-------|-------|-------|
| 我的面板        | 图标快速访问        | 9    S | 日程表   | 坐          | 席     | 服务目   | 쿴       | 排班管理    | 0       |            |          |       |       |       |             |       |       |       |       |       |       |       |       |       |       |       |       |       |       |       |       |
| 技术员:        |               |        | C     | 时间         | 范围:   | 201   | 7-12-01 | 到       | 2017-1  | 2-31       | ٩        |       |       |       |             |       |       |       |       |       |       |       |       |       |       |       |       |       |       |       |       |
| 非班管理 🤇      |               |        |       |            |       |       |         |         |         |            |          |       |       |       |             |       |       |       |       |       |       |       |       |       |       |       |       |       |       |       |       |
| 技术员         | 值班安排          |        |       |            |       |       |         |         |         |            |          |       |       |       |             |       |       |       |       |       |       |       |       |       |       |       |       |       |       |       |       |
| 技术员         | 司/时间          | 12/01  | 12/02 | 12/03      | 12/04 | 12/05 | 12/06   | 12/07 1 | 2/08 12 | /09 12/1   | 10 12/11 | 12/12 | 12/13 | 12/14 | 12/15       | 12/16 | 12/17 | 12/18 | 12/19 | 12/20 | 12/21 | 12/22 | 12/23 | 12/24 | 12/25 | 12/26 | 12/27 | 12/28 | 12/29 | 12/30 | 12/31 |
| RegisterUse | er71          |        |       |            |       |       |         |         |         |            |          |       |       |       |             |       |       |       |       |       |       |       |       |       |       |       |       |       |       |       |       |

鼠标移动到黄色显示条上,可以显示出任务信息

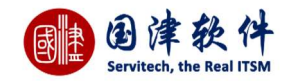

| /07 | 12/08 | 12/09      | 12/10         | 12/11          | 12/12                       | 12/13   | 12/14 | 12/15 | 12/16 | 12/17 | 12/ |
|-----|-------|------------|---------------|----------------|-----------------------------|---------|-------|-------|-------|-------|-----|
|     | 1     | 任务信        |               | 0              |                             | <b></b> |       |       |       |       |     |
|     |       | 标题         | : test1       |                |                             |         |       |       |       |       |     |
|     |       | 任务         | 苗述:t          | est1           |                             |         |       |       |       |       |     |
|     |       | 任务》<br>开始8 | 大态:<br>时间:2   | 附建<br>2017-12  | 2-13 00                     | ):00:00 | 8     |       |       |       |     |
|     |       | 结束印<br>全天  | 时间:2<br>(24小时 | 2017-12<br>时): | 2- <mark>13 2</mark> 3<br>是 | :59:59  | ž.    |       |       |       |     |

#### 点击某天,可以进入查看当天的值班时间表

| 排班管理        |      |   |   |   |   |   |   |   |   |   |   |    |    |    |    |    |    |    |    |    |    |    |    |    |               |
|-------------|------|---|---|---|---|---|---|---|---|---|---|----|----|----|----|----|----|----|----|----|----|----|----|----|---------------|
| 技术员         | 值班安排 |   | * |   |   |   |   |   |   |   |   |    |    |    |    |    |    |    |    |    |    |    |    |    |               |
| 技术员         | 动小时  | 0 | 1 | 2 | 3 | 4 | 5 | 6 | 7 | 8 | 9 | 10 | 11 | 12 | 13 | 14 | 15 | 16 | 17 | 18 | 19 | 20 | 21 | 22 | 23            |
| RegisterUse | er71 |   | _ | - |   | _ | _ | _ |   | - | - | -  |    | -  | -  |    |    | _  | _  |    | -  | -  |    |    | $\rightarrow$ |

# 13.2 巡检管理

这里可以添加巡检任务,定期生成任务单,通过请求规则,可设置为生成任务单后自动指派给技术员定期巡检。

| Ø 🖞 C           |                             |                            |              |             |                     |      |      |      |
|-----------------|-----------------------------|----------------------------|--------------|-------------|---------------------|------|------|------|
| ID 🗣            | 标题                          | 类型                         | 定期模式         | 开始          | 的间                  | 结束时间 | 创建时间 | 更新时间 |
|                 |                             |                            | ic c         | 1 共0页 🔉     | ) <del>)</del> 15 🐨 |      |      | 无    |
| 板图标快速           | 向 日程表 坐席 月                  | B务目录 排班管理 <sup>Q</sup> 巡检管 | 理 💿 添加巡检任务 💿 |             |                     |      |      |      |
| 存 ち 返回          | 別表 😑 服务目录导航                 | : 高级IT服务 🕜                 |              |             |                     |      |      |      |
| 卜信息             |                             |                            |              |             |                     |      |      |      |
| *所屋客户           | 国津软件                        |                            | 2            | *请求用户       | wangjames           |      | 0    |      |
| *请求分类           |                             |                            |              | 关联服务        | 高级IT服务              |      |      |      |
| *标题             |                             |                            |              |             |                     |      |      |      |
|                 |                             |                            |              |             |                     |      |      |      |
| *描述             | BICORE                      | <b>⊞</b> X                 |              |             |                     |      |      |      |
| *描述             | B I @ @ 🖬                   | ₩ %                        |              |             |                     |      |      |      |
| *描述             | B I ∞ ∞ I                   | <b>H</b> X                 |              |             |                     |      |      |      |
| *描述             | B I @ @ [2                  | ₩ X                        |              |             |                     |      |      |      |
| *描述             | BICONT                      | <b>⊞ X</b>                 |              |             |                     |      |      |      |
| *描述             | B /                         | <b>⊞ X</b>                 |              |             |                     |      |      |      |
| *描述             | B /                         | <b>⊞ X</b>                 |              |             |                     |      |      |      |
| *描述             | B /                         | <b>Ⅲ X</b>                 |              |             |                     |      |      |      |
| *描述             | BI co ca Ea                 | <b>Ⅲ X</b>                 |              |             |                     |      | 4    |      |
| *描述             | B I @ 《 E                   | <b>⊞ X</b>                 | v            | 优先级         | - 请选择               |      |      |      |
| *描述<br>来源<br>影响 | B I ∞ ∞ 正<br>- 请选择<br>- 请洗择 | <b>Ⅲ X</b>                 | ~            | 优先级         | - 蒲选择               |      | 4    |      |
| *描述<br>来源<br>影响 | B I ∞ ∞ E                   | <b>Ⅲ X</b>                 |              | 优先级<br>复杂程度 | 清选择<br>清选择          |      |      |      |

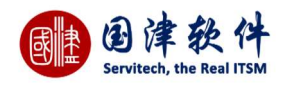

# 术语表

| ITIL            | A set of Best Practice guidance for IT Service Management.        | 用于 IT 服务管理的一套最佳实践指导。ITIL的   |
|-----------------|-------------------------------------------------------------------|-----------------------------|
|                 | ITIL is owned by the OGC and consists of a series of              | 所有者是 OGC,包括一系列的出版物,为提供      |
|                 | publications giving guidance on the provision of Quality IT       | 优质 IT 服务,以及支持它们所需的流程和设施     |
|                 | Services, and on the Processes and facilities needed to support   | 提供指导。                       |
|                 | them.                                                             |                             |
| IT Service      | The implementation and management of Quality IT Services          | IT 服务管理 (ITSM):实施和管理优质 IT 服 |
| Management      | that meet the needs of the Business. IT Service Management is     | 务,满足业务的需要。                  |
| (ITSM)          | performed by IT Service Providers through an appropriate mix      | IT 服务管理由 IT 服务提供商通过人员、流程    |
|                 | ofpeople, Process                                                 | 和信息技术的适当组合而进行。              |
| Help Desk       | (Service Operation) A point of contact for Users to log           | 帮助台(服务运营)用户记录故障的联系点。帮       |
|                 | Incidents. A Help Desk isusually more technically focussed        | 助台通常比服务台更关注技术,并且不作为所有       |
|                 | than a Service Desk and does not rovide a Single Point of         | 的交互操作的单一联系点。帮助台一词经常用作       |
|                 | Contact for all interaction. The term Help Desk is often          | 服务台的同义词。                    |
| Service Request | (Service Operation) A request from a                              | 服务请求(服务运营)用户对信息、建议、标准       |
|                 | User for information, or advice, or for a Standard Change or for  | 变更或IT 服务访问的请求。例如重置密码、为      |
|                 | Access to an ITService. For example to reset a password, or to    | 新用户提供标准的 IT 服务。服务请求通常由      |
|                 | provide standard IT                                               | 服务台处理,不需要提交 RFC。            |
|                 | Services for a new User. Service Requests are usually handled     |                             |
|                 | by a Service Desk, and do not require an RFC to be submitted.     |                             |
| Asset           | (Service Strategy) Any Resource or Capability. Assets of a        | 资产(服务战略)任何资源或能力。服务提供商       |
|                 | Service Provider include anything that could contribute to the    | 的资产包括任何可以为提供服务做出贡献的东        |
|                 | delivery of a Service. Assets can be one of the following         | 西。资产可以是下列任何一类东西:管理,组        |
|                 | types:Management, Organisation, Process,Knowledge, People,        | 织,流程,知识,人员,信息,应用,基础设施       |
|                 | Information, Applications, Infrastructure, and Financial Capital. | 和金融资本。                      |
| Incident        | (Service Operation) An unplanned interruption to an IT Service    | 故障:(服务运营)IT 服务的意外中断或 IT     |
|                 | or a reduction in the Quality of an IT Service.Failure of a       | 服务质量的下降。尚未影响服务的配置项失效也       |
|                 | Configuration Item that has not yet impacted Service is also an   | 是故障。例如镜像组中一块磁盘的失效。          |
|                 | Incident. For example Failure of one disk from a mirror set.      |                             |
| Configuration   | (Service Transition) The Process responsible for maintaining      | 配置管理(服务转换)负责维护提供 IT 服务所     |
| Management      | information about Configuration Items required to deliver an IT   | 需配置项(包括它们的关系)有关信息的流程。       |
|                 | Service, including their Relationships. This information is       | 此信息在配置项的整个生命周期得到管理。配置       |
|                 | managed throughout the Lifecycle of the CI. Configuration         | 管理是总体服务资产与配置管理流程的一部分。       |
|                 | Management is part of an overall Service Asset and                |                             |
|                 | Configuration Management Process.                                 |                             |
| SLA             | (Service Design) (Continual Service Improvement) An               | 服务级别协议(SLA)(服务设计)(持续服务改     |
|                 | Agreement between an IT Service Provider and a Customer.          | 进)IT 服务提供商与客户间的协议。SLA 描述    |
|                 | The SLA describes the IT Service,documents Service Level          | 了 IT 服务、记录了服务级别目标并详细说明了     |
|                 | Targets, and specifies the responsibilities of the IT Service     | IT 服务提供商和客户的责任。一份 SLA 可以    |
|                 | Provider and the Customer. A single SLA may cover multiple IT     | 包括多项 IT服务或多个客户。             |
|                 | Services or multiple Customers.                                   |                             |
| Configuration   | (Service Transition) A database used to store Configuration       | 配置管理数据库 (CMDB)(服务转换)用于在     |

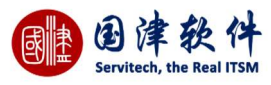

| Management     | Records throughout their Lifecycle. The Configuration             | 整个生命周期保存配置记录的数据库。配置管理       |
|----------------|-------------------------------------------------------------------|-----------------------------|
| Database       | Management System maintains one or more CMDBs, and each           | 系统维护一个或多个CMDB,而每个CMDB 保     |
| (CMDB)         | CMDB stores Attributes of CIs, and Relationships with other       | 存配置项的属性和与其它配置项的关系。          |
|                | Cls.                                                              |                             |
| Knowledge Base | (Service Transition) A logical database containing the data       | 知识库(服务转换)一个逻辑数据库,其中包含       |
|                | used by the Service Knowledge Management System.                  | 了服务知识管理系统使用的数据。             |
| Cost           | The amount of money spent on a specific Activity, IT Service,     | 成本花在具体活动、IT 服务或业务部门上的费      |
|                | or Business Unit. Costs consist of real cost (money),notional     | 用。成本包括实际费用(钱)、名义成本(例如       |
|                | cost such as people's time, and Depreciation.                     | 人员的时间)和折旧。                  |
| Customer       | Someone who buys goods or Services. The Customer of an IT         | 客户(Customer)购买商品或服务的人。IT 服务 |
|                | Service rovider is the person or group who defines and agrees     | 提供商的客户是定义和达成服务级别目标的人员       |
|                | the Service Level Targets. The term Customers is also             | 或团体。客户一词有时还用于表示用户,例如        |
|                | sometimes informally used to mean Users, for example "this is     | "这是                         |
|                | a Customer focused Organisation".                                 | 一家关注客户的组织"。                 |
| Depreciation   | (Service Strategy) A measure of the reduction in value of an      | 折旧(服务战略)资产的价值随寿命减少的计        |
|                | Asset over its life. This is based on wearing out, consumption    | 算。它基于磨损、消耗或其它有用经济价值的减       |
|                | or other reduction in the useful economic value.                  | 少。                          |
| Escalation     | (Service Operation) An Activity that obtains additional           | 升级(服务运营)在需要时获得额外资源,以达       |
|                | Resources when these are needed to meet Service Level             | 到服务级别目标或客户期望的活动。任何 IT服      |
|                | Targets or Customer                                               | 务管理流程内部都可以需要升级,但是升级常常       |
|                | expectations. Escalation may be needed within any IT Service      | 与故障管理、问题管理和客户投诉的管理有关        |
|                | Management Process, but is most                                   | 联。有两种类型的升级:功能性升级和管理性升       |
|                | commonly associated with Incident Management, Problem             | 级。                          |
|                | Management and the management of Customer complaints.             |                             |
|                | There are two types of                                            |                             |
|                | Escalation, Functional Escalation and Hierarchic Escalation.      |                             |
| Status         | The name of a required field in many types of Record. It shows    | 状态许多类型的记录中必填字段的名称。它显示       |
|                | the current stage in the Lifecycle of the ssociated Configuration | 了相关配置项、故障等在生命周期中的当前阶        |
|                | Item, Incident etc.                                               | 段。                          |
| Event          | (Service Operation) A change of state which has significance      | 事件(服务运营)对配置项或 IT 服务的管理有     |
|                | for the management of a Configuration Item or IT Service. The     | 重大意义的状态变化。事件一词还用于表示任何       |
|                | term Event is also used to mean an Alert or notification created  | IT 服务、配置项或监视工具产生的告警或通       |
|                | by any IT Service, Configuration Item orMonitoring tool. Events   | 知。事件通常需要IT 运营人员采取行动,并且      |
|                | typically require IT Operations personnel to take actions, and    | 经常导致故障记入日志。                 |
|                | often lead to Incidents being logged.                             |                             |

# 版权声明:

珠海国津软件科技有限公司版权所有。文档中可能包含技术或其他因素引起的差错、疏漏或印刷错误,我公司保留在事先不作通知 的情况下更改的权利。未经我公司许可,不得复制、传播本手册中的任何部分用于非此项目的任何应用场合。